# Buku Panduan Pengelolaan SIM UPT

SISTEM INFORMASI MANAJEMEN UNIT PELAKSANA TEKNIS DIREKTORAT JENDERAL KSDAE

Buku panduan ini disusun sebagai materi pendukung pengenalan dan pengelolaan Sistem Informasi Manajemen (SIM) untuk pendukung pengambilan keputusan di UPT Ditjen KSDAE. Data dan informasi yang tertuang di dalam buku hanya sebagai contoh melakukan pengelolaan data dan informasi dan tidak merepresentasikan tentang pengelolaan data di Organisasi tertentu.

# APA SAJA YANG AKAN DIBAHAS?

| APA SAJA YANG AKAN DIBAHAS?1 |                                                                        |     |  |  |  |  |
|------------------------------|------------------------------------------------------------------------|-----|--|--|--|--|
| DAFT                         | DAFTAR GAMBAR3                                                         |     |  |  |  |  |
| ILUST                        | RASI PENGELOLAAN DATA                                                  | 7   |  |  |  |  |
| ΑΡΑ Γ                        | TU SIM UPT???                                                          | 9   |  |  |  |  |
| Apa                          | A SAJA FAKTOR PENUNJANG PENGELOLAAN DATA DAN INFORMASI AGAR OPTIMAL ?. | 10  |  |  |  |  |
| Apa                          | a saja kebutuhan dasar (Hardware dan Software) pengelolaan SIM UPT     | ?11 |  |  |  |  |
| Apa                          | a Saja Fitur SIM UPT ?                                                 | 12  |  |  |  |  |
| SIA                          | PA SAJA YANG BISA MENGAKSES SIM UPT ?                                  | 13  |  |  |  |  |
| FITUF                        | R UTAMA                                                                | 15  |  |  |  |  |
| 1.                           | Profil kawasan konservasi                                              | 15  |  |  |  |  |
| 2.                           | Dashboard                                                              | 19  |  |  |  |  |
| 3.                           | Peta (Interaktif)                                                      | 34  |  |  |  |  |
| 4.                           | File Manajemen                                                         | 36  |  |  |  |  |
| MENG                         | GELOLA DATA PRIMER                                                     | 40  |  |  |  |  |
| 1.                           | Profil Kawasan Konservasi                                              | 40  |  |  |  |  |
| 2.                           | METT                                                                   | 52  |  |  |  |  |
| 3.                           | SMART RBM                                                              | 53  |  |  |  |  |
| 4.                           | BIODIVERSITAS KAWASAN                                                  | 59  |  |  |  |  |
| 5.                           | Deforestasi                                                            | 67  |  |  |  |  |
| 6.                           | Pemulihan ekosistem (PE)                                               | 71  |  |  |  |  |
| 7.                           | Pemberdayaan masyarakat                                                | 77  |  |  |  |  |
| 8.                           | Kerjasama                                                              | 91  |  |  |  |  |
| 9.                           | Konflik manusia — satwa liar                                           | 96  |  |  |  |  |
| 10.                          | Penelitian                                                             | 102 |  |  |  |  |
| 11.                          | Pengunjung kawasan                                                     | 106 |  |  |  |  |
| 12.                          | Penerimaan Negara Bukan Pajak (PNBP)                                   | 117 |  |  |  |  |
| 13.                          | Data referensi/data master                                             | 121 |  |  |  |  |

| 14.                             | EKSPORT DATA MENJADI TEMPLATE SIDAK DAN SITROOM DITJEN KSDAE | 124 |  |  |
|---------------------------------|--------------------------------------------------------------|-----|--|--|
| ADMII                           | NISTRATOR SISTEM                                             | 126 |  |  |
| 1.                              | Pengaturan Peta Interaktif                                   | 126 |  |  |
| 2.                              | USER MANAJEMEN                                               | 136 |  |  |
| 3.                              | AUTENTIKASI                                                  |     |  |  |
| 4.                              | SISTEM KONFIGURASI                                           |     |  |  |
| BACKU                           | IP FILE APLIKASI DAN DATABASE DI HOSTINGER                   | 143 |  |  |
| EXPORT DATA SMART UNTUK SIM UPT |                                                              |     |  |  |

#### Daftar Gambar

| Gambar 1.1 Perkembangan pengelolaan data dan informasi di Ditjen KSDAE                | 8  |
|---------------------------------------------------------------------------------------|----|
| Gambar 2.1 Pengelolaan akun pengguna beserta manajemen hak akses                      | 13 |
| Gambar 3.1 Pengelolaan akun pengguna beserta manajemen hak akses                      | 16 |
| Gambar 3.2 Tampilan antar muka pengelolaan di profil kawasan konservasi               | 17 |
| Gambar 3.3 Tampilan antar muka tab ODTWA di profil kawasan konservasi                 | 18 |
| Gambar 3.4 Tampilan antar muka tab pengelola di profil kawasan konservasi             | 18 |
| Gambar 3.5 Tampilan antar muka dashboard METT (1)                                     | 19 |
| Gambar 3.6 Tampilan antar muka dashboard METT (2)                                     | 20 |
| Gambar 3.7 Tampilan antar muka dashboard SMART RBM                                    | 22 |
| Gambar 3.8 Contoh tampilan antar muka dashboard Biodiversitas                         | 23 |
| Gambar 3.9 Contoh tampilan antar muka dashboard Deforestasi                           | 24 |
| Gambar 3.10 Tampilan antar muka dashboard pemulihan ekosistem                         | 25 |
| Gambar 3.11 Tampilan antar muka dashboard sanksi pelanggaran                          | 26 |
| Gambar 3.12 Tampilan antar muka dashboard penelitian                                  | 27 |
| Gambar 3.13 Tampilan antar muka dashboard kerjasama                                   | 28 |
| Gambar 3.14 Tampilan antar muka dashboard konflik manusia-satwa liar                  | 29 |
| Gambar 3.15 Tampilan antar muka dashboard pemberdayaan masyarakat                     | 30 |
| Gambar 3.16 Tampilan antar muka dashboard pengunjung kawasan                          | 31 |
| Gambar 3.17 Tampilan antar muka dashboard PNBP                                        | 32 |
| Gambar 3.18 Tampilan antar muka dashboard kebakaran hutan dan lahan                   | 33 |
| Gambar 3.19 Komponen fitur yang tersedia pada halaman peta interaktif                 | 34 |
| Gambar 3.20 Tampilan antar muka mengaktifkan layer tematik SHP di peta interaktif     | 34 |
| Gambar 3.21 Tampilan cara mengatur transparansi layer tematik SHP di peta interaktif. | 35 |
| Gambar 3.22 Tampilan cara mengaktifkan layer tematik titik/point di peta interaktif   | 35 |
| Gambar 3.23 Tampilan cara mengganti basemap (latar peta) di peta interaktif           | 35 |
| Gambar 3.24 Tampilan cara unggah file dalam file manajemen                            | 37 |
| Gambar 3.25 Tampilan antar muka cara mengubah sebuah file di file manajemen           | 38 |
| Gambar 3.26 Tampilan antar muka cara menghapus sebuah file di file manajemen          | 39 |
| Gambar 4.1 Mengubah data profil kawasan konservasi                                    | 46 |
| Gambar 4.2 Mengubah data profil kawasan konservasi pada Tab Deskripsi                 | 47 |
| Gambar 4.3 Menambah data spesies kunci pada fitur profil kawasan konservasi           | 47 |
| Gambar 4.4 Mengubah data spesies kunci pada fitur profil kawasan konservasi           | 48 |

| Gambar 4.5 Menghapus data spesies kunci pada fitur profil kawasan konservasi   | 48    |
|--------------------------------------------------------------------------------|-------|
| Gambar 4.6 Menambah data ODTWA pada fitur profil kawasan konservasi            | 49    |
| Gambar 4.7 Mengubah data ODTWA pada fitur profil kawasan konservasi            | 49    |
| Gambar 4.8 Menghapus data ODTWA pada fitur profil kawasan konservasi           | 50    |
| Gambar 4.9 Mengubah data profil kawasan konservasi pada Tab Zonasi/Blok        | 50    |
| Gambar 4.10 Mengubah data profil kawasan konservasi pada Tab Pengelola         | 51    |
| Gambar 4.11 Menambah data penilaian efektivitas pengelolaan kawasan (METT)     | 52    |
| Gambar 4.12 Data model dan tipe transportasi yang tersedia pada SIM UPT (METT) | 53    |
| Gambar 4.13 Alur unggah data observasi SMART RBM                               | 54    |
| Gambar 4.14 Mencari data Observasi SMART RBM berdasarkan ID Patrol             | 54    |
| Gambar 4.15 Alur unggah data Observasi SMART RBM                               | 55    |
| Gambar 4.16 Unggah data upaya patrol SMART RBM                                 | 56    |
| Gambar 4.17 Mencari data upaya (effort) SMART RBM berdasarkan ID Patrol        | 57    |
| Gambar 4.18 Alur unggah data upaya (effort) SMART RBM                          | 57    |
| Gambar 4.19 Menambah data kepadatan harimau menggunakan formulir online        | 61    |
| Gambar 4.20 Menambah data kepadatan harimau menggunakan formulir excel         | 62    |
| Gambar 4.21 Mengubah data kepadatan harimau                                    | 63    |
| Gambar 4.22 Menghapus data kepadatan Harimau                                   | 64    |
| Gambar 4.23 Menambah data RAI menggunakan formulir online                      | 64    |
| Gambar 4.24 langkah mengubah data RAI                                          | 66    |
| Gambar 4.25 Menambah data Deforestasi menggunakan entri data (online)          | 68    |
| Gambar 4.26 Menambah data Deforestasi menggunakan formulir excel               | 69    |
| Gambar 4.27 Mengubah data Deforestasi                                          | 70    |
| Gambar 4.28 Menghapus data Deforestasi                                         | 70    |
| Gambar 4.29 Menambah data pemulihan ekosistem menggunakan entri data           | 73    |
| Gambar 4.30 Menambah data pemulihan ekosistem menggunakan formulir Excel       | 74    |
| Gambar 4.31 Mengubah data pemulihan ekosistem                                  | 75    |
| Gambar 4.32 Menghapus data pemulihan ekosistem                                 | 76    |
| Gambar 4.33 Menambah data daerah penyangga menggunakan entri data (online)     | 78    |
| Gambar 4.34 Menambah data daerah penyangga menggunakan formulir excel          | 79    |
| Gambar 4.35 Menambah data daerah penyangga                                     | 80    |
| Gambar 4.36 Menghapus data daerah penyangga                                    | 80    |
| Gambar 4.37 Menambah data Desa binaan daerah penyangga dengan entri data       | 82    |
| Gambar 4.38 Menambah data Desa binaan daerah penyangga dengan form. excel      | 83    |
| Gambar 4.39 Mengubah data Desa binaan di daerah penyangga                      | 84    |
| Gambar 4.40 Menambah data kegiatan desa binaan menggunakan entri data (online) | ). 85 |
|                                                                                |       |

#### DITJEN KSDAE

| Gambar 4.41 Mengubah data kegiatan desa binaan                                | 86    |
|-------------------------------------------------------------------------------|-------|
| Gambar 4.42 Menghapus data kegiatan desa binaan                               | 86    |
| Gambar 4.43 Menambah data pembinaan usaha ekonomi produktif pada daerah       |       |
| penyangga menggunakan entri data (online)                                     | 88    |
| Gambar 4.44 Menambah data pembinaan usaha ekonomi produktif pada daerah       |       |
| penyangga menggunakan formulir excel                                          | 89    |
| Gambar 4.45 Mengubah data pembinaan usaha ekonomi produktif daerah penyang    | ga 90 |
| Gambar 4.46 Menambah data kerjasama menggunakan entri data (online)           | 93    |
| Gambar 4.47 Menambah data kerjasama menggunakan formulir excel                | 94    |
| Gambar 4.48 Mengubah data kerjasama                                           | 95    |
| Gambar 4.49 Menambah data konflik manusia-satwa liar menggunakan entri data   |       |
| (online)                                                                      | 98    |
| Gambar 4.50 Menambah data konflik manusia-satwa liar menggunakan formulir exc | el99  |
| Gambar 4.51 Menambah data konflik manusia-satwa liar                          | 100   |
| Gambar 4.52 Menghapus data konflik manusia-satwa liar                         | 101   |
| Gambar 4.53 Menambah data Penelitian menggunakan entri data (online)          | 103   |
| Gambar 4.54 Menambah data Penelitian menggunakan formulir excel               | 104   |
| Gambar 4.55 Mengubah data Penelitian                                          | 105   |
| Gambar 4.56 Menambah data Jumlah pengunjung kawasan dengan entri data         | 110   |
| Gambar 4.57 Menambah data Jumlah pengunjung kawasan dengan form. excel        | 111   |
| Gambar 4.58 Mengubah data Jumlah pengunjung kawasan                           | 112   |
| Gambar 4.59 Menambah data PNBP kunjungan wisata dengan entri data (online)    | 113   |
| Gambar 4.60 Menambah data PNBP kunjungan wisata menggunakan formulir excel    | 114   |
| Gambar 4.61 Mengubah data PNBP kunjungan wisata                               | 115   |
| Gambar 4.62 Menghapus data PNBP kunjungan wisata                              | 116   |
| Gambar 4.63 Menambah data PNBP menggunakan entri data (online)                | 118   |
| Gambar 4.64 Menambah data PNBP menggunakan formulir excel                     | 119   |
| Gambar 4.65 Mengubah data PNBP                                                | 120   |
| Gambar 4.66 Menghapus data PNBP                                               | 120   |
| Gambar 4.67 Tampilan fitur pengelolaan data referensi Provinsi                | 121   |
| Gambar 4.68 Tampilan fitur pengelolaan data referensi Kabupaten/Kota          | 121   |
| Gambar 4.69 Tampilan fitur pengelolaan data referensi Kecamatan               | 122   |
| Gambar 4.70 Tampilan fitur pengelolaan data referensi Kelurahan/Desa          | 122   |
| Gambar 4.71 Tampilan fitur pengelolaan data referensi tumbuhan dan satwa liar | 122   |
| Gambar 4.72 Tampilan fitur pengelolaan data referensi site monitoring         | 123   |
| Gambar 4.73 Tampilan fitur pengelolaan data referensi tipe pelanggaran        | 123   |

| Gambar 4.74 Tampilan fitur pengelolaan data referensi jenis kegiatan patroli | 123 |
|------------------------------------------------------------------------------|-----|
| Gambar 4.75 Tampilan fitur pengelolaan data referensi jenis Akun PNBP        | 124 |
| Gambar 4.76 Tampilan cara melakukan ekspor data                              | 125 |
| Gambar 5.1 File yang wajib tersedia di dalam zip file SHP                    | 127 |
| Gambar 5.2 Menambah data SHP                                                 | 128 |
| Gambar 5.3 Mengubah data/layer SHP                                           | 129 |
| Gambar 5.4 Menghapus data/layer SHP                                          | 130 |
| Gambar 5.5 Menambah data/layer tematik                                       | 134 |
| Gambar 5.6 Mengubah data/layer tematik                                       | 135 |
| Gambar 5.7 Menambah user (pengguna)                                          | 136 |
| Gambar 5.8 Mengubah data user (pengguna)                                     | 137 |
| Gambar 5.9 Menghapus data user (pengguna)                                    | 138 |
| Gambar 5.10 Menambah grup                                                    | 139 |
| Gambar 5.11 Mengubah grup                                                    | 139 |
| Gambar 5.12 Menghapus grup                                                   | 140 |
| Gambar 5.13 Mengatur hak akses                                               | 141 |
| Gambar 5.14 Posisi logo favicon pada SIM UPT                                 | 142 |
| Gambar 5.15 Mengubah nama SIM, logo dan icon                                 | 142 |

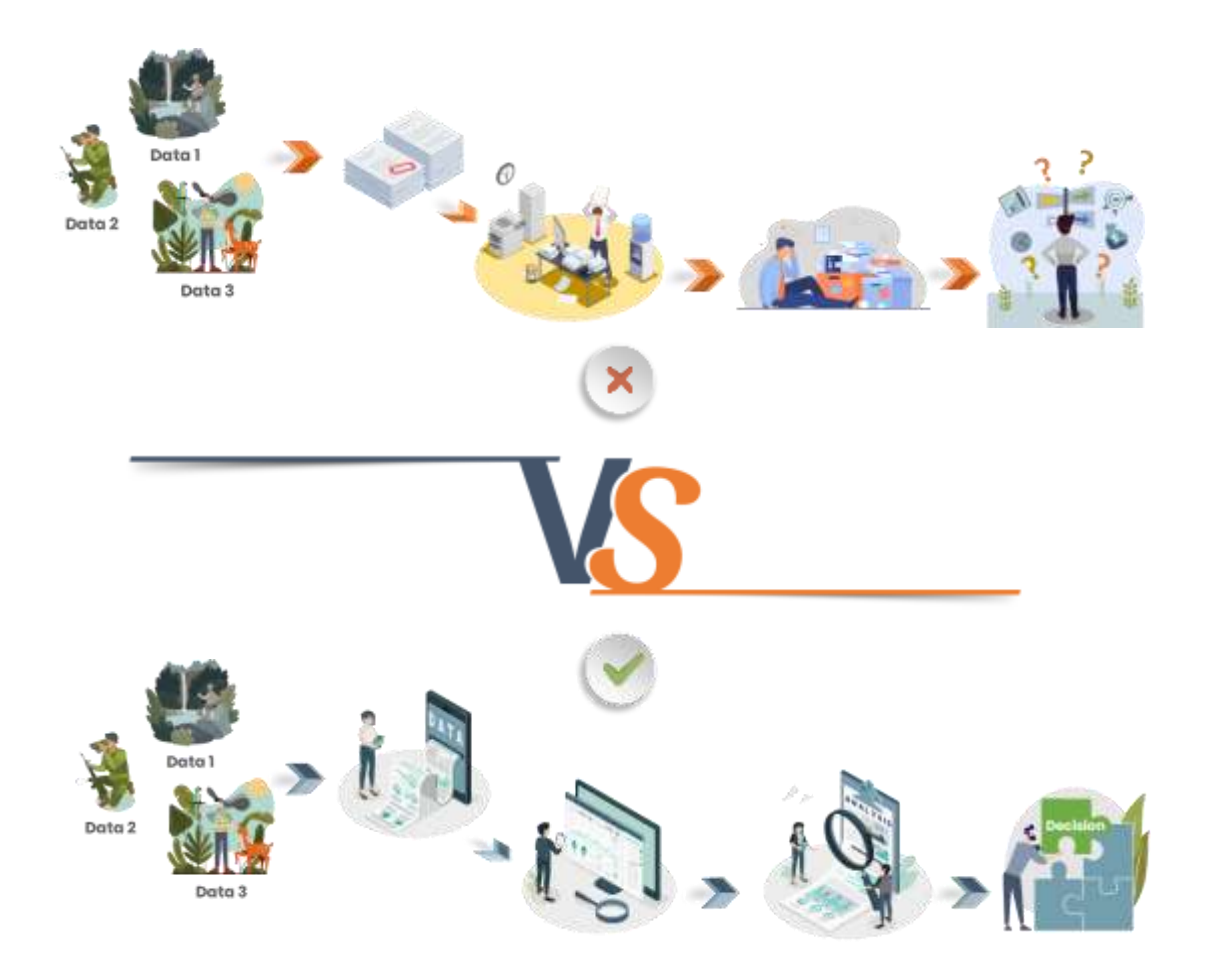

Dari ilustrasi sederhana diatas, dapat dilihat bahwa sebuah alur pengelolaan data yang baik, ditunjang dengan sarana sistem dan teknologi yang memadai, pada akhirnya akan sangat membantu dalam penentuan untuk pengambilan kebijakan ataupun keputusan yang sekiranya tepat sesuai dengan data dan kondisi dilapangan. Sebaliknya, sebuah manajemen data yang buruk, akan menyulitkan dalam proses pengambilan kebijakan ataupun keputusan.

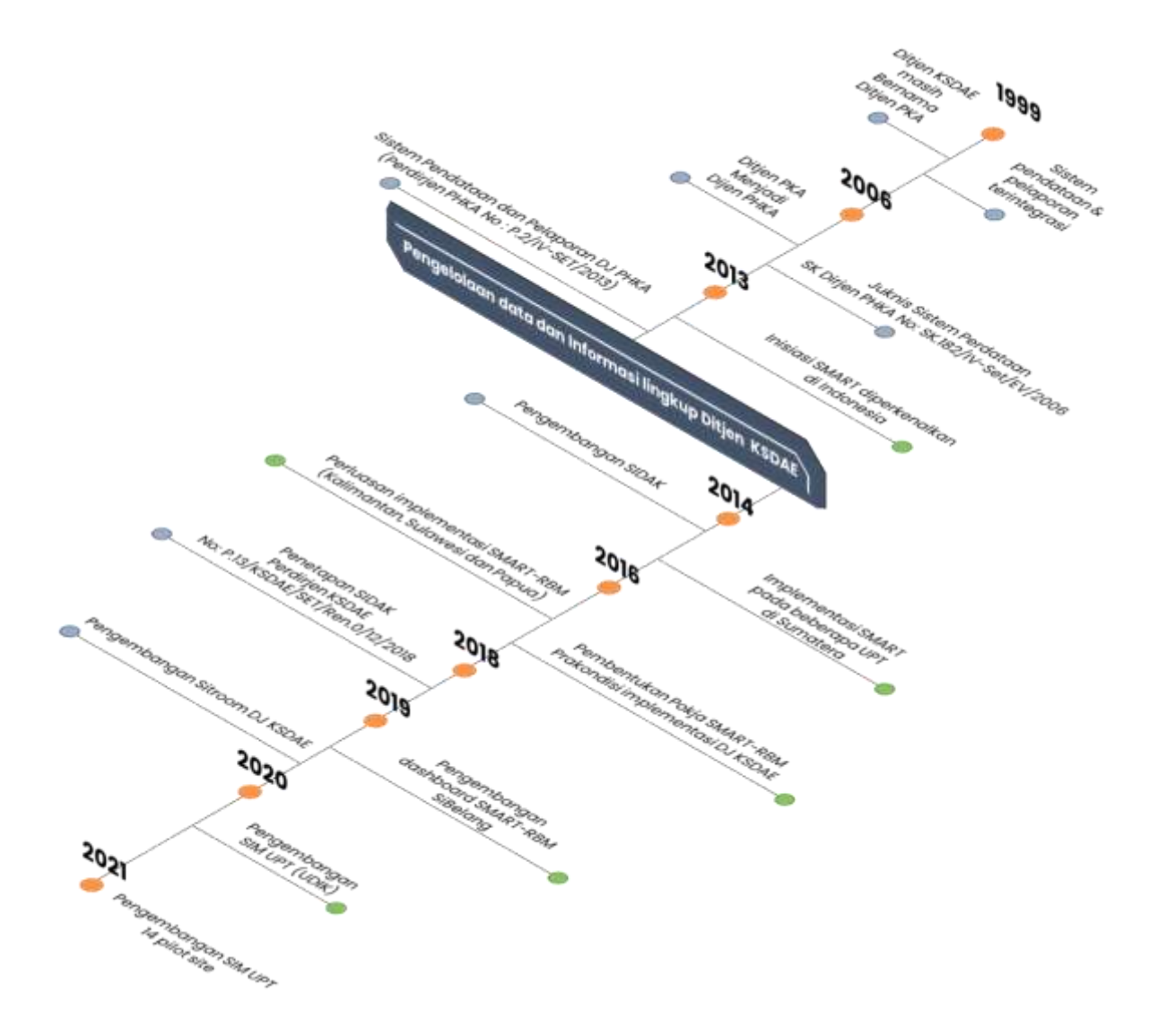

Gambar 1.1 Perkembangan pengelolaan data dan informasi di Ditjen KSDAE

# Apa Itu SIM UPT???

(Sistem Informasi Manajemen Unit Pelaksana Teknis Direktorat Jenderal KSDAE)

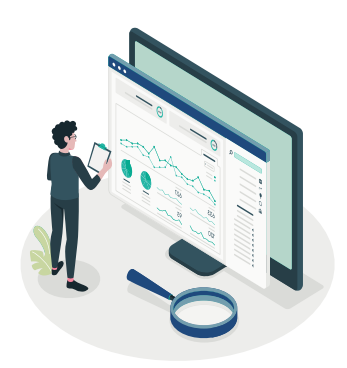

# SIM UPT

Merupakan *tools* untuk mengelola data dan informasi pada Unit Kerja Balai Besar/Balai Taman Nasional Direktorat Jenderal KSDAE.

## Fungsi utama

- Sebagai penyedia data dan informasi dengan cepat
- Sebagai supporting manajemen untuk menetapkan suatu keputusan dalam pengelolaan kawasan konservasi di masingmasing Unit Pengelola (UPT).

## Fungsi lainnya

Merupakan pilar penyangga dalam pengelolaan data dan informasi lingkup Ditjen KSDAE.

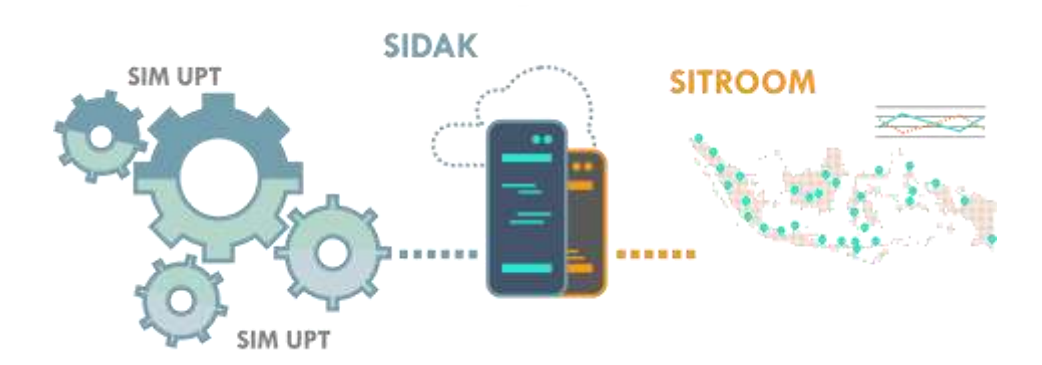

# Apa saja faktor penunjang pengelolaan data dan informasi agar optimal ?

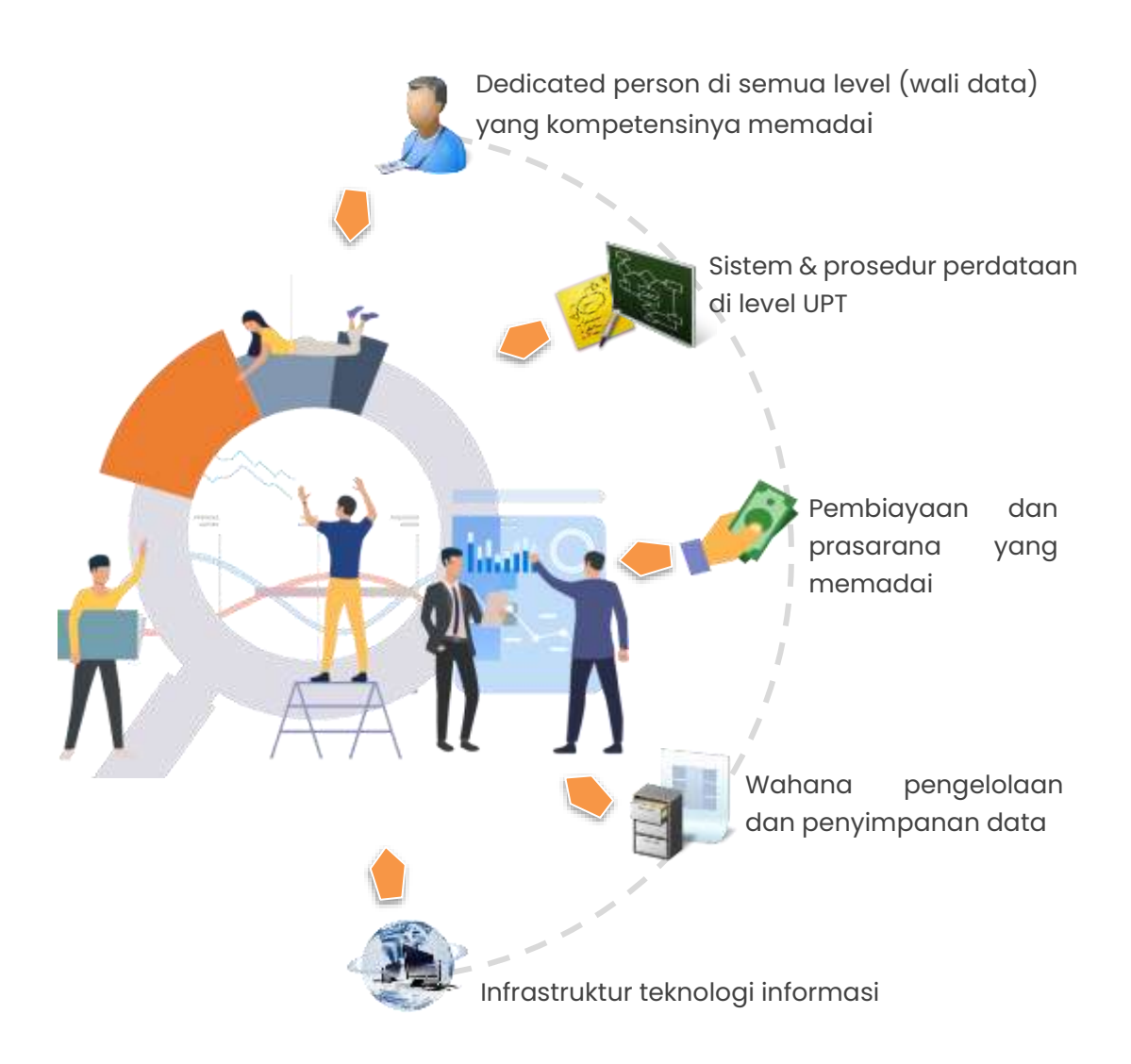

# Apa saja kebutuhan dasar (Hardware dan Software) pengelolaan SIM UPT ?

kebutuhan dasar Hardware dan software dalam pemanfaatan SIM menjadi lebih optimal.

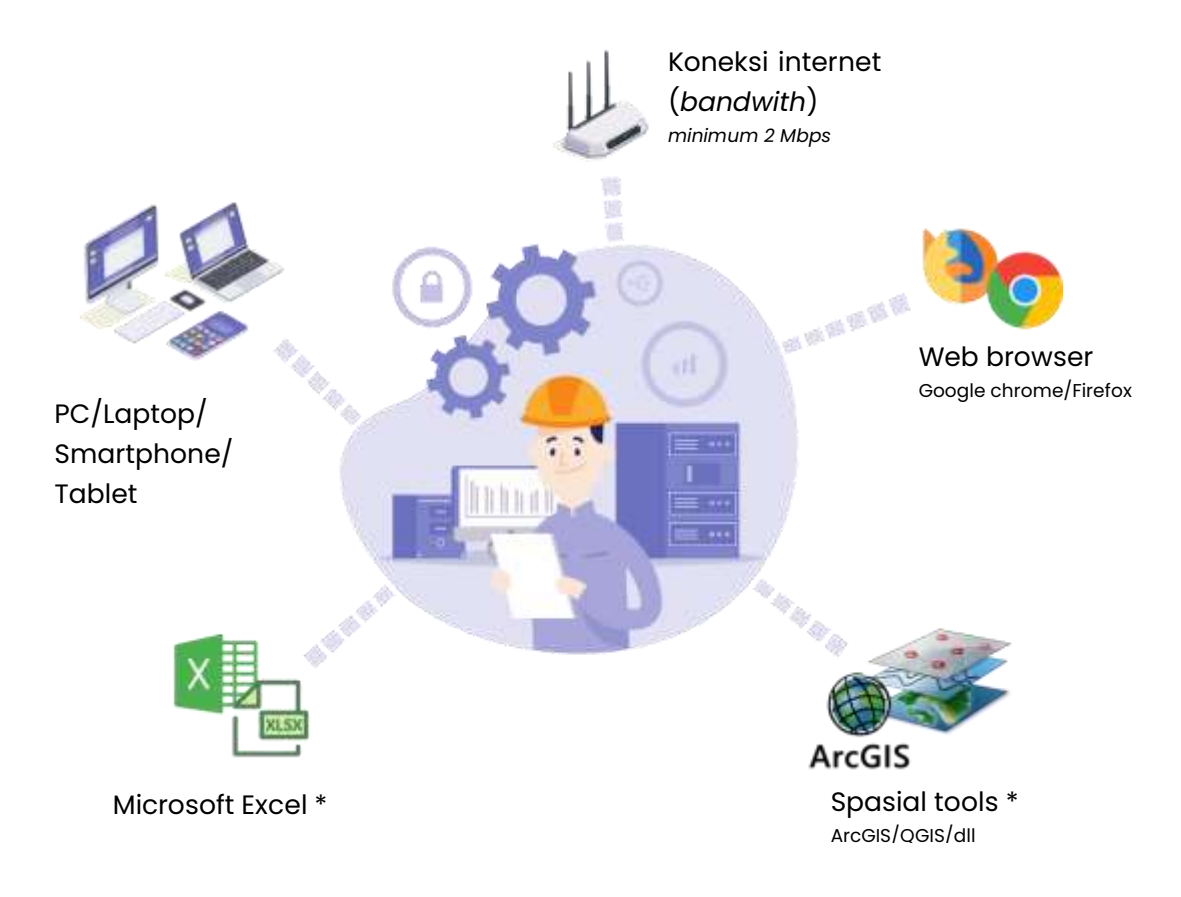

<sup>&</sup>lt;sup>\*</sup> Diperuntukkan bagi pengguna yang akan melakukan input data primer dan mengelola data peta

#### Apa Saja Fitur SIM UPT ?

Pada SIM UPT fitur dikelompokkan menjadi 3 bagian:

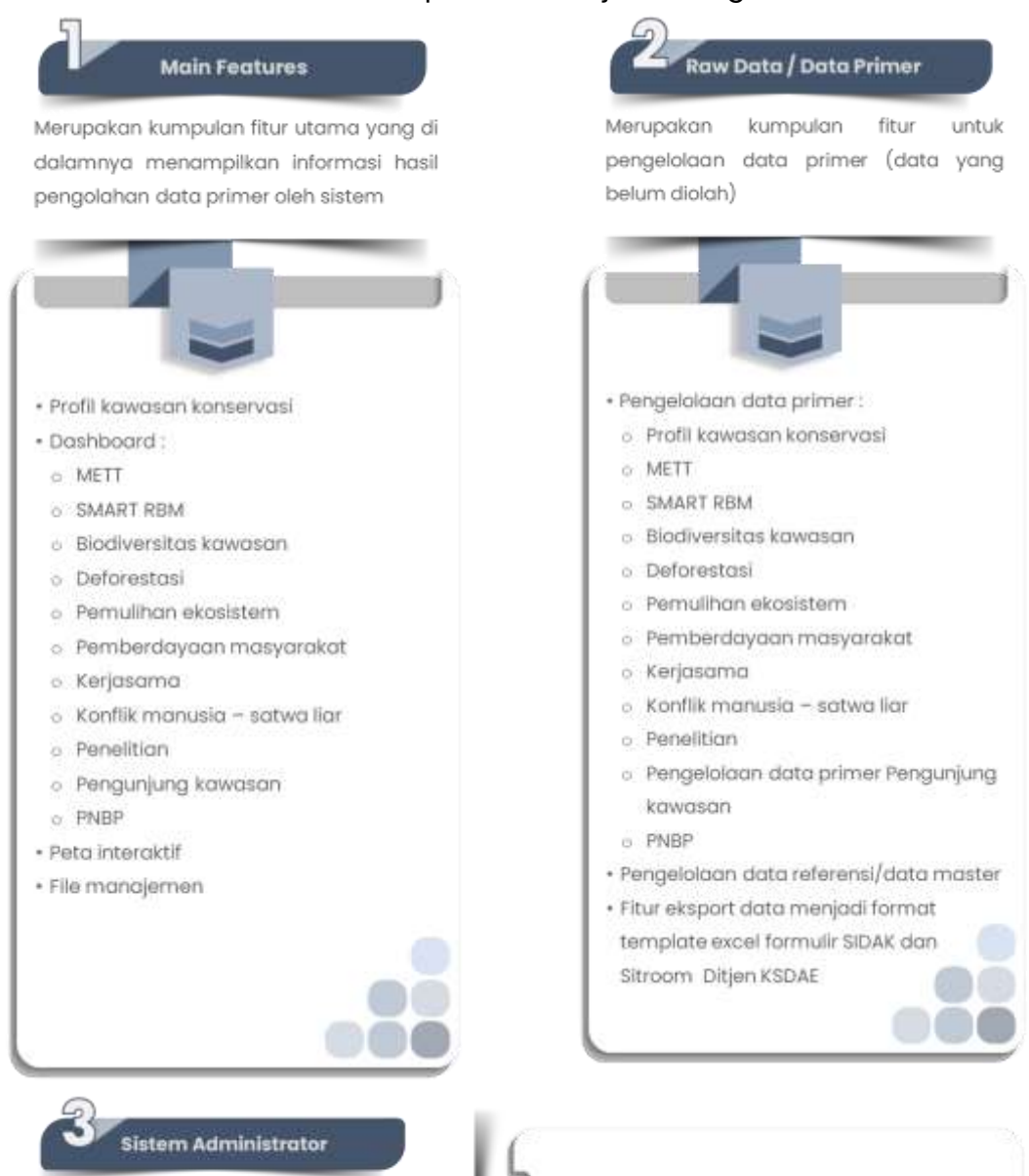

Merupakan kumpulan fitur yang berfungsi untuk mengelola bagian dapur dari SIM. Pada bagian hanya administrator SIM yang memiliki wewenang untuk melakukan berbagai hal.

- Pengelolaan peta interaktif
- Pengelolaan data pengguna beserta tingkatan wewenang (Hak akses pengguna)
- Pengaturan umum sistem

#### Siapa saja yang bisa mengakses SIM UPT?

Pada SIM UPT, pembagian hak akses dan pengelompokan pengguna dikelola oleh Administrator. Administrator dapat melakukan pengaturan hak akses dan pengelompokan hak akses. Pembagian hak akses masingmasing pengguna sistem yang didefinisikan dan dibagi secara benar sesuai kebijakan organisasi agar pengelolaan sistem menjadi lebih tertib.

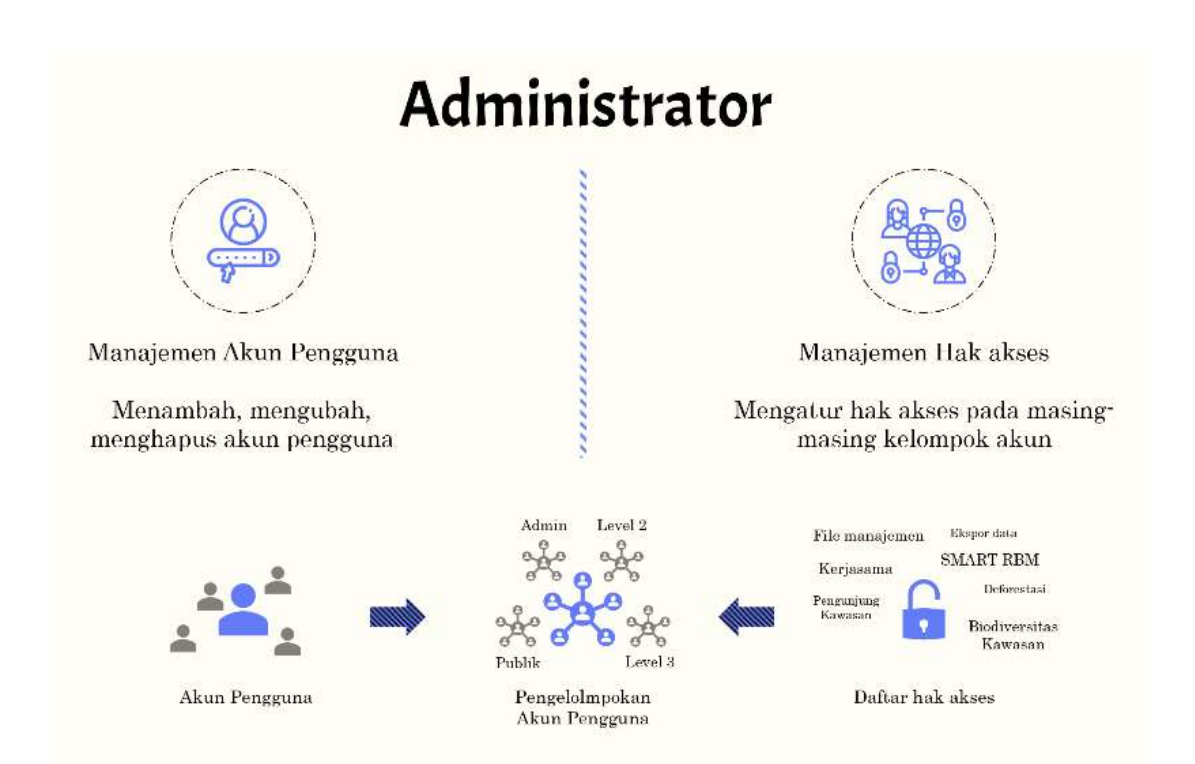

Gambar 2.1 Pengelolaan akun pengguna beserta manajemen hak akses

Secara *default,* pengelompokan yang telah tersedia dalam SIM UPT di antaranya terdiri dari:

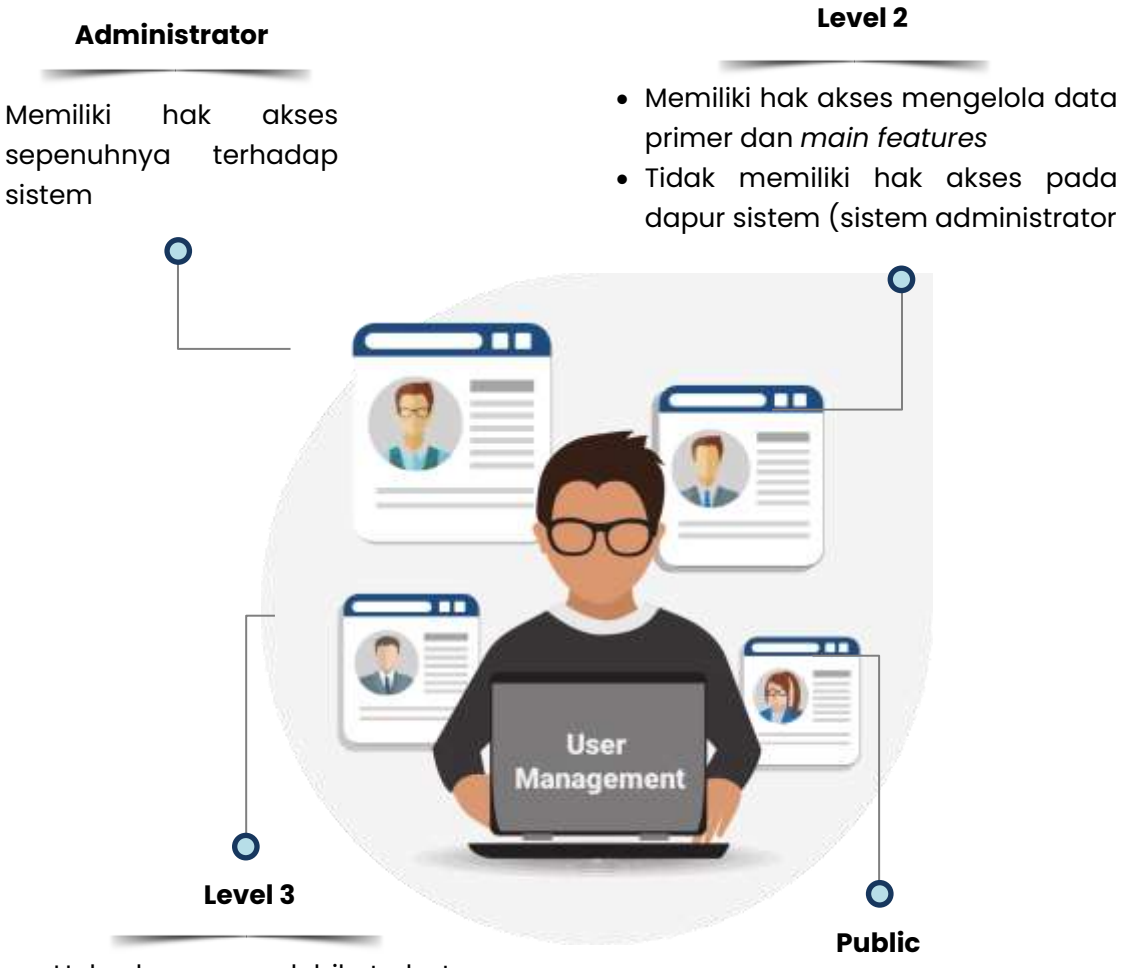

- Hak akses yang lebih terbatas dibanding level 2
- Memiliki hak akses melihat, download data & informasi pada main features
- Melakukan unggah/menyimpan data pada file manajemen
- Hak akses yang lebih terbatas dibanding level 3
- Memiliki akses melihat hanya beberapa fitur pada bagian main features

# Fitur Utama

Profil kawasan, Dashboard, Peta Interaktif dan File Manajemen

Bagian ini memuat informasi dan penjelasan singkat dari komponenkomponen yang tersedia pada bagian *main features* diantaranya fitur/halaman Profil kawasan, Dashboard, Peta interaktif dan File manajemen beserta penggunaannya.

# 1. Profil kawasan konservasi

Fitur ini menampilkan informasi tentang gambaran terkini dari masing-masing kawasan konservasi baik kondisi biofisik, sosial, ekonomi dan budaya. Informasi yang tersedia diantaranya :

- **Deskripsi** : Letak Geografis dan Administratif, Keunikan, Kondisi fisik, Topografi, Letak ketinggian (mdpl), Tanah, Geologi, DAS/Sub DAS, Tipe Iklim, Curah Hujan (mm), Kelembaban (%) dan Temperatur (°C).
- Pengelolaan : Sejarah Kawasan, Nilai Konservasi, Spesies kunci (flagship species), Rencana Pengelolaan, Zonasi/Blok dan Desain Tapak.
- **ODTWA**\* : ODTWA, Gelaja/Fenomena alam dan Situs Religi, Budaya dan Sejarah.
- **Pengelola** : Alamat Administratif Unit Pengelola, Deskripsi Struktur Organisasi, Gambar Struktur Organisasi, Peta Wilayah Kerja, Kontak dan Akun *official* media sosial.

<sup>&</sup>lt;sup>\*</sup> Obyek Daya Tarik Wisata Alam

#### Berikut contoh tampilan antar muka Profil kawasan konservasi :

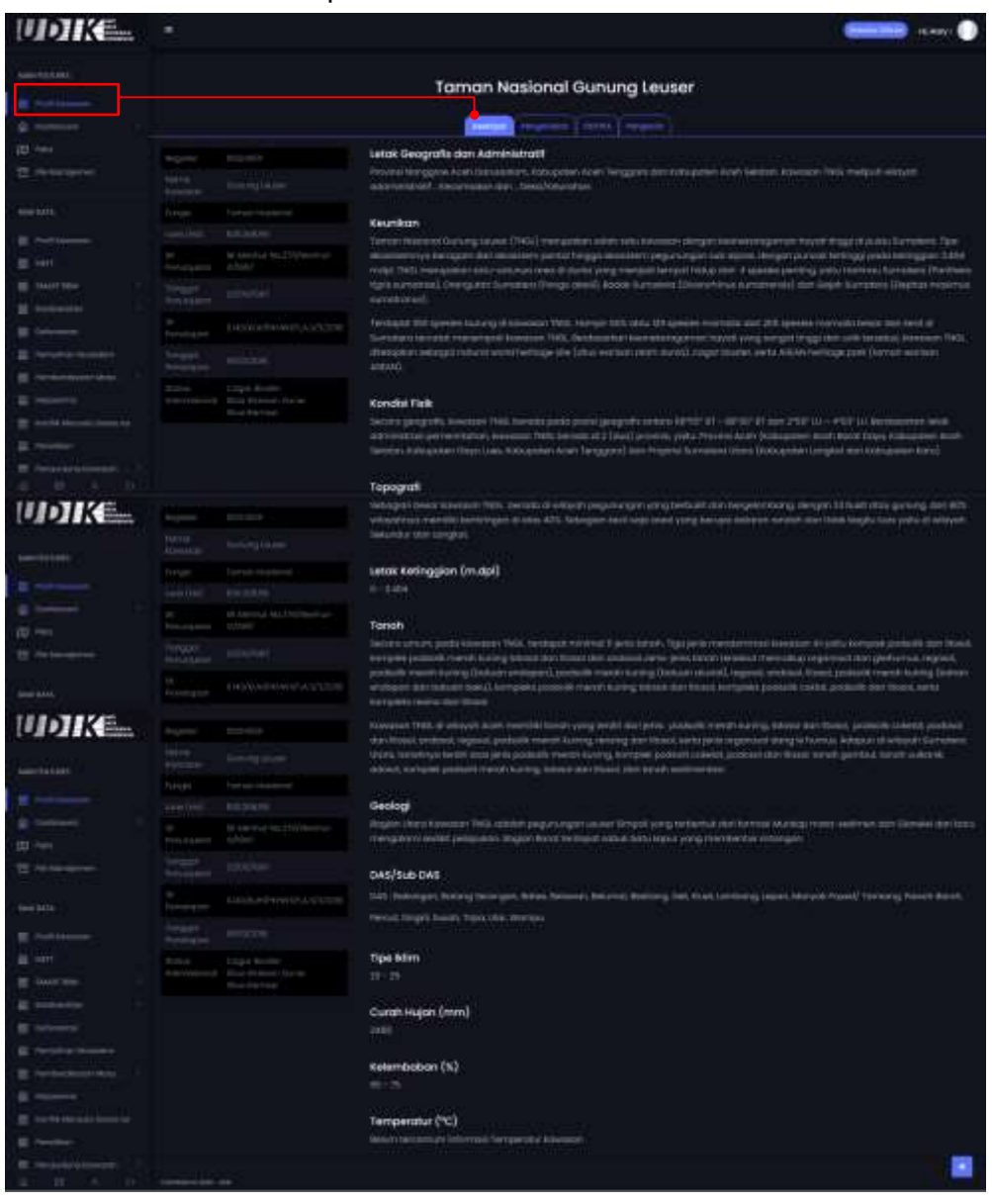

Gambar 3.1 Pengelolaan akun pengguna beserta manajemen hak akses

#### DITJEN KSDAE

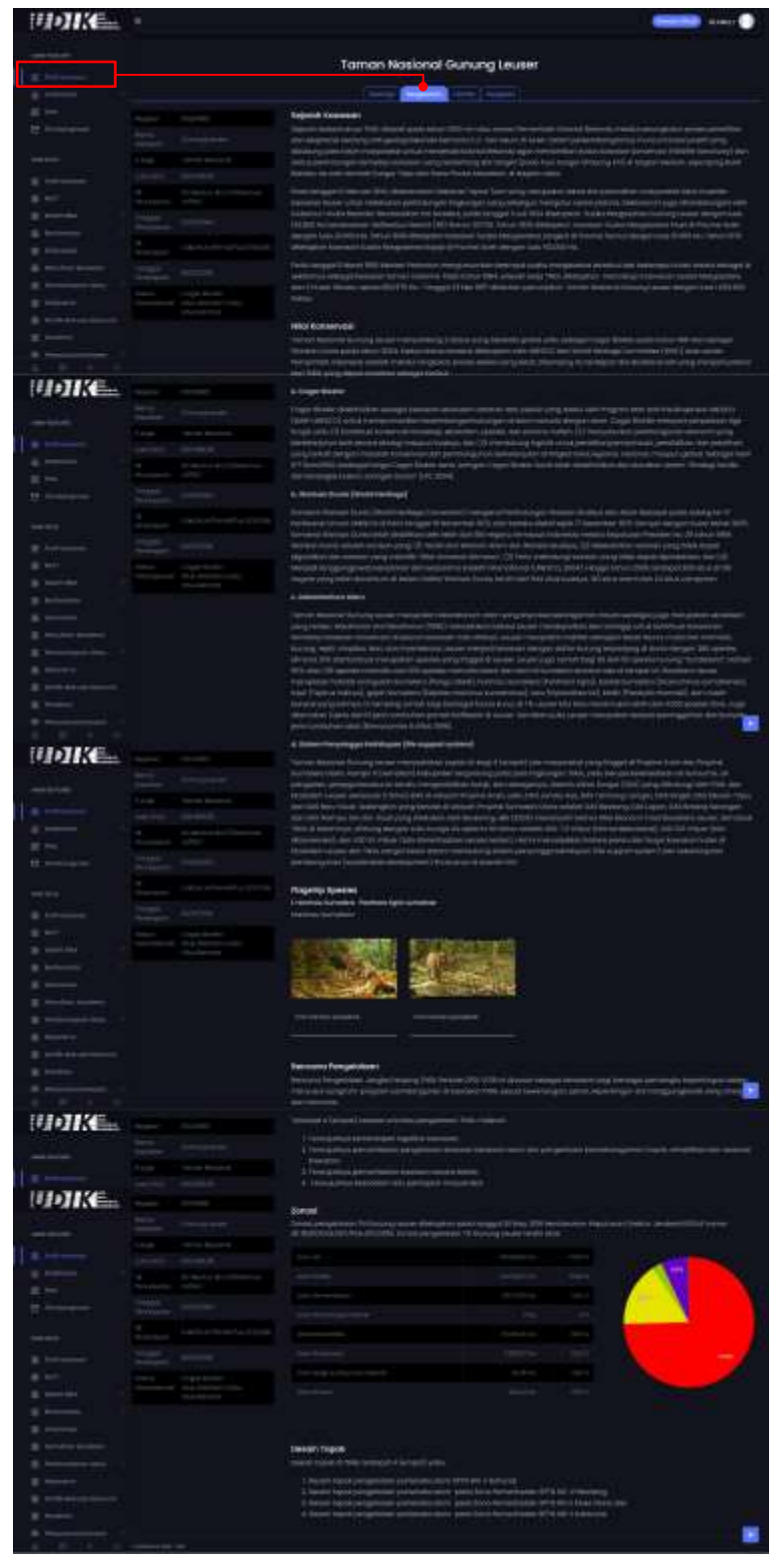

Gambar 3.2 Tampilan antar muka pengelolaan di profil kawasan konservasi

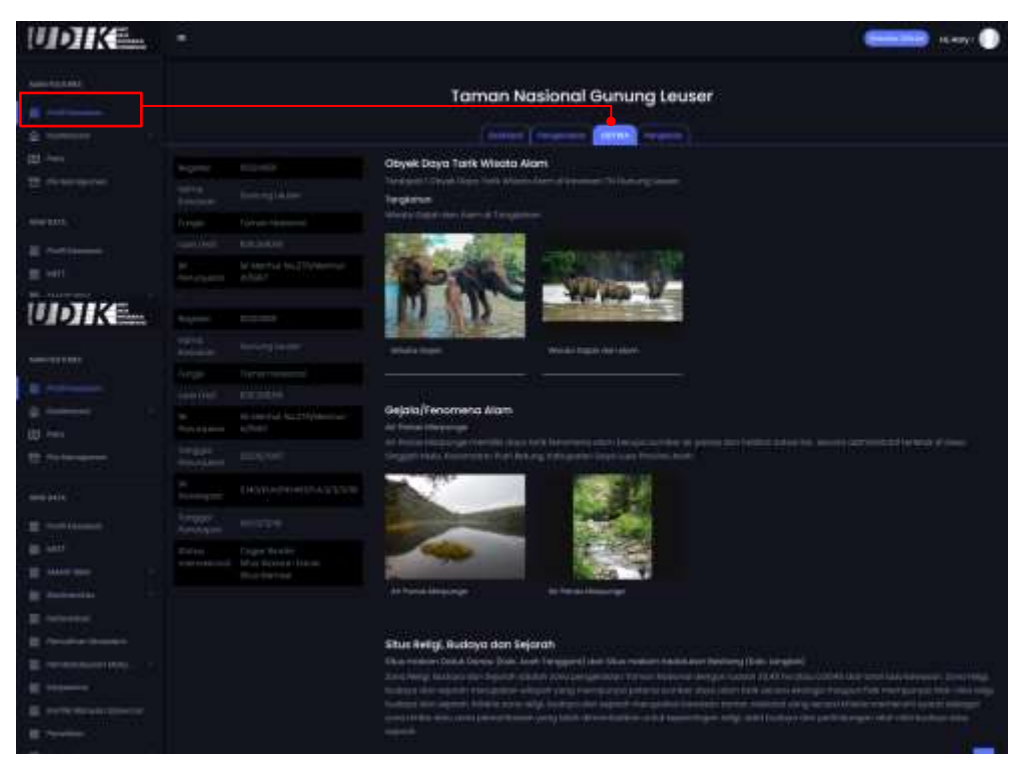

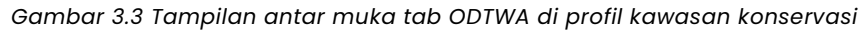

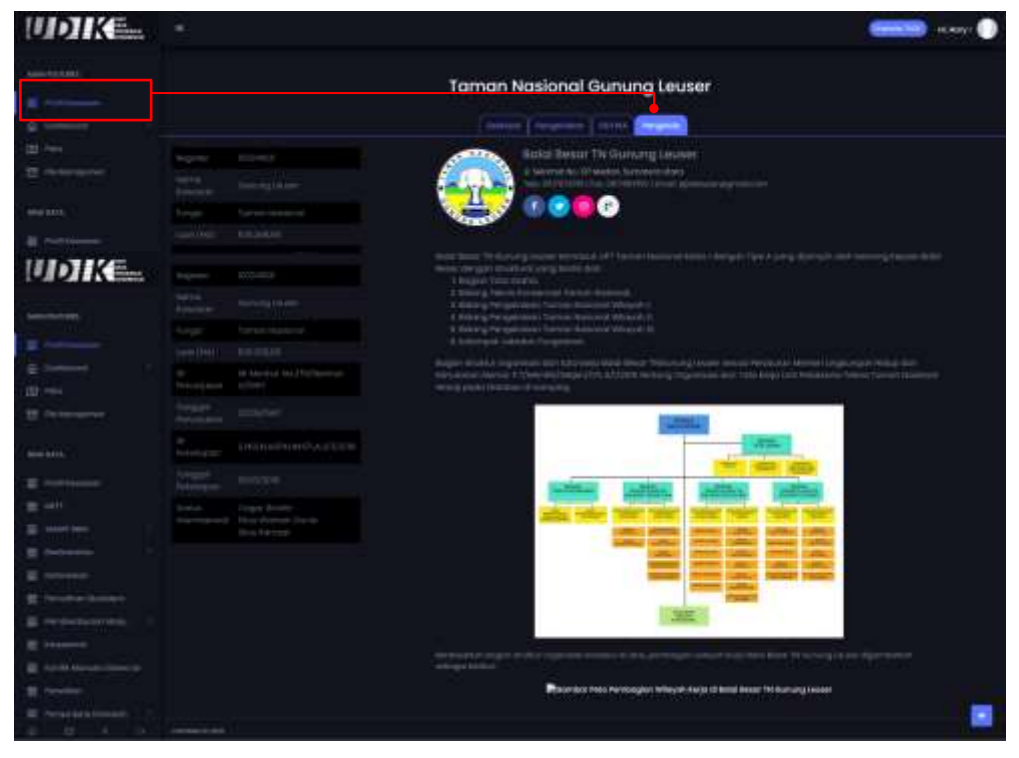

Gambar 3.4 Tampilan antar muka tab pengelola di profil kawasan konservasi

## 2. Dashboard

Fitur ini memiliki beberapa sub-tema yang kemudian dikelompokan berdasarkan isu strategis dalam pengelolaan kawasan konservasi. Tema tersebut di antaranya :

#### METT\*

*Dashboard* METT menampilkan informasi ringkasan hasil penilaian efektivitas pengelolaan suatu kawasan konservasi. Informasi yang tersedia di antaranya:

- Summary/Ringkasan dari hasil penilaian efektivitas pengelolaan kawasan dari tahun ke tahun
- Tren per-Tahun hasil penilaian METT
- Rekomendasi dari hasil penilaian METT
- Tabel hasil penilaian METT per-pertanyaan dari tahun ke tahun;

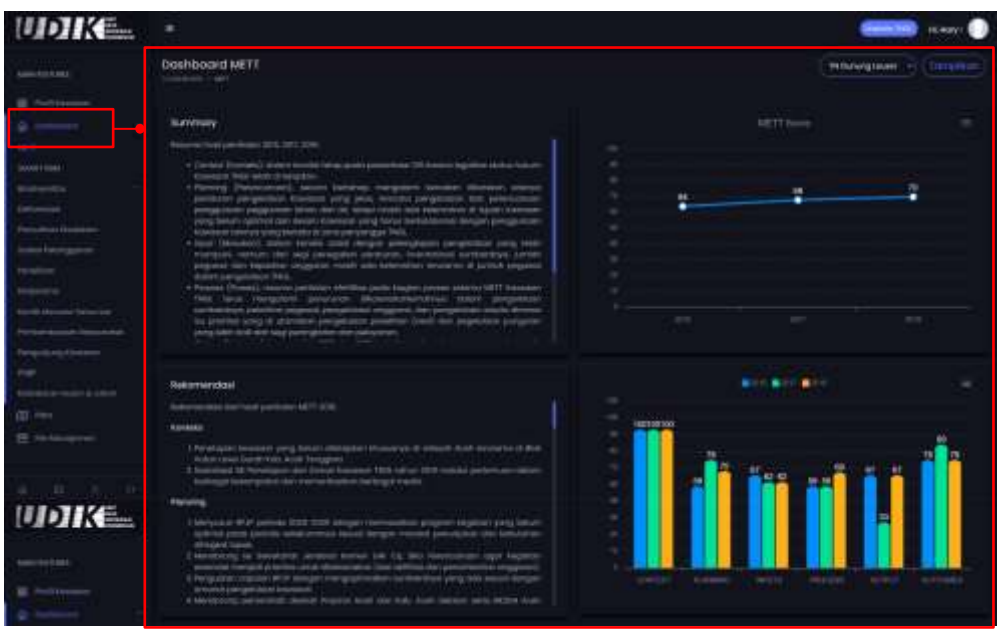

Gambar 3.5 Tampilan antar muka dashboard METT (1)

<sup>&</sup>lt;sup>\*</sup> Management Effectiveness Tracking Tool

|                                                                                                    | white the same life (1)                                                                                                    |  |          |      |       |   | - 811 8 |
|----------------------------------------------------------------------------------------------------|----------------------------------------------------------------------------------------------------|--|----------|------|-------|---|---------|
|                                                                                                    |                                                                                                    |  |          |      | . See |   |         |
| and the second second se                                                                                                    | New Sending Course                                                                                                    |  |          |      |       |   |         |
| Party and a second second                                                                                                    | New York I all AL DATE TO BE                                                                                                    |  | -        | -    | -     | - |         |
| terre ( Propagate                                                                                                    | and the second second se |  | ALC: NO. | 2012 |       |   |         |
|                                                                                                    |                                                                                                    |  |          |      |       |   |         |
|                                                                                                    |                                                                                                    |  |          |      |       |   |         |
| And Manual Shall be                                                                                                    |                                                                                                    |  |          |      |       |   |         |
| Party States and States and State |                                                                                                    |  |          |      |       |   |         |
|                                                                                                    |                                                                                                    |  |          |      |       |   |         |
| And and a second second second                                                                                                    |                                                                                                    |  |          |      |       |   |         |
| 10                                                                                                    |                                                                                                    |  |          |      |       |   |         |
| the local and an opposite                                                                                                    |                                                                                                    |  |          |      |       |   |         |
|                                                                                                    |                                                                                                    |  |          |      |       |   | 1       |
| A 10 1 10                                                                                                    |                                                                                                    |  |          |      |       |   |         |
| INTOTAL CO.                                                                                                    |                                                                                                    |  |          |      |       |   |         |
|                                                                                                    |                                                                                                    |  |          |      |       |   |         |
| (manufacture)                                                                                                    |                                                                                                    |  |          |      |       |   |         |
|                                                                                                    |                                                                                                    |  |          |      |       |   |         |
|                                                                                                    |                                                                                                    |  |          |      |       |   |         |
|                                                                                                    |                                                                                                    |  |          |      |       |   |         |
| Pro-                                                                                                    |                                                                                                    |  |          |      |       |   |         |
|                                                                                                    |                                                                                                    |  |          |      |       |   |         |
| (                                                                                                    |                                                                                                    |  |          |      |       |   |         |
| Party, Ball Lines and                                                                                                    |                                                                                                    |  |          |      |       |   |         |
| and an approximately a second second s                                                                                                    |                                                                                                    |  |          |      |       |   |         |
|                                                                                                    |                                                                                                    |  |          |      |       |   |         |
| and the second second se                                                                                                    |                                                                                                    |  |          |      |       |   |         |
| The local division of the local division of the local division of  |                                                                                                    |  |          |      |       |   |         |
| Pergulation                                                                                                    |                                                                                                    |  |          |      |       |   |         |
|                                                                                                    |                                                                                                    |  |          |      |       |   |         |
| terrate to an it start                                                                                                    |                                                                                                    |  |          |      |       |   |         |
| (B) here                                                                                                    |                                                                                                    |  |          |      |       |   |         |
| The second second                                                                                                    |                                                                                                    |  |          |      |       |   |         |
| the second                                                                                                    |                                                                                                    |  |          |      |       |   | -       |
| <b>UDIK</b> mas                                                                                                    |                                                                                                    |  |          |      |       |   |         |
|                                                                                                    |                                                                                                    |  |          |      |       |   |         |
| (mention)                                                                                                    |                                                                                                    |  |          |      |       |   |         |
|                                                                                                    |                                                                                                    |  |          |      |       |   |         |
|                                                                                                    |                                                                                                    |  |          |      |       |   |         |
| and second                                                                                                    |                                                                                                    |  |          |      |       |   |         |
|                                                                                                    |                                                                                                    |  |          |      |       |   |         |
|                                                                                                    |                                                                                                    |  |          |      |       |   |         |
| here, manifestment                                                                                                    |                                                                                                    |  |          |      |       |   |         |
| and the second second                                                                                                    |                                                                                                    |  |          |      |       |   |         |
|                                                                                                    |                                                                                                    |  |          |      |       |   |         |
| Contraction of the                                                                                                    |                                                                                                    |  |          |      |       |   |         |
|                                                                                                    |                                                                                                    |  |          |      |       |   |         |
| Temporary Assessed                                                                                                    |                                                                                                    |  |          |      |       |   |         |
|                                                                                                    |                                                                                                    |  |          |      |       |   |         |
| and the second second second                                                                                                    |                                                                                                    |  |          |      |       |   |         |
|                                                                                                    |                                                                                                    |  |          |      |       |   |         |
| the hardware and                                                                                                    |                                                                                                    |  |          |      |       |   |         |
|                                                                                                    |                                                                                                    |  |          |      |       |   |         |
| 4 10 1 10 10                                                                                                    |                                                                                                    |  |          |      |       |   |         |

Gambar 3.6 Tampilan antar muka dashboard METT (2)

#### SMART RBM\*

*Dashboard* SMART RBM menampilkan informasi ringkasan tentang kegiatan personil di lapangan dalam bentuk grafik dan matriks. Informasi yang tampil diantaranya:

- Jumlah kegiatan, temuan dari hasil kegiatan dan temuan pelanggaran.
- Jumlah upaya (KM dan jumlah hari) dari kegiatan personil di lapangan pertahun
- Jumlah upaya kegiatan di lapangan berdasarkan tipe transportasi (jalan kaki, kendaraan air, kendaraan darat dan ultralight/udara).
- Intensitas kegiatan di lapangan perhari dalam tahun berjalan dikelompukan berdasarkan temuan (temuan potensi, temuan gangguan dan temuan lainnya).
- Jumlah temuan gangguan berdasarkan kategori gangguan (pembalakan, perburuan satwa, penggunaan kawasan, dll).
- Persentase tindakan yang dilakukan oleh personil ketika menemukan temuan di lapangan dan tipe temuannya (bisa difilter berdasarkan pengelompokan station).
- Tren ancaman spesies kunci di masing-masing kawasan per 100 km upaya kegiatan.
- Tren temuan aktivitas illegal di kawasan konservasi per 100 km upaya kegiatan.
- Tren temuan perjumpaan satwa dan tanda satwa spesies kunci per 100 km upaya kegiatan.

Spacial Monitoring And Reporting Tools – Report Base Management

Berikut tampilan antar muka dashboard SMART RBM:

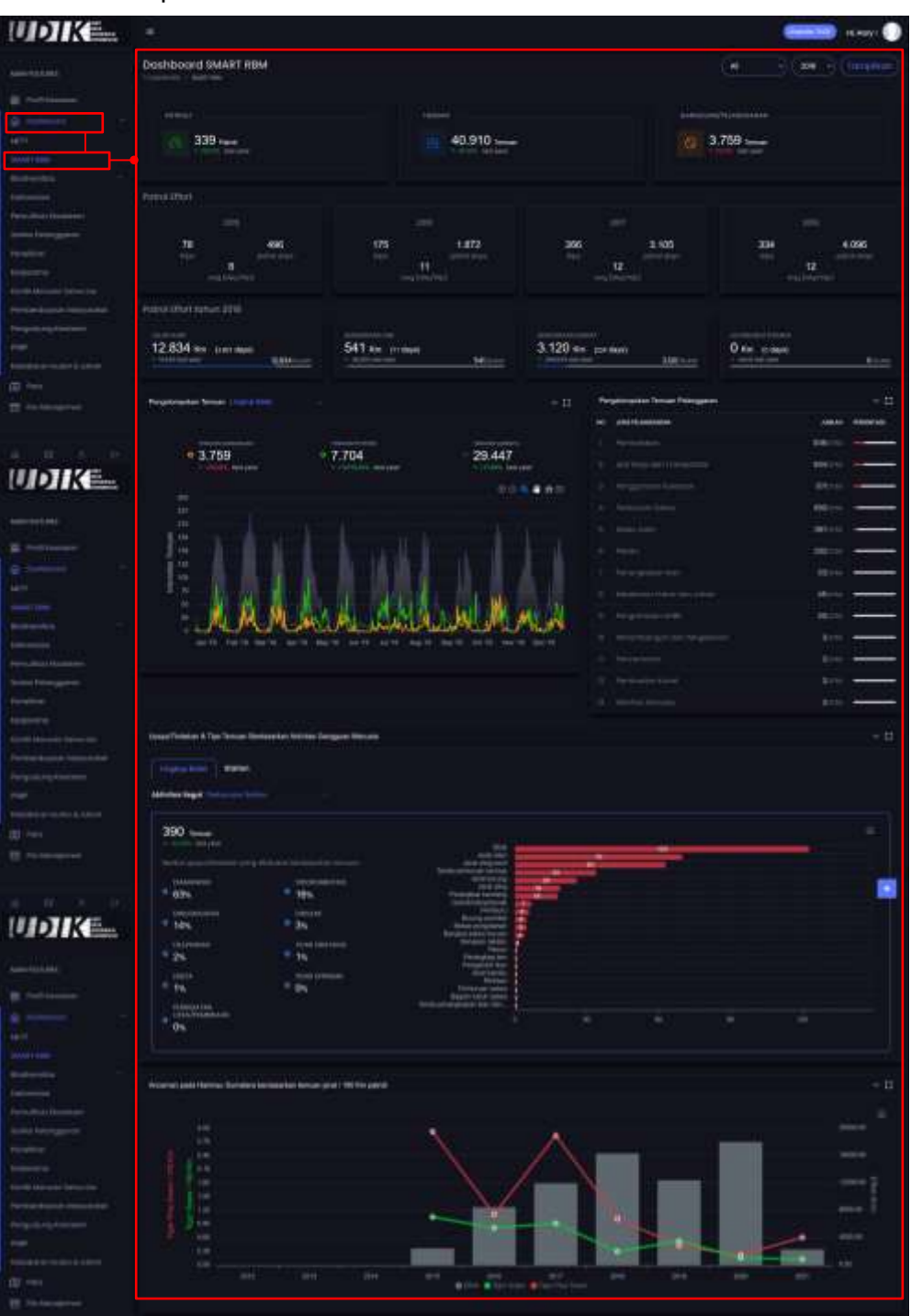

Gambar 3.7 Tampilan antar muka dashboard SMART RBM

#### Biodiversitas kawasan

Dashboard Biodiversitas kawasan terbagi menjadi beberapa subtema yang disesuaikan dengan spesies kunci di masing-masing region. Dalam buku panduan ini dicontohkan untuk Region Sumatera dengan sub-tema yang terdiri dari Harimau sumatera, Gajah dan Badak.

Berikut tampilan antar muka sesuai dengan sub-tema :

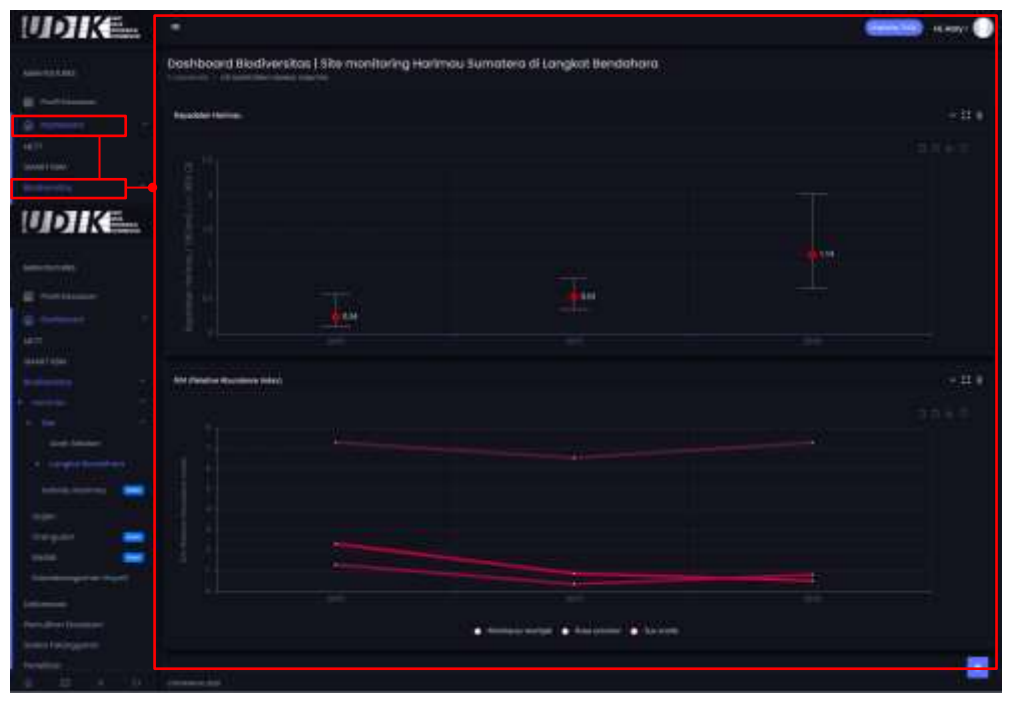

Gambar 3.8 Contoh tampilan antar muka dashboard Biodiversitas

#### Deforestasi

Dashboard Deforestasi menampilkan informasi tentang Tren laju deforestasi dan netto (angka) deforestasi di kawasan konservasi. Informasi yang ditampilkan dibagi berdasarkan lingkup Balai, BPTN, SPTN dan Resort.

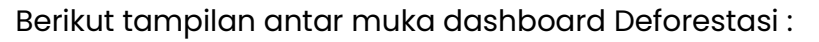

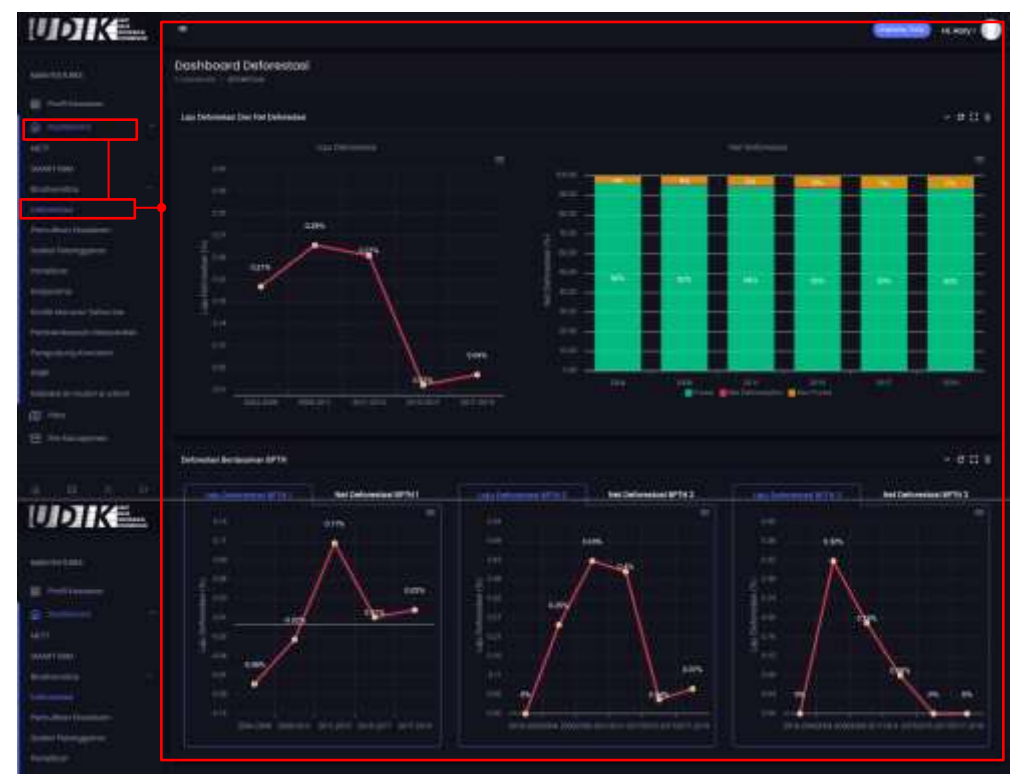

Gambar 3.9 Contoh tampilan antar muka dashboard Deforestasi

#### Pemulihan ekosistem

*Dashboard* ini menampilkan informasi tentang kegiatan pemulihan ekosistem yang sedang dan telah dilakukan. Informasi yang tampil diantaranya:

- Tren perkembangan luas pemulihan ekosistem
- Status perkembangan PE (masih proses atau sudah selesai)
- Tren tipe pelaksanaan PE (kthk, mandiri atau penguatan fungsi)
- Daftar kegiatan pemulihan ekosistem

Berikut tampilan antar muka dashboard Pemulihan ekosistem :

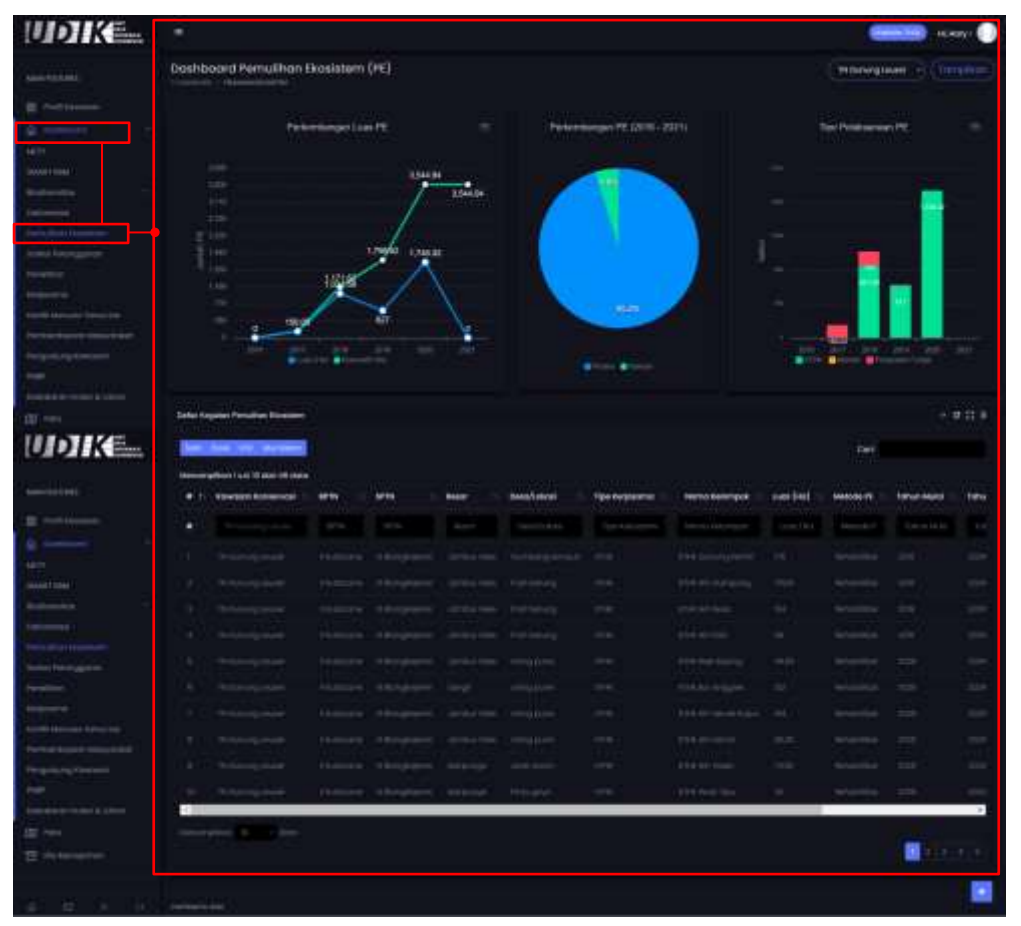

Gambar 3.10 Tampilan antar muka dashboard pemulihan ekosistem

# Sanksi pelanggaran

Dashboard ini menampilkan informasi tentang pelaku yang ditemukan oleh personil di lapangan ketika melakukan aktivitas illegal (pelanggaran). Data yang ditampilkan merupakan hasil pengolahan data SMART RBM. Informasi yang tampil diantaranya :

- Tren pelaku yang melakukan pelanggaran di kawasan konservasi
- Tren tindakan personil di lapangan ketika menemukan pelaku melakukan aktivitas illegal di kawasan konservasi
- Tren tipe pelanggaran di kawasan konservasi

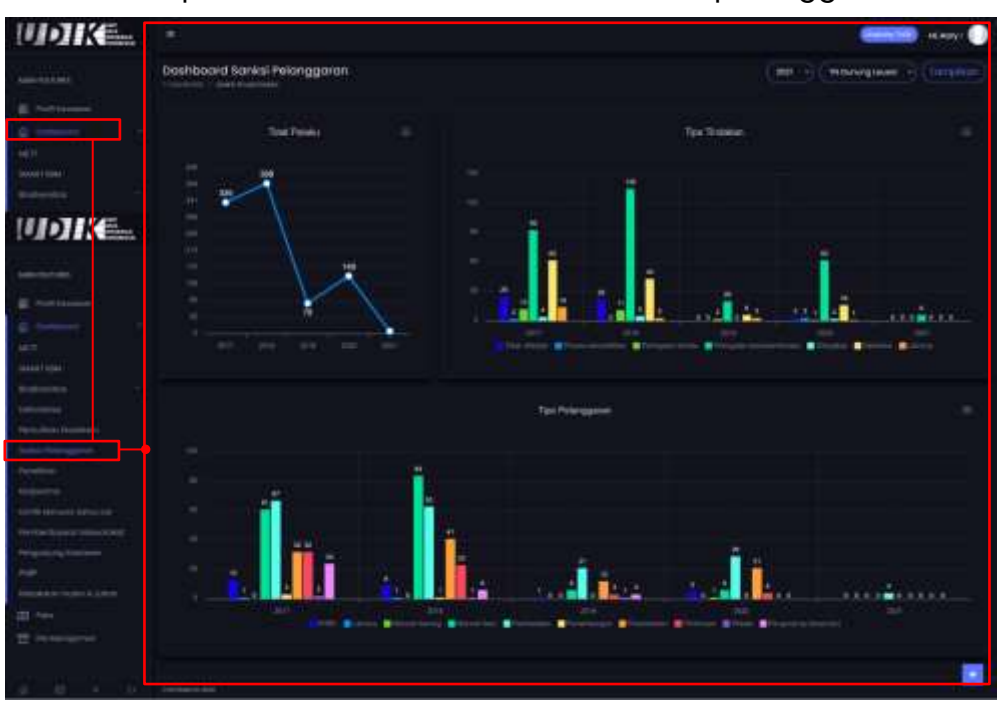

Berikut tampilan antar muka dashboard Sanksi pelanggaran:

Gambar 3.11 Tampilan antar muka dashboard sanksi pelanggaran

#### Penelitian

Dashboard Penelitian menampilkan informasi tentang kegiatan penelitian yang dilakukan oleh pihak eksternal dari unit pengelola (universitas/lembaga penelitian/dll). Informasi yang tampil yaitu Tren kegiatan penelitian dan tema kegiatan penelitian di kawasan konservasi.

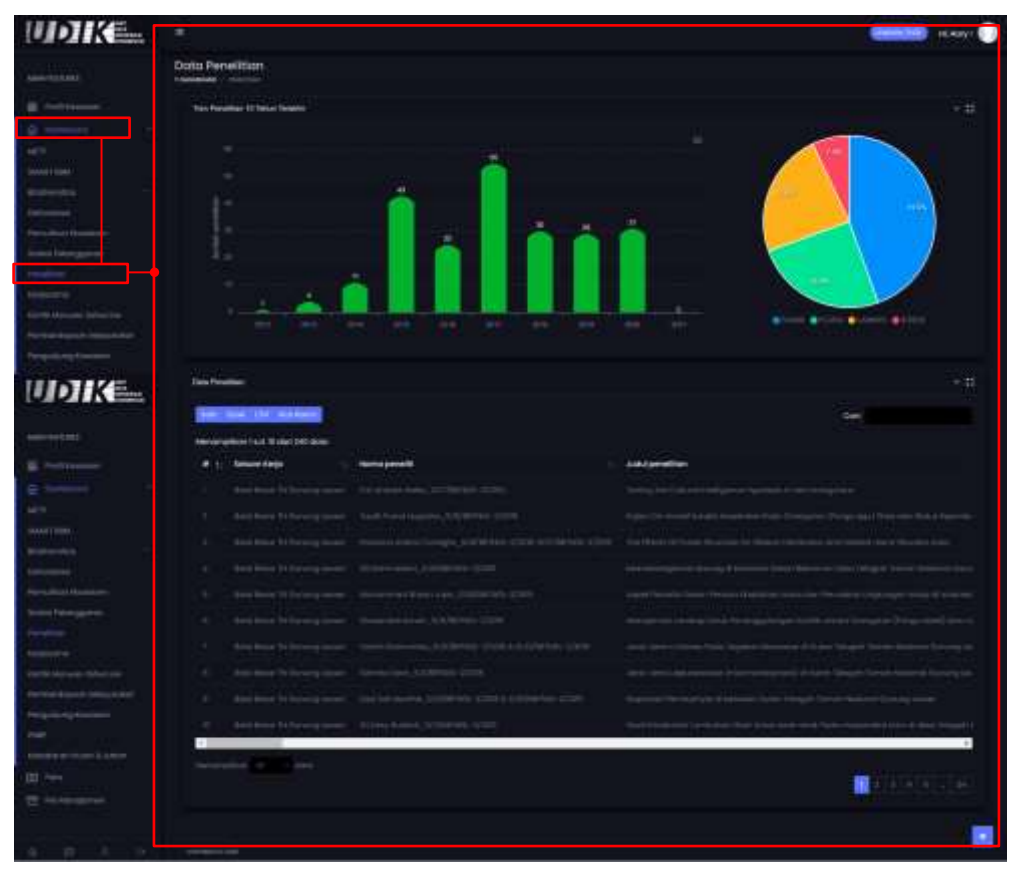

Berikut tampilan antar muka dashboard Penelitian:

Gambar 3.12 Tampilan antar muka dashboard penelitian

#### Kerjasama

*Dashboard* ini menampilkan informasi tentang Kerjasama yang dilakukan oleh masing-masing Unit Pengelola Teknis (UPT). Informasi yang tampil diantaranya :

- Tren jumlah kerjasama (baru) berdasarkan tipe kerjasama
- Perkembangan kerjasama berdasarkan tipe kerjasama
- Jumlah kerjasama yang masih aktif pada tahun berjalan
- Jumlah kerjasama berdasarkan kegiatan yang dilakukan pada tahun berjalan

Berikut tampilan antar muka dashboard Kerjasama:

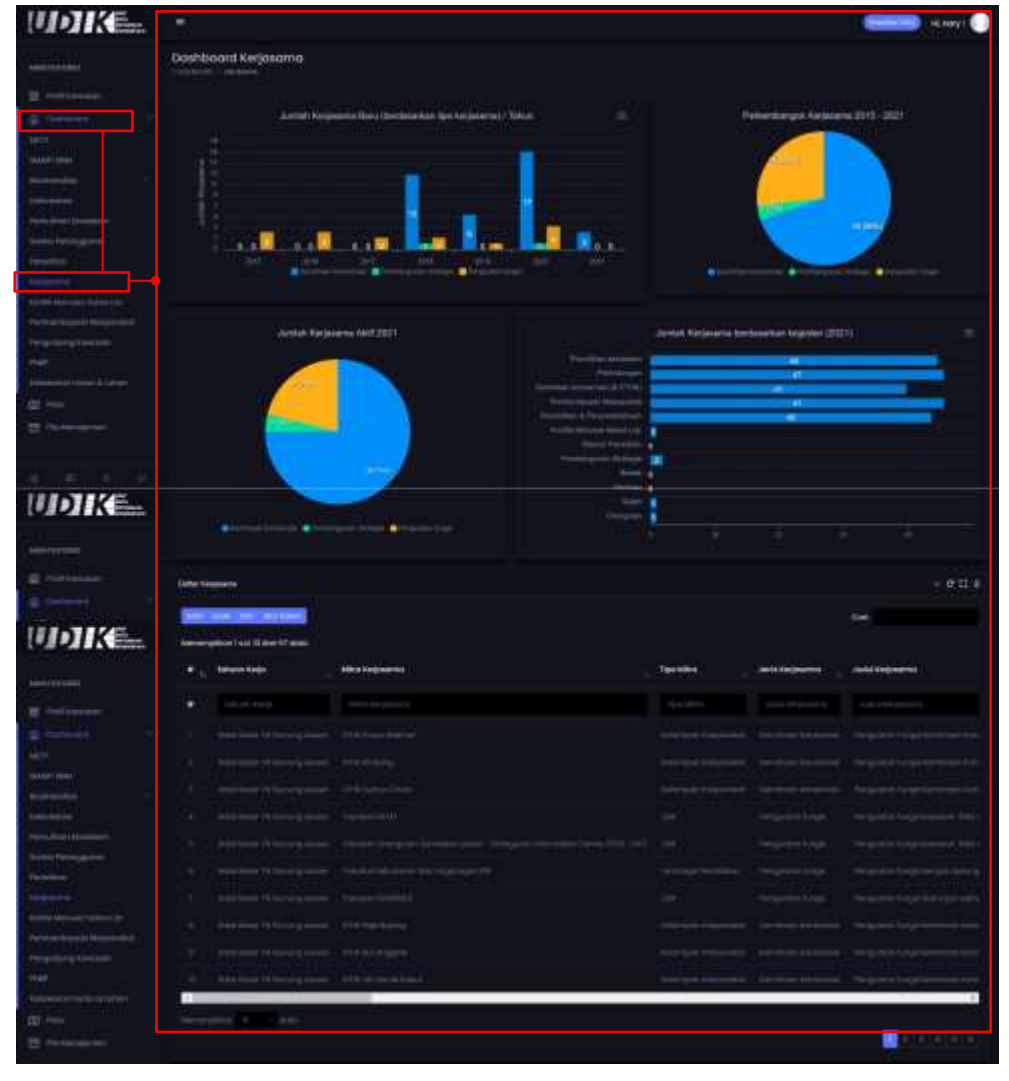

Gambar 3.13 Tampilan antar muka dashboard kerjasama

#### Konflik manusia – satwa liar

Dashboard Konflik manusia – satwa liar menampilkan informasi tentang konflik yang terjadi di lapangan antara manusia dengan satwa liar. Informasi yang tampil diantaranya:

- Tren jumlah Desa yang terjadi konflik manusia satwa liar
- Tren jumlah konflik manusia satwa liar berdasarkan spesies kunci
- Tren satwa liar yang menjadi korban konflik.
- Tren kematian hewan peliharaan/ternak dari kejadian konflik

Berikut tampilan antar muka dashboard Konflik manusia - satwa liar:

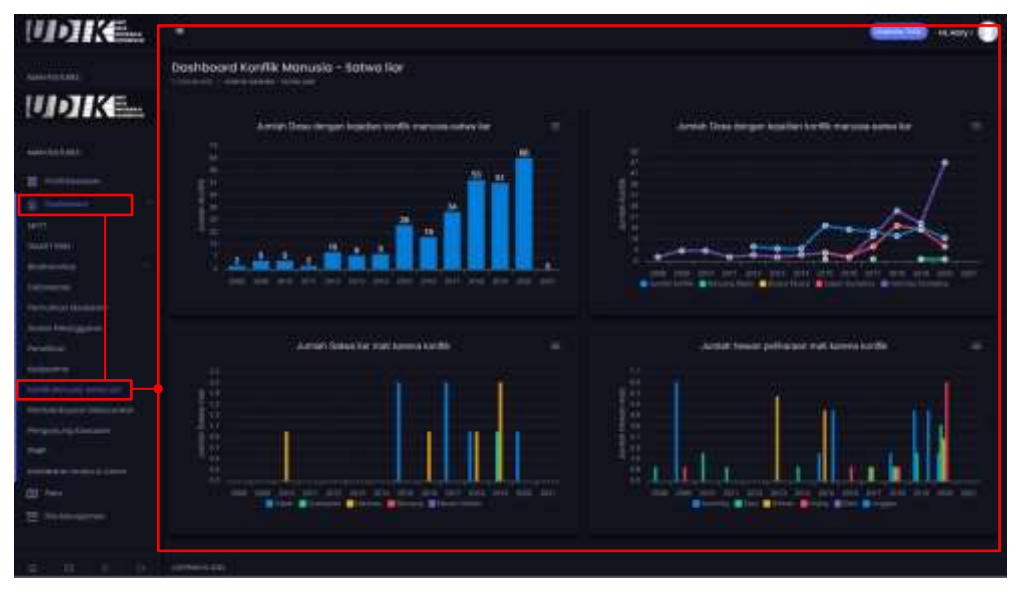

Gambar 3.14 Tampilan antar muka dashboard konflik manusia-satwa liar

#### Pemberdayaan masyarakat

Dashboard Pemberdayaan masyarakat menampilkan informasi tentang Desa penyangga, Desa binaan dan pembinaan masyarakat sekitar kawasan. Informasi yang tampil diantaranya:

- Jumlah Daerah penyangga
- Jumlah Desa binaan
- Jumlah Kelompok beserta jumlah anggota dan jumlah bantuan di Desa binaan

| UDIKE.                                                                                                    |                                  |                 |                                |                 |                 | ni na 🕕     |
|----------------------------------------------------------------------------------------------------|----------------------------------|-----------------|--------------------------------|-----------------|-----------------|-------------|
| American Andrews                                                                                                    | Doshboold Pemberdayaan P         | Wayyarakat      |                                |                 |                 | enti (mnie) |
|                                                                                                    | 198 ma.                          | Biter           |                                | 8               | 1.34            | K mangan    |
|                                                                                                    | 20                               |                 |                                |                 |                 |             |
| udike=                                                                                                    | Lindol and L                     |                 |                                |                 |                 | 11.0 H A    |
| Secondaria -                                                                                                    | International Party of           |                 |                                |                 | . (****         |             |
| a marganet                                                                                                    | wervergreen is a to me will down |                 |                                |                 |                 |             |
|                                                                                                    | No. (, International             | Advertice/Tarel | <ul> <li>Designment</li> </ul> | arrest saturges | Angests (Chong) | Refute 3040 |
| Line .                                                                                                    | 1 Internet                       |                 |                                |                 |                 |             |
|                                                                                                    | A St. Antonio Contractor         |                 |                                |                 |                 |             |
| 10000 ( 100                                                                                                    | (1) Presentation (1)             |                 |                                |                 |                 |             |
| and the second second se | (A) I many part I                |                 |                                |                 |                 |             |
| Second Principal and                                                                                                    | (a) Monthlead                    |                 |                                |                 |                 |             |
|                                                                                                    | The second second second         |                 |                                |                 |                 |             |
| Restaura in the second                                                                                                    |                                  |                 |                                |                 |                 |             |
|                                                                                                    | and the second second            |                 |                                |                 |                 |             |
| Programming Concerns                                                                                                    |                                  |                 |                                |                 |                 |             |
| 100                                                                                                    |                                  |                 |                                |                 |                 |             |
| and the second second                                                                                                    | The second graphics              |                 |                                |                 |                 |             |
| E                                                                                                    |                                  |                 |                                |                 |                 |             |
| a n i a                                                                                                    |                                  |                 |                                |                 |                 |             |

Informasi yang tampil diantaranya:

Gambar 3.15 Tampilan antar muka dashboard pemberdayaan masyarakat

# Pengunjung kawasan

Dashboard Pengunjung kawasan menampilkan informasi tentang :

- Jumlah kunjungan berdasarkan kegiatan per-bulan
- PNBP kunjungan wisata berdasarkan jenis kegiatan wisata di kawasan konservasi.

Berikut tampilan antar muka dashboard Pengunjung kawasan:

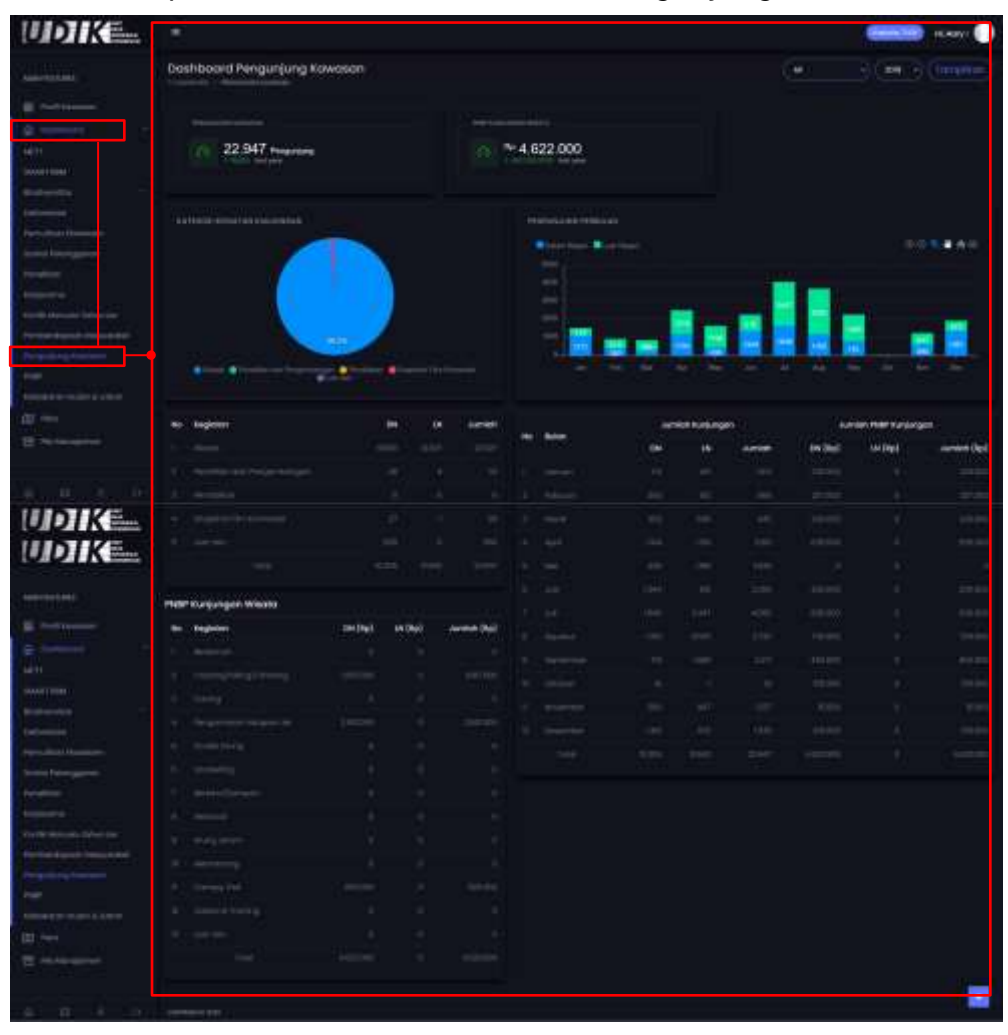

Gambar 3.16 Tampilan antar muka dashboard pengunjung kawasan

# Penerimaan Negara Bukan Pajak (PNBP)

Dashboard Penerimaan Negara Bukan Pajak (PNBP) menampilkan informasi tentang :

- Tren PNBP per-tahun
- Tren PNBP per-bulan

pada bidang Konservasi Sumber Daya Alam dan Ekosistem.

Berikut tampilan antar muka dashboard PNBP:

| UDIK                                                                                                    |                                                 | Caracteria (Caracteria)                                    |
|----------------------------------------------------------------------------------------------------|-------------------------------------------------|------------------------------------------------------------|
|                                                                                                    | Dashbaard Penerlimaan Negara Bukan Pajak (PNBP) |                                                            |
|                                                                                                    | Province Sugar Lines Fried (1987) Status 10     | Pressentation Segure Balance Rights (1998) (Sectionary 👘 👘 |
| -                                                                                                    |                                                 |                                                            |
| and the second second s | Province -                                      |                                                            |
|                                                                                                    |                                                 |                                                            |
|                                                                                                    |                                                 |                                                            |
| Terretoria and a second                                                                                                    |                                                 |                                                            |
| Enterin                                                                                                    |                                                 |                                                            |
| 16 B 10 DO                                                                                                    | termine (m)                                     |                                                            |

Gambar 3.17 Tampilan antar muka dashboard PNBP

#### Kebakaran Hutan dan Lahan

Dashboard Kebakaran Hutan dan Lahan (Karhutla) menampilkan informasi tentang titik lokasi hotspot di wilayah NKRI. Saat ini masih menggunakan skema embed dari website Lapan (<u>http://lowres-catalog.lapan.go.id/monitoring</u>). Berikut tampilan antar muka halaman dashboard Karhutla.

Berikut tampilan antar muka dashboardnya:

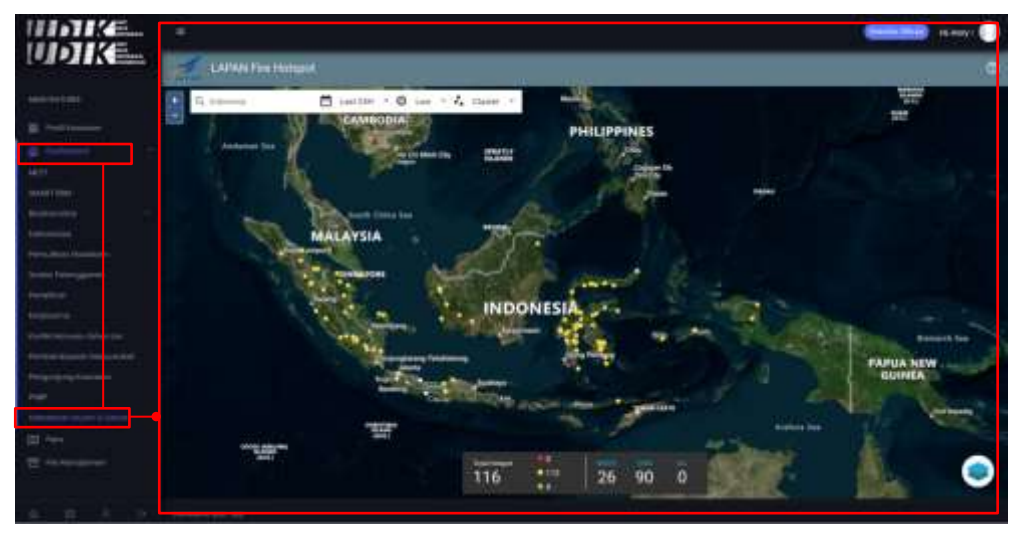

Gambar 3.18 Tampilan antar muka dashboard kebakaran hutan dan lahan

# 3. Peta (Interaktif)

Peta interaktif pada SIM UPT bersifat dinamis. Pengguna dapat melakukan *overlays* dan penyaringan data pada layer tematik. Berikut penjelasan komponen-komponen yang tersedia di peta interaktif.

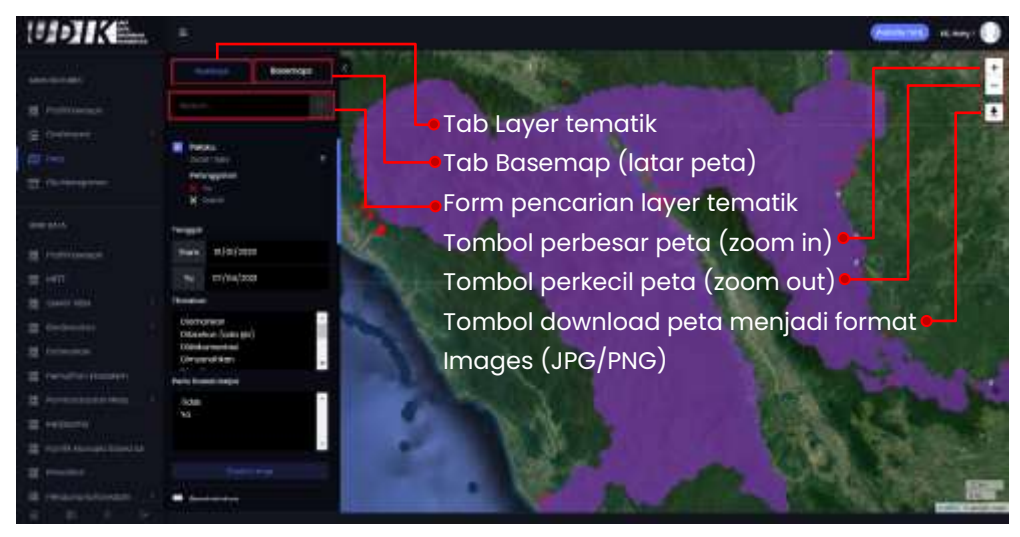

Gambar 3.19 Komponen fitur yang tersedia pada halaman peta interaktif

Berikut cara penggunaan peta interaktif untuk layer tematik SHP:

- Buka halaman Peta yang berada di bagian Main features.
- Klik form checkbox 🔽 untuk mengaktifkan layer tematik. SIM akan memproses permintaan untuk menampilkan layer tematik shp ke dalam peta interaktif.

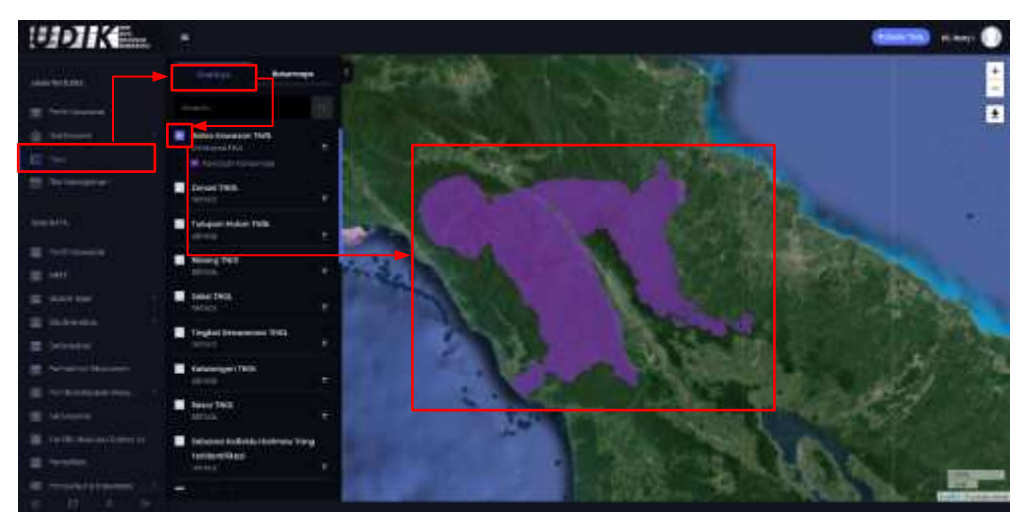

Gambar 3.20 Tampilan antar muka mengaktifkan layer tematik SHP di peta interaktif
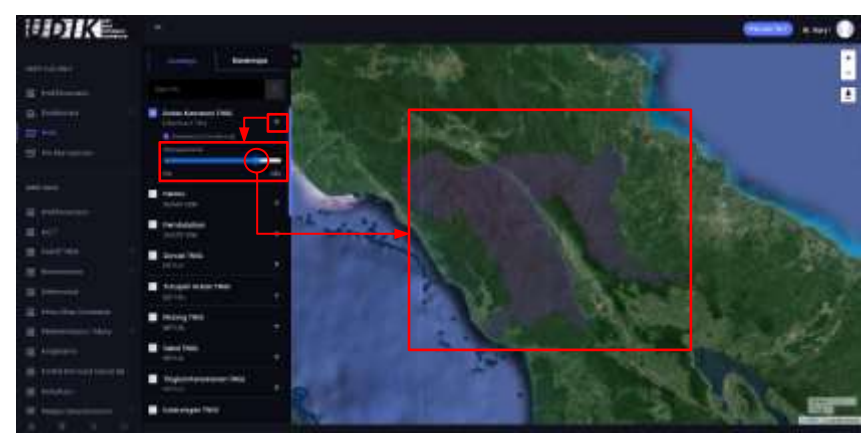

Gambar 3.21 Tampilan cara mengatur transparansi layer tematik SHP di peta interaktif

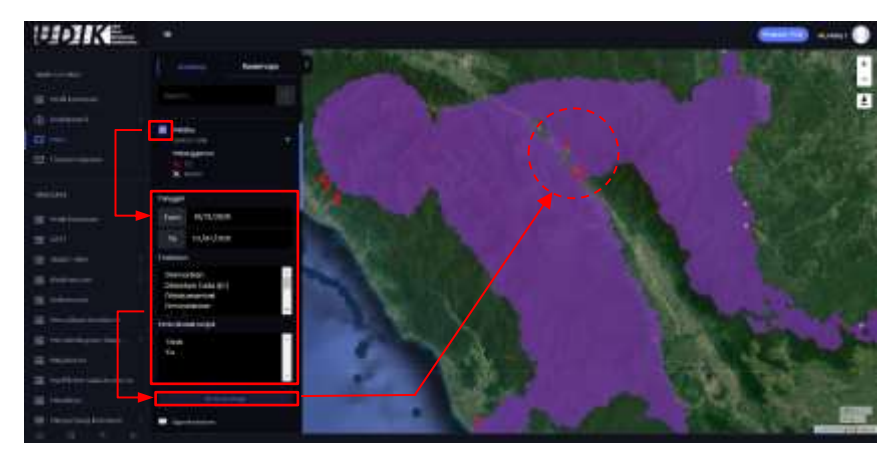

Gambar 3.22 Tampilan cara mengaktifkan layer tematik titik/point di peta interaktif

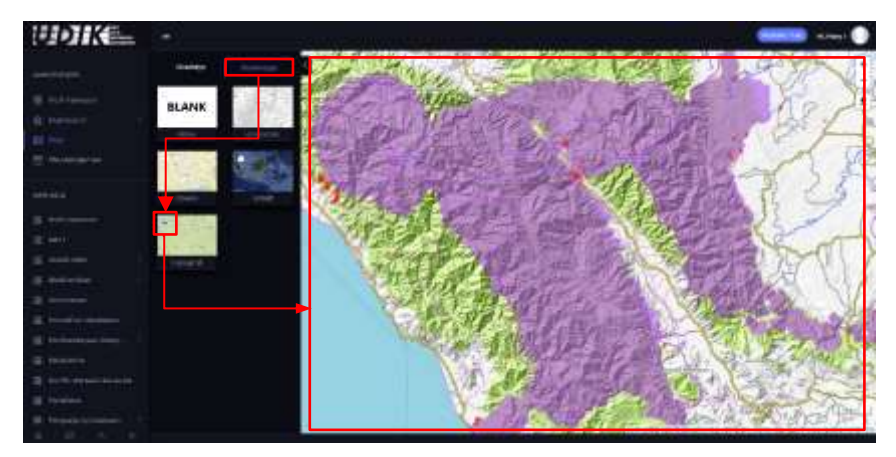

Gambar 3.23 Tampilan cara mengganti basemap (latar peta) di peta interaktif

# 4. File Manajemen

Fitur ini digunakan untuk mengelola berbagai jenis file. Untuk file yang diunggah ke dalam SIM wajib dikelompokan sesuai dengan jenis file. Saat ini setidaknya terdapat 11 pengelompokan file. Cara penggunaan file manajemen yaitu sebagai berikut:

# Melakukan unggah file ke dalam file manajemen

- Klik halaman **File manajemen** yang berada di bagian *Main Features*.
- Klik tombol **Add New**.
- Kemudian akan muncul formulir upload file.
  - Isi title/judul file
  - Pilih category file
  - Unggah file dengan cara klik tombol Upload a file kemudian cari file yang akan diunggah atau Drag/tarik file CSV ke dalam kotak yang bertuliskan Drop files here. Tunggu beberapa saat (hingga icon reload dan progress bar sudah hilang) karena sistem sedang melakukan proses dan pengecekan file.
  - Isi **tanggal file** dengan format dd/mm/yyyy.
  - Isi **abstrak** tentang file tersebut (opsional).
  - Isi **pengesah** jika file tersebut berupa SK atau dokumen resmi (opsional).
  - Pilih owner dan permission dari file tersebut. Owner berfungsi untuk memberikan hak pengguna lain untuk bisa mengubah file tersebut, sedangkan permission berfungsi untuk memberikan hak akses melihat dan mengunduh file.
- Klik tombol **Save**.

# DITJEN KSDAE

| UDIK                 | File Explore  |                                                                                                    |                                            |               |
|----------------------|---------------|----------------------------------------------------------------------------------------------------|--------------------------------------------|---------------|
|                      |               |                                                                                                    |                                            | 80            |
|                      |               |                                                                                                    |                                            |               |
|                      |               |                                                                                                    | ANNY TREPARE<br>Recommended and the Office |               |
|                      |               | In the second second se |                                            |               |
| 12 Automation        | Companyor and |                                                                                                    |                                            |               |
|                      |               |                                                                                                    |                                            |               |
| The second second    |               | Concerning States                                                                                                    |                                            |               |
|                      |               |                                                                                                    |                                            |               |
| E marten             |               |                                                                                                    |                                            |               |
| E months .           | 100 m         | Ratte                                                                                                    |                                            |               |
| The Avenue           |               |                                                                                                    |                                            |               |
| In American Income   |               | -                                                                                                    |                                            |               |
| Add New File         |               |                                                                                                    |                                            |               |
| COMPANY COLUMNS CARL |               |                                                                                                    |                                            | L <del></del> |
| Author Format        |               | - 0 D ×                                                                                                    | Podages                                    | - 0 C ×       |
|                      |               |                                                                                                    |                                            |               |
|                      |               |                                                                                                    |                                            |               |
|                      |               |                                                                                                    |                                            |               |
|                      |               |                                                                                                    |                                            |               |
|                      |               |                                                                                                    |                                            |               |
| Advert a Tre         |               |                                                                                                    | Presenter                                  | - 🕁 🖽 ×       |
|                      |               |                                                                                                    |                                            |               |
|                      |               |                                                                                                    |                                            |               |
|                      |               |                                                                                                    |                                            |               |
|                      |               |                                                                                                    |                                            |               |
|                      |               |                                                                                                    |                                            |               |
|                      |               |                                                                                                    |                                            |               |
|                      |               |                                                                                                    |                                            |               |
|                      |               |                                                                                                    |                                            |               |
|                      |               |                                                                                                    |                                            |               |
|                      |               |                                                                                                    |                                            |               |
|                      |               |                                                                                                    |                                            |               |
|                      |               |                                                                                                    |                                            |               |
|                      |               |                                                                                                    |                                            |               |
|                      |               |                                                                                                    |                                            |               |

Gambar 3.24 Tampilan cara unggah file dalam file manajemen

# Melakukan perubahan file di file manajemen

- Klik halaman File manajemen yang berada di bagian fitur utama.
- Klik tombol **Edit** pada salah satu file yang akan diedit. Catatan, tidak semua file bisa diedit, hanya file yang diunggah oleh pengguna tersebut dan pengguna yang mendapat hak akses **owner**.
- Selanjutnya akan muncul formulir ubah file. Kemudian ubah form isian data yang ingin ubah dengan data yang baru.
- Klik tombol **Save**.

| Pangkahan                                                                                                    | INFOGRAFIS TANGKAHAN<br>Priday, 15 Jan 2021<br>No obstract provided<br>A horycollya, 14 other<br>Download Edit Deems |          |                                            | [en].   |
|----------------------------------------------------------------------------------------------------|----------------------------------------------------------------------------------------------------|----------|--------------------------------------------|---------|
| Edit File                                                                                                    |                                                                                                    |          |                                            |         |
| Lat Formet                                                                                                    |                                                                                                    | - 0 13 × | Profilipan                                 | ~ 0 3 × |
| The Landse -<br>Long and the spectrum<br>and the spectrum<br>and<br>and<br>and<br>and<br>and<br>and<br>and<br>and                                                                                                    |                                                                                                    |          |                                            |         |
|                                                                                                    |                                                                                                    |          | Personal<br>Descente<br>Descente descentes | - 011 * |
| maniferration page and and a state of the state of the st |                                                                                                    |          |                                            |         |

Gambar 3.25 Tampilan antar muka cara mengubah sebuah file di file manajemen

#### Melakukan menghapus file di file manajemen

- Klik halaman File manajemen yang berada di bagian fitur utama.
- Klik tombol Delete pada salah satu file. Seperti halnya pada fitur edit, tidak semua file bisa di hapus, hanya file yang diunggah oleh pengguna tersebut dan pengguna yang mendapat hak akses owner.
- Akan muncul jendela konfirmasi hapus data. Klik tombol Yes, delete it! (untuk menghapus data) atau No, cancel pls! (untuk tidak menghapus data).

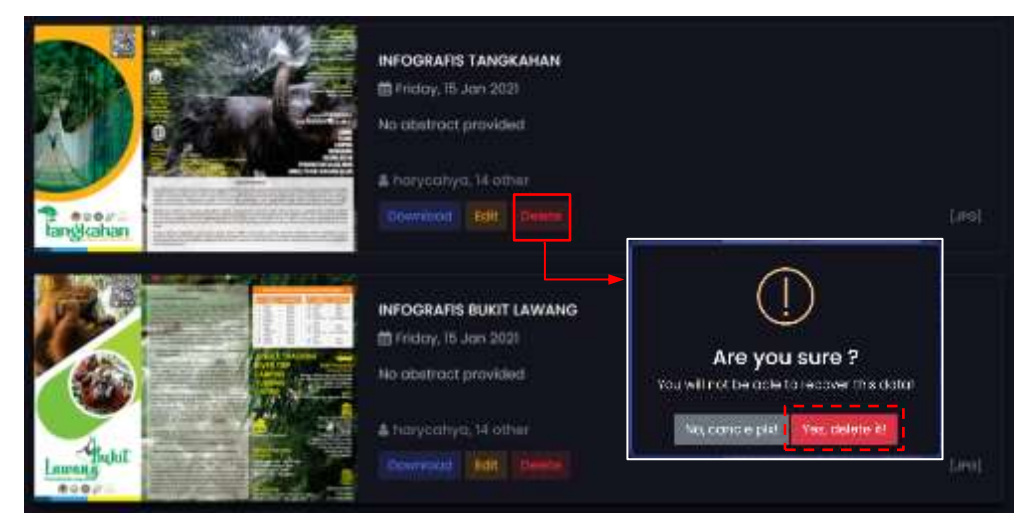

Gambar 3.26 Tampilan antar muka cara menghapus sebuah file di file manajemen

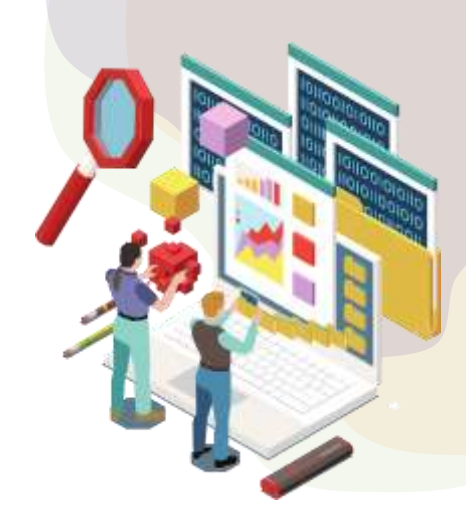

# **Mengelola Data Primer**

Pada bagian ini akan memuat informasi tentang bagaimana melakukan pengelolaan data primer Profil kawasan, METT, SMART RBM, Biodiversitas kawasan, Pemulihan ekosistem, Pemberdayaan masyarakat, Kerjasama, Konflik manusia – satwa liar, Penelitian, Pengunjung kawasan, PNBP, data referensi/data master, Fitur eksport data menjadi format template excel formulir SIDAK dan Sitroom Ditjen KSDAE. Berikut penjelasan pada masing-masing halaman/fitur.

#### 1. Profil Kawasan Konservasi

Fitur profil kawasan konservasi mencakup informasi umum/deskripsi kawasan konservasi, informasi pengelolaan kawasan, obyek daya tarik wisata alam yang dimiliki kawasan konservasi dan informasi tentang pengelola dari kawasan konservasi tersebut.

Skema pengelolaan data profil kawasan konservasi dapat dilakukan 2 cara (Formulir excel dan formulir *online*). Sebelum melakukan input data ke dalam SIM, pengguna harus mengetahui kolom-kolom atribut/struktur data pada fitur profil kawasan konservasi.

| No | Atribut/Kolom                        | Tipe data                                                                                                    | Keterangan                                                                                                    |
|----|--------------------------------------|----------------------------------------------------------------------------------------------------|----------------------------------------------------------------------------------------------------|
| 1  | Register kawasan                     | Number : 9 digit                                                                                                    | Kode register kawasan<br>konservasi                                                                                              |
| 2  | Fungsi kawasan                       | String<br>(list fungsi kawasan :<br>- Cagar Alam,<br>- Suaka Margasatwa,<br>- Taman Buru,<br>- Taman Nasional,<br>- Taman Nisata<br>Alam,<br>- Taman Hutan Raya<br>dan<br>- KSA/KPA) | Fungsi kawasan<br>konservasi                                                                                                    |
| 3  | Luas (Ha)                            | Desimal<br>(contoh: 830268,95)                                                                                                    | Luas kawasan<br>konservasi dengan<br>satuan hektar                                                                               |
| 4  | Nomor SK Penunjukan                  | String                                                                                                    | Nomor SK Penunjukan                                                                                                    |
| 5  | Tanggal SK Penunjukan                | Tanggal :<br>dd/mm/yyyy                                                                                                    | Tanggal SK Penunjukan                                                                                                    |
| 6  | Nomor SK Penetapan                   | String                                                                                                    | Nomor SK Penetapan                                                                                                    |
| 7  | Tanggal SK Penetapan                 | Tanggal :<br>dd/mm/yyyy                                                                                                    | Tanggal SK Penetapan                                                                                                    |
| 8  | Penetapan Status Internasional       | String<br>(list :<br>- Cagar Biosfer,<br>- Situs Warisan Dunia,<br>- Situs Ramsar,<br>- ASEAN Heritage<br>Park,<br>- UNESCO Global<br>Geopark)                                       | Dapat dipilih lebih dari<br>satu Penetapan Status<br>Internasional yang<br>dimiliki oleh masing-<br>masing kawasan<br>konservasi |
|    | Informasi Umum/D                     | eskripsi Kawasan Konsei                                                                                                    | rvasi                                                                                                    |
| 9  | Letak Geografis dan<br>Administratif | String                                                                                                    | Letak Geografis dan<br>Administratif kawasan<br>konservasi                                                                       |
| 10 | Keunikan                             | String                                                                                                    | Deskripsi keunikan<br>kawasan                                                                                                    |
| 11 | Kondisi fisik                        | String                                                                                                    | Deskripsi kondisi fisik<br>kawasan                                                                                               |

# Tabel struktur data profil kawasan konservasi

| No | Atribut/Kolom                     | Tipe data                                           | Keterangan                                                                              |
|----|-----------------------------------|-----------------------------------------------------|-----------------------------------------------------------------------------------------|
| 12 | Topografi                         | String                                              | Deskripsi topografi<br>kawasan                                                          |
| 13 | Letak ketinggian (mdpl)           | String (contoh : 0<br>mdpl –2.400 mdpl)             | Rentang ketinggian<br>terendah sampai<br>dengan letak tertinggi<br>dengan satuan (mdpl) |
| 14 | Tanah                             | String                                              | Daftar jenis tanah pada<br>kawasan                                                      |
| 15 | Geologi                           | String                                              | Deskripsi geologi<br>kawasan                                                            |
| 16 | DAS/Sub DAS                       | String                                              | DAS/Sub DAS yang<br>terdapat pada kawasan                                               |
| 17 | Tipe Iklim                        | String                                              | Dekripsi tipe iklim<br>menurut Schmidt<br>Ferguson                                      |
| 18 | Curah Hujan (mm)                  | Number/Desimal<br>(contoh : 1.293 atau<br>1.234,34) | Curah hujan pada<br>kawasan dengan nilai<br>satuan (mm)                                 |
| 19 | Kelembaban (%)                    | String                                              | Rentang kelembaban<br>pada kawasan dengan<br>nilai satuan (%)                           |
| 20 | Temperatur (0C)                   | String                                              | Rentang temperatur<br>pada kawasan dengan<br>nilai satuan (°C)                          |
|    | Informasi Penge                   | lolaan Kawasan Konserv                              | asi                                                                                     |
| 21 | Sejarah Kawasan                   | String                                              | Deskripsi Sejarah<br>Kawasan                                                            |
| 22 | Nilai Konservasi                  | String                                              | Deskripsi Nilai<br>Konservasi                                                           |
| 23 | Rencana Pengelolaan               | String                                              | Ringkasan deskripsi<br>Rencana Pengelolaan                                              |
| 24 | Dokumen Rencana<br>Pengelolaan    | File pdf (max. 5 mb)                                | Maksimal 1 file pdf dan<br>ukuran file ≤ 5 mb                                           |
| 25 | Desain Tapak                      | String                                              | Ringkasan deskripsi<br>Desain Tapak                                                     |
| 26 | Dokumen Desain Tapak              | File pdf (max. 5 mb)                                | Maksimal 1 file pdf dan<br>ukuran file ≤ 5 mb                                           |
| 27 | Nomor SK Penetapan<br>Zonasi/Blok | String                                              | Nomor SK Penetapan<br>Zonasi/Blok                                                       |

| No | Atribut/Kolom                                     | Tipe data                                    | Keterangan                                                                             |
|----|---------------------------------------------------|----------------------------------------------|----------------------------------------------------------------------------------------|
| 28 | Tanggal SK Penetapan<br>Zonasi/Blok               | Tanggal :<br>dd/mm/yyyy                      | Tanggal SK Penetapan<br>Zonasi/Blok                                                    |
| 29 | Dokumen SK Penetapan<br>Zonasi/Blok               | File pdf (max. 5 mb)                         | Maksimal 1 file pdf dan<br>ukuran file ≤ 5 mb                                          |
| 30 | Luas Zona Inti/Blok<br>Perlindungan (Ha)          | Desimal<br>(contoh : 82742,34)               | Luas Zona Inti/Blok<br>Perlindungan dengan<br>satuan hektar                            |
| 31 | Luas Zona Rimba/Blok Koleksi<br>(Ha)              | Desimal<br>(contoh : 82742,34)               | Luas Zona Rimba/Blok<br>Koleksi dengan satuan<br>hektar                                |
| 32 | Luas Zona/Blok Pemanfaatan<br>(Ha)                | Desimal (contoh :<br>82742,34)               | Luas Zona/Blok<br>Pemanfaatan dengan<br>satuan hektar                                  |
| 33 | Luas Zona/Blok Perlindungan<br>Bahari (Ha)        | Desimal (contoh :<br>82742,34)               | Luas Zona/Blok<br>Perlindungan Bahari<br>dengan satuan hektar                          |
| 34 | Luas Zona/Blok                                    | Desimal                                      | Luas Zona/Blok<br>Tradisional                                                          |
|    | Tradisional (Ha)                                  | (contoh : 82742,34)                          | dengan satuan hektar                                                                   |
| 35 | Luas Zona/Blok Rehabilitasi<br>(Ha)               | Desimal (contoh :<br>82742,34)               | Luas Zona/Blok<br>Rehabilitasi dengan<br>satuan hektar                                 |
| 36 | Luas Zona/Blok Khusus (Ha)                        | Desimal (contoh :<br>82742,34)               | Luas Zona/Blok Khusus<br>dengan satuan hektar                                          |
| 37 | Luas Zona/Blok Religi, Budaya<br>dan Sejarah (Ha) | Desimal (contoh :<br>82742,34)               | Luas Zona/Blok Religi,<br>Budaya dan Sejarah<br>dengan satuan hektar                   |
| 38 | Spesies kunci (flagship<br>species)               |                                              |                                                                                        |
|    | Nama spesies                                      | String                                       | Nama ilmiah spesies                                                                    |
|    | Deskripsi spesies                                 | String                                       | Deskripsi spesies                                                                      |
|    | Foto spesies                                      | File gambar<br>(jpg/jpeg/png)<br>(max. 1 mb) | Foto spesies dengan<br>format jpg/jpeg/png<br>dan ukuran masing-<br>masing file ≤ 1 mb |
|    | Keterangan foto                                   | String                                       | Keterangan pada<br>masing-masing foto                                                  |

| No | Atribut/Kolom                                  | Tipe data                                    | Keterangan                                                                                                    |
|----|------------------------------------------------|----------------------------------------------|----------------------------------------------------------------------------------------------------|
|    | Informasi Obyek Da                             | ya Tarik Wisata Alam (OI                     | AWTC)                                                                                                    |
| 39 | Obyek Daya Tarik Wisata Alam<br>(ODTWA)        |                                              |                                                                                                    |
|    | Nama ODTWA                                     | String                                       | Nama ODTWA                                                                                                    |
|    | Deskripsi ODTWA                                | String                                       | Deskripsi ODTWA                                                                                                    |
|    | Foto lanskap ODTWA                             | File gambar<br>(jpg/jpeg/png)<br>(max. 1 mb) | Foto lanskap ODTWA<br>dengan format<br>jpg/jpeg/png dan<br>ukuran masing-masing<br>file ≤ 1 mb                             |
|    | Keterangan foto                                | String                                       | Keterangan pada<br>masing- masing foto                                                                                     |
| 40 | Gejala/Fenomena Alam                           |                                              |                                                                                                    |
|    | Nama Gejala/Fenomena Alam                      | String                                       | Nama<br>Gejala/Fenomena Alam                                                                                               |
|    | Deskripsi Gejala/Fenomena<br>Alam              | String                                       | Deskripsi<br>Gejala/Fenomena Alam                                                                                          |
|    | Foto lanskap Gejala/Fenomena<br>Alam           | File gambar<br>(jpg/jpeg/png)<br>(max. 1 mb) | Foto lanskap<br>Gejala/Fenomena Alam<br>dengan format<br>jpg/jpeg/png dan<br>ukuran masing-masing<br>file ≤ 1 mb           |
|    | Keterangan foto                                | String                                       | Keterangan pada<br>masing-masing foto                                                                                      |
| 41 | Situs Religi, Budaya dan Sejarah               |                                              |                                                                                                    |
|    | Nama Situs Religi, Budaya dan<br>Sejarah       | String                                       | Nama Situs Religi,<br>Budaya dan Sejarah                                                                                   |
|    | Deskripsi Situs Religi, Budaya<br>dan Sejarah  | String                                       | Deskripsi Situs Religi,<br>Budaya dan Sejarah                                                                              |
|    | Foto obyek Situs Religi, Budaya<br>dan Sejarah | File gambar<br>(jpg/jpeg/png)<br>(max. 1 mb) | Foto obyek Situs Religi,<br>Budaya dan Sejarah<br>dengan format<br>jpg/jpeg/png dan<br>ukuran masing-masing<br>file ≤ 1 mb |
|    | Keterangan foto                                | String                                       | Keterangan pada<br>masing-masing foto                                                                                      |

# DITJEN KSDAE

| No | Atribut/Kolom                 | Tipe data                                    | Keterangan                                                                                     |
|----|-------------------------------|----------------------------------------------|------------------------------------------------------------------------------------------------|
|    | Informasi U                   | nit Pengelola Kawasan                        |                                                                                                |
| 42 | Logo unit pengelola           | File gambar<br>(jpg/jpeg/png)<br>(max. 1 mb) | Gambar Logo unit<br>pengelola dengan<br>format jpg/jpeg/png<br>dan ukuran file ≤ 1 mb          |
| 43 | Letak Kabupaten/Kota          | List                                         | Letak kantor unit<br>pengelola kawasan<br>berdasarkan letak<br>administratif<br>kabupaten/kota |
| 44 | Alamat Administratif          | String                                       | Alamat detail<br>berdasarkan alamat<br>administratif                                           |
| 45 | Deskripsi Struktur Organisasi | String                                       | Deskripsi struktur<br>organisasi                                                               |
| 46 | Gambar Struktur Organisasi    | File gambar<br>(jpg/jpeg/png)<br>(max. 2 mb) | Gambar struktur<br>organisasi dengan<br>format jpg/jpeg/png<br>dan ukuran file ≤ 2 mb          |
| 47 | Peta Wilayah Kerja            | File gambar<br>(jpg/jpeg/png)<br>(max. 5 mb) | Gambar peta wilayah<br>kerja dengan format<br>jpg/jpeg/png dan<br>ukuran file ≤ 5 mb           |
|    | Kontak da                     | an Akun Media Sosial                         |                                                                                                |
| 49 | Nomor telpon kantor           | Number                                       | Nomor kontak kantor<br>yang dapat dihubungi                                                    |
| 50 | Faximile                      | Number                                       | Nomor faximile kantor<br>yang aktif                                                            |
| 51 | Alamat email kantor           | String                                       | Email official kantor                                                                          |
| 52 | URL Website                   | String                                       | Website official kantor                                                                        |
| 53 | URL Facebook                  | String                                       | Akun facebook official<br>kantor                                                               |
| 54 | URL Twitter                   | String                                       | Akun Twitter official<br>kantor                                                                |
| 55 | URL Instagram                 | String                                       | Akun Instagram official                                                                        |

## Cara mengubah data Profil Kawasan Konservasi

Dalam mengelola data profil kawasan konservasi, updating/pembaruan data kawasan oleh pengguna hanya perlu dilakukan jika terdapat perubahan pada data kawasan yang dikelola masing-masing unit pengelola.

Berikut cara melakukan *updating*/pembaruan data profil kawasan konservasi:

- Buka halaman Profil kawasan pada bagian **Raw Data**.
- Jika Unit Pengelola mengelola lebih dari 1 kawasan, pastikan halaman pengaturan data profil kawasan sesuai dengan data profil kawasan yang akan diubah. Klik tombol Nama kawasan konservasi dan pilih kawasan konservasi yang akan diubah.
- Pada halaman pengaturan data profil kawasan konservasi, formulir ubah data dibagi menjadi beberapa Tab, Tab tersebut terdiri dari :
  - Tab Deskripsi & Pengelolaan;
  - Tab Spesies kunci;
  - Tab ODTWA;
  - Tab Gejala/Fenomena alam;
  - Tab Situs Religi, Budaya dan Sejarah;
  - Tab Zonasi/Blok, dan;
  - Tab Pengelola

| UDIK                |                          |                       |                                |                  |                     |              |
|---------------------|--------------------------|-----------------------|--------------------------------|------------------|---------------------|--------------|
| www.rgatuete        | Pengaturan data pro      | ofii kawasan<br>Matan |                                | 10               | Nan Assessed Overse | gleone       |
| E martinessee       |                          |                       |                                |                  |                     |              |
|                     | Contract respondent      | These free Less       | separate and the second second | are statistic to | iyunusşan.          | Consections. |
|                     | Informati Univer Kawasan |                       |                                |                  |                     |              |
|                     |                          |                       |                                |                  |                     |              |
|                     | Outorgluoud              | 10000AB000            |                                |                  |                     |              |
| H Pattenant         |                          |                       |                                |                  |                     |              |
| 20 HAN              |                          |                       |                                |                  |                     |              |
| EL DAVIET COM       |                          |                       |                                |                  |                     |              |
| II madentia         |                          |                       |                                |                  |                     |              |
| and a little same   |                          |                       |                                |                  |                     |              |
| · Personal Resident |                          |                       |                                |                  |                     |              |
| I eveningentienes . |                          |                       |                                |                  |                     |              |
|                     | Date of the local        |                       |                                |                  |                     | 10           |

Gambar 4.1 Mengubah data profil kawasan konservasi

• Lakukan perubahan data profil kawasan yang akan diubah pada masing-masing Tab (mengganti/memperbarui sesuai data baru pada masing-masing form input).

# DITJEN KSDAE

| Deskopel & Pengelolaan         | Ipestes kunti COTWA                                                                                             | Cejala/renomeno | alam (titus likitg), bu | auyo dan bejaruh   | tonasi/blok |
|--------------------------------|----------------------------------------------------------------------------------------------------|-----------------|-------------------------|--------------------|-------------|
| Informasi Umum Kawasan         |                                                                                                    |                 |                         |                    | 1903        |
| hama kanasan<br>Gunung Leuser  | Register kowatan<br>100241001                                                                                   |                 |                         |                    |             |
|                                |                                                                                                    |                 |                         |                    |             |
| Factoria Honoria -             | 100 and 100 and 100 and 100 and 100 and 100 and 100 and 100 and 100 and 100 and 100 and 100 and 100 and 100 and |                 |                         |                    |             |
| No. 10 Participation           | Tanggar tir Pananjak                                                                                            | an naith n      | enetapan                | Tanggal tir Panina |             |
| Sa Adamson New 2000 Meaning Fr | 23/06/167                                                                                                    | 534()           | aniomeriovoleca.sJu/s   | 10/61/30%          |             |
|                                |                                                                                                    |                 |                         |                    |             |
|                                |                                                                                                    |                 |                         |                    |             |
|                                |                                                                                                    |                 |                         |                    |             |
| Deskripsi Kawasan              |                                                                                                    |                 |                         |                    |             |
| Letas Geografis dan Administra | and a                                                                                                    |                 |                         |                    |             |

Gambar 4.2 Mengubah data profil kawasan konservasi pada Tab Deskripsi

| ella Spersen Kursi                      | Tambah data                                                                  |                                                                                                    |
|-----------------------------------------|------------------------------------------------------------------------------|----------------------------------------------------------------------------------------------------|
|                                         | Amount Annalysis                                                             | Steries                                                                                                    |
| light have the Martiner                 |                                                                              | porthera tig                                                                                                    |
| 4enomplikan 0 s.d. 0 dari 0 data        | Deterun                                                                      | Pavities Tigria                                                                                                    |
| Opel Name Kawasan Fungal Ka             |                                                                              | Partners Forta Surraitas                                                                                                    |
|                                         |                                                                              |                                                                                                    |
| That on the                             |                                                                              |                                                                                                    |
|                                         |                                                                              |                                                                                                    |
|                                         |                                                                              |                                                                                                    |
|                                         |                                                                              |                                                                                                    |
|                                         | Gambar/toto dan keterangan                                                   |                                                                                                    |
|                                         | Gambar/loto dan keterangan<br>Gamba                                          |                                                                                                    |
| a                                       | Gambar/foto dan keterangan<br>Gentar<br>Charte Fis.                          | Ann fam fan<br>Kekninger ganter<br>Hoomne damatmin rietse gelije barwen prejetoe                                                                                                    |
| n<br>Anonynhue <mark>na s</mark> alautu | Gambar/foto dan keterangan<br>Gentae<br>Chacee Fix.                          | Annanger gertike<br>Annanger gertike<br>Aconse gertike gertike gertike                                                                                                    |
| D<br>Antonynkus 20 o skatu              | Gambar/foto dan keterangan<br>Berdae<br>Chacee like                          | Annonem genter<br>Alexandre genter<br>Hoomale genter<br>Hoomale genter<br>Somergel genter                                                                                                  |
| D<br>Nedersjanikani at o skana          | Gambar/loto dan keterangan<br>Bandar<br>Chacee Hita<br>Emater<br>Chacee Hita | Alfenangen gantuer<br>Alfenangen gantuer<br>Alexenna surmatima teksar gelipt kommin per jeksel<br>men ernatti 200<br>Kommigen gäntuer<br>Alexenna sursahert ferforsogens kommen per jeksel |

Gambar 4.3 Menambah data spesies kunci pada fitur profil kawasan konservasi

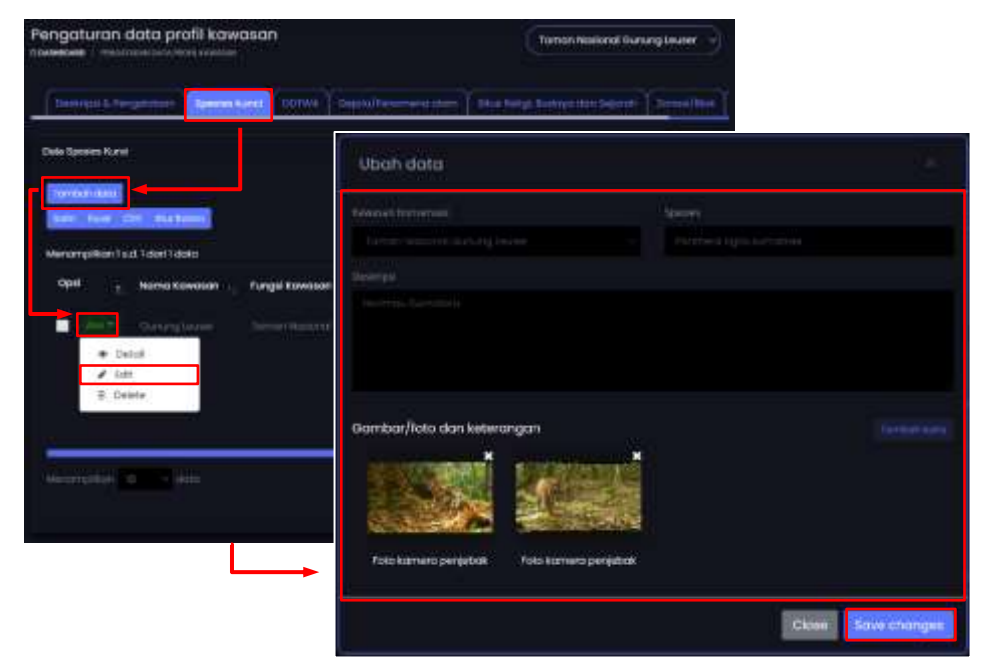

Gambar 4.4 Mengubah data spesies kunci pada fitur profil kawasan konservasi

| wa Ipesa Kara                                                                                                    |                                                  |               |                                                         | 19 (94)<br>                                                 |
|----------------------------------------------------------------------------------------------------|--------------------------------------------------|---------------|---------------------------------------------------------|-------------------------------------------------------------|
| Version and<br>Jack Const Co<br>Version (co<br>Version (co<br>Version (co<br>Co<br>Version (co<br>Co<br>Version (co<br>Co<br>Version (co<br>Co<br>Version (co<br>Co<br>Version (co<br>Co<br>Version (co<br>Version (c | di I dati I date<br>Nama Kawanan<br>Kama Kawanan | Funge Kowalan | ) – namu imion (spesies) – – – –<br>Perman type screene | Are you sure ?<br>You will not be able to recover this data |
|                                                                                                    |                                                  |               |                                                         | No, cancle pixt Yes, delete itt                             |

Gambar 4.5 Menghapus data spesies kunci pada fitur profil kawasan konservasi

# DITJEN KSDAE

| Pengaturan data profil kawasan             | (hereo hos                                                                                                    | ionis during timeset                                                                                                    |   |
|--------------------------------------------|----------------------------------------------------------------------------------------------------|----------------------------------------------------------------------------------------------------|---|
| Television in Programmin ( Spinster Konst) | and metallic metallic and a first state of the second                                                                                                    | Augusta ( (analysis))                                                                                                    |   |
| Desis ODTHM                                |                                                                                                    | - 0                                                                                                    |   |
|                                            | .cat:                                                                                                    |                                                                                                    |   |
| Menortalition 1 a.d. (dae) 1 daes          |                                                                                                    |                                                                                                    |   |
| Dipel Harris Konvesary P                   | ngal Kawasan OSTINA Desaripsi                                                                                                    | 1.5                                                                                                    |   |
| - 1921 - Harrison - 1                      | Tambah data                                                                                                    |                                                                                                    |   |
|                                            | Executive Services                                                                                                    | COTMA                                                                                                    |   |
|                                            | (Information of Continguistics)                                                                                                    |                                                                                                    |   |
|                                            | BERTH                                                                                                    |                                                                                                    |   |
|                                            | amilia es décreta « promo                                                                                                    |                                                                                                    |   |
|                                            |                                                                                                    |                                                                                                    |   |
| L,                                         | dambar/toto dan keterangan                                                                                                    |                                                                                                    |   |
|                                            | 4400 C                                                                                                    |                                                                                                    |   |
|                                            | ChouseTin                                                                                                    | - Transform                                                                                                    |   |
|                                            |                                                                                                    |                                                                                                    |   |
|                                            | Commence of the second second s |                                                                                                    | - |
|                                            |                                                                                                    | and the second second s |   |
|                                            |                                                                                                    |                                                                                                    |   |
|                                            |                                                                                                    | Ciese                                                                                                    |   |

Gambar 4.6 Menambah data ODTWA pada fitur profil kawasan konservasi

| Pengaturan data profil kawasan<br>Funnisia                                                  | Tomain Honorood daw                                                                                                    | nd rower -      |
|---------------------------------------------------------------------------------------------|----------------------------------------------------------------------------------------------------|-----------------|
| (Instruct Progenition) (Mexico Local Concession)                                            | Togets/Personana and Think and Sk purpose and Separate                                                                                                    | (Terrest West ) |
|                                                                                             | Ubah data                                                                                                    |                 |
| Deriver and                                                                                 | New York and                                                                                                    | Sumak)          |
| Manangelant Latt ( and ) and                                                                | Christian (course and course and |                 |
| Opel , Marris Kowatan Tunga Ka<br>Denna Kowatan Dimension<br>Denna<br>Denna<br>Marris Cambo | Deretaria<br>Source-logit con Acer (Classification                                                                                                    |                 |
| Secondar Distance                                                                           | Gambar/Tata dan kekerangan                                                                                                    |                 |
|                                                                                             |                                                                                                    |                 |

Gambar 4.7 Mengubah data ODTWA pada fitur profil kawasan konservasi

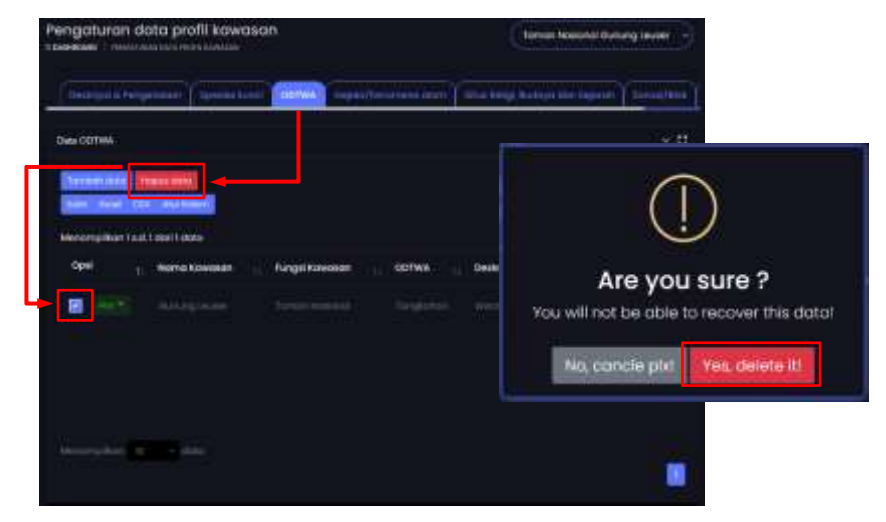

Gambar 4.8 Menghapus data ODTWA pada fitur profil kawasan konservasi

| Geskripei & Pengelokoan                          | Species Aurici          | 001WA | Sejola/Eenomena utom | Situs Religi, Buda | ya cian Bejainh) Zonosi/Ba |  |
|--------------------------------------------------|-------------------------|-------|----------------------|--------------------|----------------------------|--|
| Nomesi Zonasi Biok                               |                         |       |                      |                    |                            |  |
| llanna kaunaan<br>Teman Nasional Gunung<br>Jewer | Disgeterie<br>100241001 |       |                      |                    |                            |  |
| 5K Penetapon Zonasi/I                            | Blok                    |       |                      |                    |                            |  |
| Norvor till                                      |                         |       |                      | tonggai \$8        |                            |  |
|                                                  |                         |       |                      |                    |                            |  |
| luas Zonasi/Blok (Ha)                            |                         |       |                      |                    |                            |  |
|                                                  | Rimos                   |       | Permitanten          |                    | Permitangan Bahan          |  |
|                                                  |                         |       |                      |                    |                            |  |
|                                                  | ministra                |       |                      |                    | Religi, Budaya dan Separah |  |
|                                                  |                         |       |                      |                    |                            |  |
| File Zonosi/Elok                                 |                         |       |                      |                    |                            |  |
| Alh Dokumen SK Zonasi/Bio                        | k (.pdf)                |       | Pilih Peta Zona      | il/Bok (images)    |                            |  |
|                                                  |                         |       |                      |                    |                            |  |
|                                                  |                         |       |                      |                    |                            |  |
|                                                  |                         |       |                      |                    |                            |  |

Gambar 4.9 Mengubah data profil kawasan konservasi pada Tab Zonasi/Blok

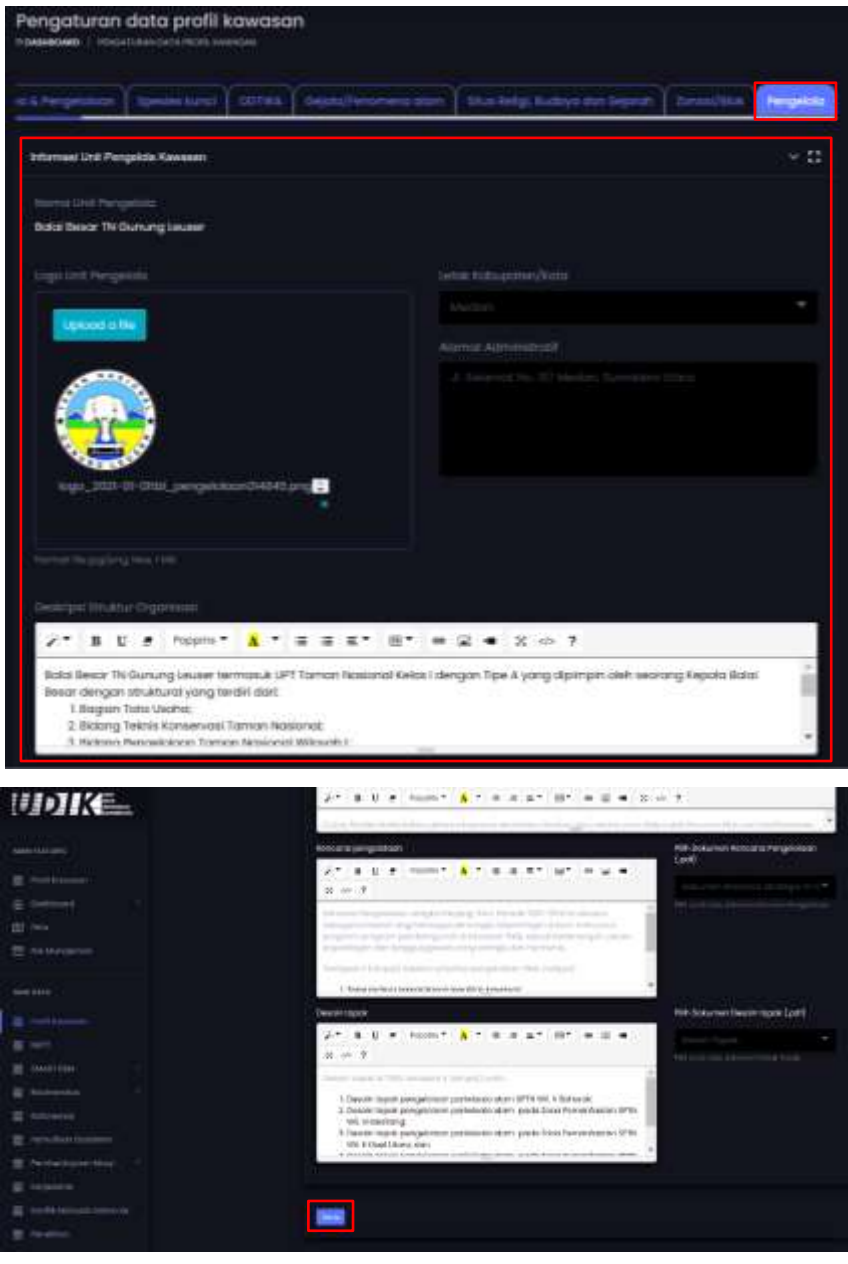

Gambar 4.10 Mengubah data profil kawasan konservasi pada Tab Pengelola

- Kemudian jika ingin menyimpan data yang baru saja di ubah klik tombol **Save** pada di bagian bawah halaman.
- Jika muncul **pemberitahuan Gagal menyimpan**, ikuti langkahlangkah yang diberikan sistem.

# 2. METT

Skema input data pengelolaan data METT menggunakan formulir online. Data yang diinput ke dalam SIM merupakan nilai dari masingmasing pertanyaan. Berikut cara melakukan pengelolaan data METT:

Menambah data hasil penilaian efektivitas pengelolaan kawasan (METT)

- Buka halaman METT yang berada di bagian Raw Data.
- Klik tombol Entri data.
- Selanjutnya akan muncul formulir tambah data METT. Pilih nama kawasan dan tahun penilaian METT, kemudian pilih nilai dari masing-masing pertanyaan pada formulir input pada masingmasing pertanyaan. Jika hasil penilaian pada suatu pertanyaan tidak memiliki nilai, maka pilih null.
- Klik tombol **Save** (untuk menyimpan data dan tetap berada di formulir tambah data) atau **Save and Back** (untuk menyimpan data dan kembali ke halaman Kepadatan Harimau).

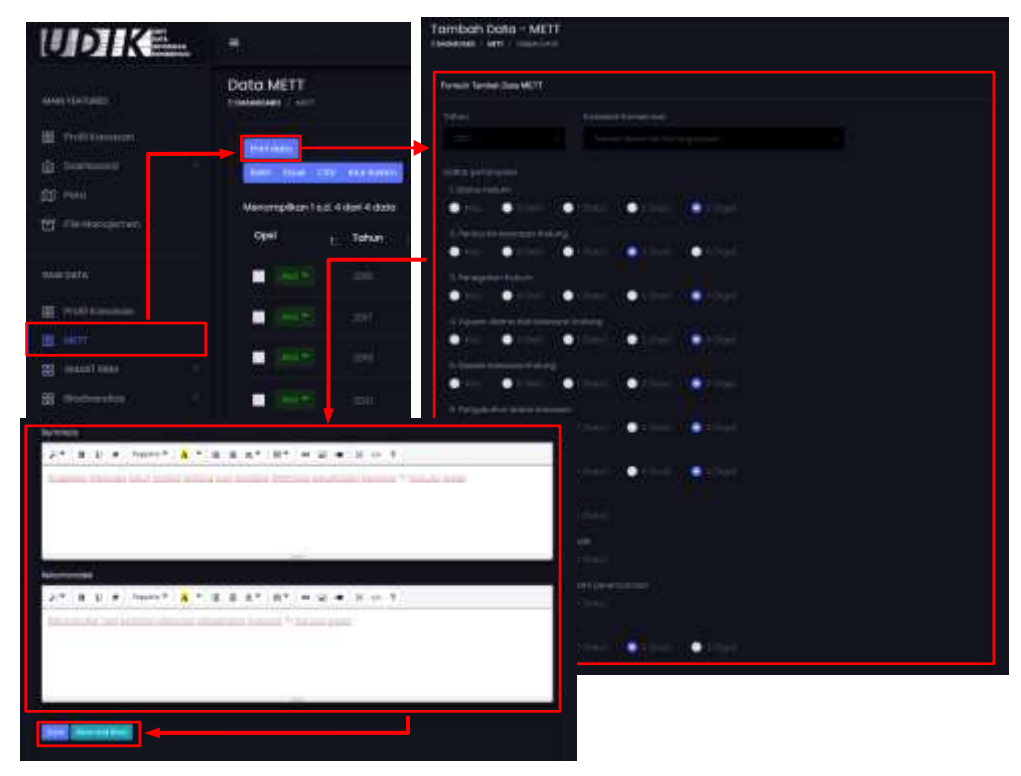

Gambar 4.11 Menambah data penilaian efektivitas pengelolaan kawasan (METT)

# 3. SMART RBM

Struktur data SMART RBM yang tersedia pada SIM UPT mengikuti standar Data Model yang dikembangkan oleh Kelompok Kerja SMART RBM. Skema pengelolaan data SMART RBM ke dalam SIM UPT yaitu dengan cara **Ekspor data SMART RBM** (dari SMART Desktop) ke dalam bentuk **CSV (data Observasi dan data Patrol effort)** kemudian **Import ke dalam SIM UPT**. Berikut Data Model dan tipe transportasi (upaya patrol) yang tersedia pada SIM UPT :

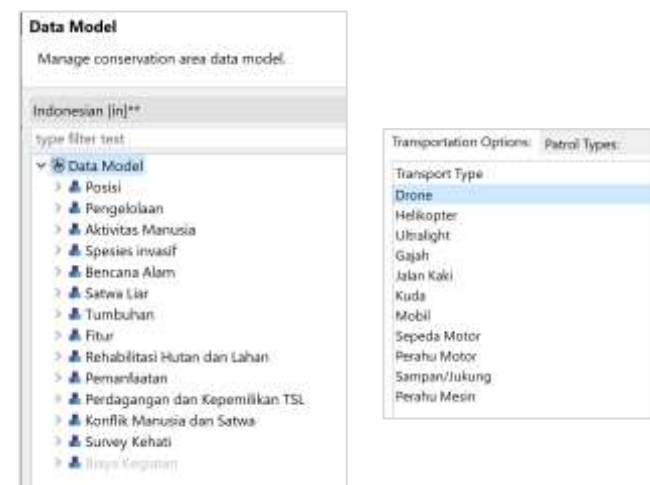

Gambar 4.12 Data model dan tipe transportasi yang tersedia pada SIM UPT (METT)

Langkah-langkah cara ekspor data observasi dan upaya patroli di aplikasi SMART Desktop dapat dilihat pada lampiran 2.

# Upload data Observasi SMART RBM ke dalam SIM UPT

Selanjutnya Data Observasi dari aplikasi SMART Desktop (file CSV) yang sudah di eksport akan diunggah ke dalam SIM UPT. langkah-langkahnya sebagai berikut :

- Buka halaman Data Observation yang berada pada bagian Raw data  $\rightarrow$  SMART RBM
- Pilih kawasan yang akan di upload data SMART RBM nya.
- Klik tombol Upload a file kemudian cari file yang akan di upload atau Drag/tarik file CSV ke dalam kotak yang bertuliskan Drop files here. Tunggu beberapa saat (hingga icon reload dan progress bar sudah hilang) karena sistem sedang melakukan proses dan pengecekan file.
- Selanjutnya klik tombol **Save**.

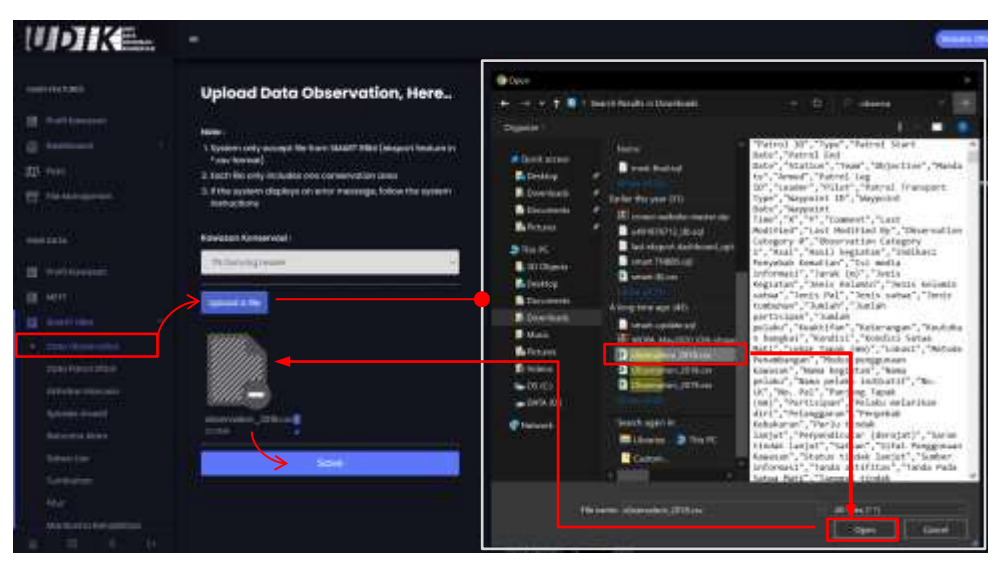

Gambar 4.13 Alur unggah data observasi SMART RBM

#### Mengubah/Mengganti data Observasi SMART RBM

Bilamana terdapat data SMART RBM yang hendak diganti atau dihapus, maka langkah-langkah yang perlu dilakukan yaitu:

 Mencari tau dulu ID Patrol dari data yang akan dihapus.
 Catatan : untuk mengubah/mengganti 1 baris data SMART RBM di SIM UPT hanya dapat dilakukan dengan cara menghapus terlebih dulu 1 kegiatan (berdasarkan ID Patrol).

| UDIKE. |                                                                                                    |                                                                                                    | Carallel a series 🕒                                                                        |
|--------|----------------------------------------------------------------------------------------------------|----------------------------------------------------------------------------------------------------|--------------------------------------------------------------------------------------------|
| 1      | Upload Data Observation, Here<br>Inter<br>I state only accept for here taken the longest helice on<br>interpret)<br>2 I for the any include one conservation down<br>3 I the longest database on an analysis, scheme the spents                                                                                                    | Darfter poinsi<br>Microsoft and an international data and<br>Microsoft and an international data and<br>Microsoft and an international data and an international |                                                                                            |
|        | Training and the second second s |                                                                                                    | Are you sure ?<br>Du =1 not be conclusive line dataset<br>for, conclusing and the statuset |

Gambar 4.14 Mencari data Observasi SMART RBM berdasarkan ID Patrol

- Selanjutnya perbaiki data di SMART Desktop.
- Ekspor menjadi CSV (data yang diekspor hanya ID Patrol yang sebelumnya dihapus).

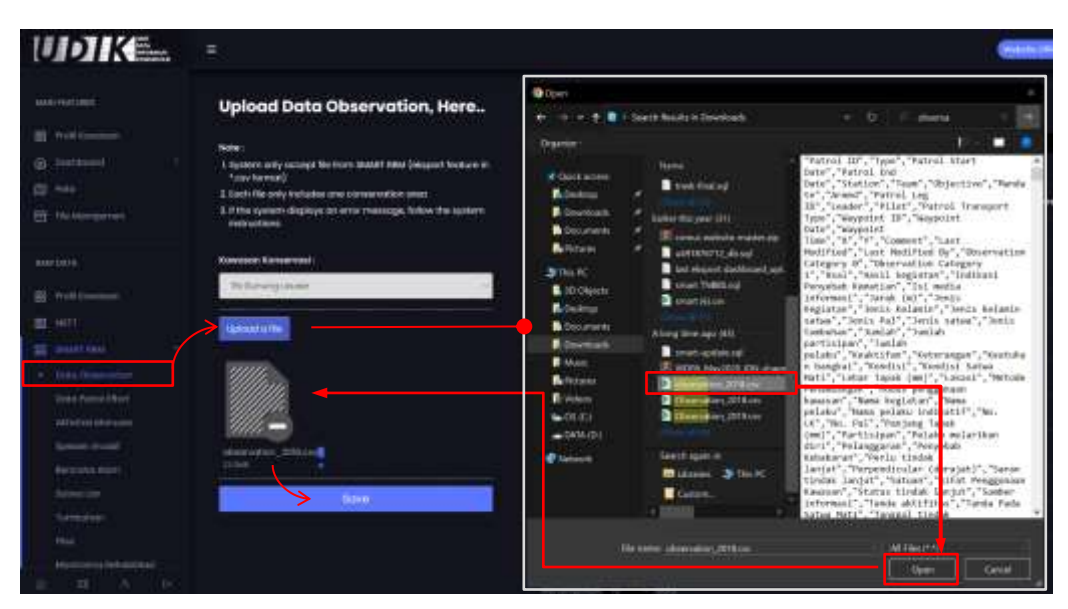

File CSV hasil ekspor diunggah ke SIM UPT.

Gambar 4.15 Alur unggah data Observasi SMART RBM

#### Tips & Trik

SIM UPT saat ini belum difasilitasi fitur yang dapat mendeteksi jika terdapat data Observasi SMART RBM yang duplikat (redundancy). Namun hal tersebut dapat disiasati dengan cara melakukan cross cek jumlah observasi pada masing-masing ID Patrol dengan jumlah observasi di aplikasi SMART Desktop. Jika jumlahnya 2 kali lipat berbeda maka dipastikan bahwa data SMART RBM dengan ID Patrol tersebut di upload berulang. Untuk mengatasi hal tersebut maka lakukan langkah menghapus ID Patrol yang datanya duplikat kemudian lakukan langkah seperti unggah data observasi.

# Upload data Upaya (Effort) SMART RBM

Ketika sudah melakukan ekspor data *effort* dari aplikasi SMART Desktop (file CSV) langkah selanjutnya meng-*upload* file tersebut ke dalam SIM UPT. Berikut langkah-langkah yang perlu dilakukan:

- Buka halaman Data Patrol Effort yang berada pada bagian Raw data → SMART RBM
- Klik tombol Upload a file kemudian cari file yang akan di upload atau Drag/tarik file CSV ke dalam kotak yang bertuliskan Drop files here. Tunggu beberapa saat (hingga icon reload dan progress bar sudah hilang) karena sistem sedang melakukan proses dan pengecekan file.
- Selanjutnya klik tombol **Save**.

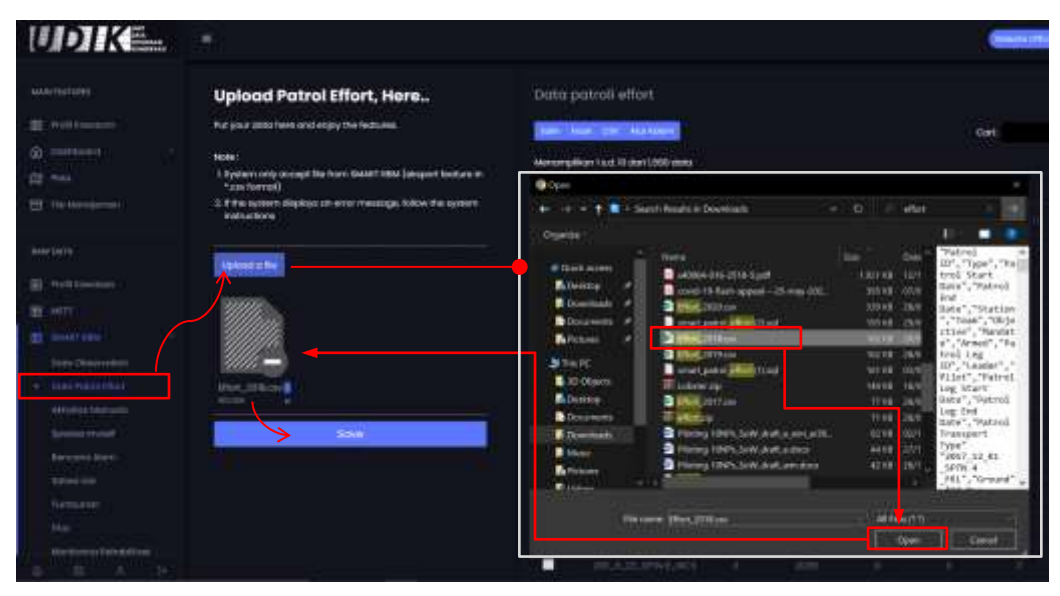

Gambar 4.16 Unggah data upaya patrol SMART RBM

# Mengubah/Mengganti data Upaya (Effort) SMART RBM

Bilamana terdapat data SMART RBM yang sudah ter-*upload* ke dalam SIM UPT hendak diganti atau dihapus maka langkah-langkah yang perlu dilakukan yaitu:

 Mencari tau dulu ID Patrol dari data yang akan dihapus.
 Catatan : untuk mengubah/mengganti 1 baris data SMART RBM di SIM UPT hanya dapat dilakukan dengan cara menghapus terlebih dulu 1 kegiatan (berdasarkan ID Patrol).

| UDIK 🖴                                                                                                    |                                                                                                    |               |                                                                                                    |          |                   |          |                  | 000000         | 🗃 Alast 🕗                                                                                                    |
|----------------------------------------------------------------------------------------------------|----------------------------------------------------------------------------------------------------|---------------|----------------------------------------------------------------------------------------------------|----------|-------------------|----------|------------------|----------------|----------------------------------------------------------------------------------------------------|
| Annual Advances                                                                                                    | Upload Patrol Effort, Here                                                                                                    | Dom           | patioli effort                                                                                                  |          |                   |          |                  |                | -                                                                                                    |
| · Internet                                                                                                    | Full your status free and enjoy the federate.                                                                                                    | in the second | Intel Lowis, and Lowis                                                                                          |          |                   |          |                  | 100            | and the second second                                                                                                    |
| E Internet                                                                                                    | texter<br>1 Juniori unte conspit fini terri severi i text languat fectuari in                                                                                                    | Manana        |                                                                                                    | eter (se | tion and a second |          |                  |                |                                                                                                    |
|                                                                                                    | Topo formal)                                                                                                    | -             | and so the second second second second second second second second second second second second second second se |          | (1809-504)        |          | hepedia Matar    |                | Mail 1                                                                                                    |
| and the second                                                                                                    | and the second second s |               | diner:                                                                                                    | - Boys   | Tintorce (km)     | interes. | Hearse Oreit     | days -         | Ontarias David                                                                                                    |
| alexant.                                                                                                    | The second second second second second second second second second second second second second second second s                                                                                                    |               |                                                                                                    |          |                   |          |                  |                |                                                                                                    |
| E forienen                                                                                                    | Second Second                                                                                                    |               |                                                                                                    |          |                   |          |                  |                |                                                                                                    |
| (# #**)                                                                                                    |                                                                                                    |               |                                                                                                    |          |                   |          | 6                | 5              |                                                                                                    |
| a martine                                                                                                    |                                                                                                    |               |                                                                                                    |          |                   |          | (61              |                |                                                                                                    |
| The Devices                                                                                                    |                                                                                                    | -             |                                                                                                    | -        |                   |          |                  | <              |                                                                                                    |
| - 1000-1000-000-00                                                                                                    | Non-Libbort                                                                                                    |               |                                                                                                    |          |                   |          | Are you          | sure           | 2                                                                                                    |
| ALL DR. D. HOLE CO.                                                                                                    | and the second second s |               |                                                                                                    |          |                   | Nou wi   | I not be able to | hecover        | r thris closes                                                                                                    |
| and the second second s | 100 B                                                                                                    |               |                                                                                                    |          |                   | and the  |                  | and the second | Contract of the local division of the local division of the local |
| Concept of the second                                                                                                    |                                                                                                    |               |                                                                                                    |          |                   | 100      | , concle pte     | Tub., do       | Notes Tel                                                                                                    |
| A REAL OF                                                                                                    |                                                                                                    |               |                                                                                                    |          |                   |          |                  |                |                                                                                                    |

Gambar 4.17 Mencari data upaya (effort) SMART RBM berdasarkan ID Patrol

- Selanjutnya perbaiki data di SMART Desktop.
- Ekspor menjadi CSV (data yang diekspor hanya ID Patrol yang sebelumnya dihapus).
- File CSV yang baru diunggah ke SIM UPT.

| UDIKE.                                                                                                    |                                                                                                    |                                                                                                    |                               |
|----------------------------------------------------------------------------------------------------|----------------------------------------------------------------------------------------------------|----------------------------------------------------------------------------------------------------|-------------------------------|
|                                                                                                    | Upload Patrol Effort, Here                                                                                                    | Data patroli effort                                                                                                    |                               |
| # 0001                                                                                                    | Fur your apportant ord enjoy the federate.                                                                                                    | The Designment and server                                                                                                    | Cart                          |
|                                                                                                    |                                                                                                    | Manungalian Fact. II dan 1000 paga                                                                                                    |                               |
| the area                                                                                                    | *zas terraria delata na riari decan accuration della della | • Open                                                                                                    |                               |
| E 110 1000 (mms)                                                                                                    | <ol> <li>If the system displace on error message, takes the system<br/>instructions</li> </ol>                                                                                                    | + + + + E - Sant Reals + Decelority + D / effet                                                                                                    | 111                           |
| Augusta 1                                                                                                    |                                                                                                    | (100000)) (10000)                                                                                                    |                               |
|                                                                                                    | Applesed on the                                                                                                    | - There are the state of the state of the st | mr. "Type", "tall             |
| E field Line have                                                                                                    | <u>↑</u>                                                                                                    | Educate and a provide and a second and a second and a sec | ting Start<br>Sats", "Patrick |
| No. MITCO                                                                                                    | 2000 con                                                                                                    | Dominals A                                                                                                    | inf<br>Sate", "Station        |
|                                                                                                    |                                                                                                    | Docavers # Parent and Test Wild On                                                                                                    | ","Tose", "Obje               |
| - · · · · · · · · · · · · · · · · · · ·                                                                                                    |                                                                                                    | Arches / Diffection very bit                                                                                                    | e", "Armed", "Fe              |
|                                                                                                    |                                                                                                    | STAR START AND                                                                                                    | ID", "Laster", "              |
| a liai haliinai                                                                                                    | lives an area of the                                                                                                    | AD Classes Blackwarp Hotel Have                                                                                                    | Vilet", "Fairel               |
| Address to the second                                                                                                    |                                                                                                    | ADentes Billing Jetram Han Jack                                                                                                    | Gata", "Patros                |
|                                                                                                    | . 2010                                                                                                    | Reserved II III III III                                                                                                    | mary", "Patrol                |
|                                                                                                    | > 224                                                                                                    | Reserves. SPecies 1995, See Advanced and a                                                                                                    | Type"                         |
|                                                                                                    |                                                                                                    | There in the book and an and a first bit of a                                                                                                    | *2657,12,81<br>5679,4         |
|                                                                                                    |                                                                                                    | Several care and the second second se | Hill', "Ground" in            |
|                                                                                                    |                                                                                                    | ANNO DE CONTRACTO DE CONTRACTO DE CONTRACTO DE CONTRACTO DE CONTRACTO DE CONTRACTO DE CONTRACTO DE CONTRACTO DE                                                                                                    |                               |
|                                                                                                    |                                                                                                    | Charlese Manager and Adda and a                                                                                                    |                               |
| and the second second se |                                                                                                    | 1 1 000 L                                                                                                    | Circuit                       |
| A CONTRACTOR OF A CONTRACTOR OF A CONTRACTOR OF A CONTRACTOR OF A CONTRACTOR OF A CONTRACTOR OF A CONTRACTOR OF                                                                                                    |                                                                                                    | A DESCRIPTION OF AN ADDRESS OF A DESCRIPTION OF A DESCRIPTION OF A DESCRIP | 1 T                           |

Gambar 4.18 Alur unggah data upaya (effort) SMART RBM

#### Tips & Trik

SIM UPT saat ini belum difasilitasi fitur yang dapat mendeteksi jika terdapat data Upaya (Effort) SMART RBM yang duplikat (redundancy). Namun hal tersebut dapat disiasati dengan cara melakukan cross cek jumlah Km dan jumlah Hari pada masing-masing ID Patrol dengan jumlah Km dan jumlah Hari kegiatan di aplikasi SMART Desktop. Jika jumlahnya 2 kali lipat berbeda maka dipastikan bahwa data SMART RBM dengan ID Patrol tersebut di upload berulang. Untuk mengatasi hal tersebut maka lakukan langkah menghapus ID Patrol yang datanya duplikat kemudian lakukan langkah seperti upload data observasi.

SIM UPT secara otomatis menyesuaikan data observasi yang diupload ke masing-masing data model yang tersedia. Perlu untuk diketahui jika terdapat data model yang belum tersedia pada SIM UPT maka data tersebut tidak dapat tersimpan ke dalam SIM. Untuk mengatasi hal tersebut data model tersebut harus didaftarkan terlebih dahulu ke dalam SIM.

# 4. Biodiversitas kawasan

Fitur Biodiversitas kawasan terdiri dari beberapa sub-tema dan masing-masing UPT sangat mungkin berbeda sub-tema yang dimiliki. Saat ini sub-tema yang tersedia pada fitur Biodiversitas kawasan yaitu sebagai berikut:

Kepadatan Harimau (Tiger Density), Relative Abondance Index (RAI), Indeks kondisi tubuh individu Gajah sumatera, Kondisi berat tubuh individu Badak sumatera dan data GPS Collar

| No | Atribut/Kolom                          | Tipe data                           | Keterangan                                                                                                    |
|----|----------------------------------------|-------------------------------------|----------------------------------------------------------------------------------------------------|
| 1  | Register kawasan                       | Number : 9 digit                    | Kode register kawasan<br>konservasi                                                                                                    |
| 2  | Tahun Number : 4 digit (contoh : 2021) |                                     | Tahun dimana data<br>dihasilkan                                                                                                    |
| 3  | Site monitoring                        | List                                | Lokasi site monitoring. Bila<br>mana dalam pilihan belum<br>tersedia lokasi site<br>monitoring, admin harus<br>menambahkan data lokasi<br>site monitoring di halaman<br>referensi → site monitoring |
| 4  | Rata-rata                              | Desimal (contoh :<br>1344.34)       | Nilai rata-rata                                                                                                    |
| 5  | Lower Limit<br>Confidence Intervals    | Desimal (contoh :<br>1231.34)       | Nilai ter-rendah batas<br>kepercayaan                                                                                                    |
| 6  | Upper Limit Confidence<br>Intervals    | Desimal (contoh : 1231.23)          | Nilai ter-tinggi batas<br>kepercayaan                                                                                                    |
| 7  | Keterangan                             | String                              | Keterangan lainnya                                                                                                    |
|    | Rel                                    | ative Abondance Index (RAI          | )                                                                                                    |
| No | Atribut/Kolom                          | Tipe data Number : 9<br>digit       | Keterangan                                                                                                    |
| 1  | Register kawasan                       |                                     | Kode register kawasan<br>konservasi                                                                                                    |
| 2  | Tahun                                  | Number : 4 digit (contoh :<br>2021) | Tahun dimana data<br>dihasilkan                                                                                                    |
| 3  | Site monitoring                        | List                                | Lokasi site monitoring. Bila<br>mana dalam pilihan belum                                                                                                    |

Struktur data Kepadatan Harimau dan Relative Abondance Index

|   |   |                       |                               | tersedia lokasi site<br>monitoring, admin harus<br>menambahkan data lokasi<br>site monitoring di halaman<br>referensi → site monitoring                                                      |
|---|---|-----------------------|-------------------------------|----------------------------------------------------------------------------------------------------|
|   | 4 | Spesies (Nama ilmiah) | List                          | Daftar nama ilmiah<br>spesies. Bila mana dalam<br>pilihan belum tersedia<br>nama ilmiah satwa, admin<br>harus menambahkan data<br>satwa di halaman referensi<br>→ tumbuhan dan satwa<br>liar |
|   | 5 | Nilai RAI             | Desimal (contoh :<br>1231.34) | Nilai RAI                                                                                                    |
| Γ | 6 | Keterangan            | String                        | Keterangan lainnya                                                                                                    |

Catatan

SIM akan menolak menyimpan data Kepadatan Harimau jika data pada tahun, kawasan konservasi dan site monitoring yang sama berulang atau diubah dengan data yang sudah tersimpan sebelumnya (meminimalisir redundancy)

# Cara menambah data Kepadatan Harimau menggunakan Entri data

Dalam mengelola data Kepadatan Harimau pengguna dapat menambah data dengan cara entri data menggunakan formulir *online*. Berikut langkah-langkah entri data Kepadatan Harimau:

- Buka **halaman Kepadatan Harimau (***Tiger density***)** yang berada pada sub-tema Biodiversitas pada bagian Raw Data.
- Klik tombol Entri data.
- Kemudian akan muncul formulir tambah data Kepadatan Harimau.
   Isi formulir input yang tersedia dengan data yang akan di masukkan ke dalam SIM. Untuk mengetahui keterangan setiap formulir dapat dilihat pada tabel struktur data Kepadatan Harimau di atas.
- Klik tombol Save (untuk menyimpan data dan tetap berada di formulir tambah data) atau Save and Back (untuk menyimpan data dan kembali ke halaman Kepadatan Harimau).

| UDIKE.                            | =                                                  |                            |        |  |
|-----------------------------------|----------------------------------------------------|----------------------------|--------|--|
|                                   | Kepadatan Harimau/Tig                              | er Density<br>ministration |        |  |
| E tostoot                         | Data Malia                                         |                            |        |  |
| C The Management                  | See Die secontie                                   |                            |        |  |
| ana tan                           | Tambah Data - Kepadatan<br>Tambah Data - Kepadatan | Harimau/Tiger Density      |        |  |
| BE Here                           | Formula Territoria Data                            |                            | < e () |  |
| Contraction (                     |                                                    |                            |        |  |
| Repairing Street                  |                                                    |                            |        |  |
| Reposition Halfman<br>Ne<br>count |                                                    |                            |        |  |
| AR Alabertary                     |                                                    |                            |        |  |
| 100 - <sup>1</sup>                |                                                    |                            |        |  |
|                                   |                                                    |                            |        |  |

Gambar 4.19 Menambah data kepadatan harimau menggunakan formulir online

# Cara menambah data Kepadatan Harimau menggunakan Formulir Excel

Menambah data dengan menggunakan formulir excel merupakan cara terbaik melakukan input ke dalam SIM untuk data yang jumlahnya banyak. Berikut langkahnya :

- Buka **halaman Kepadatan Harimau (***Tiger density***)** yang berada pada sub-tema Biodiversitas pada bagian Raw Data.
- Klik tombol 🛄 untuk men-download template excel.
- Buka file yang baru saja di download menggunakan Ms. Excel atau sejenisnya.
- Isi kolom-kolom yang tersedia. Pengguna dapat mengisi lebih dari
   1 baris data. Format penulisan pada formulir excel yaitu :
  - Register kawasan dan site monitoring harus sama dengan data yang tersedia pada halaman referensi di bagian Raw data.
  - Tahun : yyyy (contoh: 2021)
  - Rata-rata/Lower limit confidence/upper limit confidence : bilangan bulat atau desimal (contoh: 4 atau 4123.5). untuk diperhatikan, dalam menuliskan angka ribuan tanpa menggunakan pemisah titik ribuan

- Simpan perubahan file excel tersebut.
- Selanjutnya buka kembali halaman Kepadatan Harimau yang berada pada sub-tema Biodiversitas pada bagian Raw data.
- Klik tombol **Unggah file**, akan tampil jendela formulir *upload* file.
- Klik tombol Upload a file kemudian cari file yang akan di upload atau Drag/tarik file Excel ke dalam kotak yang bertuliskan Drop files here. Tunggu beberapa saat (hingga icon reload dan progress bar sudah hilang) karena sistem sedang melakukan proses dan pengecekan file.
- Klik tombol **Simpan**. SIM akan memproses file excel yang diupload untuk disimpan. Jika muncul pemberitahuan Gagal menyimpan, ikuti langkah-langkah yang diberikan sistem.

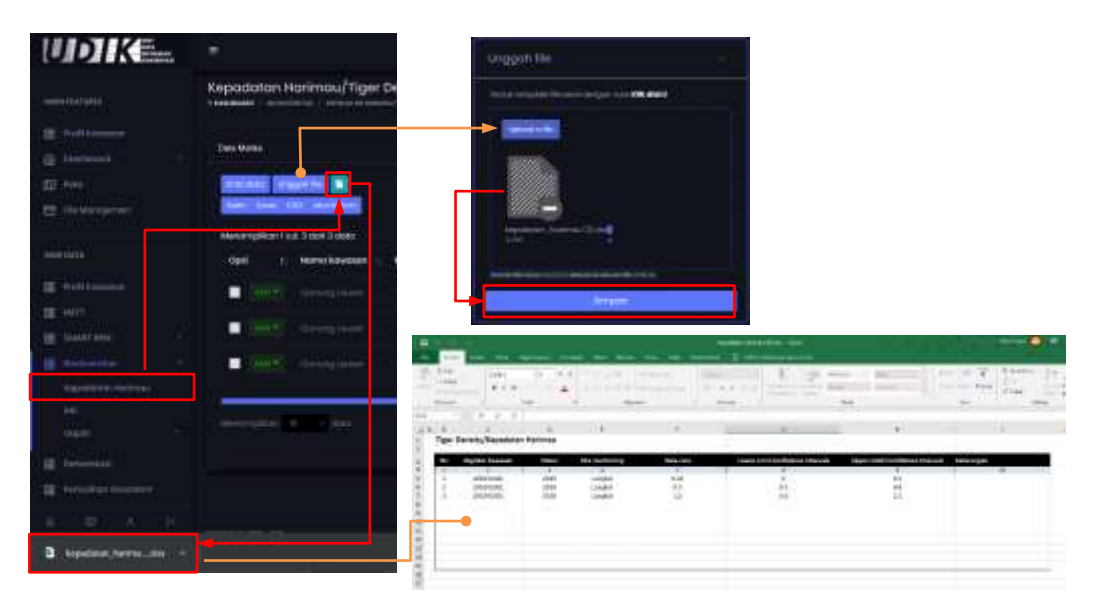

Gambar 4.20 Menambah data kepadatan harimau menggunakan formulir excel

Catatan Pengguna dilarang menambah/mengubah/menghapus kolom pada formulir excel.

# Cara mengubah data Kepadatan Harimau

Bila ada data Kepadatan Harimau yang perlu diubah, maka dapat dilakukan dengan cara sebagai berikut:

- Buka halaman Kepadatan Harimau (*Tiger density*) yang berada pada sub-tema Biodiversitas pada bagian Raw Data.
- Klik tombol Aksi. Akan muncul pilihan, kemudian klik Edit.
- Akan muncul formulir ubah data Kepadatan Harimau. **Ubah isian formulir input** yang tersedia dengan data baru.
- Klik tombol **Save** (untuk menyimpan data dan tetap berada di formulir tambah data) atau **Save and Back** (untuk menyimpan data dan kembali ke halaman Kepadatan Harimau).

| UDIKE.                                                                                                    |                        |                           |                  |    |     |
|----------------------------------------------------------------------------------------------------|------------------------|---------------------------|------------------|----|-----|
| The second second second second second second second second second second second second second second second s                                                                                                    | Kepadatan Hartmau/Tige | Density                   |                  |    |     |
| II Heriter                                                                                                    | Dag Mette              | Ubah Data - Kepadatan Har | imau/Tiger Densi | tγ |     |
| E meret                                                                                                    | Antes Institut &       | Formale that Data         |                  |    | - 8 |
| and the second second s |                        |                           |                  |    |     |
|                                                                                                    | Opei I Narto kowakat   |                           |                  |    |     |
|                                                                                                    |                        |                           |                  |    |     |
| E latence.                                                                                                    | + Dece                 |                           |                  |    |     |
|                                                                                                    | A loss                 |                           |                  |    |     |
| E henere                                                                                                    |                        |                           |                  |    |     |
| E traditional anti-se                                                                                                    | Marganian Contraction  |                           |                  |    |     |
|                                                                                                    |                        |                           |                  |    |     |

Gambar 4.21 Mengubah data kepadatan harimau

# Cara menghapus data Kepadatan Harimau

Pengguna dapat melakukan hapus data dengan cara sebagai berikut:

- Buka **halaman Kepadatan Harimau (***Tiger density***)** yang berada pada sub-tema Biodiversitas pada bagian Raw Data.
- Klik **tombol Aksi**. Akan muncul pilihan, kemudian **klik Delete**. Atau ceklis checkbox pada baris-baris data kemudian klik tombol Hapus data.
- Akan muncul jendela konfirmasi hapus data. Klik tombol **Yes, delete** it! (untuk menghapus data) atau **No, cancel pls!** (untuk tidak menghapus data).

| UR How Knowned    | Date Martin   |                      |                |                                             |
|-------------------|---------------|----------------------|----------------|---------------------------------------------|
| Dombooard         | CODA MARKE    |                      |                |                                             |
| 🖽 Teto            | i Er Hildunar | uisgan ile 🗈 Hapu    | et quato -     |                                             |
| 📅 🕞 e Munajemen   | fain Romi     | CTV Alurenness.      |                |                                             |
|                   | Meliompilkon  | 1 a.d. 3 dori 3 doto |                |                                             |
| RAW DATA          | C psi         | ti. Nama kawasan     | Fungsi kowasan | Register kowasan                            |
| III Profi Kowasan | - Mire        |                      | Torrow Masons  |                                             |
| III METE          | 100           |                      |                | ( )                                         |
| HE SHART ISSN     |               |                      |                | Are you sure ?                              |
| 🔛 tiotiversita    | - Martin      |                      |                | You will not be acted to recover this cases |
| Lopaniaran Hummaa |               |                      |                | No. conde pre Mes, délate It                |

Gambar 4.22 Menghapus data kepadatan Harimau

# Cara menambah data Relative Abondance Index (RAI) menggunakan Entri data

Pengguna dapat menambah data RAI dengan cara entri data menggunakan formulir *online*. Berikut langkahnya:

- Buka **halaman RAI** yang berada pada sub-tema Biodiversitas pada bagian Raw Data.
- Klik tombol Entri data.
- Kemudian akan muncul formulir tambah data RAI. Isi formulir input yang tersedia dengan data yang akan di masukkan ke dalam SIM. Untuk mengetahui keterangan setiap formulir dapat dilihat pada tabel struktur data RAI di atas.
- Klik tombol **Save** atau **Save and Back**

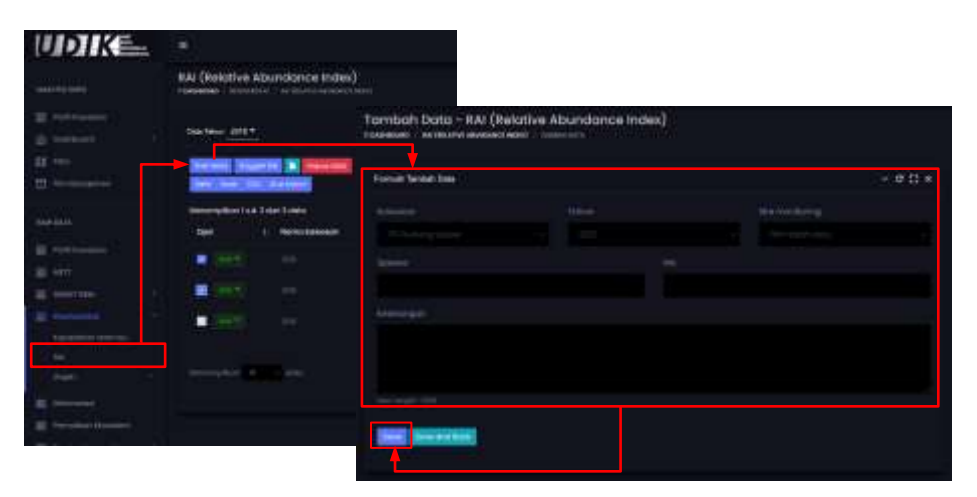

Gambar 4.23 Menambah data RAI menggunakan formulir online

# Cara menambah data Relative Abondance Index (RAI) menggunakan Formulir Excel

Menambah data dengan menggunakan formulir excel merupakan cara terbaik melakukan input ke dalam SIM untuk data yang jumlahnya banyak. Berikut langkahnya:

- Buka halaman RAI yang berada pada sub-tema Biodiversitas pada bagian Raw Data.
- Klik tombol 🛄 untuk men-download template excel.
- Buka file yang baru saja di download menggunakan Ms. Excel atau sejenisnya.
- Isi kolom-kolom yang tersedia. Pengguna dapat mengisi lebih dari
   1 baris data. Format penulisan pada formulir excel yaitu :
  - Register kawasan, nama ilmiah spesies dan site monitoring harus sama dengan data yang tersedia pada halaman referensi di bagian Raw data.
  - Tahun : yyyy (contoh: 2021)
  - RAI : bilangan bulat atau desimal (contoh: 4 atau 4123.5). Dalam menuliskan angka ribuan tanpa menggunakan pemisah titik ribuan
- Simpan perubahan file excel tersebut.
- Selanjutnya buka kembali halaman RAI yang berada pada subtema Biodiversitas pada bagian Raw data.
- Klik tombol **Unggah file**, akan tampil jendela formulir *upload* file.
- Klik tombol Upload a file kemudian cari file yang akan di upload atau Drag/tarik file Excel ke dalam kotak yang bertuliskan Drop files here. Tunggu beberapa saat (hingga icon reload dan progress bar sudah hilang) karena sistem sedang melakukan proses dan pengecekan file.
- Klik tombol **Simpan**. SIM akan memproses file excel yang diupload untuk disimpan. Jika muncul pemberitahuan Gagal menyimpan, ikuti langkah-langkah yang diberikan sistem.

Catatan Pengguna dilarang menambah/mengubah/menghapus kolom pada formulir excel.

# Cara mengubah data Relative Abondance Index (RAI)

Bila ada data RAI yang perlu diubah, Pengguna dapat melakukannya dengan cara sebagai berikut:

- Buka **halaman RAI** yang berada pada sub-tema Biodiversitas pada bagian Raw Data.
- Klik tombol Aksi. Akan muncul pilihan, kemudian klik Edit.
- Akan muncul formulir ubah data RAI. **Ubah isian formulir input** yang tersedia dengan data baru.
- Klik tombol **Save** (untuk menyimpan data dan tetap berada di formulir tambah data) atau **Save and Back** (untuk menyimpan data dan kembali ke halaman RAI).

| UDIKE.                                  | •                                                                                                    |                                                |                                         |    |      |
|-----------------------------------------|----------------------------------------------------------------------------------------------------|------------------------------------------------|-----------------------------------------|----|------|
| alline.                                 | RAI (Relative Abundance                                                                                                    | e Index)                                       |                                         |    |      |
| 10 millionae<br>10 million              | laster yet                                                                                                    | Ubah Data - RAI (Rel<br>Gasaran - Material Ala | otive Abundance Inde<br>const.   latens | n) |      |
| ana ana ana ana ana ana ana ana ana ana | International International In | Foreight that Data                             |                                         |    | ~eux |
| and the second second                   | Section rectables                                                                                                    |                                                |                                         |    |      |
| H                                       | Management and 3 and 3 dates                                                                                                    | an Managana                                    |                                         |    |      |
|                                         |                                                                                                    |                                                |                                         |    |      |
|                                         | ·                                                                                                    |                                                |                                         |    |      |
| E Peristik Stateme                      | ·                                                                                                    |                                                |                                         |    |      |
| E renerite en ten                       | R. LOSSIFIE                                                                                                    |                                                |                                         |    |      |
| a dana ang                              |                                                                                                    |                                                |                                         |    |      |
|                                         |                                                                                                    |                                                |                                         |    |      |
|                                         |                                                                                                    |                                                |                                         |    |      |

Gambar 4.24 langkah mengubah data RAI

# Cara menghapus data Relative Abondance Index (RAI)

Pengguna dapat melakukan hapus data dengan cara sebagai berikut:

- Buka **halaman RAI** yang berada pada sub-tema Biodiversitas pada bagian Raw Data.
- Klik tombol Aksi. Akan muncul pilihan, kemudian klik Delete. Atau ceklis checkbox pada baris-baris data kemudian klik tombol Hapus data.
- Akan muncul jendela konfirmasi hapus data. Klik tombol Yes, delete it! (untuk menghapus data) atau No, cancel pls! (untuk tidak menghapus data).

#### DITJEN KSDAE

# 5. Deforestasi

| No | Atribut/Kolom          | Tipe data                          | Keterangan                                                   |
|----|------------------------|------------------------------------|--------------------------------------------------------------|
| 1  | Register kawasan       | Number : 9 digit                   | Kode register kawasan<br>konservasi                          |
| 2  | Tahun                  | Number : 4 digit (format:<br>yyyy) | Tahun hasil analisis data<br>Deforestasi                     |
| 3  | BPTN                   | String                             | Lokasi BPTN                                                  |
| 4  | SPTN                   | String                             | Lokasi SPTN                                                  |
| 5  | Resort                 | String                             | Lokasi Resort                                                |
| 6  | Forest (Ha)            | Desimal (contoh: 1431.3)           | Nilai area dengan kriteria<br>Hutan (satuan hektar)          |
| 7  | Net Deforestation (Ha) | Desimal (contoh: 31.294)           | Nilai area dengan kriteria<br>Deforestasi (satuan<br>hektar) |
| 8  | Non Forest (Ha)        | Desimal<br>(contoh: 1.3)           | Nilai area dengan kriteria<br>Bukan Hutan (satuan<br>hektar) |

#### Struktur data Deforestasi

Catatan

SIM akan menolak menyimpan data Deforestasi jika data pada BPTN, SPTN, Resort dan Tahun yang sama diinput berulang atau diubah dengan data yang sudah tersimpan sebelumnya (meminimalisir redundancy) Penulisan nilai BPTN, SPTN dan Resort harus konsisten dari Tahun ke Tahun.

# Cara menambah data Deforestasi menggunakan Entri data

Dalam mengelola data Deforestasi pengguna dapat menambah data dengan cara entri data menggunakan formulir *online*. Berikut langkahnya:

- Buka halaman Deforestasi yang berada di bagian Raw Data.
- Klik tombol Entri data.
- Kemudian akan muncul formulir tambah data Deforestasi. Isi formulir input yang tersedia dengan data yang akan di masukkan ke dalam SIM. Untuk mengetahui keterangan setiap formulir dapat dilihat pada tabel struktur data Deforestasi di atas.

• Klik tombol **Save** (untuk menyimpan data dan tetap berada di formulir tambah data) atau **Save and Back** (untuk menyimpan data dan kembali ke halaman Deforestasi).

| UDIKE.                                                                                            | ( <b>#</b> )              |  |   |
|---------------------------------------------------------------------------------------------------|---------------------------|--|---|
| NAME TAKEN                                                                                        | Deforestasi               |  |   |
| SB     Profit Exercision       SB     Aller 1       SB     Salariti MIM       SB     Salariti MIM | Dela Tatur 2010 *         |  |   |
| 22 Settiment                                                                                      | Tambah Data - Deforestasi |  |   |
| 宿 Perioditor Baldem                                                                               | Formation Research Dates  |  | # |
| · · · · · · · · · · · · · · · · · · ·                                                             |                           |  |   |
|                                                                                                   | Deniel Dell               |  |   |
|                                                                                                   | Dist Descents             |  |   |

Gambar 4.25 Menambah data Deforestasi menggunakan entri data (online)

# Cara menambah data Deforestasi menggunakan Formulir Excel

Menambah data dengan menggunakan formulir excel merupakan cara terbaik melakukan input ke dalam SIM untuk data yang jumlahnya banyak. Berikut langkahnya:

- Buka halaman Deforestasi yang berada di bagian Raw Data.
- Klik tombol 🛄 untuk men-download template excel.
- Buka file template excel yang baru saja di download menggunakan Ms. Excel atau sejenisnya.
- Isi kolom-kolom yang tersedia. Pengguna dapat mengisi lebih dari
   1 baris data. Format penulisan pada formulir excel yaitu :
  - Tahun : yyyy (contoh: 2021)
  - BPTN : Kolom BPTN diperuntukan untuk Satker Balai Besar sedangkan Balai (saja) isi kolom BPTN diisi dengan nilai nama Satker dan Penulisan nama BPTN wajib konsisten.
  - Forest, Net Deforestation dan Non Forest: bilangan bulat atau desimal (contoh: 4 atau 4123.5). Dalam menuliskan angka ribuan tanpa menggunakan pemisah titik ribuan
- Simpan perubahan file excel tersebut.
- Selanjutnya buka kembali halaman Deforestasi yang berada di bagian Raw data.

- Klik tombol **Unggah file**, akan tampil jendela formulir upload file.
- Klik tombol Upload a file kemudian cari file yang akan di upload atau Drag/tarik file Excel ke dalam kotak yang bertuliskan Drop files here. Tunggu beberapa saat (hingga icon reload dan progress bar sudah hilang) karena sistem sedang melakukan proses dan pengecekan file.
- Klik tombol **Simpan**. SIM akan memproses file excel yang diupload untuk disimpan. Jika muncul pemberitahuan Gagal menyimpan, ikuti langkah-langkah yang diberikan sistem.

| UDIKE                                                                                                    | (#                                |                                                                                  | lunggon file |                                                                                                    |   |                            |                       |           |
|----------------------------------------------------------------------------------------------------|-----------------------------------|----------------------------------------------------------------------------------|--------------|----------------------------------------------------------------------------------------------------|---|----------------------------|-----------------------|-----------|
| Constant L                                                                                                    | Deforestasi                       |                                                                                  | -            |                                                                                                    |   |                            |                       |           |
|                                                                                                    | Des Tener 2016 *                  |                                                                                  | -            |                                                                                                    |   |                            |                       |           |
| a seri                                                                                                    |                                   |                                                                                  |              |                                                                                                    |   |                            |                       |           |
| A networks                                                                                                    | Description of the                |                                                                                  |              |                                                                                                    |   |                            |                       |           |
| The restates manual i                                                                                                    | innergeliker i suk 13 and 28 dala |                                                                                  |              |                                                                                                    |   |                            |                       |           |
| a companyour datas                                                                                                    | a sing a share a                  |                                                                                  | -            |                                                                                                    |   |                            |                       |           |
| The second second secon | and the second                    |                                                                                  |              |                                                                                                    |   |                            |                       |           |
| -                                                                                                    | - 365 instanting                  |                                                                                  | -            |                                                                                                    | 1 | 1 Aug 1                    | PT-10-7               | Lanter da |
| B ~~                                                                                                    | Carton Contraction of             | ÷                                                                                | · · ·        | Here i mantene de la competencia de la competencia de la competenc |   |                            | the best of           | 1         |
| H Street                                                                                                    | Enclosed to be and                | frem Gebournes                                                                   |              | 4                                                                                                    |   |                            |                       | -         |
| <                                                                                                    | E 1997 - Receiver of the sec      | A DATE                                                                           | -            | PTS taxon.                                                                                                    |   | Anima paul San Ay<br>22.44 |                       | aiteette  |
| 10000000<br>10 10 10 10                                                                                                    |                                   | 1 1 100000<br>1 1 100000<br>1 1 100000<br>1 1 100000<br>1 1 100000<br>1 1 100000 |              | ETA LANCE<br>ETA LANCE<br>ETA LANCE                                                                                                    |   | 144<br>343<br>343<br>343   | 10<br>34<br>303<br>10 | alla      |
| 3 antesna (10)da -                                                                                                    |                                   |                                                                                  | •            |                                                                                                    |   |                            |                       |           |
|                                                                                                    |                                   | 1                                                                                |              |                                                                                                    |   |                            |                       |           |

Gambar 4.26 Menambah data Deforestasi menggunakan formulir excel

Catatan

Pengguna dilarang menambah/mengubah/menghapus kolom pada formulir excel.

# Cara mengubah data Deforestasi

Bila ada data Deforestasi yang perlu diubah, Pengguna dapat melakukannya dengan cara sebagai berikut:

- Buka halaman Deforestasi yang berada di bagian Raw Data.
- Klik tombol Aksi. Akan muncul pilihan, kemudian klik Edit.
- Akan muncul formulir ubah data Deforestasi. **Ubah isian formulir input** yang tersedia dengan data baru.

• Klik tombol **Save** (untuk menyimpan data dan tetap berada di formulir tambah data) atau **Save and Back** (untuk menyimpan data dan kembali ke halaman Deforestasi).

| UDIKE.                                                                                                    | 8                                  |                       |      |      |
|----------------------------------------------------------------------------------------------------|------------------------------------|-----------------------|------|------|
| and the second second se | Deforestasi                        | Ubah Dota - Deforesta | al . |      |
| The second second                                                                                                    | Declary 2017                       |                       |      |      |
| E ++11                                                                                                    |                                    | Forset close data     |      | = 22 |
| 🗶 (Alexander) -                                                                                                    | annan anatar 🗮                     |                       |      |      |
| E Seberer -                                                                                                    | ten her station her                |                       |      |      |
|                                                                                                    | neerongiliter 1 sat 10 del 25-date |                       |      |      |
| E secondition                                                                                                    | Oper 1, Sotor-Kein                 |                       |      |      |
| E                                                                                                    |                                    | and Alimeters         |      |      |
| SE Treportet                                                                                                    | · Indet                            |                       |      |      |
| E wards Mitseleiter of                                                                                                    | <ul> <li>A DB</li> </ul>           |                       |      |      |
|                                                                                                    | - S Data                           | and Descention.       |      |      |
|                                                                                                    |                                    |                       |      |      |

Gambar 4.27 Mengubah data Deforestasi

# Cara menghapus data Deforestasi

Pengguna dapat melakukan hapus data dengan cara sebagai berikut:

- Buka halaman Deforestasi yang berada di bagian Raw Data.
- Klik tombol Aksi. Akan muncul pilihan, kemudian klik Delete. Atau ceklis checkbox pada baris-baris data kemudian klik tombol Hapus data.
- Akan muncul jendela konfirmasi hapus data. Klik tombol Yes, delete it! (untuk menghapus data) atau No, cancel pls! (untuk tidak menghapus data).

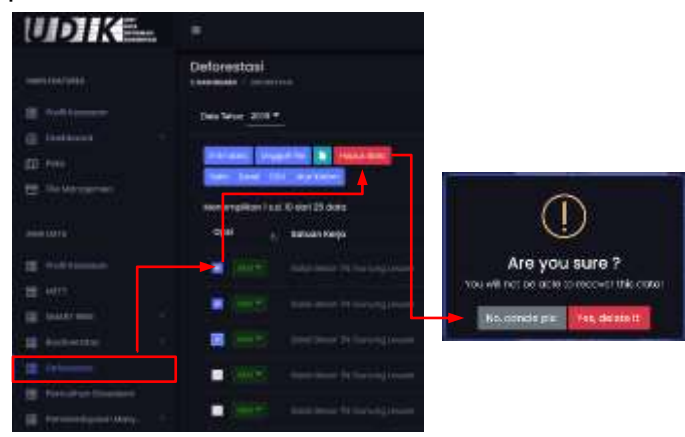

Gambar 4.28 Menghapus data Deforestasi
### DITJEN KSDAE

# 6. Pemulihan ekosistem (PE)

#### No Atribut/Kolom Tipe data Keterangan 1 Register kawasan Kode register kawasan Number: 9 digit konservasi BPTN 2 Lokasi BPTN String 3 SPTN Lokasi SPTN String 4 Resort Lokasi Resort String Lokasi PE berdasarkan 5 Zona/Blok String zona/blok 6 Number : 10 digit Kode/ID Desa ID Desa (contoh: 1101010002) Dapat dilihat pada fitur/halaman referensi Desa/kelurahan Tipe pelaksana PE 7 Tipe Pelaksana String (list: Mandiri/Penguatan fungsi/KTHK) 8 Metode PF Stirng Penggunaan Metode PE (list: Suksesi saat implementasi di alam/Rehabilitasi/ lapangan Restorasi/Belum diketahui) 9 Nama Kelompok String Nama kelompok kegiatan PE 10 Nama Ketua Nama ketua kelompok String kegiatan PE Jumlah Anggota Number Jumlah anggota pada 11 (Orang) kelompok tersebut Luas (HA) 12 Desimal Nilai luas kegiatan PE (contoh: 1321,3) 13 Judul PKS Judul PKS kegiatan PE String String 14 Ruang Lingkup Ruang lingkup pada PKS 15 Usulan Awal Apakah sudah ada usulan Strina (list: sudah/belum/null) awal Pendataan/Sosiali 16 String Apakah sudah dilakukan (list: sudah/belum/null) sosialisasi sasi Pendataan/Penau 17 Strina Apakah sudah dilakukan (list: sudah/belum/null) atan Komitmen penguatan komitmen 18 Pendataan/Pemet String Apakah sudah dilakukan aan Awal Area (list: sudah/belum/null) pemetaan awal area

### Struktur data Pemulihan ekosistem

| 19 | Usulan PKS                     | String<br>(list: sudah/belum/null)                     | Apakah sudah ada usulan<br>PKS    |
|----|--------------------------------|--------------------------------------------------------|-----------------------------------|
| 20 | Verifikasi                     | String<br>(list: sudah/belum/null)                     | Apakah sudah ada<br>verifikasi    |
| 21 | Pengajuan PKS                  | String<br>(list: sudah/belum/null)                     | Apakah sudah ada<br>pengajuan PKS |
| 22 | Rekomendasi PKS<br>ke DJ KSDAE | String                                                 | Rekomendasi PKS ke DJ<br>KSDAE    |
| 23 | Status PKS                     | String<br>(list:<br>Disahkan/Ditandatangani<br>/Belum) | Status PKS                        |
| 24 | NO PKS                         | String                                                 | No PKS                            |
| 25 | Tanggal PKS                    | Tanggal : yyyy-mm-dd                                   | Tanggal PKS                       |
| 26 | Periode PKS                    | String                                                 | Periode PKS                       |
| 27 | Tahun kegiatan                 | String<br>(contoh: 2019; 2020; 2021)                   | Tahun kegiatan PE                 |
| 28 | Tahun mulai                    | Number : 4 digit<br>(contoh: 2020)                     | Tahun mulai kegiatan PE           |
| 29 | Tahun selesai                  | Number : 4 digit<br>(contoh: 2020)                     | Tahun selesai kegiatan PE         |
| 30 | RPP                            | String                                                 | Rencana pelaksanaan<br>program    |
| 31 | RKT                            | String                                                 | Rencana kerja tahunan             |
| 32 | Status Pemulihan               | String<br>(list: Belum/Proses/Selesai)                 | Status PE                         |
| 33 | Sumber<br>Pendanaan            | String                                                 | Sumber biaya/pendanaan            |
| 34 | Keterangan                     | String                                                 | Keterangan lainnya                |

#### Catatan

SIM akan menolak menyimpan data Pemulihan Ekosistem jika data pada kolom Kawasan, Resort, lokasi zona/blok, tipe pelaksana, metode pemulihan ekosistem, nama kelompok, judul pks, no pks dan tahun dimulainya pemulihan ekosistem yang sama diinput berulang atau diubah dengan data yang sudah tersimpan sebelumnya (meminimalisir redundancy)

# Cara menambah data Pemulihan ekosistem menggunakan Entri data

Dalam mengelola data Pemulihan ekosistem pengguna dapat menambah data dengan cara entri data menggunakan formulir *online*. Berikut langkahnya:

- Buka halaman Pemulihan ekosistem yang berada di bagian Raw Data.
- Klik tombol Entri data.
- Kemudian akan muncul formulir tambah data Pemulihan ekosistem. Isi formulir input yang tersedia dengan data yang akan di masukkan ke dalam SIM. Untuk mengetahui keterangan setiap formulir dapat dilihat pada tabel struktur data Pemulihan ekosistem di atas.
- Klik tombol **Save** (untuk menyimpan data dan tetap berada di formulir tambah data) atau **Save and Back** (untuk menyimpan data dan kembali ke halaman Pemulihan ekosistem).

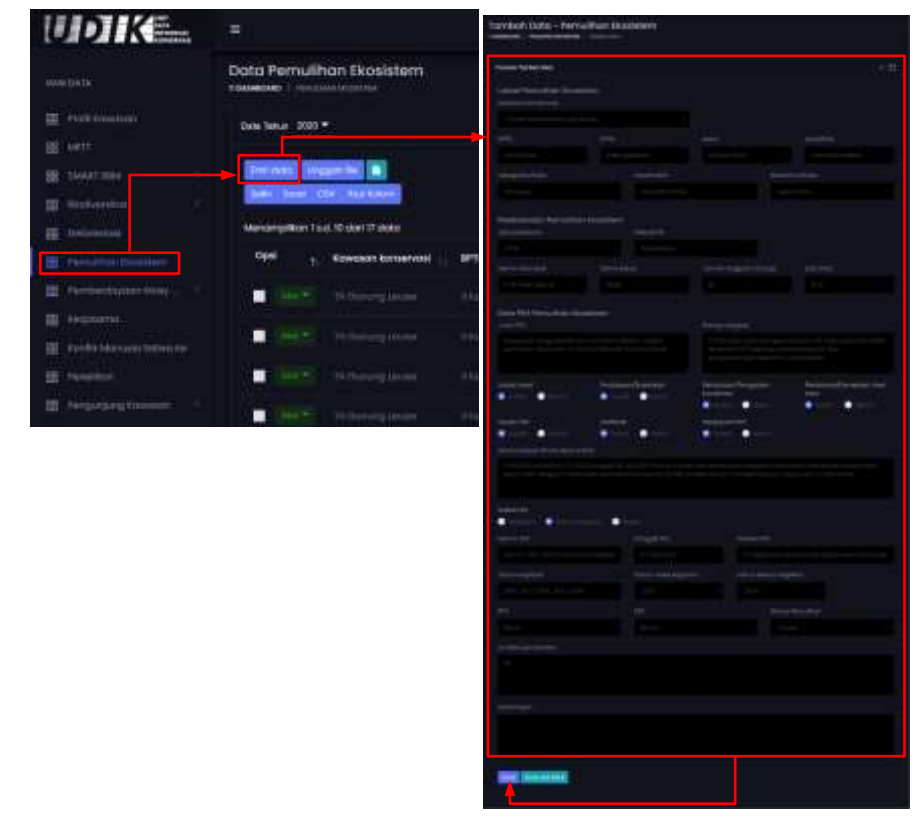

Gambar 4.29 Menambah data pemulihan ekosistem menggunakan entri data

# Cara menambah data Pemulihan ekosistem menggunakan Formulir Excel

Berikut langkah yang diperlukan :

- Buka halaman Pemulihan ekosistem yang berada di bagian Raw Data.
- Klik tombol 🛄 untuk men-download template excel.
- Buka file yang baru saja di download menggunakan Ms. Excel atau sejenisnya.
- Isi kolom-kolom yang tersedia pada sheet **Main sheet**. Pengguna dapat mengisi lebih dari 1 baris data. Pengguna dapat melihat contoh pengisiannya pada sheet "Contoh".
- Simpan perubahan file excel tersebut.
- Selanjutnya buka kembali halaman Pemulihan ekosistem yang berada di bagian Raw data.
- Klik tombol **Unggah file**, akan tampil jendela formulir *upload* file.
- Klik tombol Upload a file kemudian cari file yang akan di upload atau Drag/tarik file Excel ke dalam kotak yang bertuliskan Drop files here. Tunggu beberapa saat hingga icon reload dan progress bar sudah hilang.
- Klik tombol **Simpan**. SIM akan memproses file excel yang diunggah untuk disimpan. Jika muncul pemberitahuan Gagal menyimpan, ikuti langkah-langkah yang diberikan sistem.

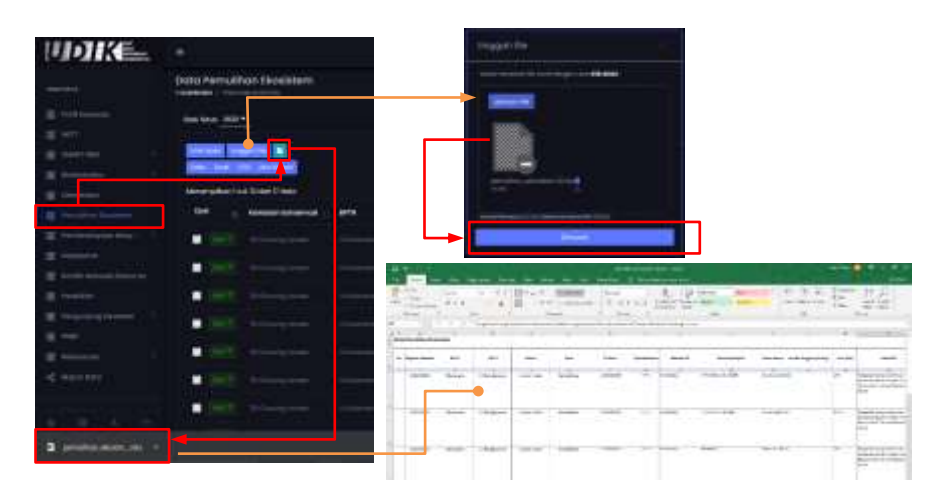

Gambar 4.30 Menambah data pemulihan ekosistem menggunakan formulir Excel

### DITJEN KSDAE

Tips & Trik

Cara terbaik menginput data dalam jumlah banyak yaitu menggunakan formulir excel. Pengisian formulir excel dapat dilakukan secara offline, pengguna hanya perlu mendownload template excel yang telah disediakan oleh sistem. Ketika sudah melakukan pengisian data, pengguna cukup mengupload formulir excel tersebut ke dalam SIM. Hal tersebut lebih efisien dalam melakukan input dibanding menggunakan formulir entri data secara online

Catatan :

Pengguna dilarang menambah/mengubah/menghapus kolom pada formulir excel dan dilarang menggeser posisi sheet pada template excel

### Cara mengubah data Pemulihan ekosistem

Bila ada data Pemulihan ekosistem yang perlu diubah, Pengguna dapat melakukannya dengan cara sebagai berikut:

- Buka **halaman Pemulihan ekosistem** yang berada di bagian Raw Data.
- Klik tombol Aksi. Akan muncul pilihan, kemudian klik Edit.
- Akan muncul formulir ubah data Pemulihan ekosistem. **Ubah isian formulir input** yang tersedia dengan data baru.
- Klik tombol **Save** (untuk menyimpan data dan tetap berada di formulir tambah data) atau **Save and Back** (untuk menyimpan data dan kembali ke halaman Pemulihan ekosistem).

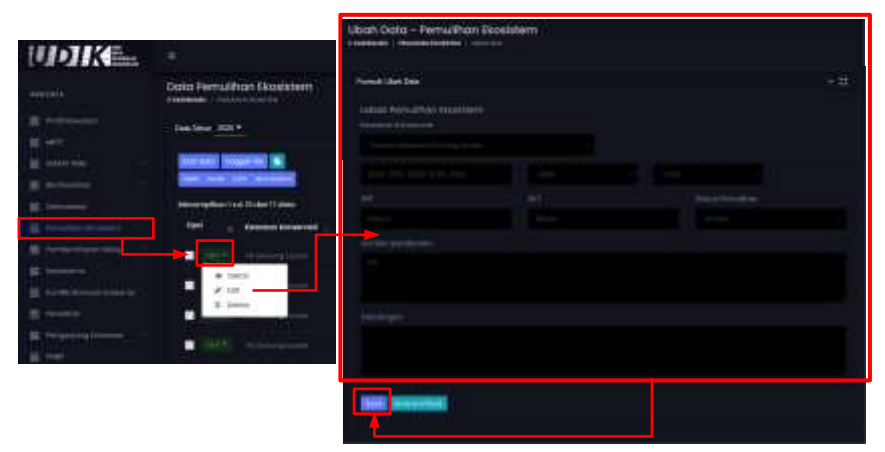

Gambar 4.31 Mengubah data pemulihan ekosistem

# Cara menghapus data Pemulihan ekosistem

Pengguna dapat melakukan hapus data dengan cara sebagai berikut:

- Buka **halaman Pemulihan ekosistem** yang berada di bagian Raw Data.
- Klik tombol Aksi. Akan muncul pilihan, kemudian klik Delete. Atau ceklis checkbox pada baris-baris data kemudian klik tombol Hapus data.
- Akan muncul jendela konfirmasi hapus data. Klik tombol **Yes, delete** it! (untuk menghapus data) atau **No, cancle pls!** (untuk tidak menghapus data).

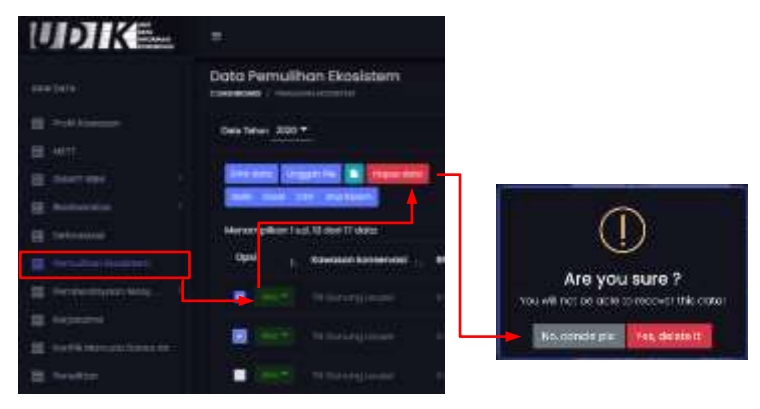

Gambar 4.32 Menghapus data pemulihan ekosistem

# 7. Pemberdayaan masyarakat

Fitur Pemberdayaan masyarakat terdiri dari beberapa sub-tema. Saat ini sub-tema yang tersedia pada fitur ini yaitu: 1) Daerah penyangga; 2) Desa binaan di daerah penyangga; 3) Kegiatan desa binaan; dan 4) Pembinaan usaha ekonomi produktif pada daerah penyangga. Berikut langkah-langkah mengelola dari masing-masing sub-tema pada Pemberdayaan masyarakat.

| No | Atribut/Kolom         | Tipe data | Keterangan                                                                                                    |
|----|-----------------------|-----------|----------------------------------------------------------------------------------------------------|
| 1  | Tahun                 | Pilihan   | Tahun pendataan daerah<br>penyangga                                                                                |
| 2  | Kawasan<br>konservasi | Pilihan   | Nama kawasan konservasi.<br>Jika input menggunakan<br>formulir excel maka yang<br>diinput kode register<br>kawasan |
| 3  | Kabupaten/Kota        | Pilihan   | Nama Kabupaten/Kota.<br>Jika input menggunakan<br>formulir excel tidak ada<br>atribut ini                          |
| 4  | Kecamatan             | Pilihan   | Nama Kecamatan.<br>Jika input menggunakan<br>formulir excel tidak ada<br>atribut ini                               |
| 5  | Kelurahan/Desa        | Pilihan   | Nama Kelurahan/Desa.<br>Jika input menggunakan<br>formulir excel masukan ID<br>Desa                                |
| 6  | Keterangan            | String    | Keterangan lainnya                                                                                                 |

### Struktur data Daerah penyangga

### Cara menambah data Daerah penyangga menggunakan Entri data

Dalam mengelola data Daerah penyangga pengguna dapat menambah data dengan cara entri data menggunakan formulir *online*. Berikut langkahnya:

- Buka **halaman Daerah penyangga** yang berada di sub-tema Pemberdayaan masyarakat pada bagian Raw Data.
- Klik tombol Entri data.
- Kemudian akan muncul formulir tambah data Daerah penyangga.

**Isi formulir input** yang tersedia dengan data yang akan di masukkan ke dalam SIM. Untuk mengetahui keterangan setiap formulir dapat dilihat pada tabel struktur data Daerah penyangga di atas.

• Klik tombol **Save** (untuk menyimpan data dan tetap berada di formulir tambah data) atau **Save and Back** (untuk menyimpan data dan kembali ke halaman Daerah penyangga).

| UDIK                                                                                                    |                                                                                                    | Tambah Data - Dawah          | Penyangga |  |
|----------------------------------------------------------------------------------------------------|----------------------------------------------------------------------------------------------------|------------------------------|-----------|--|
|                                                                                                    | Doeroh Penyangga                                                                                               |                              |           |  |
|                                                                                                    | t man                                                                                                    | Pressie Saidet Gas           |           |  |
| - HII                                                                                                    |                                                                                                    | 17.0                         |           |  |
|                                                                                                    |                                                                                                    |                              |           |  |
|                                                                                                    | A CONTRACTOR OF THE OWNER OF THE OWNER OF THE OWNER OF THE OWNER OF THE OWNER OF THE OWNER OF THE OWNER OF THE | And an and the second second |           |  |
|                                                                                                    | Concernation of the Cold States                                                                                | and the second               |           |  |
|                                                                                                    |                                                                                                    | (Terror)                     |           |  |
| Description of States                                                                                                    | THE DI ANDREWS                                                                                                 |                              |           |  |
| Supplication in the local division in the                                                                                                    | State of States                                                                                                |                              |           |  |
| Personal and Personal Association of the Personal Personal Persona | 10.2 10 - 10.44 (19.44)                                                                                        | THE READER                   |           |  |

Gambar 4.33 Menambah data daerah penyangga menggunakan entri data (online)

# Cara menambah data Daerah penyangga menggunakan Formulir excel

Menambah data dengan menggunakan formulir excel merupakan cara terbaik melakukan input ke dalam SIM untuk data yang jumlahnya banyak. Berikut langkahnya:

- Buka **halaman Daerah penyangga** yang berada di sub-tema Pemberdayaan masyarakat pada bagian Raw Data.
- Klik tombol 🛄 untuk men-download template excel.
- Buka file yang baru saja di download menggunakan Ms. Excel atau sejenisnya.
- Isi kolom-kolom yang tersedia pada sheet **Main sheet**. Pengguna dapat mengisi lebih dari 1 baris data. Pengguna dapat melihat contoh pengisiannya pada sheet "Contoh".
- Simpan perubahan file excel tersebut.
- Selanjutnya buka kembali halaman Kerjasama yang berada di bagian Raw data.
- Klik tombol **Unggah file**, akan tampil jendela formulir *upload* file.
- Klik tombol Upload a file kemudian cari file yang akan di upload

atau **Drag/tarik file Excel** ke dalam kotak yang bertuliskan **Drop files here**. Tunggu beberapa saat hingga icon reload dan progress bar sudah hilang.

 Klik tombol Simpan. SIM akan memproses file excel yang diunggah untuk disimpan. Jika muncul pemberitahuan Gagal menyimpan, ikuti langkah-langkah yang diberikan sistem.

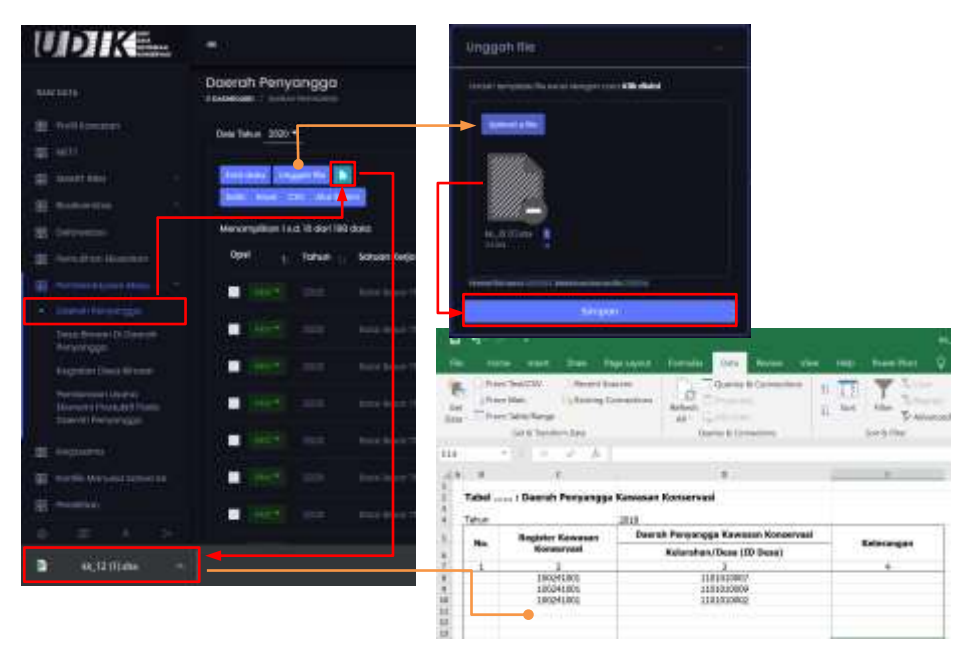

Gambar 4.34 Menambah data daerah penyangga menggunakan formulir excel

### Catatan

Pengguna dilarang menambah/mengubah/menghapus kolom pada formulir excel dan dilarang menggeser posisi sheet pada template excel

# Cara mengubah data Daerah penyangga

Bila ada data Daerah penyangga yang perlu diubah, Pengguna dapat melakukannya dengan cara sebagai berikut:

- Buka **halaman Daerah penyangga** yang berada di sub-tema Pemberdayaan masyarakat pada bagian Raw Data.
- Klik tombol Aksi. Akan muncul pilihan, kemudian klik Edit.
- Akan muncul formulir ubah data Daerah penyangga. **Ubah isian formulir input** yang tersedia dengan data baru.
- Klik tombol Save (untuk menyimpan data dan tetap berada di

formulir tambah data) atau **Save and Back** (untuk menyimpan data dan kembali ke halaman daerah penyangga).

| UDIKE.                                                                                                    |                                 | Ubah Data - Daerah  | Penyangga | ĺ |
|----------------------------------------------------------------------------------------------------|---------------------------------|---------------------|-----------|---|
|                                                                                                    | Duerah Panyangga                | Distance in the     |           |   |
| Container<br>States                                                                                                    | Service III.*                   |                     |           |   |
|                                                                                                    | State State N                   |                     |           |   |
| a                                                                                                    | and a state of the state of the | Construction of the |           |   |
|                                                                                                    | And the American                |                     |           |   |
|                                                                                                    | A*                              |                     |           |   |
|                                                                                                    | # 100<br># 1000                 |                     |           |   |
| Terror of the local division of the local division of the local di |                                 |                     |           |   |
| and the second second                                                                                                    |                                 |                     |           |   |

Gambar 4.35 Menambah data daerah penyangga

### Cara menghapus data Daerah penyangga

Pengguna dapat melakukan hapus data dengan cara sebagai berikut:

- Buka **halaman Daerah penyangga** yang berada di sub-tema Pemberdayaan masyarakat pada bagian Raw Data.
- Klik tombol **Aksi**. Akan muncul pilihan, kemudian klik **Delete**. Atau ceklis checkbox pada baris-baris data kemudian klik tombol **Hapus data**.
- Akan muncul jendela konfirmasi hapus data. Klik tombol **Yes, delete** it! (untuk menghapus data) atau **No, cancle pls!** (untuk tidak menghapus data).

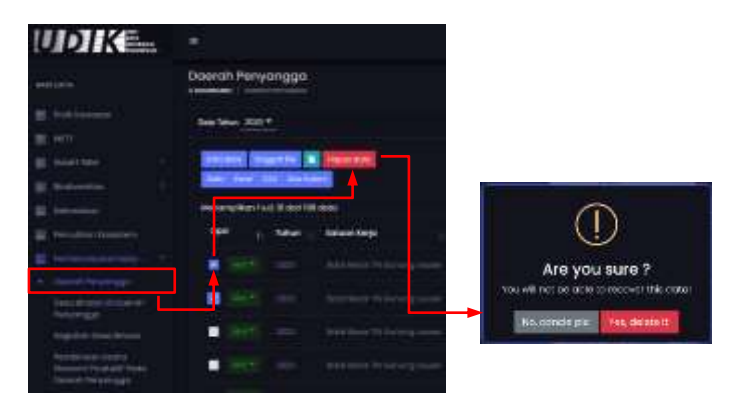

Gambar 4.36 Menghapus data daerah penyangga

| No | Atribut/Kolom         | Tipe data | Keterangan                                                                                                    |
|----|-----------------------|-----------|----------------------------------------------------------------------------------------------------|
| 1  | Tahun                 | Pilihan   | Tahun pendataan daerah<br>penyangga                                                                                |
| 2  | Kawasan<br>konservasi | Pilihan   | Nama kawasan konservasi.<br>Jika input menggunakan<br>formulir excel maka yang<br>diinput kode register<br>kawasan |
| 3  | Kabupaten/Kota        | Pilihan   | Nama Kabupaten/Kota.<br>Jika input menggunakan<br>formulir excel tidak ada<br>atribut ini                          |
| 4  | Kecamatan             | Pilihan   | Nama Kecamatan.<br>Jika input menggunakan<br>formulir excel tidak ada<br>atribut ini                               |
| 5  | Kelurahan/Desa        | Pilihan   | Nama Kelurahan/Desa.<br>Jika input menggunakan<br>formulir excel masukan ID<br>Desa                                |
| 6  | Nama kelompok         | String    | Nama kelompok                                                                                                    |
| 7  | Keterangan            | String    | Keterangan lainnya                                                                                                 |

### Struktur data Desa binaan di daerah penyangga

# Cara menambah data Desa binaan di daerah penyangga menggunakan Entri data

Dalam mengelola data Desa binaan di daerah penyangga pengguna dapat menambah data dengan cara entri data menggunakan formulir *online*. Berikut langkahnya:

- Buka **halaman Desa binaan di daerah penyangga** yang berada di sub-tema Pemberdayaan masyarakat pada bagian Raw Data.
- Klik tombol Entri data.
- Kemudian akan muncul formulir tambah data Daerah penyangga.
   Isi formulir input yang tersedia dengan data yang akan di masukkan ke dalam SIM. Untuk mengetahui keterangan setiap formulir dapat dilihat pada tabel struktur data Desa binaan di daerah penyangga di atas.
- Klik tombol **Save** (untuk menyimpan data dan tetap berada di formulir tambah data) atau **Save and Back** (untuk menyimpan

data dan kembali ke halaman Daerah penyangga).

| UDIKE_                                                                                                    |                            |                                                                                                    |      |
|----------------------------------------------------------------------------------------------------|----------------------------|----------------------------------------------------------------------------------------------------|------|
| ()                                                                                                    | Desa Bihaon di Daerah Per  | iyangga                                                                                                    |      |
| E transm                                                                                                    | 34 We 2011                 | Tambah Data - Desa Binaan di Daerah Penyangga                                                                                                    |      |
|                                                                                                    |                            | French Territor Lana                                                                                                    | + 11 |
|                                                                                                    | Mean phic to a the it sets |                                                                                                    |      |
| Augustan Same Street                                                                                                    | till _ time _ time         |                                                                                                    |      |
| Contraction and a<br>Manufacture of the first of the first | • 1895 - 1995              | Contraction of Contraction of Contract                                                                                                    |      |
|                                                                                                    | • (HE) == +++              |                                                                                                    | 1001 |
| E with an an other of                                                                                                    | HE: PH. 944                | The second second second second second second second second second second second second second second second s                                                                                                    |      |
| The Assessment                                                                                                    | and the second second      |                                                                                                    |      |
|                                                                                                    |                            | an ang tao                                                                                                    |      |
|                                                                                                    |                            | Remain a to not be ready and a second place of the second state of the second second state of the second state of the second s |      |
|                                                                                                    |                            |                                                                                                    |      |
|                                                                                                    |                            | State Second                                                                                                    |      |

Gambar 4.37 Menambah data Desa binaan daerah penyangga dengan entri data

# Cara menambah data Desa binaan di daerah penyangga menggunakan Formulir excel

Menambah data dengan menggunakan formulir excel merupakan cara terbaik melakukan input ke dalam SIM untuk data yang jumlahnya banyak. Berikut langkahnya:

- Buka **halaman Desa binaan di daerah penyangga** yang berada di sub-tema Pemberdayaan masyarakat pada bagian Raw Data.
- Klik tombol 🛄 untuk men-download template excel.
- Buka file yang baru saja di download menggunakan Ms. Excel atau sejenisnya.
- Isi kolom-kolom yang tersedia pada sheet **Main sheet**. Pengguna dapat mengisi lebih dari 1 baris data. Pengguna dapat melihat contoh pengisiannya pada sheet "Contoh".
- Simpan perubahan file excel tersebut.
- Selanjutnya buka kembali halaman Kerjasama yang berada di bagian Raw data.
- Klik tombol **Unggah file**, akan tampil jendela formulir *upload* file.
- Klik tombol **Upload a file** kemudian cari file yang akan di *upload* atau **Drag/tarik file Excel** ke dalam kotak yang bertuliskan **Drop files here**. Tunggu beberapa saat (hingga icon reload dan progress

bar sudah hilang) karena sistem sedang melakukan proses dan pengecekan file.

 Klik tombol Simpan. SIM akan memproses file excel yang diupload untuk disimpan. Jika muncul pemberitahuan Gagal menyimpan, ikuti langkah-langkah yang diberikan sistem.

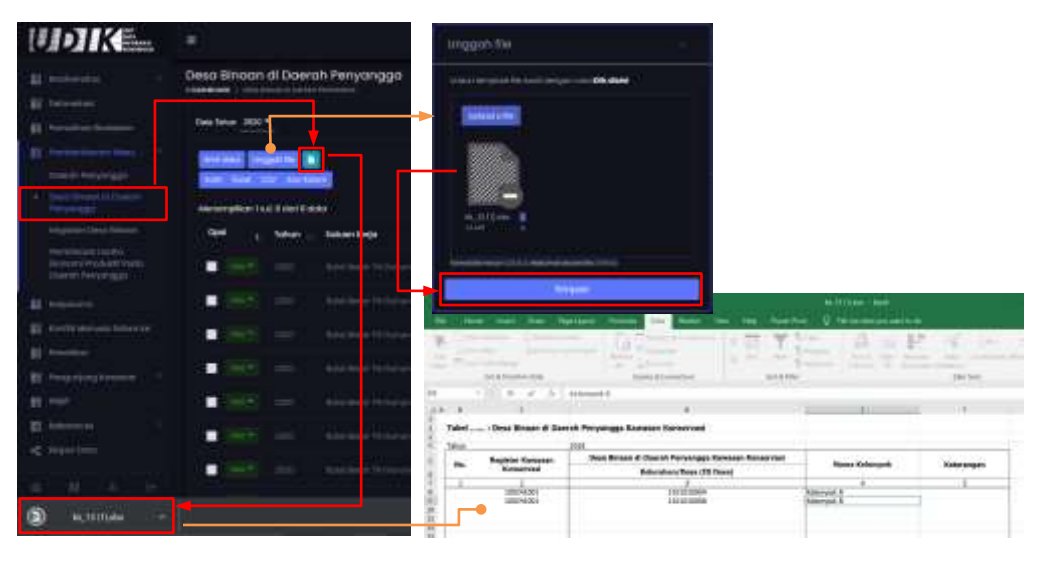

Gambar 4.38 Menambah data Desa binaan daerah penyangga dengan form. excel

Catatan

Pengguna dilarang menambah/mengubah/menghapus kolom pada formulir excel dan dilarang menggeser posisi sheet pada template excel

# Cara mengubah data Desa binaan di daerah penyangga

Bila ada data Desa binaan di daerah penyangga yang perlu diubah, Pengguna dapat melakukannya dengan cara sebagai berikut:

- Buka **halaman Desa binan di daerah penyangga** yang berada di sub-tema Pemberdayaan masyarakat pada bagian Raw Data.
- Klik tombol Aksi. Akan muncul pilihan, kemudian klik Edit.
- Akan muncul formulir ubah data Desa binaan di daerah penyangga. Ubah isian formulir input yang tersedia dengan data baru.
- Klik tombol **Save** (untuk menyimpan data dan tetap berada di formulir tambah data) atau **Save and Back** (untuk menyimpan

data dan kembali ke halaman Desa binaan di daerah penyangga).

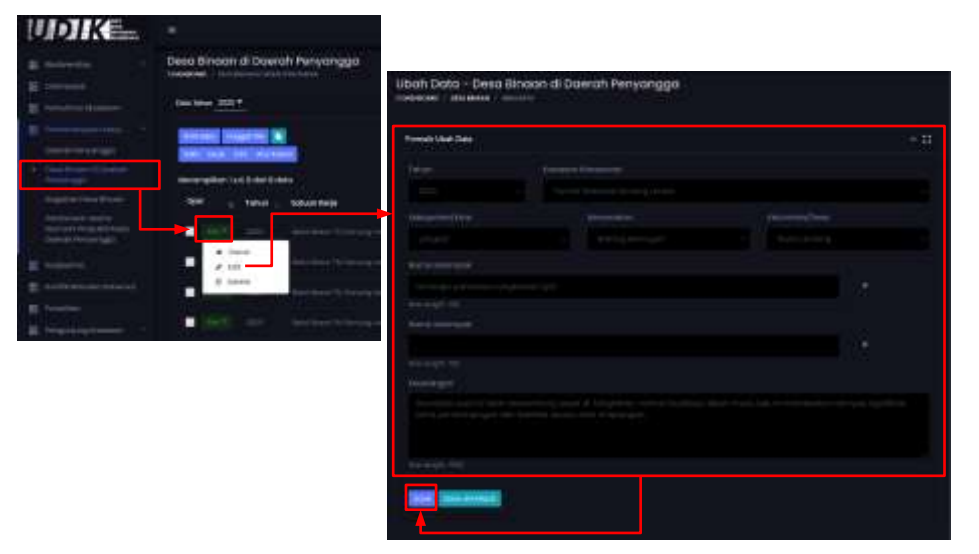

Gambar 4.39 Mengubah data Desa binaan di daerah penyangga

### Cara menghapus data Desa binaan di daerah penyangga

Pengguna dapat melakukan hapus data dengan cara sebagai berikut:

- Buka **halaman Desa binaan di daerah penyangga** yang berada di sub-tema Pemberdayaan masyarakat pada bagian Raw Data.
- Klik tombol **Aksi**. Akan muncul pilihan, kemudian klik **Delete**. Atau ceklis checkbox pada baris-baris data kemudian klik tombol **Hapus data**.
- Akan muncul jendela konfirmasi hapus data. Klik tombol **Yes, delete** it! (untuk menghapus data) atau **No, cancle pls!** (untuk tidak menghapus data).

| No | Atribut/Kolom         | Tipe data | Keterangan                                                                                                    |
|----|-----------------------|-----------|----------------------------------------------------------------------------------------------------|
| 1  | Kawasan<br>konservasi | Pilihan   | Nama kawasan konservasi.<br>Jika input menggunakan<br>formulir excel maka yang<br>diinput kode register<br>kawasan |
| 2  | Nama kelompok         | Pilihan   | Nama kelompok. Jika tidak<br>ada isi terlebih dahulu<br>nama kelompok di data<br>Desa Binaan                       |

### Struktur data Kegiatan Desa binaan

| 3 | Kegiatan   | String | Nama kegiatan      |
|---|------------|--------|--------------------|
| 4 | Tanggal    | Date   | Tanggal kegiatan   |
| 5 | Keterangan | String | Keterangan lainnya |

# Cara menambah data Kegiatan desa binaan menggunakan Entri data

Dalam mengelola data Kegiatan desa binaan pengguna dapat menambah data dengan cara entri data menggunakan formulir *online*. Berikut langkahnya:

- Buka **halaman Kegiatan desa binaan** yang berada di sub-tema Pemberdayaan masyarakat pada bagian Raw Data.
- Klik tombol Entri data.
- Kemudian akan muncul formulir tambah data Kegiatan desa binaan. Isi formulir input yang tersedia dengan data yang akan di masukkan ke dalam SIM. Untuk mengetahui keterangan setiap formulir dapat dilihat pada tabel struktur data Kegiatan desa binaan di atas.
- Klik tombol **Save** (untuk menyimpan data dan tetap berada di formulir tambah data) atau **Save and Back** (untuk menyimpan data dan kembali ke halaman Kegiatan desa binaan).

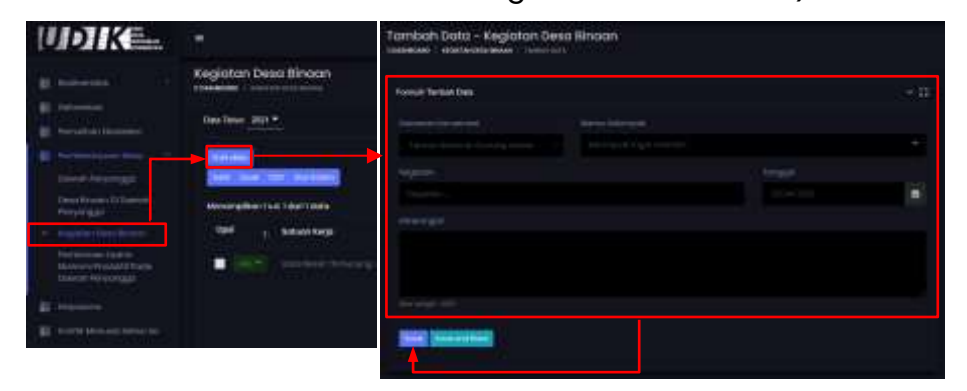

Gambar 4.40 Menambah data kegiatan desa binaan menggunakan entri data (online)

### Cara mengubah data Kegiatan desa binaan

Bila ada data Kegiatan desa binaan yang perlu diubah, Pengguna dapat melakukannya dengan cara sebagai berikut:

• Buka **halaman Kegiatan desa binaan** yang berada di sub-tema Pemberdayaan masyarakat pada bagian Raw Data.

- Klik tombol Aksi. Akan muncul pilihan, kemudian klik Edit.
- Akan muncul formulir ubah data Kegiatan desa binaan. **Ubah isian formulir input** yang tersedia dengan data baru.
- Klik tombol **Save** (untuk menyimpan data dan tetap berada di formulir tambah data) atau **Save and Back** (untuk menyimpan data dan kembali ke halaman Kegiatan desa binaan).

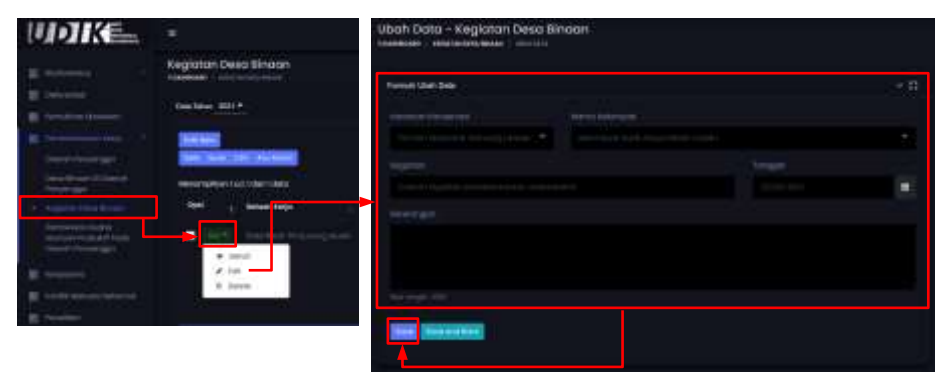

Gambar 4.41 Mengubah data kegiatan desa binaan

### Cara menghapus data Kegiatan desa binaan

Pengguna dapat melakukan hapus data dengan cara sebagai berikut:

- Buka **halaman Kegiatan desa binaan** yang berada di sub-tema Pemberdayaan masyarakat pada bagian Raw Data.
- Klik tombol Aksi. Akan muncul pilihan, kemudian klik Delete. Atau ceklis checkbox pada baris-baris data kemudian klik tombol Hapus data.
- Akan muncul jendela konfirmasi hapus data. Klik tombol Yes, delete it! (untuk menghapus data) atau No, cancle pls! (untuk tidak menghapus data).

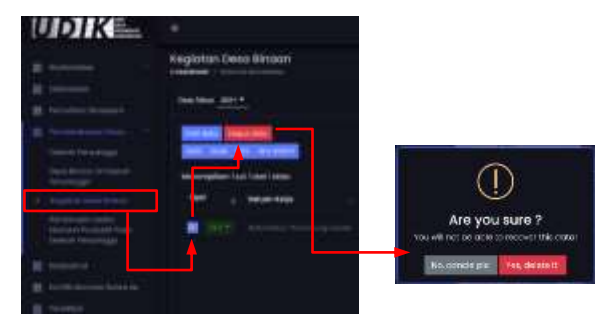

Gambar 4.42 Menghapus data kegiatan desa binaan

# Struktur data Pembinaan usaha ekonomi produktif pada daerah penyangga

| No | Atribut/Kolom         | Tipe data | Keterangan                                                                                                    |
|----|-----------------------|-----------|----------------------------------------------------------------------------------------------------|
| 1  | Tahun                 | Pilihan   | Tahun kegiatan<br>pembinaan                                                                                        |
| 2  | Periode               | Pilihan   | Periode (triwulan) kegiatan<br>pembinaan                                                                           |
| 3  | Kawasan<br>konservasi | Pilihan   | Nama kawasan konservasi.<br>Jika input menggunakan<br>formulir excel maka yang<br>diinput kode register<br>kawasan |
| 4  | Nama kelompok         | String    | Nama kelompok. Jika tidak<br>ada dalam pilihan isi<br>terlebih dahulu nama<br>kelompok pada data Desa<br>binaan    |
| 5  | Jenis kegiatan        | String    | Jenis kegiatan                                                                                                    |
| 6  | Anggota               | Number    | Jumlah anggota yang<br>mengikuti kegiatan<br>pembinaan                                                             |
| 7  | Jumlah dana           | Number    | Jumlah dana yang<br>digunakan dalam kegiatan<br>pembinaan                                                          |
| 8  | Sumber dana           | String    | Sumber pendanaan                                                                                                   |
| 9  | Pendamping            | String    | Nama pendamping<br>kegiatan pendampingan                                                                           |
| 10 | Hasil dan manfaat     | String    | Hasil dan manfaat dari<br>kegiatan pembinaan                                                                       |
| 11 | Keterangan            | String    | Keterangan lainnya                                                                                                 |

# Cara menambah data Pembinaan usaha ekonomi produktif pada daerah penyangga menggunakan Entri data

Dalam mengelola data Pembinaan usaha ekonomi produktif pada daerah penyangga pengguna dapat menambah data dengan cara entri data menggunakan formulir *online*. Berikut langkahnya:

• Buka halaman Pembinaan usaha ekonomi produktif pada daerah penyangga yang berada di sub-tema Pemberdayaan masyarakat pada bagian Raw Data.

- Klik tombol Entri data.
- Kemudian akan muncul formulir tambah data Pembinaan usaha ekonomi produktif pada daerah penyangga. Isi formulir input yang tersedia dengan data yang akan di masukkan ke dalam SIM. Untuk mengetahui keterangan setiap formulir dapat dilihat pada tabel struktur data Pembinaan usaha ekonomi produktif pada daerah penyangga di atas.
- Klik tombol Save (untuk menyimpan data dan tetap berada di formulir tambah data) atau Save and Back (untuk menyimpan data dan kembali ke halaman Pembinaan usaha ekonomi produktif pada daerah penyangga).

| UDIKE_                                                                                                    |                                                                                                    | Tomboh Data - Pernt     | sinaan Usaha Ekonomi i | Produktil poda Do | erah Penyangga |
|----------------------------------------------------------------------------------------------------|----------------------------------------------------------------------------------------------------|-------------------------|------------------------|-------------------|----------------|
| -                                                                                                    | Pembinaan Usaha Danami Piad                                                                                                    | Formate Territory Dates |                        |                   | ÷.             |
|                                                                                                    |                                                                                                    |                         |                        |                   |                |
| Constitution of the second                                                                                                    |                                                                                                    |                         |                        |                   |                |
| <ul> <li>A support of the local</li> <li>A support of the local distance</li> <li>A support of the local distance</li> <li>A support of the local distance</li> <li>A support of the local distance</li> <li>A support of the local distance</li> </ul> |                                                                                                    | raan                    |                        |                   |                |
| E montain                                                                                                    | a set of theme                                                                                                    |                         |                        |                   |                |
| 1 mar                                                                                                    | <ul> <li>The second second</li></ul> |                         |                        |                   |                |
|                                                                                                    |                                                                                                    |                         |                        |                   |                |
|                                                                                                    |                                                                                                    |                         |                        |                   |                |
|                                                                                                    |                                                                                                    |                         |                        |                   |                |

Gambar 4.43 Menambah data pembinaan usaha ekonomi produktif pada daerah penyangga menggunakan entri data (online)

# Cara menambah data Pembinaan usaha ekonomi produktif pada daerah penyangga menggunakan Formulir excel

Menambah data dengan menggunakan formulir excel merupakan cara terbaik melakukan input ke dalam SIM untuk data yang jumlahnya banyak. Berikut langkahnya:

- Buka halaman Pembinaan usaha ekonomi produktif pada daerah penyangga yang berada di sub-tema Pemberdayaan masyarakat pada bagian Raw Data.
- Klik tombol 
   untuk men-download template excel.

- Buka file yang baru saja di download menggunakan Ms. Excel atau sejenisnya.
- Isi kolom-kolom yang tersedia pada sheet **Main sheet**. Pengguna dapat mengisi lebih dari 1 baris data. Pengguna dapat melihat contoh pengisiannya pada sheet "Contoh".
- Simpan perubahan file excel tersebut.
- Selanjutnya buka kembali halaman Kerjasama yang berada di bagian Raw data.
- Klik tombol **Unggah file**, akan tampil jendela formulir upload file.
- Klik tombol Upload a file kemudian cari file yang akan di upload atau Drag/tarik file Excel ke dalam kotak yang bertuliskan Drop files here. Tunggu beberapa saat (hingga icon reload dan progress bar sudah hilang) karena sistem sedang melakukan proses dan pengecekan file.
- Klik tombol Simpan. SIM akan memproses file excel yang diupload untuk disimpan. Jika muncul pemberitahuan Gagal menyimpan, ikuti langkah-langkah yang diberikan sistem.

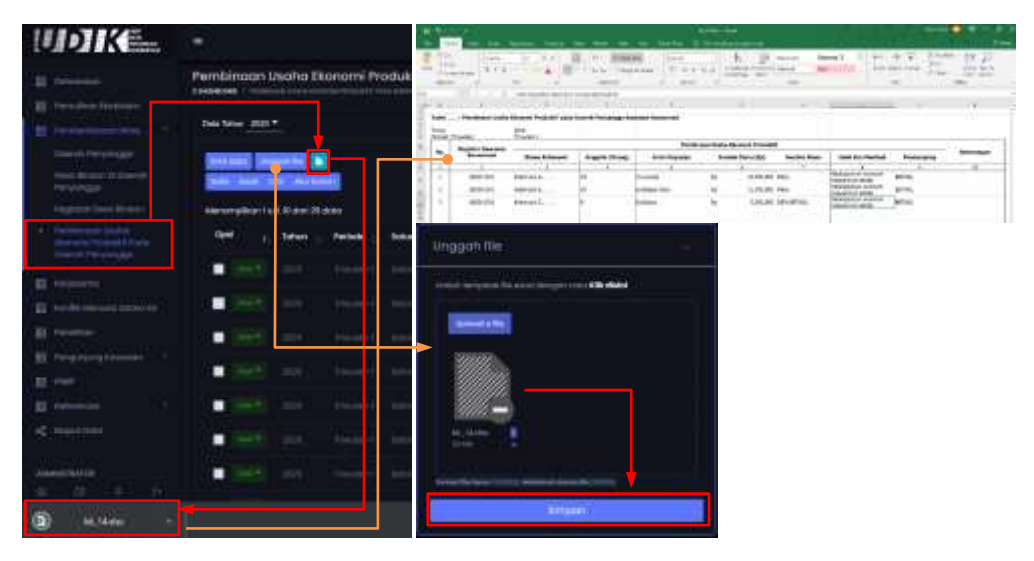

Gambar 4.44 Menambah data pembinaan usaha ekonomi produktif pada daerah penyangga menggunakan formulir excel

Catatan

Pengguna dilarang menambah/mengubah/menghapus kolom pada formulir excel dan dilarang menggeser posisi sheet pada template excel

# Cara mengubah data Pembinaan usaha ekonomi produktif pada daerah penyangga

Bila ada data Pembinaan usaha ekonomi produktif pada daerah penyangga yang perlu diubah, Pengguna dapat melakukannya dengan cara sebagai berikut:

- Buka halaman Pembinaan usaha ekonomi produktif pada daerah penyangga yang berada di sub-tema Pemberdayaan masyarakat pada bagian Raw Data.
- Klik tombol Aksi. Akan muncul pilihan, kemudian klik Edit.
- Akan muncul formulir ubah data Pembinaan usaha ekonomi produktif pada daerah penyangga. **Ubah isian formulir input** yang tersedia dengan data baru.
- Klik tombol **Save** (untuk menyimpan data dan tetap berada di formulir tambah data) atau **Save and Back** (untuk menyimpan data dan kembali ke halaman Kerjasama).

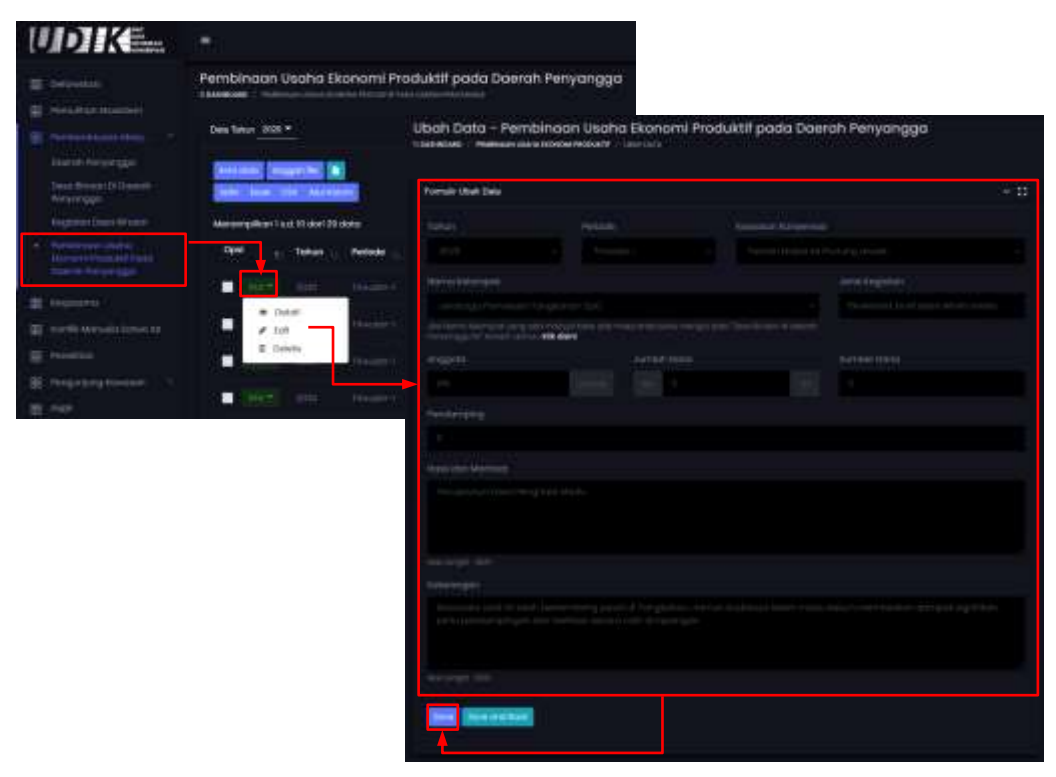

Gambar 4.45 Mengubah data pembinaan usaha ekonomi produktif daerah penyangga

# Cara menghapus data Pembinaan usaha ekonomi produktif pada daerah penyangga

Pengguna dapat melakukan hapus data dengan cara sebagai berikut:

- Buka halaman Pembinaan usaha ekonomi produktif pada daerah penyangga yang berada di sub-tema Pemberdayaan masyarakat pada bagian Raw Data.
- Klik tombol **Aksi**. Akan muncul pilihan, kemudian klik **Delete**. Atau ceklis checkbox pada baris-baris data kemudian klik tombol **Hapus data**.
- Akan muncul jendela konfirmasi hapus data. Klik tombol **Yes, delete** it! (untuk menghapus data) atau **No, cancel pls!** (untuk tidak menghapus data).

# 8. Kerjasama

| No | Atribut/Kolom              | Tipe data                                                                                                    | Keterangan                 |
|----|----------------------------|----------------------------------------------------------------------------------------------------|----------------------------|
| 1  | Mitra Kerjasama            | String                                                                                                    | Nama Mitra kerjasama       |
| 2  | Tipe Mitra                 | String<br>(list : Badan Usaha,<br>Lembaga internasional,<br>Instansi pemerintah,<br>Pemerintah<br>provinsi/kabupaten/kota,Kel<br>ompok masyarakat, LSM,<br>Perorangan, Lembaga<br>Pendidikan, Yayasan,<br>Konsultan, Lain-lain) | Tipe Mitra                 |
| 3  | Jenis Kerjasama            | String<br>(list : Penguatan fungsi,<br>Pembangunan strategis,<br>Kemitraan konservasi)                                                                                                    | Jenis kerjasama            |
| 4  | Judul Kerjasama            | String                                                                                                    | Judul kerjasama            |
| 5  | Ruang Lingkup<br>Kerjasama | String                                                                                                    | Ruang lingkup<br>kerjasama |
| 6  | No MoU/PKS                 | String                                                                                                    | Nomor MoU/PKS              |
| 7  | Tanggal MoU/PKS            | Tanggal<br>(dd/mm/yyyy)                                                                                                    | Tanggal MoU/PKS            |
| 9  | Periode PKS/RKT            | String<br>(dd/mm/yyyy s/d                                                                                                    | Periode PKS/RKT            |

### Struktur data Kerjasama

|    |                                          | dd/mm/yyyy (xx tahun))                                                                                                    |                                                                                                    |
|----|------------------------------------------|----------------------------------------------------------------------------------------------------|----------------------------------------------------------------------------------------------------|
| 11 | Tahun mulai                              | Number : 4 digit                                                                                                    | Tahun mulai<br>kerjasama                                                                                                    |
| 13 | Tahun selesai                            | Number : 4 digit                                                                                                    | Tahun selesai<br>kerjasama                                                                                                    |
| 15 | Lokasi Kerjasama<br>(Kawasan konservasi) | String                                                                                                    | Lokasi kerjasama<br>berdasarkan kawasan<br>konservasi                                                                                                    |
| 17 | Lokasi Kerjasama<br>(Provinsi)           | String                                                                                                    | Lokasi kerjasama<br>berdasarkan letak<br>administrasi Provinsi                                                                                                    |
| 18 | Luas Areal Kerjasama                     | Desimal<br>(contoh : 3213.23)                                                                                               | Nilai luas areal<br>kerjasama dalam<br>satuan hektar                                                                                                    |
| 19 | Komitmen Pendanaan                       | String                                                                                                    | Komitmen pendanaan                                                                                                    |
| 20 | IKP/IKK yang Berkaitan<br>dengan MoU/PKS | String                                                                                                    | IKP/IKK yang berkaitan<br>dengan MoU/PKS                                                                                                    |
| 21 | Status Kerjasama                         | String<br>(list: Aktif/Berakhir/Dalam<br>proses perpanjangan)                                                               | Status kerjasama                                                                                                    |
| 22 | Kegiatan Kerjasama                       | String<br>(contoh : Pemulihan<br>ekosistem; perlindungan;<br>pendidikan &<br>penyadartahuan; konflik<br>manusia-satwa liar) | List daftar kegiatan<br>kerjasama :<br>Pemulihan ekosistem<br>Perlindungan<br>Kemitraan konservasi<br>(& KTHK)<br>Pemberdayaan<br>Masyarakat<br>Pendidikan &<br>Penyadartahuan<br>Konflik Manusia-Satwa<br>Liar<br>Stasiun Penelitian<br>Pembangunan<br>Strategis<br>Badak<br>Harimau<br>Gajah<br>Orangutan |
| 23 | Keterangan                               | String                                                                                                    | Keterangan lainnya                                                                                                    |

### DITJEN KSDAE

Catatan

SIM akan menolak menyimpan data Kerjasama jika data pada kolom Mitra kerjasama, Tipe kerjasama, Jenis kerjasama, Judul kerjasama, Nomor MoU PKS dan Tanggal PKS yang sama diinput berulang atau diubah dengan data yang sudah tersimpan sebelumnya (meminimalisir redundancy)

### Cara menambah data Kerjasama menggunakan Entri data

Dalam mengelola data Kerjasama pengguna dapat menambah data dengan cara entri data menggunakan formulir *online*. Berikut langkahnya:

- Buka halaman Kerjasama yang berada di bagian Raw Data.
- Klik tombol Entri data.
- Kemudian akan muncul formulir tambah data Kerjasama. **Isi formulir input** yang tersedia dengan data yang akan di masukkan ke dalam SIM. Untuk mengetahui keterangan setiap formulir dapat dilihat pada tabel struktur data Kerjasama di atas.
- Klik tombol **Save** (untuk menyimpan data dan tetap berada di formulir tambah data) atau **Save and Back** (untuk menyimpan data dan kembali ke halaman Kerjasama).

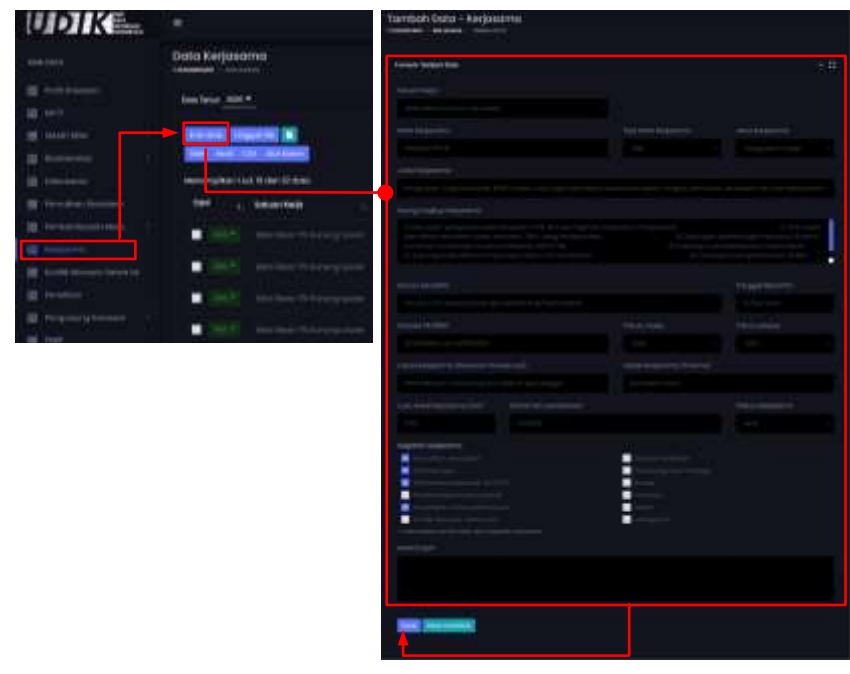

Gambar 4.46 Menambah data kerjasama menggunakan entri data (online)

### Cara menambah data Kerjasama menggunakan Formulir Excel

Berikut langkah menambah data Kerjasama dengan menggunakan formulir excel :

- Buka halaman Kerjasama yang berada di bagian Raw Data.
- Klik tombol 🛄 untuk men-download template excel.
- Buka file yang baru saja di download menggunakan Ms. Excel atau sejenisnya.
- Isi kolom-kolom yang tersedia pada sheet **Main sheet**. Pengguna dapat mengisi lebih dari 1 baris data. Pengguna dapat melihat contoh pengisiannya pada sheet "Contoh".
- Simpan perubahan file excel tersebut.
- Selanjutnya buka kembali halaman Kerjasama yang berada di bagian Raw data.
- Klik tombol **Unggah file**, akan tampil jendela formulir *upload* file.
- Klik tombol Upload a file kemudian cari file yang akan di upload atau Drag/tarik file Excel ke dalam kotak yang bertuliskan Drop files here. Tunggu beberapa saat (hingga icon reload dan progress bar sudah hilang) karena sistem sedang melakukan proses dan pengecekan file.
- Klik tombol **Simpan**. SIM akan memproses file excel yang diupload untuk disimpan. Jika muncul pemberitahuan Gagal menyimpan, ikuti langkah-langkah yang diberikan sistem.

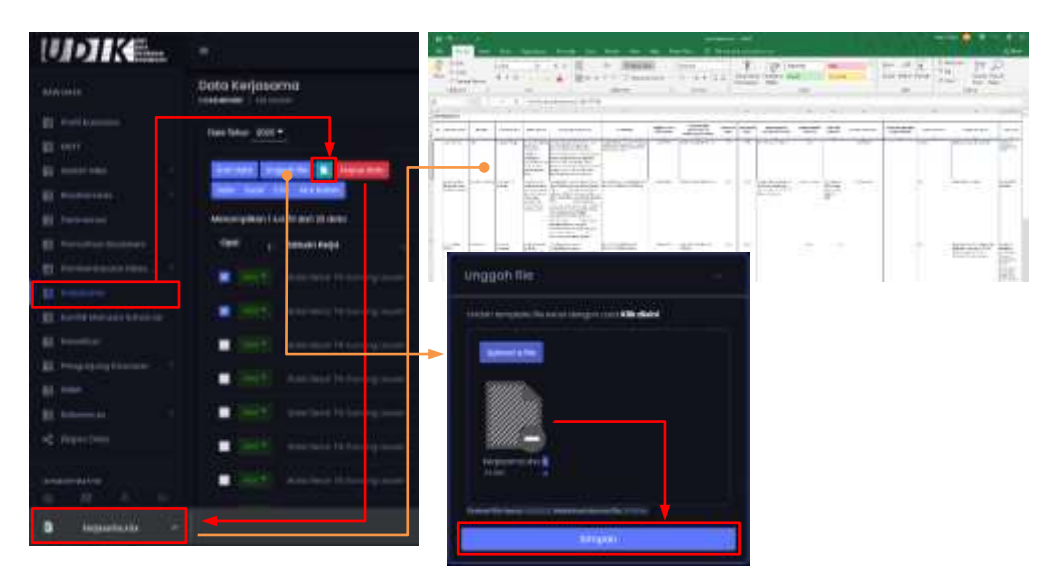

Gambar 4.47 Menambah data kerjasama menggunakan formulir excel

Catatan

Pengguna dilarang menambah/mengubah/menghapus kolom pada formulir excel dan dilarang menggeser posisi sheet pada template excel

### Cara mengubah data Kerjasama

Bila ada data Kerjasama yang perlu diubah, Pengguna dapat melakukannya dengan cara sebagai berikut:

- Buka halaman Kerjasama yang berada di bagian Raw Data.
- Klik tombol Aksi. Akan muncul pilihan, kemudian klik Edit.
- Akan muncul formulir ubah data Kerjasama. **Ubah isian formulir input** yang tersedia dengan data baru.
- Klik tombol **Save** (untuk menyimpan data dan tetap berada di formulir tambah data) atau **Save and Back** (untuk menyimpan data dan kembali ke halaman Kerjasama).

| UDIKE-                                                                                                    | ۲                                              | Uben Dana - Kerjasama                                                                                                    |      |
|----------------------------------------------------------------------------------------------------|------------------------------------------------|----------------------------------------------------------------------------------------------------|------|
|                                                                                                    | Data Kerjasama                                 | front tax be:                                                                                                    | - 11 |
|                                                                                                    | Instant and a                                  |                                                                                                    |      |
|                                                                                                    | Description (second second                     |                                                                                                    |      |
|                                                                                                    |                                                |                                                                                                    |      |
| <ul> <li>State and pressure in the second second secon</li></ul> | + passa<br>+ passa<br>Financia and             |                                                                                                    |      |
| a                                                                                                    | <ul> <li>International Advancements</li> </ul> |                                                                                                    |      |
|                                                                                                    |                                                |                                                                                                    |      |
|                                                                                                    |                                                | Alexandrometer     Alexandrometer     Alexandr |      |
|                                                                                                    |                                                |                                                                                                    |      |

Gambar 4.48 Mengubah data kerjasama

### Cara menghapus data Kerjasama

Pengguna dapat melakukan hapus data dengan cara sebagai berikut:

• Buka halaman Kerjasama yang berada di bagian Raw Data.

- Klik tombol Aksi. Akan muncul pilihan, kemudian klik Delete. Atau ceklis checkbox pada baris-baris data kemudian klik tombol Hapus data.
- Akan muncul jendela konfirmasi hapus data. Klik tombol **Yes, delete** it! (untuk menghapus data) atau **No, cancel pls!** (untuk tidak menghapus data).

# 9. Konflik manusia – satwa liar

| No                                 | Atribut/Kolom                            | Tipe data                     | Keterangan                                               |
|------------------------------------|------------------------------------------|-------------------------------|----------------------------------------------------------|
| 1                                  | Spesies Nama ilmiah                      | String                        | Nama spesies yang terlibat<br>konflik                    |
| 2                                  | Jumlah individu yang<br>terlibat konflik | Number (contoh : 2)           | Jumlah individu satwa yang<br>terlibat konflik           |
| 3                                  | Lokasi Desa                              | String                        | Lokasi Desa dimana konflik<br>manusia satwa liar terjadi |
| 4                                  | Latitude (Y)                             | String                        | Koordinat geografis<br>latitude(Y)                       |
| 5                                  | Longitude (X)                            | String                        | Koordinat geografis<br>Iongitude (X)                     |
| 6                                  | Korban manusia yang<br>meninggal         | Number (contoh : 2)           | Jumlah korban manusia<br>yang meninggal                  |
| 7                                  | Korban manusia yang<br>cedera            | Number (contoh : 2)           | Jumlah korban manusia<br>yang cedera                     |
| 8                                  | Kebun/Lahan Usaha<br>Masyarakat          | Desimal (contoh :<br>2342.24) | Jumlah kerusakan<br>kebun/lahan usaha<br>masyarakat      |
| 9                                  | Kerusakan bangunan                       | Number                        | Jumlah kerusakan<br>bangunan masyarakat                  |
| Korban Hewan ternak dan Satwa liar |                                          |                               |                                                          |
| 10                                 | Kambing                                  | Number (contoh : 2)           | Jumlah korban hewan<br>ternak                            |
| 11                                 | Sapi                                     | Number (contoh : 2)           | Jumlah korban hewan<br>ternak                            |
| 12                                 | Kerbau                                   | Number (contoh : 2)           | Jumlah korban hewan<br>ternak                            |
| 13                                 | Anjing                                   | Number (contoh : 2)           | Jumlah korban hewan                                      |

### Struktur data Konflik manusia – satwa liar

|    |                        |                                                                                                    | ternak                                          |
|----|------------------------|----------------------------------------------------------------------------------------------------|-------------------------------------------------|
| 14 | Babi                   | Number (contoh : 2)                                                                                                    | Jumlah korban hewan<br>ternak                   |
| 15 | Unggas                 | Number (contoh : 2)                                                                                                    | Jumlah korban hewan<br>ternak                   |
| 16 | Gajah                  | Number (contoh : 2)                                                                                                    | Jumlah korban satwa liar                        |
| 17 | Orangutan              | Number (contoh : 2)                                                                                                    | Jumlah korban satwa liar                        |
| 18 | Beruang                | Number (contoh : 2)                                                                                                    | Jumlah korban satwa liar                        |
| 19 | Harimau                | Number (contoh : 2)                                                                                                    | Jumlah korban satwa liar                        |
| 20 | Macan Dahan            | Number (contoh : 2)                                                                                                    | Jumlah korban satwa liar                        |
| 21 | Lainnya                | Number (contoh : 2)                                                                                                    | Jumlah korban satwa liar                        |
| 22 | Taksiran kerugian (Rp) | Number (contoh :<br>1000000)                                                                                                    | Nilai taksiran kerugian<br>dengan satuan rupiah |
| 23 | Kegiatan               | String<br>(list : Mitigasi konflik,<br>Patroli desa,<br>Pemasangan kamera<br>jebak, Sosialisasi,<br>Pemasangan kandang<br>jerat tangkap, evakuasi<br>konflik) | Dapat dipilih lebih dari satu<br>kegiatan       |
| 24 | Keterangan             | String                                                                                                    | Keterangan lainya                               |

Catatan

SIM akan menolak menyimpan data Konflik manusia - satwa liar jika data pada kolom Spesies, Jumlah spesies terlibat konflik, lokasi Desa dan Tanggal kejadian yang sama diinput berulang atau diubah dengan data yang sudah tersimpan sebelumnya (meminimalisir redundancy)

# Cara menambah data Konflik manusia - satwa liar menggunakan Entri data

Dalam mengelola data Konflik manusia - satwa liar pengguna dapat menambah data dengan cara entri data menggunakan formulir *online*. Berikut langkahnya:

- Buka halaman Konflik manusia satwa liar yang berada di bagian Raw Data.
- Klik tombol Entri data.
- Kemudian akan muncul formulir tambah data Konflik manusia -

satwa liar. **Isi formulir input** yang tersedia dengan data yang akan di masukkan ke dalam SIM. Untuk mengetahui keterangan setiap formulir dapat dilihat pada tabel struktur data Konflik manusia satwa liar di atas.

• Klik tombol **Save** (untuk menyimpan data dan tetap berada di formulir tambah data) atau **Save and Back** (untuk menyimpan data dan kembali ke halaman Konflik manusia - satwa liar).

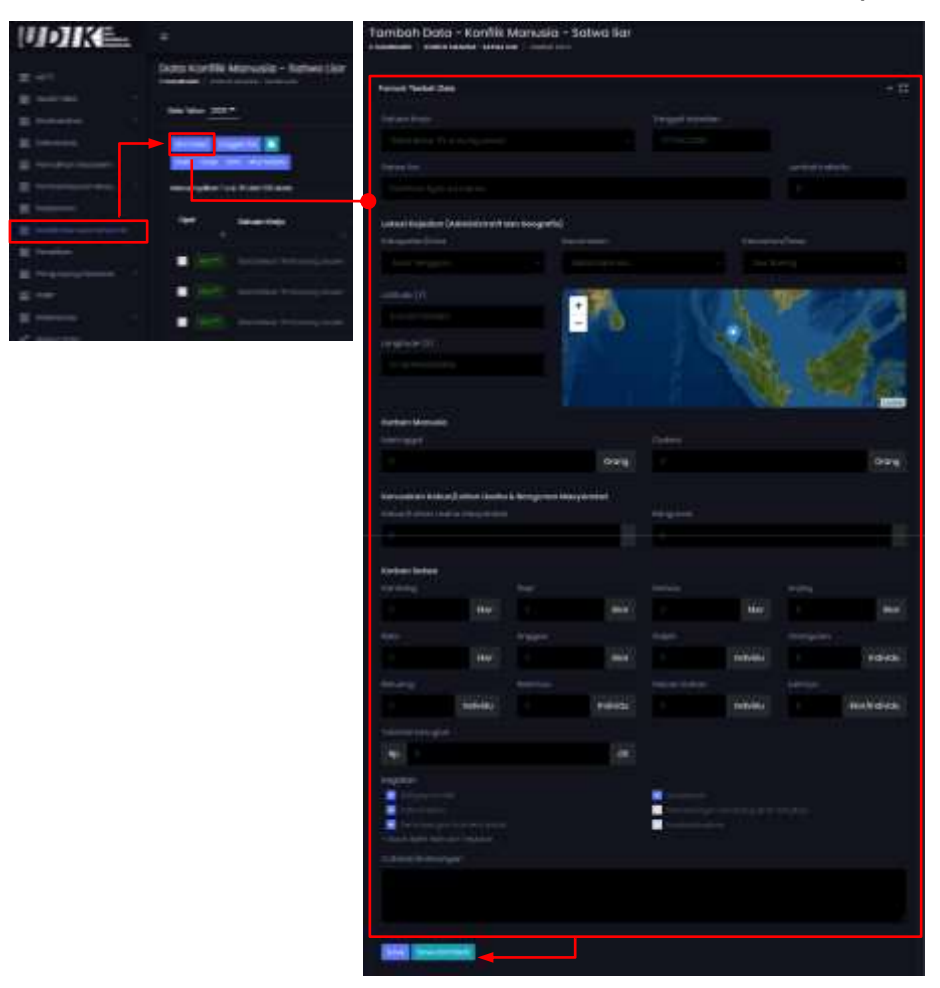

Gambar 4.49 Menambah data konflik manusia-satwa liar menggunakan entri data (online)

# Cara menambah data Konflik manusia - satwa liar menggunakan Formulir Excel

Menambah data dengan menggunakan formulir excel merupakan cara terbaik dan efisien melakukan input ke dalam SIM untuk data yang jumlahnya banyak. Berikut langkahnya:

• Buka halaman Konflik manusia - satwa liar yang berada di bagian

Raw Data.

- Klik tombol 🛄 untuk men-download template excel.
- Buka file yang baru saja di download menggunakan Ms. Excel atau sejenisnya.
- Isi kolom-kolom yang tersedia pada sheet Main sheet. Pengguna dapat mengisi lebih dari 1 baris data. Pengguna dapat melihat contoh pengisiannya pada sheet "Contoh".
- Simpan perubahan file excel tersebut.
- Selanjutnya buka kembali halaman Konflik manusia satwa liar yang berada di bagian Raw data.
- Klik tombol Unggah file, akan tampil jendela formulir upload file.
- Klik tombol Upload a file kemudian cari file yang akan di upload atau Drag/tarik file Excel ke dalam kotak yang bertuliskan Drop files here. Tunggu beberapa saat (hingga icon reload dan progress bar sudah hilang) karena sistem sedang melakukan proses dan pengecekan file.
- Klik tombol Simpan. SIM akan memproses file excel yang diupload untuk disimpan. Jika muncul pemberitahuan Gagal menyimpan, ikuti langkah-langkah yang diberikan sistem.

| UDIK.                     |                                                                                                    | A Transmission of the second second s |               |
|---------------------------|----------------------------------------------------------------------------------------------------|----------------------------------------------------------------------------------------------------|---------------|
| 10. mm                    | Data Konflik Manusia - Satwa Uar                                                                                                    |                                                                                                    |               |
| H married -               | Data Takan 2000 -                                                                                                    | transfer and the second second |               |
| III Conservation          | HARD DEPENDENT                                                                                                    |                                                                                                    | MALINE STREET |
| R former and              | Meanspellant to Disset Bit Ages.                                                                                                    |                                                                                                    |               |
| E termine                 | and Selventeep                                                                                                    | Ungguh Ille                                                                                                    |               |
| E frome                   |                                                                                                    | Man de la companie des des de la companie de la companie de                                                                                                    |               |
| <b>□</b> ←                | <ul> <li>MEE Assessment to any series</li> </ul>                                                                                                    |                                                                                                    |               |
| 21                        |                                                                                                    |                                                                                                    |               |
| (mentation)               |                                                                                                    | and a series and a series of the series of the series of t |               |
| B Meltine                 | The last of the last of the la |                                                                                                    |               |
| A HAR A                   |                                                                                                    |                                                                                                    |               |
| B brette research a refer |                                                                                                    |                                                                                                    |               |

Gambar 4.50 Menambah data konflik manusia-satwa liar menggunakan formulir excel

Catatan Pengguna dilarang menambah/mengubah/menghapus kolom pada formulir excel dan dilarang menggeser posisi sheet pada template excel

### Cara mengubah data Konflik manusia - satwa liar

Bila ada data Konflik manusia - satwa liar yang perlu diubah, Pengguna dapat melakukannya dengan cara sebagai berikut:

- Buka halaman Konflik manusia satwa liar yang berada di bagian Raw Data.
- Klik tombol Aksi. Akan muncul pilihan, kemudian klik Edit.
- Akan muncul formulir ubah data Konflik manusia satwa liar. **Ubah** isian formulir input yang tersedia dengan data baru.
- Klik tombol Save change (untuk menyimpan data dan tetap berada di formulir tambah data) atau Save and Back (untuk menyimpan data dan kembali ke halaman Konflik manusia - satwa liar).

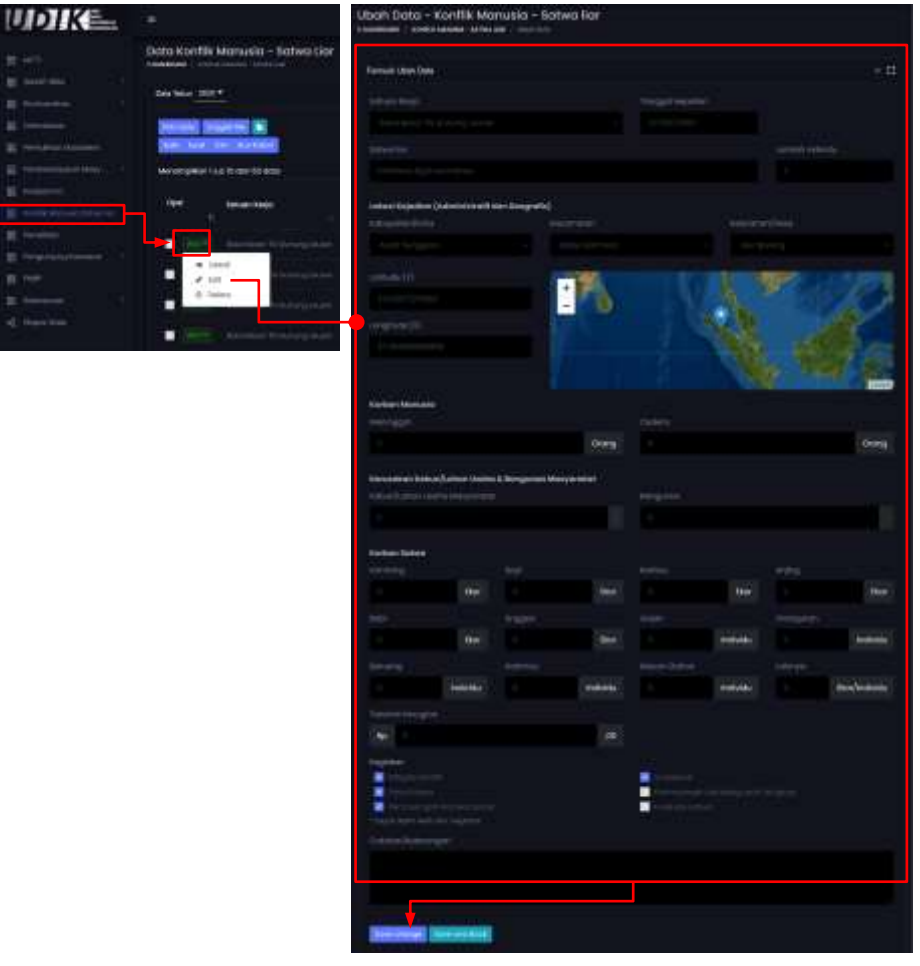

Gambar 4.51 Menambah data konflik manusia-satwa liar

### Cara menghapus data Konflik manusia - satwa liar

Pengguna dapat melakukan hapus data dengan cara sebagai berikut:

- Buka halaman Konflik manusia satwa liar yang berada di bagian Raw Data.
- Klik tombol Aksi. Akan muncul pilihan, kemudian klik Delete. Atau ceklis checkbox pada baris-baris data kemudian klik tombol Hapus data.
- Akan muncul jendela konfirmasi hapus data. Klik tombol **Yes, delete** it! (untuk menghapus data) atau **No, cancel pls!** (untuk tidak menghapus data).

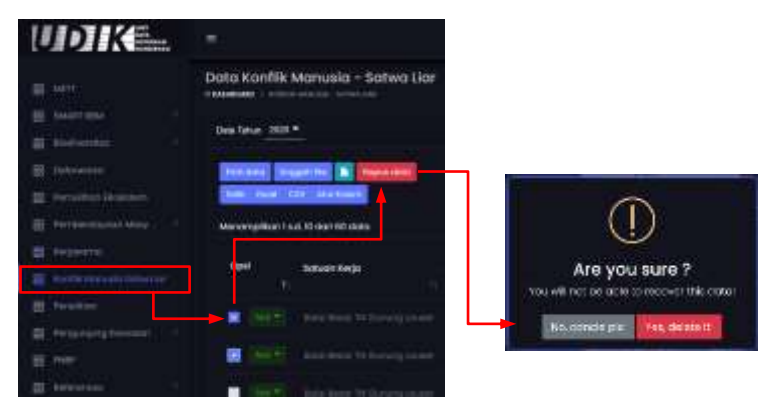

Gambar 4.52 Menghapus data konflik manusia-satwa liar

# 10. Penelitian

| No | Atribut/Kolom                    | Tipe data                    | Keterangan                                             |
|----|----------------------------------|------------------------------|--------------------------------------------------------|
| 1  | Nama peneliti                    | String                       | Nama peneliti                                          |
| 2  | Judul penelitian                 | String                       | Judul penelitian                                       |
| 3  | Tema penelitian                  | String                       | Tema penelitian                                        |
| 4  | Lembaga                          | String                       | Peneliti berasal dari<br>Iembaga mana                  |
| 5  | Lokasi penelitian                | String                       | Lokasi penelitian                                      |
| 6  | Waktu mulai penelitian           | Date (contoh:<br>dd/mm/yyyy) | Waktu mulai penelitian                                 |
| 7  | Waktu selesai penelitian         | Date (contoh:<br>dd/mm/yyyy) | Waktu selesai penelitian                               |
| 8  | Abstrak                          | String                       | Abstrak penelitian                                     |
| 9  | File/dokumen hasil<br>penelitian | File dengan format pdf       | Dokumen hanya bisa<br>diupload pada formulir<br>online |

### Struktur data Penelitian

### Catatan

SIM akan menolak menyimpan data Penelitian jika data pada kolom Nama peneliti, Judul penelitian, lembaga, waktu mulai penelitian, waktu selesai penelitian, tema penelitian dan lokasi penelitian yang sama diinput berulang atau diubah dengan data yang sudah tersimpan sebelumnya (meminimalisir redundancy)

### Cara menambah data Penelitian menggunakan Entri data

Dalam mengelola data Penelitian pengguna dapat menambah data dengan cara entri data menggunakan formulir *online*. Berikut langkahnya:

- Buka halaman Penelitian yang berada di bagian Raw Data.
- Klik tombol Entri data.
- Kemudian akan muncul formulir tambah data Penelitian. **Isi formulir input** yang tersedia dengan data yang akan di masukkan ke dalam SIM. Untuk mengetahui keterangan setiap formulir dapat dilihat pada tabel struktur data Penelitian di atas.
- Klik tombol Save (untuk menyimpan data dan tetap berada di

formulir tambah data) atau **Save and Back** (untuk menyimpan data dan kembali ke halaman Penelitian).

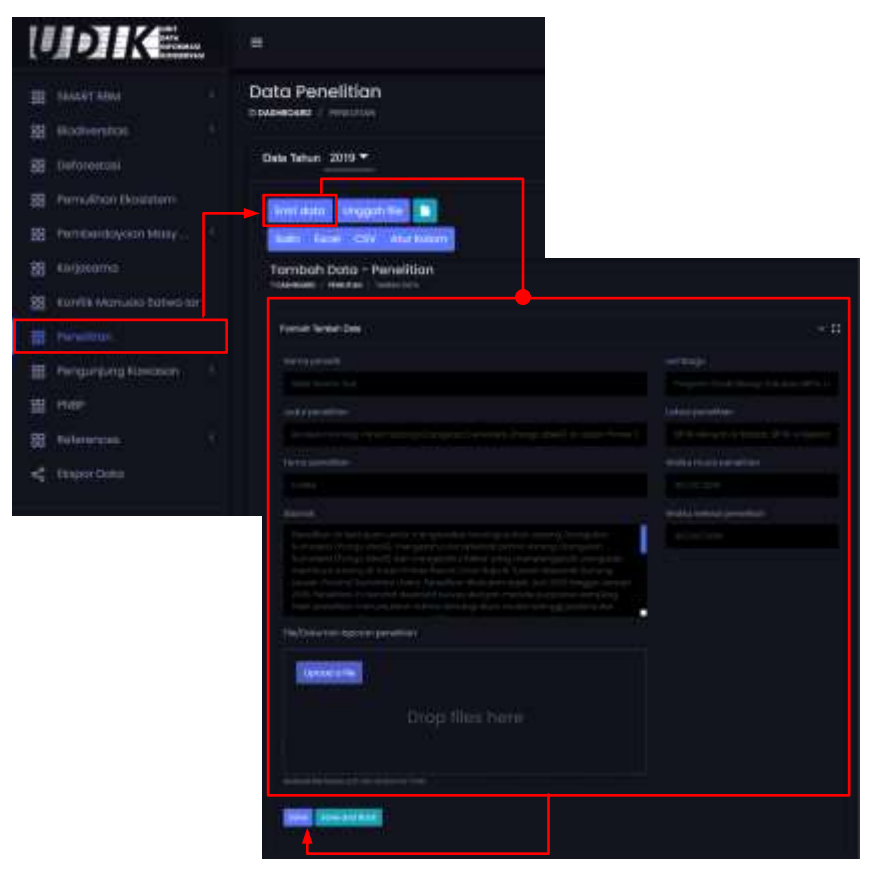

Gambar 4.53 Menambah data Penelitian menggunakan entri data (online)

### Cara menambah data Penelitian menggunakan Formulir Excel

Menambah data dengan menggunakan formulir excel merupakan cara terbaik dan efisien melakukan input ke dalam SIM untuk data yang jumlahnya banyak. Berikut langkahnya:

- Buka halaman Penelitian yang berada di bagian Raw Data.
- Klik tombol 🛄 untuk men-download template excel.
- Buka file yang baru saja di download menggunakan Ms. Excel atau sejenisnya.
- Isi kolom-kolom yang tersedia pada sheet **Main sheet**. Pengguna dapat mengisi lebih dari 1 baris data. Pengguna dapat melihat contoh pengisiannya pada sheet "Contoh".
- Simpan perubahan file excel tersebut.

- Selanjutnya buka kembali halaman Penelitian yang berada di bagian Raw data.
- Klik tombol **Unggah file**, akan tampil jendela formulir upload file.
- Klik tombol Upload a file kemudian cari file yang akan di upload atau Drag/tarik file Excel ke dalam kotak yang bertuliskan Drop files here. Tunggu beberapa saat (hingga icon reload dan progress bar sudah hilang) karena sistem sedang melakukan proses dan pengecekan file.
- Klik tombol Simpan. SIM akan memproses file excel yang diupload untuk disimpan. Jika muncul pemberitahuan Gagal menyimpan, ikuti langkah-langkah yang diberikan sistem.

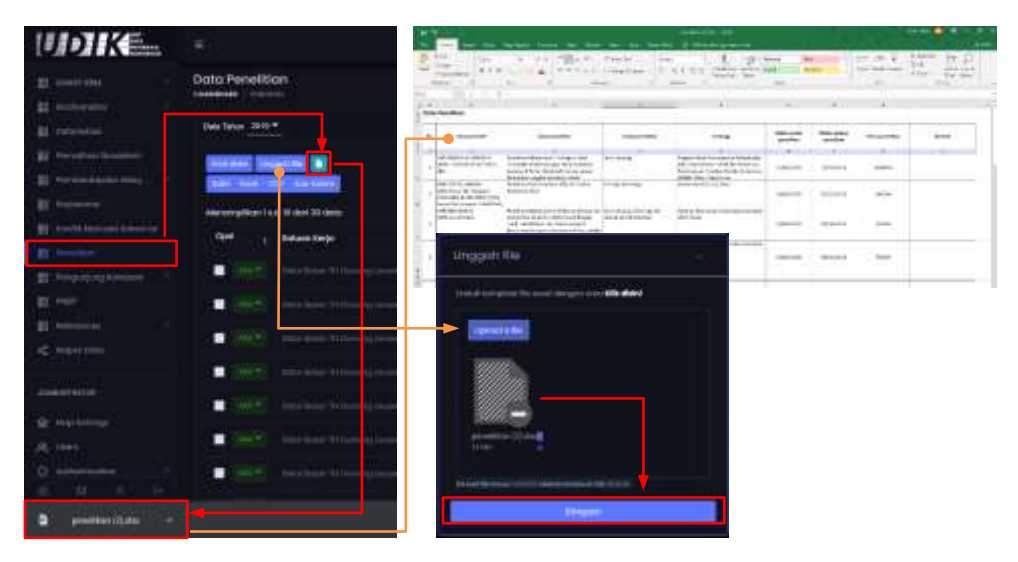

Gambar 4.54 Menambah data Penelitian menggunakan formulir excel

Catatan

Pengguna dilarang menambah/mengubah/menghapus kolom pada formulir excel dan dilarang menggeser posisi sheet pada template excel

# Cara mengubah data Penelitian

Bila ada data Penelitian yang perlu diubah, Pengguna dapat melakukannya dengan cara sebagai berikut:

- Buka halaman Penelitian yang berada di bagian Raw Data.
- Klik tombol Aksi. Akan muncul pilihan, kemudian klik Edit.
- Akan muncul formulir ubah data Penelitian. **Ubah isian formulir input** yang tersedia dengan data baru.

• Klik tombol **Save** (untuk menyimpan data dan tetap berada di formulir tambah data) atau **Save and Back** (untuk menyimpan data dan kembali ke halaman Penelitian).

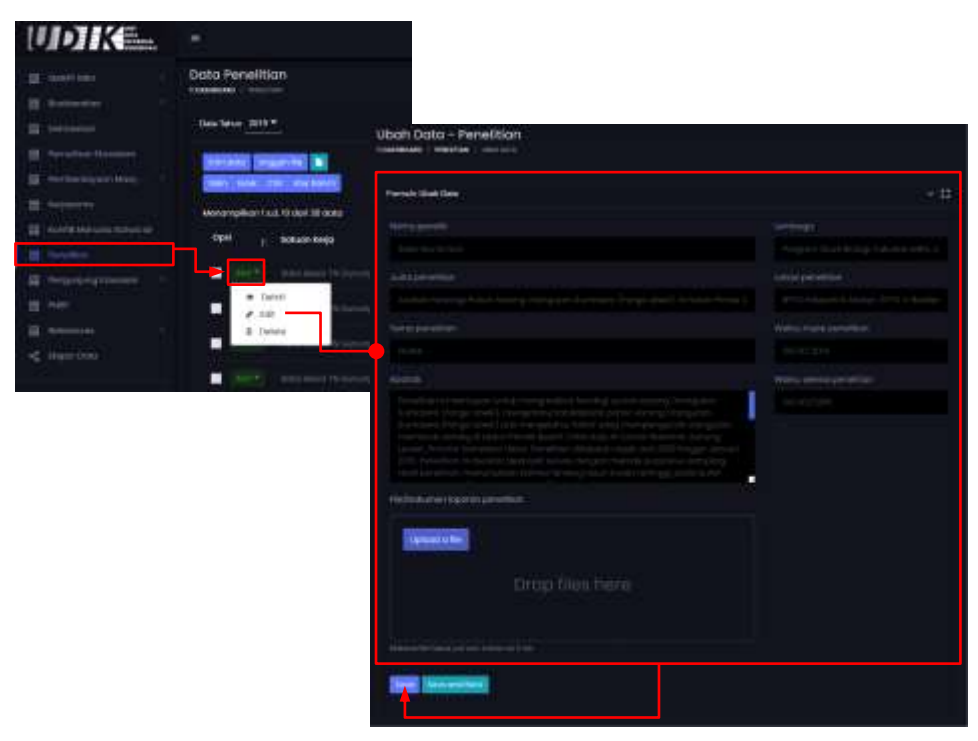

Gambar 4.55 Mengubah data Penelitian

### Cara menghapus data Penelitian

Pengguna dapat melakukan hapus data dengan cara sebagai berikut:

- Buka halaman Penelitian yang berada di bagian Raw Data.
- Klik tombol Aksi. Akan muncul pilihan, kemudian klik Delete. Atau ceklis checkbox pada baris-baris data kemudian klik tombol Hapus data.
- Akan muncul jendela konfirmasi hapus data. Klik tombol **Yes, delete** it! (untuk menghapus data) atau **No, cancel pls!** (untuk tidak menghapus data).

# 11. Pengunjung kawasan

Struktur data Jumlah pengunjung kawasan konservasi

| No | Atribut/Kolom                                    | Tipe data             | Keterangan                                                                                       |
|----|--------------------------------------------------|-----------------------|--------------------------------------------------------------------------------------------------|
| 1  | Tahun                                            | Number (yyyy)         | Tahun data jumlah<br>kunjungan                                                                   |
| 2  | Periode (Bulan)                                  | Nama bulan            | Nama Bulan pada data<br>jumlah kunjungan                                                         |
| 3  | Register kawasan                                 | Number (9 digit)      | Kode register kawasan                                                                            |
| 4  | Wisata (Dalam negeri)                            | Number (contoh: 1200) | Jumlah wisatawan dengan<br>kategori kegiatan wisata<br>dari dalam negeri                         |
| 5  | Wisata (Luar negeri)                             | Number (contoh: 1200) | Jumlah wisatawan dengan<br>kategori kegiatan wisata<br>dari luar negeri                          |
| 6  | Penelitian dan<br>Pengembangan<br>(Dalam negeri) | Number (contoh: 1200) | Jumlah wisatawan dengan<br>kategori kegiatan Penelitian<br>dan Pengembangan dari<br>dalam negeri |
| 7  | Penelitian dan<br>Pengembangan (Luar<br>negeri)  | Number (contoh: 1200) | Jumlah wisatawan dengan<br>kategori kegiatan Penelitian<br>dan Pengembangan dari<br>luar negeri  |
| 8  | Pendidikan (Dalam<br>negeri)                     | Number (contoh: 1200) | Jumlah wisatawan dengan<br>kategori kegiatan<br>Pendidikan dari dalam<br>negeri                  |
| 9  | Pendidikan (Luar<br>negeri)                      | Number (contoh: 1200) | Jumlah wisatawan dengan<br>kategori kegiatan<br>Pendidikan dari luar negeri                      |
| 10 | Snapshot Film<br>Komersial (Dalam<br>negeri)     | Number (contoh: 1200) | Jumlah wisatawan dengan<br>kategori kegiatan Snapshot<br>film komersial dari dalam<br>negeri     |
| 11 | Snapshot Film<br>Komersial (Luar negeri)         | Number (contoh: 1200) | Jumlah wisatawan dengan<br>kategori kegiatan Snapshot<br>film komersial dari luar<br>negeri      |
| 12 | Lain-Iain (Dalam<br>negeri)                      | Number (contoh: 1200) | Jumlah wisatawan dengan<br>kategori kegiatan lain-lain<br>dari dalam negeri                      |
## DITJEN KSDAE

| 13 | Lain-Iain (Luar negeri) | Number (contoh: 1200) | Jumlah wisatawan dengan<br>kategori kegiatan lain-lain |
|----|-------------------------|-----------------------|--------------------------------------------------------|
|    |                         |                       | dari luar negeri                                       |
| 14 | Keterangan              | String                | Keterangan/catatan                                     |
|    |                         |                       | lainnya                                                |

# Struktur data PNBP kunjungan wisata di kawasan konservasi

| No | Atribut/Kolom                              | Tipe data                    | Keterangan                                                                            |
|----|--------------------------------------------|------------------------------|---------------------------------------------------------------------------------------|
| 1  | Tahun                                      | Number (уууу)                | Tahun data jumlah<br>kunjungan                                                        |
| 2  | Periode (Bulan)                            | Nama bulan                   | Nama Bulan pada data<br>jumlah kunjungan                                              |
| 3  | Register kawasan                           | Number (9 digit)             | Kode register kawasan                                                                 |
| 4  | Berkemah (Dalam<br>negeri)                 | Number<br>(contoh: 15000000) | Jumlah PNBP dengan<br>jenis kegiatan Berkemah<br>dari dalam negeri                    |
| 5  | Berkemah (Luar negeri)                     | Number<br>(contoh: 15000000) | Jumlah PNBP dengan<br>jenis kegiatan Berkemah<br>dari dalam negeri                    |
| 6  | Tracking/Hiking/Climbing<br>(Dalam negeri) | Number<br>(contoh: 15000000) | Jumlah PNBP dengan<br>jenis kegiatan<br>Tracking/Hiking/Climbing<br>dari dalam negeri |
| 7  | Tracking/Hiking/Climbing<br>(Luar negeri)  | Number<br>(contoh: 15000000) | Jumlah PNBP dengan<br>jenis kegiatan<br>Tracking/Hiking/Climbing<br>dari dalam negeri |
| 8  | Caving (Dalam negeri)                      | Number<br>(contoh: 15000000) | Jumlah PNBP dengan<br>jenis kegiatan Caving dari<br>dalam negeri                      |
| 9  | Caving (Luar negeri)                       | Number<br>(contoh: 15000000) | Jumlah PNBP dengan<br>jenis kegiatan Caving dari<br>dalam negeri                      |
| 10 | Pengamatan Hidupan<br>Liar (Dalam negeri)  | Number<br>(contoh: 15000000) | Jumlah PNBP dengan<br>jenis kegiatan<br>Pengamatan Hidupan Liar<br>dari dalam negeri  |
| 11 | Pengamatan Hidupan<br>Liar (Luar negeri)   | Number<br>(contoh: 15000000) | Jumlah PNBP dengan<br>jenis kegiatan<br>Pengamatan Hidupan Liar<br>dari dalam negeri  |

| 12 | SCUBA Diving (Dalam<br>negeri)   | Number<br>(contoh: 15000000) | Jumlah PNBP dengan<br>jenis kegiatan SCUBA<br>Diving dari dalam negeri      |
|----|----------------------------------|------------------------------|-----------------------------------------------------------------------------|
| 13 | SCUBA Diving (Luar<br>negeri)    | Number<br>(contoh: 15000000) | Jumlah PNBP dengan<br>jenis kegiatan SCUBA<br>Diving dari dalam negeri      |
| 14 | Snorkelling (Dalam<br>negeri)    | Number<br>(contoh: 15000000) | Jumlah PNBP dengan<br>jenis kegiatan Snorkelling<br>dari dalam negeri       |
| 15 | Snorkelling (Luar negeri)        | Number<br>(contoh: 15000000) | Jumlah PNBP dengan<br>jenis kegiatan Snorkelling<br>dari dalam negeri       |
| 16 | Berkano/Sampan (Dalam<br>negeri) | Number<br>(contoh: 15000000) | Jumlah PNBP dengan<br>jenis kegiatan<br>Berkano/Sampan dari<br>dalam negeri |
| 17 | Berkano/Sampan (Luar<br>negeri)  | Number<br>(contoh: 15000000) | Jumlah PNBP dengan<br>jenis kegiatan<br>Berkano/Sampan dari<br>dalam negeri |
| 18 | Selancar (Dalam negeri)          | Number<br>(contoh: 15000000) | Jumlah PNBP dengan<br>jenis kegiatan Selancar<br>dari dalam negeri          |
| 19 | Selancar (Luar negeri)           | Number<br>(contoh: 15000000) | Jumlah PNBP dengan<br>jenis kegiatan Selancar<br>dari dalam negeri          |
| 20 | Arung Jeram (Dalam<br>negeri)    | Number<br>(contoh: 15000000) | Jumlah PNBP dengan<br>jenis kegiatan Arung<br>Jeram dari dalam negeri       |
| 21 | Arung Jeram (Luar<br>negeri)     | Number<br>(contoh: 15000000) | Jumlah PNBP dengan<br>jenis kegiatan Arung<br>Jeram dari dalam negeri       |
| 22 | Memancing (Dalam<br>negeri)      | Number<br>(contoh: 15000000) | Jumlah PNBP dengan<br>jenis kegiatan<br>Memancing dari dalam<br>negeri      |
| 23 | Memancing (Luar negeri)          | Number<br>(contoh: 15000000) | Jumlah PNBP dengan<br>jenis kegiatan<br>Memancing dari dalam<br>negeri      |
| 24 | Canopy Trail (Dalam<br>negeri)   | Number<br>(contoh: 15000000) | Jumlah PNBP dengan<br>jenis kegiatan Canopy<br>Trail dari dalam negeri      |

| 25 | Canopy Trail (Luar<br>negeri)      | Number<br>(contoh: 15000000) | Jumlah PNBP dengan<br>jenis kegiatan Canopy<br>Trail dari dalam negeri        |
|----|------------------------------------|------------------------------|-------------------------------------------------------------------------------|
| 26 | Outbond Training (Dalam<br>negeri) | Number<br>(contoh: 15000000) | Jumlah PNBP dengan<br>jenis kegiatan Outbond<br>Training dari dalam<br>negeri |
| 27 | Outbond Training (Luar<br>negeri)  | Number<br>(contoh: 15000000) | Jumlah PNBP dengan<br>jenis kegiatan Outbond<br>Training dari dalam<br>negeri |
| 28 | Lain-Iain (Dalam negeri)           | Number<br>(contoh: 15000000) | Jumlah PNBP dengan<br>jenis kegiatan lain-lain<br>dari dalam negeri           |
| 29 | Lain-Iain (Luar negeri)            | Number<br>(contoh: 15000000) | Jumlah PNBP dengan<br>jenis kegiatan lain-lain<br>dari dalam negeri           |
| 30 | Keterangan                         | String                       | Keterangan/catatan<br>lainnya                                                 |

#### Catatan

SIM akan menolak menyimpan data Jumlah pengunjung dan PNBP kunjungan wisata jika data pada kolom Kawasan konservasi/Register kawasan, Tahun dan Periode bulan yang sama diinput berulang atau diubah dengan data yang sudah tersimpan sebelumnya (meminimalisir redundancy)

## Cara menambah data Jumlah pengunjung menggunakan Entri data

Dalam mengelola data Jumlah pengunjung pengguna dapat menambah data dengan cara entri data menggunakan formulir *online*. Berikut langkahnya:

- Buka **halaman Jumlah pengunjung** yang berada di sub-tema pengunjung kawasan pada bagian Raw Data.
- Klik tombol Entri data.
- Kemudian akan muncul formulir tambah data Jumlah pengunjung.
   Isi formulir input yang tersedia dengan data yang akan di masukkan ke dalam SIM. Untuk mengetahui keterangan setiap formulir dapat dilihat pada tabel struktur data Jumlah pengunjung

di atas.

• Klik tombol **Save** (untuk menyimpan data dan tetap berada di formulir tambah data) atau **Save and Back** (untuk menyimpan data dan kembali ke halaman Jumlah pengunjung).

| UDIK                    | =                          |                       |            |        |                    |         |         |
|-------------------------|----------------------------|-----------------------|------------|--------|--------------------|---------|---------|
| # California            | Pengunjung                 | Kawasa                | in<br>     |        |                    |         |         |
| E Annual transformer    |                            |                       |            |        |                    |         |         |
| 2 Partoning an interp   | Data Tahun 2120            | <u>.</u>              |            |        |                    |         |         |
| 25 Secondaria           |                            | and the second second | 1          |        |                    |         |         |
| EE I NOTE MONANT STREET |                            | an Maria              |            |        |                    |         |         |
| 28 Percettion           | Tambah Dali<br>Tambah Dali | a - Pengur            | Nung Kawas | an:    |                    |         |         |
| ·                       |                            |                       |            | _      |                    |         |         |
| · Sector Requiring      | State Sector B             | <b>9</b> .            |            |        |                    |         | - 0,000 |
| Phile Rungergeht Welchs |                            |                       |            |        |                    |         |         |
|                         |                            |                       |            |        |                    |         |         |
| III mar                 | Water                      |                       |            |        | Percentition and a |         |         |
| # Antonicas 1           |                            | (brong)               |            | inerg. |                    | (being) | tang.   |
| < Advantations          | Parallelet                 |                       |            |        | to system the      | ******  |         |
|                         |                            | Orang                 |            | 00wm   |                    | Orang   | Over 1  |
|                         | 100 million daries         |                       |            |        |                    |         |         |
|                         |                            | (Hong)                |            | ining: |                    |         |         |
|                         |                            |                       |            |        |                    |         |         |
|                         |                            |                       |            |        |                    |         |         |
|                         |                            |                       |            |        |                    |         |         |
|                         |                            |                       |            |        |                    |         |         |
|                         | THE OWNER                  | 1000                  |            |        |                    |         |         |
|                         |                            |                       |            |        |                    |         |         |

Gambar 4.56 Menambah data Jumlah pengunjung kawasan dengan entri data

# Cara menambah data Jumlah pengunjung menggunakan Formulir Excel

Berikut langkah-langkahnya:

- Buka **halaman Jumlah pengunjung** yang berada di sub-tema pengunjung kawasan pada bagian Raw Data.
- Klik tombol 🛄 untuk men-download template excel.
- Buka file yang baru saja di download menggunakan Ms. Excel atau sejenisnya.
- Isi kolom-kolom yang tersedia pada sheet Main sheet.
- Simpan perubahan file excel tersebut.
- Selanjutnya buka kembali halaman Jumlah pengunjung yang berada di bagian Raw data.
- Klik tombol **Unggah file**, akan tampil jendela formulir *upload* file.

- Klik tombol Upload a file kemudian cari file yang akan di upload atau Drag/tarik file Excel ke dalam kotak yang bertuliskan Drop files here. Tunggu beberapa saat (hingga icon reload dan progress bar sudah hilang) karena sistem sedang melakukan proses dan pengecekan file.
- Klik tombol Simpan. SIM akan memproses file excel yang diupload untuk disimpan. Jika muncul pemberitahuan Gagal menyimpan, ikuti langkah-langkah yang diberikan sistem.

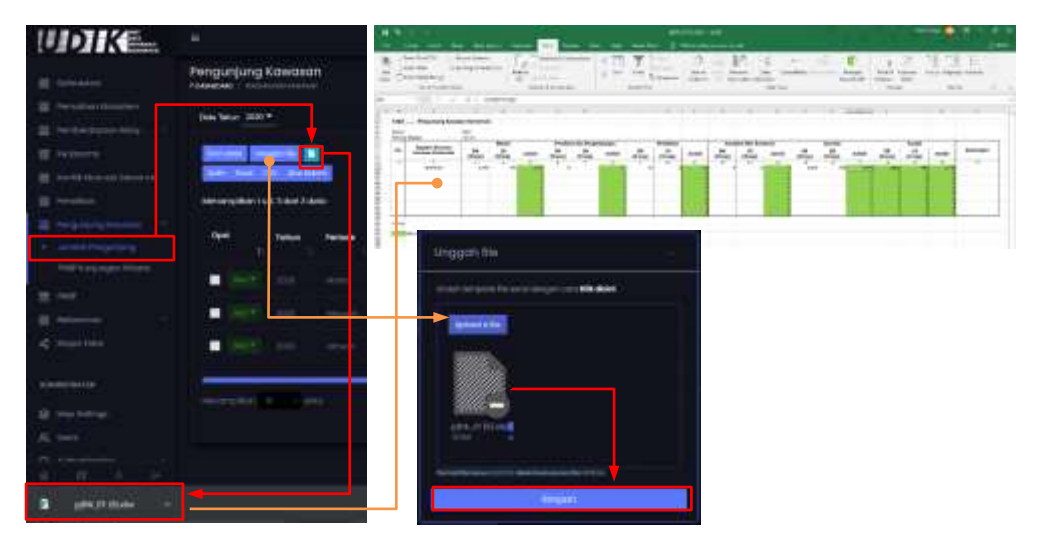

Gambar 4.57 Menambah data Jumlah pengunjung kawasan dengan form. excel

Catatan

Pengguna dilarang menambah/mengubah/menghapus kolom pada formulir excel dan dilarang menggeser posisi sheet pada template excel

## Cara mengubah data Jumlah pengunjung

Bila ada data Jumlah pengunjung yang perlu diubah, Pengguna dapat melakukannya dengan cara sebagai berikut:

- Buka **halaman Jumlah pengunjung** yang berada di sub-tema pengunjung kawasan pada bagian Raw Data.
- Klik tombol Aksi. Akan muncul pilihan, kemudian klik Edit.
- Akan muncul formulir ubah data Jumlah pengunjung. **Ubah isian formulir input** yang tersedia dengan data baru.

• Klik tombol **Save** (untuk menyimpan data dan tetap berada di formulir tambah data) atau **Save and Back** (untuk menyimpan data dan kembali ke halaman Jumlah pengunjung).

| UDIKE_                                                                                                    |                                  |                            |             |         |      |                 |           |             |
|----------------------------------------------------------------------------------------------------|----------------------------------|----------------------------|-------------|---------|------|-----------------|-----------|-------------|
| E Minte                                                                                                    | Pengunjung Kawasan               |                            |             |         |      |                 |           |             |
| E fersiteriferier<br>E bermenzerier                                                                                                    |                                  | Edit Data - Pe             | ngunjung    | Kawasan |      |                 |           |             |
| E federari<br>E houth income laterari                                                                                                    | Decase Dearch( N                 | Fortuit Terrist De         | 10          |         |      |                 |           | - # C ×     |
| E haring                                                                                                    | Interpretation Load 2 days Labor |                            |             |         |      |                 |           |             |
| E hairing                                                                                                    | 100 June 10000                   |                            |             |         |      |                 |           |             |
| <ul> <li>Anticipation of the second second seco</li></ul> |                                  | Wite Co.                   |             |         |      | - Providian and |           |             |
| e                                                                                                    | • 1est                           |                            | 0mg         |         | owe  |                 | (Orang    | - Connegi - |
| E benering 1                                                                                                    |                                  | Ferdiditari<br>Dolar begin |             |         |      | Anspetiel PA    | (Annotal) |             |
| C ROATING                                                                                                    |                                  | -•                         | Driving     |         | Own  |                 | - Group   | Server 1    |
|                                                                                                    |                                  | Later-Sola<br>Commission   |             |         |      |                 |           |             |
|                                                                                                    |                                  |                            | <b>D</b> BB |         | oone |                 |           |             |
|                                                                                                    |                                  | Address spectrum           |             |         |      |                 |           |             |
|                                                                                                    |                                  |                            |             |         |      |                 |           |             |
|                                                                                                    |                                  |                            |             |         |      |                 |           |             |
|                                                                                                    |                                  | -                          |             |         |      |                 |           |             |
|                                                                                                    |                                  |                            |             |         |      |                 |           |             |

Gambar 4.58 Mengubah data Jumlah pengunjung kawasan

## Cara menghapus data Jumlah pengunjung

Pengguna dapat melakukan hapus data dengan cara sebagai berikut:

- Buka **halaman Jumlah pengunjung** yang berada di sub-tema pengunjung kawasan pada bagian Raw Data.
- Klik tombol Aksi. Akan muncul pilihan, kemudian klik Delete. Atau ceklis checkbox pada baris-baris data kemudian klik tombol Hapus data.
- Akan muncul jendela konfirmasi hapus data. Klik tombol **Yes, delete** it! (untuk menghapus data) atau **No, cancel pls!** (untuk tidak menghapus data).

# Cara menambah data PNBP kunjungan wisata menggunakan Entri data

Berikut langkah menambah data PNBP kunjungan wisata dengan cara entri data menggunakan formulir *online* :

- Buka **halaman PNBP kunjungan wisata** yang berada di sub-tema pengunjung kawasan pada bagian Raw Data.
- Klik tombol Entri data.
- Kemudian akan muncul formulir tambah data PNBP kunjungan wisata. Isi formulir input yang tersedia dengan data yang akan di masukkan ke dalam SIM. Untuk mengetahui keterangan setiap formulir dapat dilihat pada tabel struktur data PNBP kunjungan wisata di atas.
- Klik tombol **Save** atau **Save and Back** (untuk menyimpan data dan kembali ke halaman PNBP kunjungan wisata).

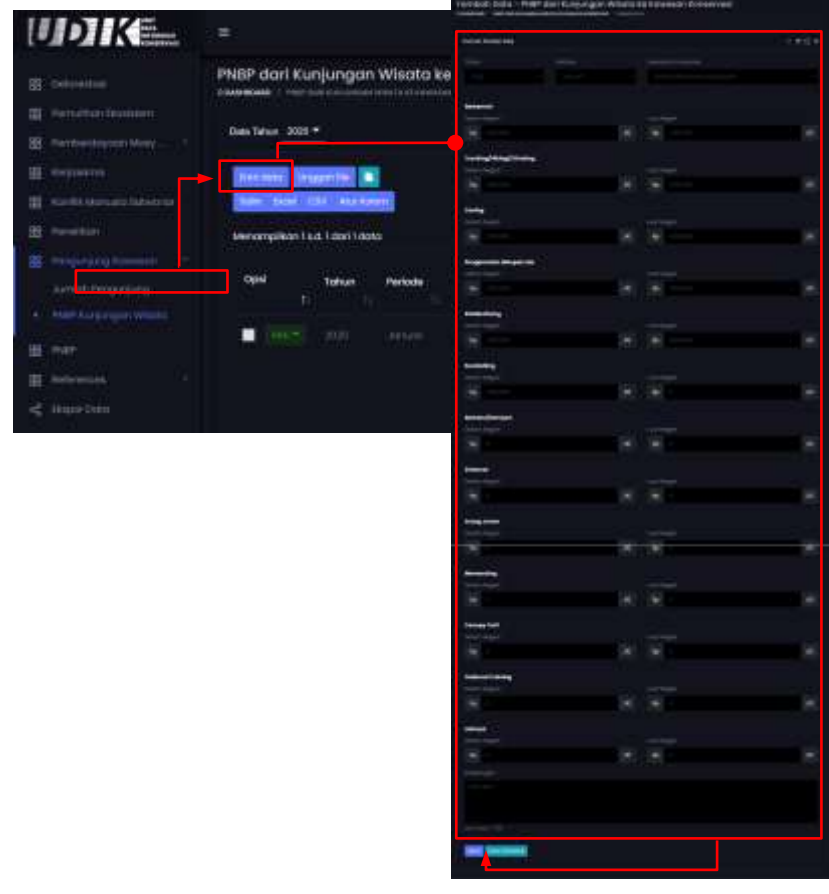

Gambar 4.59 Menambah data PNBP kunjungan wisata dengan entri data (online)

# Cara menambah data PNBP kunjungan wisata menggunakan Formulir Excel

Berikut langkahnya:

- Buka **halaman PNBP kunjungan wisata** yang berada di sub-tema pengunjung kawasan pada bagian Raw Data.
- Klik tombol 🛄 untuk men-download template excel.
- Buka file yang baru saja di download menggunakan Ms. Excel atau sejenisnya.
- Isi kolom-kolom yang tersedia pada sheet Main sheet.
- Simpan perubahan file excel tersebut.
- Selanjutnya buka kembali halaman PNBP kunjungan wisata yang berada di bagian Raw data.
- Klik tombol **Unggah file**, akan tampil jendela formulir *upload* file.
- Klik tombol Upload a file kemudian cari file yang akan di upload atau Drag/tarik file Excel ke dalam kotak yang bertuliskan Drop files here. Tunggu beberapa saat (hingga icon reload dan progress bar sudah hilang) karena sistem sedang melakukan proses dan pengecekan file.
- Klik tombol **Simpan**. SIM akan memproses file excel yang diupload untuk disimpan. Jika muncul pemberitahuan Gagal menyimpan, ikuti langkah-langkah yang diberikan sistem.

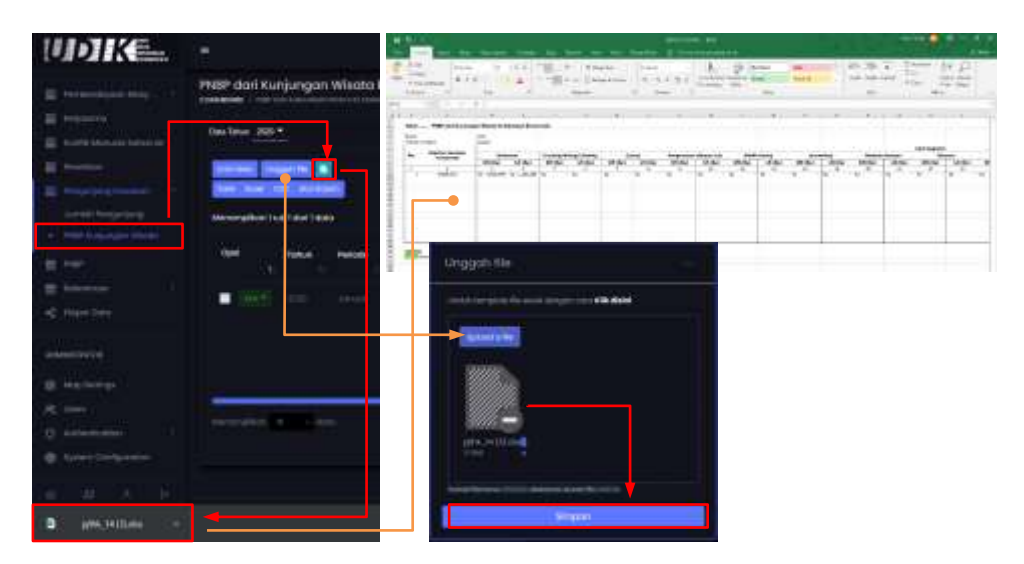

Gambar 4.60 Menambah data PNBP kunjungan wisata menggunakan formulir excel

## Cara mengubah data PNBP kunjungan wisata

Pengguna dapat melakukannya dengan cara sebagai berikut:

- Buka **halaman PNBP kunjungan wisata** yang berada di sub-tema pengunjung kawasan pada bagian Raw Data.
- Klik tombol Aksi. Akan muncul pilihan, kemudian klik Edit.
- Akan muncul formulir ubah data PNBP kunjungan wisata. **Ubah isian formulir input** yang tersedia dengan data baru.
- Klik tombol **Save** atau **Save and Back** (untuk menyimpan data dan kembali ke halaman PNBP kunjungan wisata).

| UDIKE.                                                                                                    |                                                                                                    | halt their - Pride and I                                                                                                    | Langungers Wissels Kert | lawatan Komuleviati<br> |          |
|----------------------------------------------------------------------------------------------------|----------------------------------------------------------------------------------------------------|----------------------------------------------------------------------------------------------------|-------------------------|-------------------------|----------|
| the second second second second second second second second second second second second second second second s | PNBP dari Kunjungan Wisata ke Kav                                                                                                    | Revel Office                                                                                                    |                         |                         | - 8125 8 |
|                                                                                                    | A summary 1 and and a summary of a summary state                                                                                                    |                                                                                                    |                         |                         |          |
| E MANAGEMENT                                                                                                   | Designer and                                                                                                    |                                                                                                    |                         |                         |          |
|                                                                                                    |                                                                                                    |                                                                                                    |                         |                         |          |
| E heinere                                                                                                    | Henrie Hanthe M                                                                                                    | Reference 1                                                                                                    |                         |                         |          |
|                                                                                                    | And the statements                                                                                                    | 100                                                                                                    |                         |                         | 100      |
| E Institut                                                                                                    | Management of the Paragement                                                                                                    |                                                                                                    |                         |                         |          |
| Contraction of the second second                                                                               | Account of the second second sec | Testing String Treesing                                                                                                    |                         |                         |          |
|                                                                                                    | THE TODAL Petide Bars                                                                                                    |                                                                                                    |                         | 100                     |          |
|                                                                                                    | • • • • • • • • • • • • • • • • • • •                                                                                                    |                                                                                                    |                         |                         |          |
|                                                                                                    | and the second second second                                                                                                    | 1000 g                                                                                                    |                         |                         |          |
| R Hot                                                                                                    |                                                                                                    |                                                                                                    |                         |                         |          |
|                                                                                                    | e 118                                                                                                    | 31                                                                                                    |                         | 1.00                    | 100      |
| - Insection                                                                                                    | a lass                                                                                                    | Tragerister Milgori (m.                                                                                                    |                         |                         |          |
|                                                                                                    | 15                                                                                                    | WARTER AND A                                                                                                    |                         |                         |          |
|                                                                                                    |                                                                                                    |                                                                                                    |                         | 5.05                    |          |
|                                                                                                    |                                                                                                    | -                                                                                                    |                         |                         |          |
|                                                                                                    |                                                                                                    |                                                                                                    |                         |                         |          |
|                                                                                                    |                                                                                                    |                                                                                                    |                         |                         | -        |
|                                                                                                    |                                                                                                    | increase of                                                                                                    |                         |                         |          |
|                                                                                                    |                                                                                                    |                                                                                                    |                         |                         |          |
|                                                                                                    |                                                                                                    | 190                                                                                                    |                         |                         |          |
|                                                                                                    |                                                                                                    | Barton Albertant                                                                                                    |                         |                         |          |
|                                                                                                    |                                                                                                    |                                                                                                    |                         |                         |          |
|                                                                                                    |                                                                                                    |                                                                                                    |                         |                         |          |
|                                                                                                    |                                                                                                    |                                                                                                    |                         |                         |          |
|                                                                                                    |                                                                                                    |                                                                                                    |                         |                         |          |
|                                                                                                    |                                                                                                    |                                                                                                    |                         |                         |          |
|                                                                                                    |                                                                                                    | -                                                                                                    |                         |                         |          |
|                                                                                                    |                                                                                                    |                                                                                                    |                         |                         |          |
|                                                                                                    |                                                                                                    | 1911                                                                                                    | -                       | 196                     | -        |
|                                                                                                    |                                                                                                    | The state                                                                                                    |                         |                         |          |
|                                                                                                    |                                                                                                    |                                                                                                    |                         |                         |          |
|                                                                                                    |                                                                                                    |                                                                                                    |                         |                         |          |
|                                                                                                    |                                                                                                    |                                                                                                    |                         |                         |          |
|                                                                                                    |                                                                                                    | nonegy the                                                                                                    |                         |                         |          |
|                                                                                                    |                                                                                                    |                                                                                                    |                         |                         | -        |
|                                                                                                    |                                                                                                    |                                                                                                    |                         |                         |          |
|                                                                                                    |                                                                                                    | Collect Pairing                                                                                                    |                         |                         |          |
|                                                                                                    |                                                                                                    |                                                                                                    |                         |                         |          |
|                                                                                                    |                                                                                                    |                                                                                                    |                         |                         |          |
|                                                                                                    |                                                                                                    |                                                                                                    |                         |                         |          |
|                                                                                                    |                                                                                                    |                                                                                                    |                         |                         |          |
|                                                                                                    |                                                                                                    |                                                                                                    |                         |                         |          |
|                                                                                                    |                                                                                                    | Party of the local division of the local division of the local div |                         |                         |          |
|                                                                                                    |                                                                                                    |                                                                                                    |                         |                         |          |
|                                                                                                    |                                                                                                    |                                                                                                    |                         |                         |          |
|                                                                                                    |                                                                                                    |                                                                                                    |                         |                         |          |
|                                                                                                    |                                                                                                    | The second second                                                                                                    |                         |                         |          |
|                                                                                                    |                                                                                                    |                                                                                                    |                         |                         |          |

Gambar 4.61 Mengubah data PNBP kunjungan wisata

# Cara menghapus data PNBP kunjungan wisata

Pengguna dapat melakukan hapus data dengan cara sebagai berikut:

- Buka **halaman PNBP kunjungan wisata** yang berada di sub-tema pengunjung kawasan pada bagian Raw Data.
- Klik tombol Aksi. Akan muncul pilihan, kemudian klik Delete. Atau ceklis checkbox pada baris-baris data kemudian klik tombol Hapus data.
- Akan muncul jendela konfirmasi hapus data. Klik tombol **Yes, delete** it! (untuk menghapus data) atau **No, cancel pls!** (untuk tidak menghapus data).

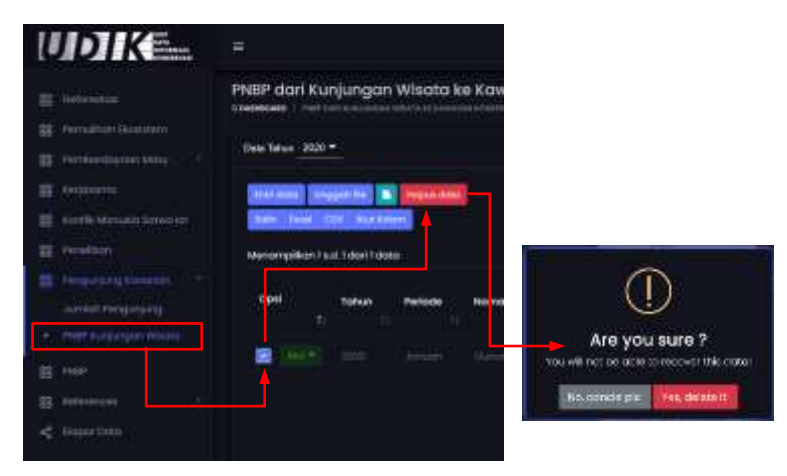

Gambar 4.62 Menghapus data PNBP kunjungan wisata

## 12. Penerimaan Negara Bukan Pajak (PNBP)

| No | Atribut/Kolom       | Tipe data                                                   | Keterangan                                                                                                    |
|----|---------------------|-------------------------------------------------------------|----------------------------------------------------------------------------------------------------|
| 1  | Tahun               | Number (уууу)                                               | Tahun data PNBP                                                                                                    |
| 2  | Periode (Bulan)     | Nama bulan                                                  | Nama Bulan pada data<br>PNBP                                                                                                    |
| 3  | Satker ID/Satker    | Number (2 digit)                                            | Penulisan Satker ID hanya<br>diminta ketika mengisi data<br>menggunakan formulir<br>excel                                                       |
| 4  | Akun PNBP           | Number                                                      | Kode Akun PNBP. Bisa dilihat<br>pada halaman referensi →<br>Jenis akun PNBP                                                                     |
| 5  | Target penerimaan   | Number (contoh<br>penulisan 1 Miliar menjadi<br>1000000000) | Diisi dengan nilai target<br>tahunan berdasarkan jenis<br>akun PNBP, jika tidak ada<br>target pada jenis akun<br>tertentu diisi dengan nilai 0. |
| 6  | Realisasi bulan ini | Number (contoh<br>penulisan 1 Miliar menjadi<br>1000000000) | Realisasi bulanan per jenis<br>akun PNBP                                                                                                    |
| 7  | Keterangan          | String                                                      | Keterangan/catatan<br>lainnya                                                                                                    |

Struktur data Penerimaan Negara Bukan Pajak (PNBP)

Catatan

SIM akan menolak menyimpan data PNBP jika data pada kolom Kawasan konservasi/Register kawasan, Tahun, Periode dan Jenis akun PNBP yang sama diinput berulang atau diubah dengan data yang sudah tersimpan sebelumnya (meminimalisir redundancy)

## Cara menambah data PNBP menggunakan Entri data

Dalam mengelola data PNBP pengguna dapat menambah data dengan cara entri data menggunakan formulir *online*. Berikut langkahnya:

- Buka **halaman PNBP** yang berada di sub-tema pengunjung kawasan pada bagian Raw Data.
- Klik tombol Entri data.
- Kemudian akan muncul formulir tambah data PNBP. Isi formulir

**input** yang tersedia dengan data yang akan di masukkan ke dalam SIM. Untuk mengetahui keterangan setiap formulir dapat dilihat pada tabel struktur data PNBP di atas.

• Klik tombol **Save** (untuk menyimpan data dan tetap berada di formulir tambah data) atau **Save and Back** (untuk menyimpan data dan kembali ke halaman PNBP).

| UDIKE.                                                                                                    |                                                                                                    |                    |              |        |
|----------------------------------------------------------------------------------------------------|----------------------------------------------------------------------------------------------------|--------------------|--------------|--------|
|                                                                                                    | Penerimaan Negara Sukar                                                                                                    | Pajak (PMBP)       |              |        |
| II. Internet                                                                                                   | Case Taker 2000 *                                                                                                    |                    |              |        |
| <ul> <li>Restaurantition</li> <li>Restaurantition</li> <li>Restaurantition</li> <li>Restaurantition</li> </ul> | And the summary of a second second se | PNBP Menurut Jenis | i Penerimaan |        |
|                                                                                                    | Formal Tenter Date                                                                                                    |                    |              | - 3    |
| Homeson                                                                                                    |                                                                                                    |                    |              |        |
|                                                                                                    |                                                                                                    |                    |              |        |
|                                                                                                    | Harged Nanadimpton                                                                                                    |                    |              |        |
|                                                                                                    | Conserver.                                                                                                    |                    |              |        |
|                                                                                                    |                                                                                                    |                    |              |        |
|                                                                                                    |                                                                                                    |                    |              | Create |

Gambar 4.63 Menambah data PNBP menggunakan entri data (online)

## Cara menambah data PNBP menggunakan Formulir Excel

Berikut langkah-langkahnya:

- Buka **halaman PNBP** yang berada di sub-tema pengunjung kawasan pada bagian Raw Data.
- Klik tombol 🛄 untuk men-download template excel.
- Buka file yang baru saja di download menggunakan Ms. Excel atau sejenisnya.
- Isi kolom-kolom yang tersedia pada sheet Main sheet.
- Simpan perubahan file excel tersebut.
- Selanjutnya buka kembali halaman PNBP yang berada di bagian Raw data.
- Klik tombol **Unggah file**, akan tampil jendela formulir *upload* file.

- Klik tombol Upload a file kemudian cari file yang akan di upload atau Drag/tarik file Excel ke dalam kotak yang bertuliskan Drop files here. Tunggu beberapa saat (hingga icon reload dan progress bar sudah hilang).
- Klik tombol **Simpan**. SIM akan memproses file excel yang diupload untuk disimpan. Jika muncul pemberitahuan Gagal menyimpan, ikuti langkah-langkah yang diberikan sistem.

| UDIKE.          | (é)                                  | -                                                                                                    |              |                                                      |                        |                |
|-----------------|--------------------------------------|----------------------------------------------------------------------------------------------------|--------------|------------------------------------------------------|------------------------|----------------|
| -               | Penerimaan Negara Bukan Pajak (PNBP) | 1 <u>2</u>                                                                                                    |              | F123000 (12                                          |                        | and the second |
| It reserves the | 3232222                              | tane : farget on the                                                                                                    |              | and lock Provinces                                   |                        |                |
|                 |                                      | Second Second Se | AAue - + 600 | The got Provertisedan Tableci Baripide<br>1990<br>Ta | Number Robert So (Apr) | biorgan<br>1   |
| II requirement  | www.anderstate                       | wagenite                                                                                                    | -anis        | 16 JULIO30                                           | No INCIDENCE           |                |
| < margine -     |                                      | in the second                                                                                                    | 1            |                                                      |                        |                |
|                 |                                      |                                                                                                    | ŝ            |                                                      | 10.199.000.099.        |                |
| A               |                                      |                                                                                                    |              |                                                      |                        |                |
| B               |                                      |                                                                                                    | 10.<br>      |                                                      |                        |                |
| · ingening · ·  |                                      |                                                                                                    |              |                                                      |                        |                |

Gambar 4.64 Menambah data PNBP menggunakan formulir excel

Catatan

Pengguna dilarang menambah/mengubah/menghapus kolom pada formulir excel dan dilarang menggeser posisi sheet pada template excel

## Cara mengubah data PNBP

Bila ada data PNBP yang perlu diubah, Pengguna dapat melakukannya dengan cara sebagai berikut:

- Buka **halaman PNBP** yang berada di sub-tema pengunjung kawasan pada bagian Raw Data.
- Klik tombol Aksi. Akan muncul pilihan, kemudian klik Edit.
- Akan muncul formulir ubah data PNBP. **Ubah isian formulir input** yang tersedia dengan data baru.

• Klik tombol **Save** atau **Save and Back** (untuk menyimpan data dan kembali ke halaman PNBP).

| UDIKE.                                                                                                    |                                      | Ubah Data - Reclina                                                                                                    | i PMIP Menurut Jania Penarim | aan |     |
|----------------------------------------------------------------------------------------------------|--------------------------------------|----------------------------------------------------------------------------------------------------|------------------------------|-----|-----|
| an ann an Anna an Anna an                                                                                                    | Penerimaan Negara Rukon Pojak (PMRP) |                                                                                                    | • •••••••••••                |     |     |
| 22                                                                                                    | Database 2007                        | Pressed Unit Date                                                                                                    |                              |     | - H |
|                                                                                                    | Second Statistic M                   |                                                                                                    |                              |     |     |
| 2)                                                                                                    | Cert Inter Antole Institute          | The second second |                              |     |     |
| 11                                                                                                    |                                      |                                                                                                    |                              |     |     |
| And the second second s |                                      |                                                                                                    |                              |     |     |

Gambar 4.65 Mengubah data PNBP

### Cara menghapus data PNBP

Pengguna dapat melakukan hapus data dengan cara sebagai berikut:

- Buka **halaman PNBP** yang berada di sub-tema pengunjung kawasan pada bagian Raw Data.
- Klik tombol Aksi. Akan muncul pilihan, kemudian klik Delete. Atau ceklis checkbox pada baris-baris data kemudian klik tombol Hapus data.
- Akan muncul jendela konfirmasi hapus data. Klik tombol Yes, delete it! (untuk menghapus data) atau No, cancel pls! (untuk tidak menghapus data).

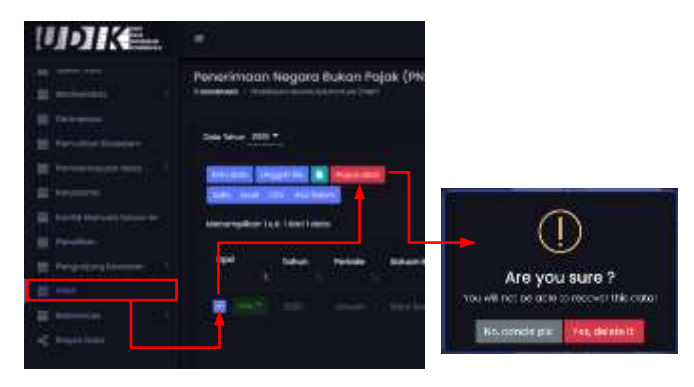

Gambar 4.66 Menghapus data PNBP

# 13. Data referensi/data master

Fungsi dari fitur ini untuk memberi rujukan dari data yang diisi ke dalam SIM dan sebagai fitur untuk meningkatkan kualitas/kebenaran data. Masing-masing data referensi dapat ditambah, diubah, dan dihapus (jika dibutuhkan).

Data referensi yang tersedia di SIM UPT yaitu:

 Data administrasi (Provinsi, Kabupaten/Kota, Kecamatan dan Kelurahan/Desa). Ketika melakukan penambahan data administrasi memerlukan ID. ID bisa di dapat pada link berikut <u>https://sig-dev.bps.go.id/webgis/pencariankodenama</u>

| WDIKE.                                  | 6            |                           |            |        |
|-----------------------------------------|--------------|---------------------------|------------|--------|
|                                         |              |                           |            | - ## * |
| a second a                              | iten in      | International Internation |            |        |
| on manufacture                          |              |                           | (c) Proved |        |
| ann ann ann ann ann ann ann ann ann ann | -            |                           |            |        |
| 1                                       | Tambah data  |                           |            |        |
|                                         |              |                           |            |        |
| Constantiant of Constant                | Salin ID 🔫   |                           |            |        |
| C Realist                               | Ubah data 🔸  |                           |            |        |
|                                         | Hapus data 🔸 |                           |            |        |
| Ø Reterne<br>Jacon                      |              |                           |            |        |
| D American -                            |              |                           |            |        |
| the second second                       |              |                           |            |        |

Gambar 4.67 Tampilan fitur pengelolaan data referensi Provinsi

| IIDIKE.                    |                                                                                                    |                                  |               | _      | 🗃 salangt 🔘 |
|----------------------------|----------------------------------------------------------------------------------------------------|----------------------------------|---------------|--------|-------------|
|                            | and an and a second second sec | T-1000                           |               |        | - 6114      |
|                            |                                                                                                    | Annual State of Control of State |               |        |             |
| A presentation             |                                                                                                    | 1.001                            | ( insertion ) | (File) |             |
| affection of the           |                                                                                                    |                                  |               |        |             |
| Contract Lister ( a        |                                                                                                    |                                  |               |        |             |
| -                          | Tambah data                                                                                                    |                                  |               |        |             |
|                            |                                                                                                    |                                  |               |        |             |
| all there have             | Salin ID 🔫                                                                                                    |                                  |               |        |             |
|                            | Ubah data 🔫                                                                                                    |                                  |               |        |             |
| 4 menung<br>4 me           | Hapus data 🔫                                                                                                    |                                  |               |        |             |
| () similari<br>B benchmann |                                                                                                    |                                  |               |        |             |

Gambar 4.68 Tampilan fitur pengelolaan data referensi Kabupaten/Kota

| UDIKE_                                                                                                    |                                    |                           |                     |               | -             |    |
|----------------------------------------------------------------------------------------------------|------------------------------------|---------------------------|---------------------|---------------|---------------|----|
|                                                                                                    |                                    |                           | ne<br>Maran         |               |               |    |
| -                                                                                                    |                                    | and the local division of |                     |               |               |    |
| and the second second sec | here and                           | Security Int Cas          | e technologi        | ( allopoper ) | ) ( estatut), | 53 |
| ·                                                                                                    | Adventure .                        |                           |                     |               |               |    |
|                                                                                                    |                                    |                           |                     |               |               |    |
|                                                                                                    | <ul> <li>Touch of slots</li> </ul> |                           |                     |               |               |    |
| Care for her                                                                                                    |                                    |                           |                     |               |               |    |
| 1 mm 1 mm                                                                                                    | Salin ID 🔫                         |                           |                     |               |               |    |
| *****                                                                                                    | Ubah data 🔸                        |                           |                     |               |               |    |
| 8 menune<br>4 me                                                                                                    | Hapus data 🔫                       |                           |                     |               |               |    |
| D +                                                                                                    |                                    |                           |                     |               |               |    |
| A CONTRACTOR OF                                                                                                    |                                    | 1. 1.                     | (PROF. Then becker) | Trade         |               |    |

Gambar 4.69 Tampilan fitur pengelolaan data referensi Kecamatan

| UDIK=                                            |                 |                        |              |      |               |             | 🔹 rühner 💽  |
|--------------------------------------------------|-----------------|------------------------|--------------|------|---------------|-------------|-------------|
| a                                                | Sector Sector   | Wined Common Division  | -territ Terr |      |               |             |             |
| 8                                                |                 | and the state of the   |              |      |               |             |             |
| and another                                      | -               | ( American ( American) |              |      |               |             |             |
| ACT REPORTS (ALL)                                |                 |                        |              | Dést | 1. Heatington | Patramber 1 | - Partiel - |
|                                                  |                 |                        |              |      |               |             |             |
|                                                  |                 |                        |              |      |               |             |             |
|                                                  |                 |                        |              |      |               |             |             |
|                                                  |                 |                        |              |      |               |             |             |
|                                                  | 🖵 🕨 Tambah data |                        |              |      |               |             |             |
|                                                  | Salin ID 🔫      |                        |              |      |               |             |             |
|                                                  | Ubah data 🔫     |                        |              |      |               |             |             |
| <ul> <li>O meaning</li> <li>O meaning</li> </ul> | Hapus data 🗲    |                        |              |      |               |             |             |
| and the second second                            |                 |                        |              |      |               |             |             |

Gambar 4.70 Tampilan fitur pengelolaan data referensi Kelurahan/Desa

## • Data Tumbuhan dan Satwa liar

| HDIK                                  |               |                                                                                                    |
|---------------------------------------|---------------|----------------------------------------------------------------------------------------------------|
| 12 <sup></sup>                        |               | Normal Statements                                                                                                    |
| · · · · · · · · · · · · · · · · · · · |               | <ul> <li>- Alignet - Maine - Maine</li></ul> |
|                                       |               | Salin nama ilmiah                                                                                                    |
| 1 COLUMN TO A COLUMN                  |               | A Contraction of the second second se       |
|                                       |               | Ubah data                                                                                                    |
| •                                     |               |                                                                                                    |
| Tamban data                           |               | Hapus data                                                                                                    |
|                                       |               |                                                                                                    |
| 8                                     | Capital Intel | A 2 2 Concernent Annual Annual Provide Annual Provide Annual Provi       |

Gambar 4.71 Tampilan fitur pengelolaan data referensi tumbuhan dan satwa liar

• Data Site monitoring

| IDDIKE_                                                                                                    |                           |                                      |             | enter 🕐 |
|----------------------------------------------------------------------------------------------------|---------------------------|--------------------------------------|-------------|---------|
|                                                                                                    | Alexander -               | C.Mana                               |             | 1. A    |
| R                                                                                                    |                           | BREAK BREAK                          | 1.0         | -       |
| Contraction of the local division of the local division of the loc |                           | Among the state of the second second |             |         |
| and the second second                                                                                                    |                           | <ul> <li>transform</li> </ul>        | . execution |         |
| the second second                                                                                                    |                           |                                      |             |         |
| Conservation & Sold States and                                                                                                    |                           |                                      |             |         |
| Televente.                                                                                                    | Tambah data               | 비 [박                                 |             |         |
| Salin                                                                                                    | kolom site monitoring 🛛 🔫 |                                      |             |         |
|                                                                                                    | Ubah data 🔸               |                                      |             |         |
|                                                                                                    | Hapus data 🔫              |                                      |             | 1.5     |

Gambar 4.72 Tampilan fitur pengelolaan data referensi site monitoring

• Data Tipe pelanggaran

| UDIKE.                                            |                                          |                                 |                 |
|---------------------------------------------------|------------------------------------------|---------------------------------|-----------------|
|                                                   | teensiste tetrikooninin<br>typikingyysee | Ten Frie gann                   |                 |
| adare franceso<br>Adare Anno per de Salara        |                                          | Very coupling to a T and T does | Tpe Petinggoran |
| dere kannenen Dank<br>Aren kannenen Dank          | Tambah data                              |                                 |                 |
| An Antonio Contraction<br>Contraction Contraction | Salin kolom site monitoring              |                                 |                 |
| erns taus (hill)<br>Course Taile                  | Ubah data 🔫<br>Hapus data 🚽              |                                 |                 |

Gambar 4.73 Tampilan fitur pengelolaan data referensi tipe pelanggaran

• Data Jenis kegiatan patroli

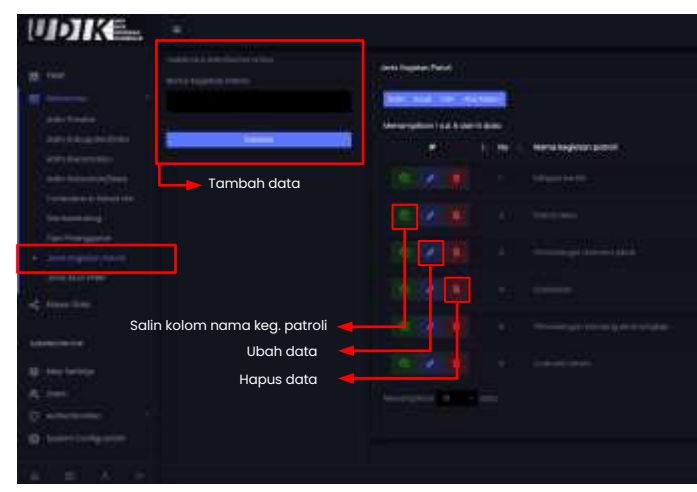

Gambar 4.74 Tampilan fitur pengelolaan data referensi jenis kegiatan patroli

• Data Jenis PNBP

| UDIN III                                 | Net .                                  |                           |                 |                  |
|------------------------------------------|----------------------------------------|---------------------------|-----------------|------------------|
|                                          | nalise men                             |                           |                 |                  |
|                                          |                                        | New graphics i and it too | 1940002         |                  |
| and largerous                            |                                        |                           | KODA/ARLIN PHEM | -                |
| There thank and a full constrained of    | Tambah data                            |                           |                 |                  |
| Tax February (mail<br>and tag day from ( |                                        |                           |                 | 10               |
| <ul> <li>Constitutions</li> </ul>        | Salin kolom Akun PNPB 🔫<br>Ubah data 🔫 | - 38                      |                 |                  |
| COMPLEX CO                               | Hapus data 🛛 🔫                         |                           |                 | Advention of the |
| C and a second                           |                                        |                           |                 | 14110-0110-0     |
| A                                        |                                        |                           |                 | Terrare and      |
|                                          |                                        | 2020                      | Caller -        | installing a     |

Gambar 4.75 Tampilan fitur pengelolaan data referensi jenis Akun PNBP

# 14. Eksport data menjadi template SIDAK dan Sitroom Ditjen KSDAE

Fitur ekspor data berfungsi untuk mentransformasi struktur data dari tema data yang dimiliki sistem ini menjadi struktur data SIDAK (dalam bentuk file template excel SIDAK) sehingga dapat membantu proses pengisian data SIDAK. Tema data yang tersedia antara lain:

- Kawasan Konservasi (Bidang PIKA A.01)
- Penataan Kawasan Konservasi (Bidang PIKA A.05)
- Kerjasama Penyelenggaraan KSA dan KPA (Bidang PIKA A.07)
- Rencana dan Realisasi Pemulihan Ekosistem Kawasan Konservasi (Bidang KK - B.11)
- Daerah Penyangga (Bidang KK B.12)
- Desa Binaan di Daerah Penyangga (Bidang KK B.13)
- Pembinaan Usaha Ekonomi Produktif pada Daerah Penyangga (Bidang KK - B.14)
- Kemitraan Konservasi (Bidang KK B.17)
- B.19 Gangguan Penebangan Liar di Kawasan Konservasi (Bidang KK B.19)
- B.20 Gangguan Perburuan Liar di Kawasan Konservasi (Bidang KK -B.20)
- B.21 Gangguan Pengambilan Hasil Hutan Lainnya di Kawasan Konservasi (Bidang KK B.21)

- Perjumpaan Satwa Liar (Bidang KKH C.01)
- Perjumpaan Tumbuhan Alam (Bidang KKH C.02)
- Konflik Satwa dan Manusia (Bidang KKH C.15)
- Pengunjung Kawasan (Bidang PJLHK D.01)
- PNBP dari Kunjungan Wisata ke Kawasan Konservasi (Bidang PJLHK - D.14)
- Penerimaan Negara Bukan Pajak (Bidang Kesekretariatan F.09)
- Kerjasama/Kemitraan/HLN (Bidang Kesekretariatan F.11)
- Gangguan di Kawasan Konservasi (Sitroom Ditjen KSDAE)

Berikut cara menggunakan fitur ekspor data:

- Buka halaman Ekspor data yang berada di bagian Raw Data.
- Akan muncul halaman Ekspor data. Kemudian pilih tema data, tahun, periode dan nama kawasan knservasi yang akan di ekspor.,
- Klik tombol **Ekspor**, tunggu beberapa saat karena sistem sedang menyiapkan file ekspor ke dalam bentuk excel.

| UDIKE.                                                                                                    | Ekspor data                                                                                                    |                                                                                                    |
|----------------------------------------------------------------------------------------------------|----------------------------------------------------------------------------------------------------|----------------------------------------------------------------------------------------------------|
| E bald the                                                                                                    | Ekspor Data -> Template E<br>Na ango bata bata ang a ang mananan<br>Ku ungan ang isan jaun kunga ang ang mang                                                                                                    | <b>KCE! SIDAK</b><br>Hindus anna sairt airte anna anna ann dhudh shean ini riongad an àrta mbai Sidad (dasan barma)<br>mb paolen pangkata data Sidak                                                                                                    |
| 10 Manual 1                                                                                                    | Conversion of the Conversion of Conversion of Conversion o | Nema doca yong temesika serang tatin atia :<br>Likonemen karanyoni (temang Pita - A.B.O<br>S. Nematany Yandoon temesika (1600a) Pita - A.B.O                                                                                                    |
| <ul> <li>Barris Marine Lands to</li> <li>Barrison</li> </ul>                                                    | Market Packade                                                                                                    | <ul> <li>Requestion Providence (SA Jan Dis (Solang PAA - A31))</li> <li>Records also modeless mensions flowerson Research revisering (Resay 8 - 8/6)</li> </ul>                                                                                                    |
| E martine -                                                                                                    | Kanada Aranan da j                                                                                                    | E. Darsch Henyangga (Mobrig VX - 8/01)     E. Dava dimana di Govert Henyangga Oktoing KK - 8/00     Zi Pendamanan (Andre Therman Hendel Therman Pendamgas (Mobrig KK - 8/4)     Montettalan Konservali (Mateig XK - 8/1)                                                                                                    |
| Conceptore                                                                                                    | Trace                                                                                                    | 6. E.B. Gongguen Herelangen Land Kawatan Kumarkan (Mang KK - 610)     10. E.D. Gengguen Herberton Land Kawatan Kamarkan (Brang KK - 620)     1. A.D. Bangguen Hergenten Herd Kaban Lange K Konstant Konstant Konstant                                                                                                    |
| Aparent and in                                                                                                  |                                                                                                    | The mean property framework (Mean group - C.20)     The mean property framework (Mean group - C.20)     Normal Statewark and Mean group (Mean - C.20)     Normal Statewark and Mean group (Mean - C.20)     Normal Statewark (Mean group - C.20)                                                                                                    |
| Alexandra de la companya de la companya de la companya de la companya de la companya de la companya de la compa |                                                                                                    | <ol> <li>Here Sait Laggager Motors in Research Softwareal (https://doi.org/10.44 - 0.44)</li> <li>Here Manager Salars Page (biolog from transmission - 170)</li> <li>Hoppson &amp; Constantional Act (Mining Gaussian International - 171)</li> <li>Hoppson &amp; Constantional Act (Mining Gaussian International - 171)</li> <li>Hoppson &amp; Constantional Act (Mining Gaussian International - 171)</li> </ol> |
| an in them                                                                                                    |                                                                                                    | Na manggutan di Kawasan nananyani (nasaon intgeri antan) (                                                                                                    |

Gambar 4.76 Tampilan cara melakukan ekspor data

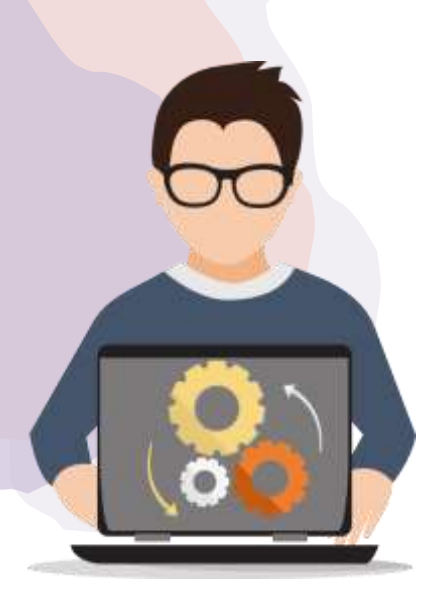

# Administrator Sistem

Pada bagian ini memuat informasi tentang bagaimana melakukan pengelolaan data Peta interaktif, manajemen pengguna SIM beserta pengelompokan hak akses dan pengaturan umum sistem. Hanya pengguna yang mendapat hak akses dengan kelompok **Admin** yang dapat melakukan aktivitas di bawah ini. Berikut penjelasan pada masingmasing halaman/fitur.

# 1. Pengaturan Peta Interaktif

Fitur yang tersedia dalam pengelolaan peta interaktif yaitu:

Mengelola (menambah, mengubah dan menghapus) data SHP (Polygon, Polyline atau Point); dan

Sebelum melakukan penambahan data SHP pengguna harus mengetahui syarat wajib yang harus dipenuhi. Syarat tersebut diantaranya terdiri dari:

- Proyeksi file SHP harus WGS 84 (latitude dan longitude desimal degrees)
- File SHP di kompres menjadi zip file (bukan rar). Di dalam file zip

#### DITJEN KSDAE

setidaknya terdiri dari file dengan ekstensi .cpg .dbf .prj .sbn .sbx .shp .shx

|                         | 3 8          | 11           |          | 3         | ٢     | 0 6                |                  |
|-------------------------|--------------|--------------|----------|-----------|-------|--------------------|------------------|
| Add Extract To          | hot View     | Oylete       | first    | Ward      | trip  | Visubure Comment   | SEX              |
| 1 Charley Penggas       | anie-ZPa     | otkive, unpa | ked tive | 98.504 by | 5010  |                    |                  |
| Narra                   |              |              |          |           | Size  | Fached Type        | Modified         |
|                         |              |              |          |           |       | File foldse        |                  |
| dip_whatsiltasi_ktee    | tet ipig     |              |          |           | 5     | 7 CPG File         | 11/06/2220 11:47 |
| dip, what it as i, kind | taruth(      |              |          |           | \$10  | THE DRF THE        | 11/06/22/0 11:67 |
| dip, what it as i know  | in pg        |              |          |           | 145   | 121 PRJ 58a        | 11/08/2020 11:08 |
| dip, what it has a kine | un dan       |              |          |           | 188   | 105 SIIN File      | 11/08/2020 11:47 |
| dip vehabilitasi kiun   | taraba       |              |          |           | 124   | 64 SEX File        | 11/08/2020 11:47 |
| dip yehdalihasi kise    | tain.ofge    |              |          |           | 1.840 | 34.583 SHP file    | 11/09/2020 11:47 |
| dip rehabilitari kiun   | turnhp.deski | CHP-SOFFLET  | 7012.12  |           | 0     | D LOCK Ne          | 11/08/2020 11:05 |
| dip rehabilitant kine   | (instpare)   |              |          |           | 5.552 | 1 195 XML Dopument | 11/05/2020 11:05 |
| the unbefolding the     | an she       |              |          |           | 140   | 107 SHOEPidae      | 11/05/2020 11:41 |

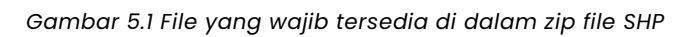

# Penjelasan masing-masing formulir input data SHP

| No | Atribut/Kolom                   | Tipe data                | Keterangan                                                                                                    |
|----|---------------------------------|--------------------------|----------------------------------------------------------------------------------------------------|
| 1  | Judul layer                     | String                   | Judul layer SHP                                                                                                    |
| 2  | Sumber layer                    | String                   | Sumber layer SHP/Author                                                                                                    |
| 3  | File SHP (zip)                  | File (zip file)          | File SHP (kompres menjadi<br>zip file)                                                                                                    |
|    |                                 | Pengaturan style layer   |                                                                                                    |
| 4  | Stroke weight                   | Number                   | Ketebalan garis terluar di<br>masing-masing polygon                                                                                                    |
| 5  | Show label                      | Pilihan                  | Pilihan attribut label untuk<br>masing-masing polygon<br>yang akan ditampilkan<br>pada peta.<br>Pilihan label yang tertera<br>pada form berdasarkan file<br>SHP yang di upload<br>(otomatis)     |
|    |                                 | Pengaturan legenda layer |                                                                                                    |
| 6  | Nama field/attribut<br>legenda  | Pilihan                  | Pilihan attribut untuk<br>menentukan pewarnaan<br>pada masing-masing<br>polygon yang akan<br>ditampilkan.<br>Pilihan yang tertera pada<br>form berdasarkan file SHP<br>yang di upload (otomatis) |
| 7  | Judul field/attribut<br>legenda | String                   | Judul legenda. Untuk<br>menjelaskan legenda<br>menerangkan hal apa.                                                                                                    |

| 8  | Nilai | String       | Secara otomatis terisi oleh<br>sistem ketika memilih nama<br>field (tidak disarankan nilai<br>diubah-ubah)                                     |
|----|-------|--------------|----------------------------------------------------------------------------------------------------|
| 9  | Label | String       | Secara otomatis terisi oleh<br>sistem ketika memilih nama<br>field namun label bisa<br>diganti karena hanya untuk<br>penamaan alias di legenda |
| 10 | Color | Kode RGB/Hex | Kode pewarnaan RGB atau<br>Hex (sistem akan<br>menyesuaikan dari Brower<br>yang digunakan)                                                     |

Berikut cara menambahkan data SHP pada SIM UPT:

- Klik halaman Map settings yang berada di bagian Administrator
- Browser akan menampilkan halaman Map settings, kemudian klik Add a shapefile layer pada bagian tab.
- Browser akan beralih ke halaman **formulir Adding a shapefile layer**, terdapat isian formulir yang wajib diinput. Lihat pada tabel di atas tentang penjelasan dari masing-masing formulir isian menambah data SHP.
- Klik tombol Save untuk menyimpan data SHP
- Jika muncul **pemberitahuan Gagal menyimpan**, ikuti langkahlangkah yang diberikan sistem.

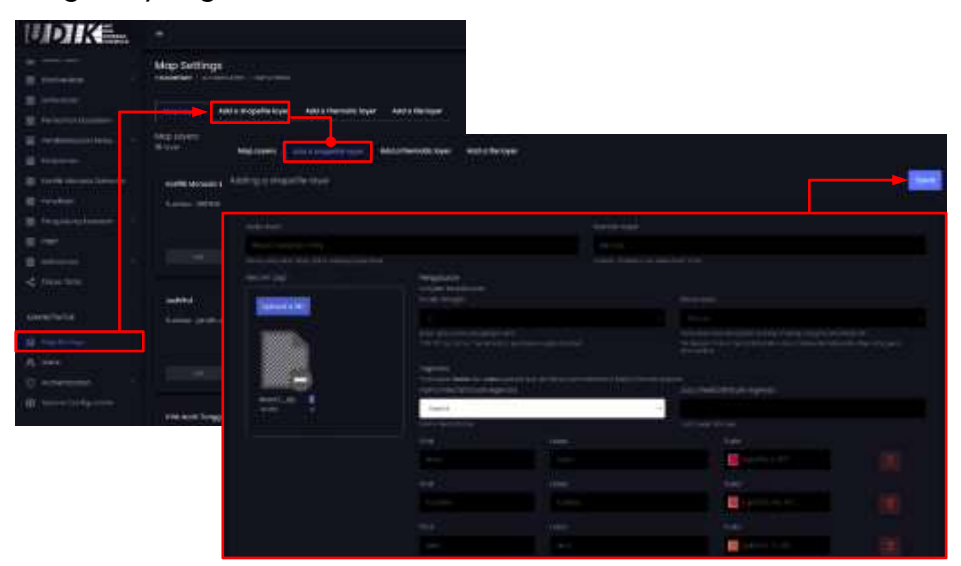

Gambar 5.2 Menambah data SHP

Berikut cara mengubah data/layer SHP pada SIM UPT:

- Klik halaman Map settings yang berada di bagian Administrator
- Browser akan menampilkan halaman Map settings, kemudian pilih data/layer SHP yang akan diubah dan klik tombol **Edit**. Terdapat icon **Sno** yang membedakan data SHP dengan layer tematik/point.
- Browser akan beralih ke halaman formulir Edit data shapefile layer, ubah data pada masing-masing isian dengan data yang baru.
   Penjelasan pada masing-masing isian form dapat dilihat di tabel penjelasan masing-masing formulir input data SHP (di halaman sebelumnya).
- Klik tombol Save untuk menyimpan perubahan data SHP
- Jika muncul **pemberitahuan Gagal menyimpan**, ikuti langkahlangkah yang diberikan sistem.

| UDIK_                                                                                                    | wap Settings                                                                                                    |                                                                                                    |                                                                                                    |                                                                                                    |                                                                                                    |  |
|----------------------------------------------------------------------------------------------------|----------------------------------------------------------------------------------------------------|----------------------------------------------------------------------------------------------------|----------------------------------------------------------------------------------------------------|----------------------------------------------------------------------------------------------------|----------------------------------------------------------------------------------------------------|--|
|                                                                                                    | The state of the state of the s |                                                                                                    |                                                                                                    |                                                                                                    |                                                                                                    |  |
|                                                                                                    | and a subsection of the subsection of the subsec | Children and Children and Child |                                                                                                    |                                                                                                    |                                                                                                    |  |
|                                                                                                    | inter land                                                                                                    |                                                                                                    |                                                                                                    |                                                                                                    |                                                                                                    |  |
| a have been                                                                                                    | and the second second s |                                                                                                    |                                                                                                    |                                                                                                    |                                                                                                    |  |
| -                                                                                                    | On Assessment Press                                                                                                    |                                                                                                    | 1944 - 1944 - 1944 - 1944 - 1944 - 1944 - 1944 - 1944 - 1944 - 1944 - 1944 - 1944 - 1944 - 1944 - 1944 - 1944 - |                                                                                                    | 100                                                                                                    |  |
|                                                                                                    |                                                                                                    | <b>9</b> 1                                                                                                    |                                                                                                    |                                                                                                    |                                                                                                    |  |
|                                                                                                    | The short Second                                                                                                    |                                                                                                    |                                                                                                    |                                                                                                    |                                                                                                    |  |
| E heat to                                                                                                    |                                                                                                    |                                                                                                    |                                                                                                    |                                                                                                    |                                                                                                    |  |
| and the second second s |                                                                                                    |                                                                                                    |                                                                                                    |                                                                                                    | CONC.                                                                                                    |  |
|                                                                                                    | 122 Carlos - 223                                                                                                    | 82 <b></b>                                                                                                    | 1                                                                                                    | in the second second se | 1000                                                                                                    |  |
|                                                                                                    |                                                                                                    |                                                                                                    |                                                                                                    | territory and the                                                                                                    |                                                                                                    |  |
|                                                                                                    |                                                                                                    |                                                                                                    |                                                                                                    |                                                                                                    |                                                                                                    |  |
| seectage.                                                                                                    |                                                                                                    |                                                                                                    |                                                                                                    |                                                                                                    |                                                                                                    |  |
| No. of Concerns                                                                                                    |                                                                                                    |                                                                                                    |                                                                                                    |                                                                                                    | Press 2                                                                                                    |  |
|                                                                                                    |                                                                                                    |                                                                                                    |                                                                                                    |                                                                                                    |                                                                                                    |  |
|                                                                                                    | copied in synthesise schee                                                                                                    |                                                                                                    |                                                                                                    |                                                                                                    |                                                                                                    |  |
|                                                                                                    |                                                                                                    |                                                                                                    |                                                                                                    |                                                                                                    |                                                                                                    |  |
|                                                                                                    | And Appendi                                                                                                    |                                                                                                    |                                                                                                    |                                                                                                    |                                                                                                    |  |
|                                                                                                    | +1                                                                                                    |                                                                                                    |                                                                                                    |                                                                                                    |                                                                                                    |  |
|                                                                                                    | And a state of the second second seco |                                                                                                    |                                                                                                    |                                                                                                    |                                                                                                    |  |
|                                                                                                    |                                                                                                    | Constant of the local division of the local division of the local  |                                                                                                    |                                                                                                    |                                                                                                    |  |
|                                                                                                    | - Harrison and Control of Control of Control | Brank Water                                                                                                    |                                                                                                    |                                                                                                    |                                                                                                    |  |
|                                                                                                    | [Manual data]                                                                                                    |                                                                                                    |                                                                                                    |                                                                                                    |                                                                                                    |  |
|                                                                                                    |                                                                                                    |                                                                                                    |                                                                                                    |                                                                                                    |                                                                                                    |  |
|                                                                                                    |                                                                                                    |                                                                                                    |                                                                                                    |                                                                                                    |                                                                                                    |  |
|                                                                                                    | 710                                                                                                    | line and                                                                                                    |                                                                                                    |                                                                                                    |                                                                                                    |  |
|                                                                                                    | 41                                                                                                    | Theory and a local second second seco |                                                                                                    |                                                                                                    |                                                                                                    |  |
|                                                                                                    | PR. Con Same (%), 2001 () Drops,                                                                                                    | -state-supervise states                                                                                                    |                                                                                                    |                                                                                                    |                                                                                                    |  |
|                                                                                                    | CONTRACTORY AND A MARKED AND A MARKED AND                                                                                                    |                                                                                                    |                                                                                                    |                                                                                                    |                                                                                                    |  |
|                                                                                                    |                                                                                                    |                                                                                                    |                                                                                                    |                                                                                                    |                                                                                                    |  |
|                                                                                                    |                                                                                                    |                                                                                                    |                                                                                                    |                                                                                                    |                                                                                                    |  |
|                                                                                                    |                                                                                                    |                                                                                                    |                                                                                                    |                                                                                                    |                                                                                                    |  |
|                                                                                                    |                                                                                                    |                                                                                                    |                                                                                                    |                                                                                                    |                                                                                                    |  |
|                                                                                                    |                                                                                                    |                                                                                                    |                                                                                                    |                                                                                                    | Contraction of the second second seco |  |
|                                                                                                    |                                                                                                    |                                                                                                    |                                                                                                    |                                                                                                    |                                                                                                    |  |
|                                                                                                    |                                                                                                    |                                                                                                    |                                                                                                    |                                                                                                    |                                                                                                    |  |
|                                                                                                    |                                                                                                    |                                                                                                    |                                                                                                    |                                                                                                    |                                                                                                    |  |

Gambar 5.3 Mengubah data/layer SHP

Berikut cara menghapus data/layer SHP pada SIM UPT:

- Klik halaman Map settings yang berada di bagian Administrator
- Browser akan menampilkan halaman Map settings, kemudian pilih data/layer SHP yang akan dihapus dan klik tombol Delete. Terdapat icon wang membedakan data SHP dengan layer tematik/point.
- Browser akan muncul jendela konfirmasi hapus data. Klik tombol Yes, delete it! (untuk menghapus data) atau No, cancle pls! (untuk membatalkan penghapusan data).

| (IDIKE_    | Map Settings                                                                                                    |                                                                                                    |                                               |
|------------|----------------------------------------------------------------------------------------------------|----------------------------------------------------------------------------------------------------|-----------------------------------------------|
|            | anter and a second second second second second second second second second second second second second second s | ninin kan biranan                                                                                                    |                                               |
|            |                                                                                                    |                                                                                                    |                                               |
|            |                                                                                                    |                                                                                                    |                                               |
|            | anna inn ann.                                                                                                   | and for the second second seco | Are you sure ?                                |
| N Hereiter |                                                                                                    |                                                                                                    | y you will not be activity measure this cases |
|            | lande began                                                                                                    | National restrict formers for a                                                                                                    | Ko, cionde pis Ten, delate tt.                |

Gambar 5.4 Menghapus data/layer SHP

# Mengelola (menambah, mengubah dan menghapus) data Tematik layer

Sebelum melakukan penambahan data/layer tematik pengguna harus mengetahui syarat wajib yang harus dipenuhi. Syarat utama untuk membuat layer tematik yaitu tema data yang akan ditampilkan **wajib mengandung koordinat geografis (WGS)**.

| No | Atribut/Kolom     | Tipe data | Keterangan                                                                              |
|----|-------------------|-----------|-----------------------------------------------------------------------------------------|
| 1  | Sumber data       | String    | Sumber data                                                                             |
| 2  | Label/Judul layer | String    | Judul layer tematik                                                                     |
| 3  | Sumber layer      | String    | Sumber layer                                                                            |
| 4  | Latitude          | Pilihan   | Pilih attribut yang<br>mengandung koordinat<br>geografis latitude (Y)<br>desimal degree |

Penjelasan masing-masing formulir input data/layer tematik

| 5  | Longitude                        | Pilihan                  | Pilih attribut yang<br>mengandung koordinat<br>geografis longitude (X)<br>desimal degree                                                                                                    |
|----|----------------------------------|--------------------------|----------------------------------------------------------------------------------------------------|
| 6  | Kolom pop-up                     | Pilihan                  | Pilih attribut yang akan<br>ditampilkan ketika titik data<br>(point) di klik                                                                                                    |
| 7  | Condition/query                  | String                   | Query untuk memfilter<br>sumber data                                                                                                    |
|    |                                  | Pengaturan style legenda |                                                                                                    |
| 8  | Field/Attribute Legends          | Pilihan                  | Pilihan attribut untuk<br>menentukan pewarnaan<br>pada masing-masing titik<br>yang akan ditampilkan.<br>Pilihan yang tersedia pada<br>form berdasarkan attribut<br>Sumber data yang dipilih<br>(otomatis) |
| 9  | Title Field/Attribute<br>Legends | String                   | Judul legenda. Untuk<br>menjelaskan legenda<br>menerangkan hal apa.                                                                                                    |
| 10 | Symbology                        | Pilihan                  | Simbol berfungsi untuk<br>mengklasifikasikan ikon<br>pada masing-masing layer<br>tematik. Symbol yang<br>tersedia yaitu:<br>- Circle (•)<br>- Triangle (Δ)<br>- Close (×)<br>- Star (*)                   |
| 11 | Value                            | String (Auto generate)   | Secara otomatis terisi oleh<br>sistem ketika memilih nama<br>field (Field/Attribute<br>Legends) (tidak disarankan<br>nilai diubah-ubah)                                                                   |
| 12 | Label                            | String (Auto generate)   | Secara otomatis terisi oleh<br>sistem ketika memilih nama<br>field (Field/Attribute<br>Legends) namun label bisa<br>diganti karena hanya untuk<br>penamaan alias di legenda                               |
| 13 | Color                            | Kode RGB/Hex             | Kode pewarnaan RGB atau<br>Hex (sistem akan                                                                                                    |

|    |                |                      | menyesuaikan dari Brower<br>yang digunakan)                                                                                                    |
|----|----------------|----------------------|----------------------------------------------------------------------------------------------------|
|    |                | Pengaturan filtering |                                                                                                    |
| 14 | Tipe formulir  | Pilihan              | Tipe formulir terdiri dari<br>tanggal dan pilihan.<br>Tanggal digunakan untuk<br>filtering dengan tipe data<br>tanggal sedangkan pilihan<br>digunakan untuk filtering<br>dengan format selain<br>tanggal |
| 15 | Attribut/field | Pilihan              | Pilih attribut yang<br>digunakan untuk memfilter<br>data berdasarkan<br>attribut/field data sumber                                                                                                    |
| 16 | Label          | String               | Penamaan alias pada form<br>filtering.                                                                                                    |
| 17 | Operator       | Pilihan              | Pilihan operator terdiri dari<br>(=), (>=) dan (<=). Untuk<br>saat ini fitur operator<br>menggunakan pilihan (=).                                                                                        |

Berikut cara menambahkan data/layer tematik pada SIM UPT:

- Klik halaman Map settings yang berada di bagian Administrator
- Browser akan menampilkan halaman Map settings, kemudian klik **Add a thematic layer** pada bagian tab.
- Browser akan beralih ke halaman **formulir Adding a thematic layer**, terdapat isian formulir yang wajib diinput. Lihat pada tabel di atas tentang penjelasan dari masing-masing formulir isian menambah data tematik.

Contoh pembuatan layer tematik tentang Pembalakan yang ditampilkan berdasarkan keaktifannya (aktif/tidak aktif) dan bisa difilter/disaring berdasarkan tanggal temuan, tipe temuan dan keaktifannya:

- Sumber data : pilih SMART RBM
- Layer label : isi Pembalakan
- Sumber layer : isi SMART RBM
- Latitude (Y): Y
- Longitude (X) : X
- Kolom pop-up : pilih Observation\_category\_1, waypoint\_date,

tipe\_temuan, usia\_temuan, jumlah dan satuan (tekan ctrl + klik)

 Condition: isi observation\_category\_1 IN ("pembalakan"). Contoh lain jika ingin menampilkan lebih spesifik tentang Pembalakan yang masih aktif yaitu observation\_category\_1 IN ("pembalakan") AND keaktifan IN ("aktif").

## Legenda

- Field/attribute legenda : pilih keaktifan
- Title field/attribute legenda : isi Legenda
- Symbol : pilih symbol (x)
- Value : Auto generate (tidak disarankan diubah isiannya)
- Label : Auto generate
- Color : pilih warna untuk masing-masing value/nilai

# Filtering

## Filtering 1

- Tipe formulir : Pilih "Tanggal"
- Attribute/Field : pilih "waypoint\_date"
- Label : isi "Tanggal temuan"
- Operator : pilih operator "="

# Filtering 2

- Tipe formulir : Pilih "Pilihan"
- Attribute/Field : pilih "tipe\_temuan"
- Label : isi "Tipe temuan"
- Operator : pilih operator "="

## **Filtering 3**

- Tipe formulir : Pilih "Pilihan"
- Attribute/Field : pilih "keaktifan"
- Label : isi "Keaktifan"
- Operator : pilih operator "="
- Klik tombol Save untuk menyimpan data layer.
- Jika muncul **pemberitahuan Gagal menyimpan**, ikuti langkahlangkah yang diberikan sistem.

|        | Map Settings                                                                                                    |                              |                                                                                                    |  |
|--------|----------------------------------------------------------------------------------------------------|------------------------------|----------------------------------------------------------------------------------------------------|--|
|        | Contraction of the second second                                                                                                    |                              |                                                                                                    |  |
|        |                                                                                                    | and their states findings    |                                                                                                    |  |
|        | There are a served and the server                                                                                                    | and Mark Street Construction |                                                                                                    |  |
|        | Map course . And in program for lower                                                                                                    | Add to be over               |                                                                                                    |  |
|        | Adding o Demotic System                                                                                                    |                              |                                                                                                    |  |
|        |                                                                                                    |                              |                                                                                                    |  |
|        |                                                                                                    |                              |                                                                                                    |  |
|        |                                                                                                    |                              |                                                                                                    |  |
|        |                                                                                                    |                              |                                                                                                    |  |
|        |                                                                                                    |                              |                                                                                                    |  |
|        |                                                                                                    |                              |                                                                                                    |  |
| 97 - E |                                                                                                    |                              |                                                                                                    |  |
| -      |                                                                                                    |                              |                                                                                                    |  |
|        | and between                                                                                                    | 3                            |                                                                                                    |  |
|        |                                                                                                    |                              |                                                                                                    |  |
|        |                                                                                                    |                              |                                                                                                    |  |
|        |                                                                                                    |                              |                                                                                                    |  |
|        |                                                                                                    |                              |                                                                                                    |  |
|        | and the second                                                                                                    |                              |                                                                                                    |  |
|        |                                                                                                    |                              |                                                                                                    |  |
|        |                                                                                                    |                              |                                                                                                    |  |
|        |                                                                                                    |                              |                                                                                                    |  |
|        |                                                                                                    |                              |                                                                                                    |  |
|        | Annual Control of Control of                |                              |                                                                                                    |  |
|        |                                                                                                    |                              |                                                                                                    |  |
|        | And the second second s           |                              |                                                                                                    |  |
|        | And the second second s           |                              |                                                                                                    |  |
|        | A Constant of Constant of Cons           |                              |                                                                                                    |  |
|        | Annual Control of Control of                |                              |                                                                                                    |  |
|        | Annual Control of Control of                |                              |                                                                                                    |  |
|        | A second second se                                                                                                    |                              | internet internet int                                                                                                    |  |
|        | Alexandro Constantino de Constantino de Constantin<br>E constantino de Constantino de Constantino de Constantino de Constantino de Constantino de Constantino de Constantino de Constantino de Constantino de Constantino de Constantino de Constantino de Constantino de Constantino de Constan              |                              | Terr<br>Constraints of the second second secon                                                                                                    |  |
|        | Marine Second Second Se           |                              |                                                                                                    |  |
|        | Automatic grant and a second second sec                |                              |                                                                                                    |  |
|        | Automatic grant      Automatic grant      Auto                |                              |                                                                                                    |  |
|        | Automatic general     Automatic general     Automatic general      Automatic general                  |                              | Ner<br>Series and Series<br>Series<br>Series                                                                           |  |
|        | <ul> <li>Microsoft and a second and a second and a se</li></ul>     |                              | Maria<br>Maria Maria<br>Maria<br>Mar |  |
|        | Automation of the second of the second                 |                              |                                                                                                    |  |
|        | <ul> <li>An an and a second second secon</li></ul>     |                              |                                                                                                    |  |
|        | Automatical     Automatical     Automatity     Automatity     Automatity     Automatity     Automatical                  |                              |                                                                                                    |  |
|        | A second second se                                                                                                    |                              |                                                                                                    |  |
|        | Annual and a second second secon                |                              |                                                                                                    |  |
|        | Automatical and a second and a second a                |                              |                                                                                                    |  |
|        | <ul> <li>An and a second second secon</li></ul> |                              |                                                                                                    |  |
|        | Automation     Automation     A                |                              |                                                                                                    |  |
|        | A second second            |                              |                                                                                                    |  |

Gambar 5.5 Menambah data/layer tematik

Berikut cara mengubah data/layer tematik pada SIM UPT:

- Klik halaman Map settings yang berada di bagian Administrator
- Browser akan menampilkan halaman Map settings, kemudian pilih data/layer tematik yang akan diubah dan klik tombol **Edit**. Terdapat icon Fuir yang membedakan data tematik dengan layer SHP.
- Browser akan beralih ke halaman formulir Edit data thematic layer, ubah data pada masing-masing isian dengan data yang baru. Penjelasan pada masing-masing isian form dapat dilihat di tabel penjelasan masing-masing formulir input data tematik dan contoh

pembuatan layer tematik.

- Klik tombol **Save** untuk menyimpan perubahan data/layer.
- Jika muncul **pemberitahuan Gagal menyimpan**, ikuti langkahlangkah yang diberikan sistem.

| UDIKE.                                                                                                    | 1                                                                                                    |                              |              |     |               |
|----------------------------------------------------------------------------------------------------|----------------------------------------------------------------------------------------------------|------------------------------|--------------|-----|---------------|
|                                                                                                    | Mig Sittingi                                                                                                    |                              |              | 174 |               |
| 1000                                                                                                    | and the state                                                                                                    |                              |              |     |               |
|                                                                                                    | anter and a second second seco | wet ur the light             |              |     |               |
|                                                                                                    | A second second se                                                                                                    |                              |              |     |               |
|                                                                                                    | ionana) 🕴 🗖 Doew                                                                                                    |                              | <br>1100 🖉   |     |               |
|                                                                                                    |                                                                                                    |                              |              |     |               |
| 1                                                                                                    |                                                                                                    |                              |              |     |               |
| a state of the second second s |                                                                                                    |                              |              |     |               |
|                                                                                                    |                                                                                                    |                              |              |     |               |
|                                                                                                    | Maployen Apployee do the                                                                                                    | matic layer Add a tile layer |              |     |               |
|                                                                                                    | Editing schematic kaper                                                                                                    |                              |              |     | (Anna)        |
| s —                                                                                                    |                                                                                                    |                              |              |     |               |
|                                                                                                    |                                                                                                    |                              |              |     |               |
|                                                                                                    |                                                                                                    |                              |              |     |               |
|                                                                                                    |                                                                                                    |                              |              |     |               |
|                                                                                                    |                                                                                                    |                              |              |     |               |
|                                                                                                    |                                                                                                    |                              |              |     |               |
|                                                                                                    |                                                                                                    |                              |              |     |               |
|                                                                                                    |                                                                                                    |                              |              |     |               |
|                                                                                                    | 1000                                                                                                    |                              |              |     |               |
|                                                                                                    | strength of the boltomic set in the set                                                                                                    |                              |              |     |               |
|                                                                                                    |                                                                                                    |                              |              |     |               |
|                                                                                                    | Logenta .                                                                                                    |                              |              |     |               |
|                                                                                                    |                                                                                                    |                              |              |     |               |
|                                                                                                    |                                                                                                    |                              |              |     |               |
|                                                                                                    |                                                                                                    |                              |              |     |               |
|                                                                                                    |                                                                                                    |                              |              |     |               |
|                                                                                                    |                                                                                                    |                              |              |     |               |
|                                                                                                    |                                                                                                    |                              |              |     |               |
|                                                                                                    |                                                                                                    |                              | - question a |     | 3             |
|                                                                                                    |                                                                                                    |                              |              |     |               |
|                                                                                                    |                                                                                                    |                              |              |     |               |
|                                                                                                    |                                                                                                    |                              |              |     |               |
|                                                                                                    | Financia                                                                                                    |                              |              |     |               |
|                                                                                                    |                                                                                                    | A NUMBER OF T                |              |     |               |
|                                                                                                    |                                                                                                    |                              |              |     |               |
|                                                                                                    |                                                                                                    |                              |              |     |               |
|                                                                                                    |                                                                                                    |                              |              |     | 102-001       |
|                                                                                                    |                                                                                                    |                              |              |     |               |
|                                                                                                    |                                                                                                    |                              |              |     |               |
|                                                                                                    |                                                                                                    |                              |              |     |               |
|                                                                                                    |                                                                                                    |                              |              |     |               |
|                                                                                                    |                                                                                                    |                              |              |     | in the second |

Gambar 5.6 Mengubah data/layer tematik

Berikut cara menghapus data/layer tematik pada SIM UPT:

- Klik halaman Map settings yang berada di bagian Administrator
- Browser akan menampilkan halaman Map settings, kemudian pilih data/layer tematik yang akan dihapus dan klik tombol **Delete**. Terdapat icon wing yang membedakan data/layer tematik dengan layer SHP.

• Browser akan muncul jendela konfirmasi hapus data. Klik tombol Yes, delete it! (untuk menghapus data) atau No, cancel pls! (untuk membatalkan penghapusan data).

# 2. User manajemen

Fitur ini berfungsi untuk melakukan pengelolaan user (pengguna) SIM UPT. Berikut fitur dan cara pengelolaan akun penguna yang dapat dilakukan administrator :

Cara menambah akun pengguna SIM:

- Klik halaman Users yang berada di bagian Administrator
- Browser akan menampilkan halaman Users, kemudian isi formulir tambah data user yang terdiri dari username, email, full name, password dan group/kelompok user. Perlu diketahui penulisan username tidak boleh menggunakan spasi dan symbol selain underscore (\_).
- Klik tombol **Save** untuk menyimpan data *user* baru.
- Jika muncul **pemberitahuan Gagal menyimpan**, ikuti langkahlangkah yang diberikan sistem.

| UDIKE-                                | 19 - C |                                                                                                    |          | Samalitadi Hanar 🕑 |
|---------------------------------------|--------|----------------------------------------------------------------------------------------------------|----------|--------------------|
|                                       |        | Weers                                                                                                    |          |                    |
| a come                                |        |                                                                                                    |          |                    |
| · · · · · · · · · · · · · · · · · · · |        | Management (1.6.) (and 1.6.) (Second Second Se | . Genera | . We               |
| 12                                    |        |                                                                                                    |          |                    |
|                                       |        |                                                                                                    |          |                    |
| 10                                    |        |                                                                                                    |          |                    |
|                                       |        |                                                                                                    |          |                    |
| g the setue<br>(A, 1-1)               |        |                                                                                                    |          |                    |
| C Advertiser                          |        |                                                                                                    |          |                    |
| the second                            |        |                                                                                                    |          |                    |

Gambar 5.7 Menambah user (pengguna)

Sedangkan untuk mengubah data User, berikut langkahya :

- Klik halaman Users yang berada di bagian Administrator
- Browser akan menampilkan halaman *Users*, kemudian pilih data *user* yang akan diubah dan klik tombol *more* pada kolom *action* dan klik **Update**.

- Browser akan beralih ke halaman **formulir Update user account**, ubah data yang akan diperbaharui pada formulir isian.
- Klik tombol **Save** untuk menyimpan perubahan data.
- Jika muncul **pemberitahuan Gagal menyimpan**, ikuti langkahlangkah yang diberikan sistem.

| UDIKE.                 | 1                                                   |                                    |                | Constitution - richards 💽 |
|------------------------|-----------------------------------------------------|------------------------------------|----------------|---------------------------|
|                        |                                                     | Uners                              |                |                           |
| a manufactory of the   |                                                     |                                    |                |                           |
| a lama                 |                                                     | 1000                               |                |                           |
|                        |                                                     | THE AND THE PARTY                  |                | THE OWNER WATER OF        |
|                        |                                                     | Webergeboning Tale Tools Breechore | filter or will |                           |
| -                      |                                                     | es : falanes                       | American       | a deter                   |
| E malence laner        |                                                     | A DIVORTING                        |                |                           |
| =                      | Present.                                            |                                    |                | 10.000                    |
| E                      |                                                     |                                    |                | 0.000                     |
|                        |                                                     |                                    |                |                           |
|                        |                                                     |                                    |                |                           |
|                        |                                                     | Concepts Print and                 |                |                           |
| A Approximation in the | Fullt Upon Account                                  |                                    |                |                           |
|                        | Edit User Account                                   |                                    |                |                           |
|                        |                                                     |                                    |                |                           |
| C                      | Users                                               |                                    |                | ~ 0                       |
| · Titlet Carlynner     |                                                     |                                    |                |                           |
|                        |                                                     |                                    |                |                           |
|                        | Username                                            |                                    | Torne Brook    |                           |
|                        | mitijaaniya -                                       |                                    | Unlead of the  |                           |
|                        | Full Name                                           |                                    |                |                           |
|                        | They Calify Barry                                   |                                    | Drop files he  | re                        |
|                        | Erecil                                              |                                    |                |                           |
|                        | haspingothydmittom                                  |                                    |                |                           |
|                        | Patriebrit                                          |                                    |                |                           |
|                        | Paparint                                            |                                    |                |                           |
|                        | kiningen formil jesetik oge<br>riengenskigt jesetie |                                    |                |                           |
|                        | Gniup                                               |                                    |                |                           |
|                        | Activity                                            |                                    |                |                           |
|                        | This setures with Oxygong come                      |                                    |                |                           |
|                        |                                                     |                                    |                |                           |
|                        | bave change -                                       |                                    |                |                           |
|                        |                                                     |                                    |                |                           |
|                        |                                                     |                                    |                |                           |

Gambar 5.8 Mengubah data user (pengguna)

Berikut cara menghapus data User:

- Klik halaman Users yang berada di bagian Administrator
- Browser akan menampilkan halaman Users, kemudian pilih user yang akan dihapus, klik tombol more pada kolom action kemudian klik Delete.
- Browser akan muncul jendela konfirmasi hapus data. Klik tombol

Yes, delete it! (untuk menghapus data) atau No, cancel pls! (untuk membatalkan penghapusan data).

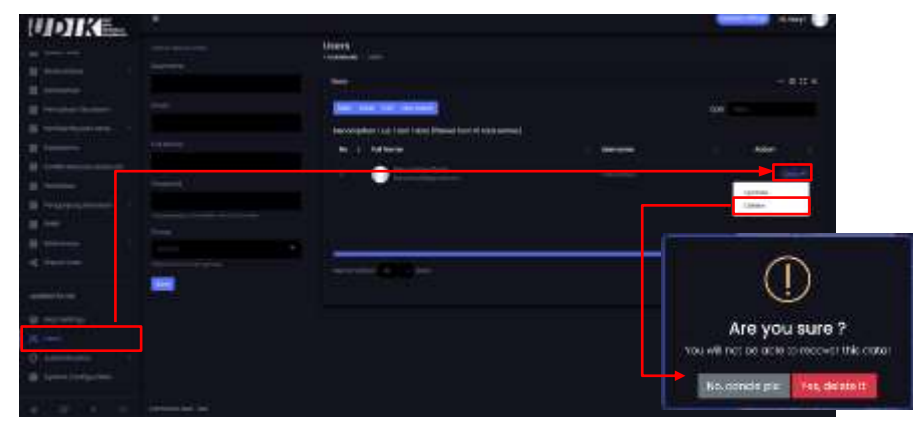

Gambar 5.9 Menghapus data user (pengguna)

# 3. Autentikasi

Fitur autentikasi berfungsi untuk mengelola hak akses pada setiap pengguna. Pertama admin harus mengidentifikasi kebutuhan hak akses menjadi kelompok/group pengguna. Sebagai contoh kelompok/group Penyuluh, kelompok tersebut bertanggung jawab untuk mengelola data yang hanya terkait pemberdayaan masyarakat. Selanjutnya tentukan hak akses untuk kelompok tersebut (menambah data/mengubah/menghapus data terkait pemberdayaan masyarakat). Untuk lebih jelasnya berikut contoh mengatur hak akses *user* (pengguna). Membuat *groups*/kelompok pengguna:

- Klik **halaman Group** yang berada di sub-tema Authentication pada bagian Administrator.
- Browser akan menampilkan halaman Group. Klik tombol **New** group.
- Akan tampil jendela form untuk menambah kelompok. Isi form name dengan nama kelompok dan form definition tentang penjelasan nama kelompok (opsional)
- Klik tombol **Save** untuk menyimpan data group.

#### DITJEN KSDAE

| UDIKE                                   |                 |                    |                  |
|-----------------------------------------|-----------------|--------------------|------------------|
| -                                       | Group           |                    |                  |
|                                         |                 |                    |                  |
| Construction of the                     | Alternation and |                    |                  |
| 12 responses and 1                      |                 | Create New Group   |                  |
|                                         |                 | <br>There          |                  |
| Anna Anna Anna Anna Anna Anna Anna Anna |                 |                    |                  |
|                                         |                 | Lines in           |                  |
|                                         |                 | (he)mann, if gain. |                  |
|                                         |                 | Co                 | ncle <b>Save</b> |
|                                         |                 |                    |                  |

Gambar 5.10 Menambah grup

Mengubah group/kelompok pengguna:

- Klik **halaman Group** yang berada di sub-tema Authentication pada bagian Administrator
- Browser akan menampilkan halaman *Group*, kemudian pilih data group yang akan diubah dan klik tombol dengan icon **2**.
- Browser akan beralih menampilkan jendela form update group, ubah nama group atau definisi dari group tersebut.
- Klik tombol **Save** untuk menyimpan perubahan data.
- Jika muncul **pemberitahuan Gagal menyimpan**, ikuti langkahlangkah yang diberikan sistem.

| UDIKE_                                                                                                    | 12 C         |              |                                                                                                    |
|----------------------------------------------------------------------------------------------------|--------------|--------------|----------------------------------------------------------------------------------------------------|
|                                                                                                    | Group.       |              |                                                                                                    |
| a second                                                                                                    | -            |              |                                                                                                    |
|                                                                                                    | and a second |              | Update Group                                                                                                   |
| a transfer and the second second seco |              | <br>-        | Name -                                                                                                    |
|                                                                                                    |              | <b>-</b> D-1 |                                                                                                    |
| 6                                                                                                    |              | با ر         | Designed and the second second second second second second second second second second second second second se |
|                                                                                                    |              |              |                                                                                                    |
|                                                                                                    |              |              | Concle Sov                                                                                                    |

Gambar 5.11 Mengubah grup

Menghapus group/kelompok pengguna:

- Klik **halaman Group** yang berada di sub-tema Authentication pada bagian Administrator
- Browser akan menampilkan halaman *Group*, kemudian pilih *group* yang akan dihapus, klik tombol **1**.
- Browser akan muncul jendela konfirmasi hapus data. Klik tombol Yes, delete it! (untuk menghapus data) atau No, cancle pls! (untuk membatalkan penghapusan data).

| E seguesta                                                                                                    |                           | - 11                                                                                                    |
|----------------------------------------------------------------------------------------------------|---------------------------|----------------------------------------------------------------------------------------------------|
| El Transcenter<br>El Transcenter<br>El Transcenter<br>El Transcenter                                                                                                    | Neveralities Into Antonio | and a second second sec |
|                                                                                                    |                           |                                                                                                    |
| D Helenyi<br>A                                                                                                    |                           |                                                                                                    |
| Contraction of Contraction of Contra |                           | Are you sure ?<br>You will not be ach to mocket this case<br>Ke, and de per <b>yes, déplicit</b>                                                                                                    |

Gambar 5.12 Menghapus grup

Selanjutnya melakukan pengaturan hak akses kepada setiap kelompok. berikut cara dan penjelasannya:

- Klik **halaman Access** yang berada di sub-tema Authentication pada bagian Administrator.
- Browser akan menampilkan halaman pengaturan hak akses (access). Pilih dan klik group/kelompok yang akan di atur hak aksesnya.
- **Cari hak akses** yang akan diberikan kepada group/kelompok tersebut
- Ceklis checkbox hak akses pada hak akses tersebut.

Catatan: hak akses dengan nama **Dashboard menu** wajib di ceklis jika kelompok pengguna diberikan akses 1 atau lebih fitur dashboard (untuk menampilkan menu dashboard) dan hak akses dengan nama **Raw data menu** wajib di ceklis jika kelompok pengguna diberikan akses 1 atau lebih fitur pengelolaan data primer (untuk menampilkan menu Raw data).

• Klik tombol Save untuk menyimpan pembaruan.

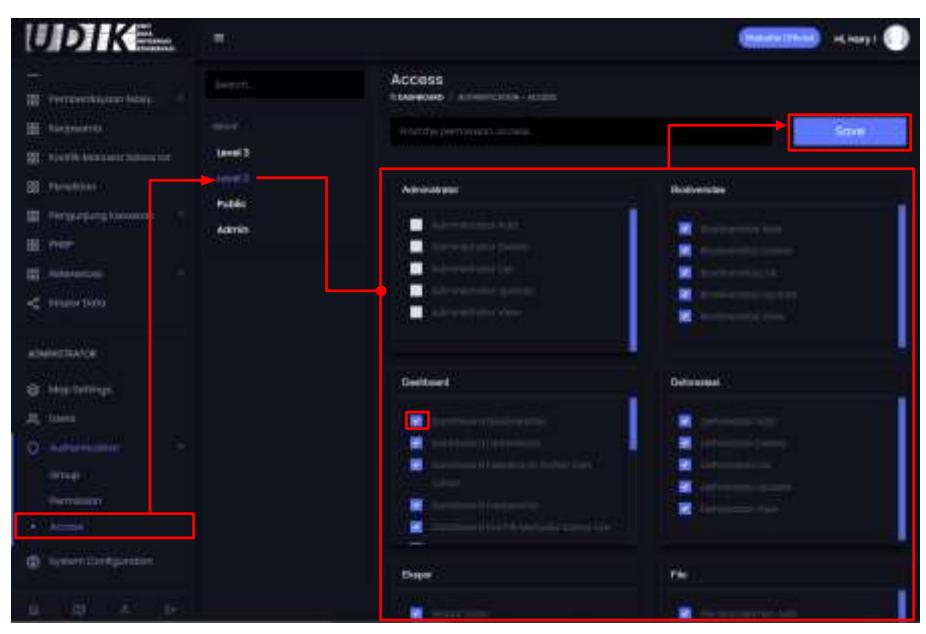

Gambar 5.13 Mengatur hak akses

# 4. Sistem konfigurasi

Fitur ini berfungsi untuk melakukan pengaturan perubahan nama SIM, SEO untuk memudahkan tingkat pencarian pada mesin pencarian, logo, background, dll). Berikut cara melakukan pengaturannya:

- Klik **halaman System configuration** yang berada di bagian Administrator
- Browser akan menampilkan halaman System configuration, • kemudian terdapat 5 pembagian formulir yang terdiri dari Meta Configuration, Apps Configuration, Session Configuration, CSRF Configuration dan Other Configuration. Admin cukup melakukan pengaturan pada bagian Meta configuration dan Apps configuration, 3 bagian lainnya tidak perlu diubah-ubah (hanya keamanan sistem). keperluan Pada bagian untuk Meta configuration form terdiri dari:
  - Site name : penamaan untuk SIM
  - Site description : deskripsi SIM
  - Keywords : kata kunci berfungsi untuk memudahkan pencarian di mesin pencarian
  - Author : pemilih/pengelola SIM
  - Email : alamat email pemilik/pengelola SIM

Pada bagian Apps configuration form upload terdiri dari:

- Icon : logo yang akan tampil pada halaman login (sebagai logo) dan di tab browser
- Favicon : logo yang akan tampil pada bagian atas sebelah kiri

| UDIKE. |                       |
|--------|-----------------------|
|        | and an exception      |
|        |                       |
|        | 7172                  |
| a      | 444                   |
|        | 4-0                   |
|        | and the second second |
| 10 mm  |                       |

Gambar 5.14 Posisi logo favicon pada SIM UPT

- Background landing page: background yang akan tampil dihalaman login dan landing page
- Images/logo landing page : logo brand yang ditampilkan pada halaman landing page
- Ubah isian dan *upload* gambar yang akan diubah, kemudian klik tombol **Save** untuk menyimpan perubahan data.
- Jika muncul pemberitahuan Gagal menyimpan, ikuti langkahlangkah yang diberikan sistem.

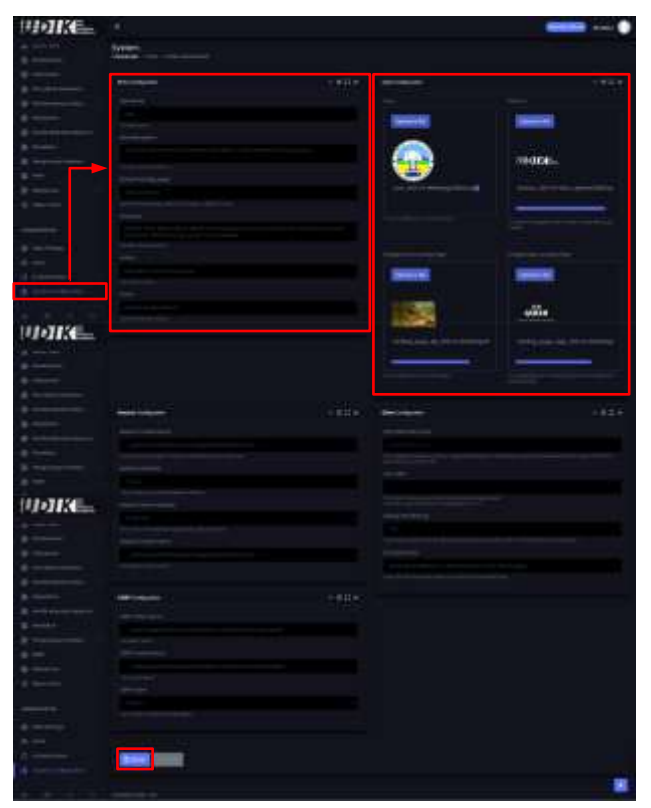

Gambar 5.15 Mengubah nama SIM, logo dan icon
Lampiran 1

# **Backup File** Aplikasi dan Database di Hostinger

#### BAGAIMANA CARA MEMBUAT BACKUP DI HOSTINGER?

- Pertama-tama, **login ke control panel** menggunakan alamat email (google mail/gmail).
- Cari menu Backup di bagian File.

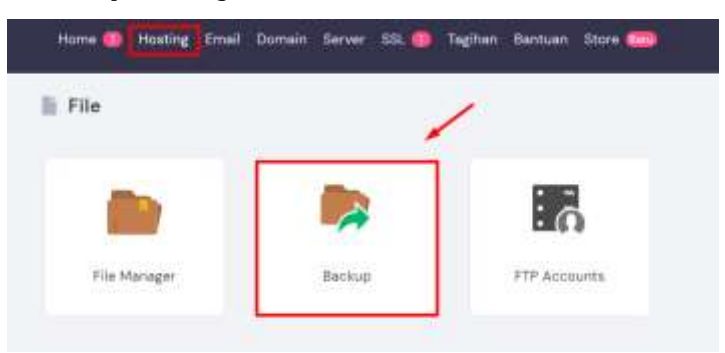

Setelah klik **Backup**, Anda akan melihat semua tipe backup yang tersedia.

| 44                          |                                 | 100                                         | (B)                        |
|-----------------------------|---------------------------------|---------------------------------------------|----------------------------|
| Pulitikan semua             | File beckup                     | Database backup                             | Bust beckup baru           |
| Rephack Machine selectiviti | Sinduts may publican Ne sediate | indun attau pulibilan bactiop.<br>alatabean | Fith ontak hort tackup ben |
| Second heat?                | 830                             | E23.                                        |                            |

Terdapat dua kategori, yakni **database MySQL** dan **file Website**. Anda membutuhkan keduanya untuk di *backup*.

### **Mengunduh file**

• Pilih **File backup**, tentukan tanggal, dan klik **Siap Diunduh**. Sistem akan memulai prosesnya dan mengirimkan notifikasi jika sudah selesai.

| Pilih atau unduh data ba | eckup        |   |
|--------------------------|--------------|---|
| 2021-01-27 19:01:00      |              | * |
| Tampilkan file           | Siep Diunduh |   |

• Klik Download all files dan simpan file di komputer.

#### Mengunduh database

• Klik **Database backup**, lalu pilih database yang akan dipulihkan, kemudian klik **Tampilkan database**:

| ilih data backup   |  |
|--------------------|--|
| u712467900_xHZ4x   |  |
| Tampilkan database |  |

- Scroll ke bawah untuk melihat semua tanggal backup yang tersedia untuk database tersebut. Pilih tanggal dan klik Siap Diunduh. Sistem akan memulai prosesnya dan mengirimkan notifikasi jika sudah selesai.
- Klik **Download** untuk mengunduh dan menyimpan file ke komputer.

| 2020-12-23 13:12:00 |
|---------------------|
| 2020-12-16 13:12:00 |
| 2020-12-09 13:12:00 |
| 2020-12-02 13:12:00 |
| Pulihkan Download   |

Catatan :

- Jika backup yang ada dirasa sudah terlalu usang, silakan klik Buat Backup Baru.
- Anda hanya bisa membuat satu backup baru dalam 24 jam.
- Jika tombol unduh tidak berfungsi, klik kanan dan buka tab baru.

Lampiran 2

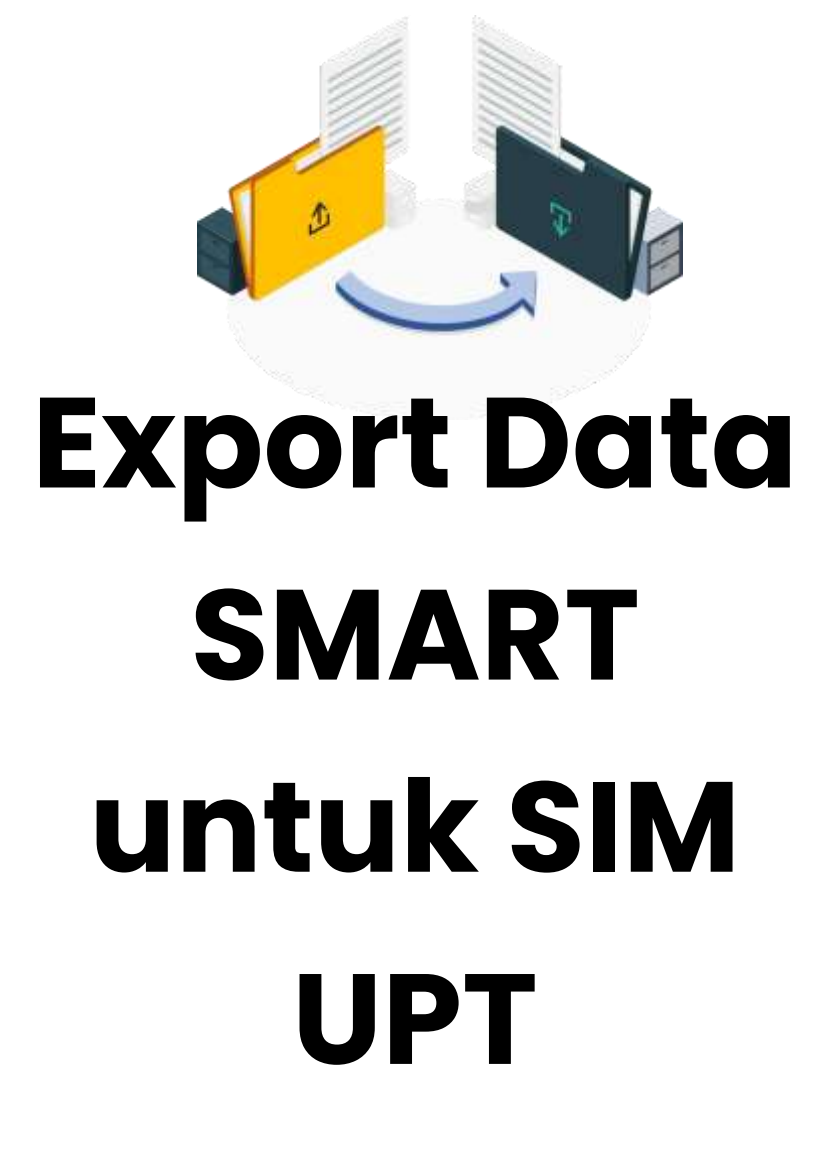

Salah satu sumber data untuk dashboard adalah data kegiatan patroli yang tersimpan di dalam aplikasi SMART RBM. Dashboard hanya memerlukan 2 hasil *export query resul*t yaitu **observation query** dan **patrol** *effort summary query*.

# 1. UPT yang hanya mengelola satu kawasan konservasi Membuat Observation Query

Data observasi SMART RBM yang di-upload ke Dashboard sebaiknya adalah data observasi yang tersimpan dalam aplikasi SMART RBM. Filter yang digunakan hanya ada 2 yaitu filter waktu (tanggal) dan filter NOT POSISI. Data Posisi bukanlah data observasi, oleh karena itu tidak perlu diupload ke Dashboard.

Langkah membuat observation query pada aplikasi SMART Desktop adalah sebagai berikut:

Misalnya data yang akan di-upload adalah data selama satu bulan yaitu data pada bulan Desember 2017. Selain itu, data yang di-upload tidak akan menyertakan data posisi karena posisi bukanlah data observasi melainkan hanya titik ikat untuk mengetahui pergerakan atau lokasi tim patroli pada waktu tertentu. Pada filter tanggal, yang digunakan adalah Patrol Start, yang bertujuan agar apabila ada patroli yang dilakukan lintas bulan datanya tetap akan diambil sehingga tidak terpotong oleh filter tanggal.

- Buat observation query dengan klik pada Query, pilih Patrol Queries, lalu pilih New Patrol Observation Query..., kemudian SMART akan beralih ke tampilan Query,
- Pada filter tanggal, pilih **Patrol Start**, lalu pilih **Custom...**, masukkan tanggal 1 Desember 2017 sampai **31 Desember 2017**,
- Kemudian pada Query Filter, klik ganda pada **NOT** (yang berada pada filter Operators),
- Lalu klik ganda pada **Posisi** (yang berada dibawah Data Model Filter, Categories),
- Hilangkan fungsi **AND** pada SMART Query Definition dengan mengklik tanda silang, lalu klik pada **Run query...**,
- Lalu klik pada menu Query, pilih Export Query Results...,
- Pada jendela Export Query, pilih Comma Separated Value (\*.csv), lalu klik Next,

- Tentukan lokasi penyimpanan hasil export, kemudian pada **Projection**, pilih **WGS 84 [EPSG: 4326]**,
- Lalu klik **Finish**, file csv yang dihasilkan siap untuk di-upload ke Dashboard.

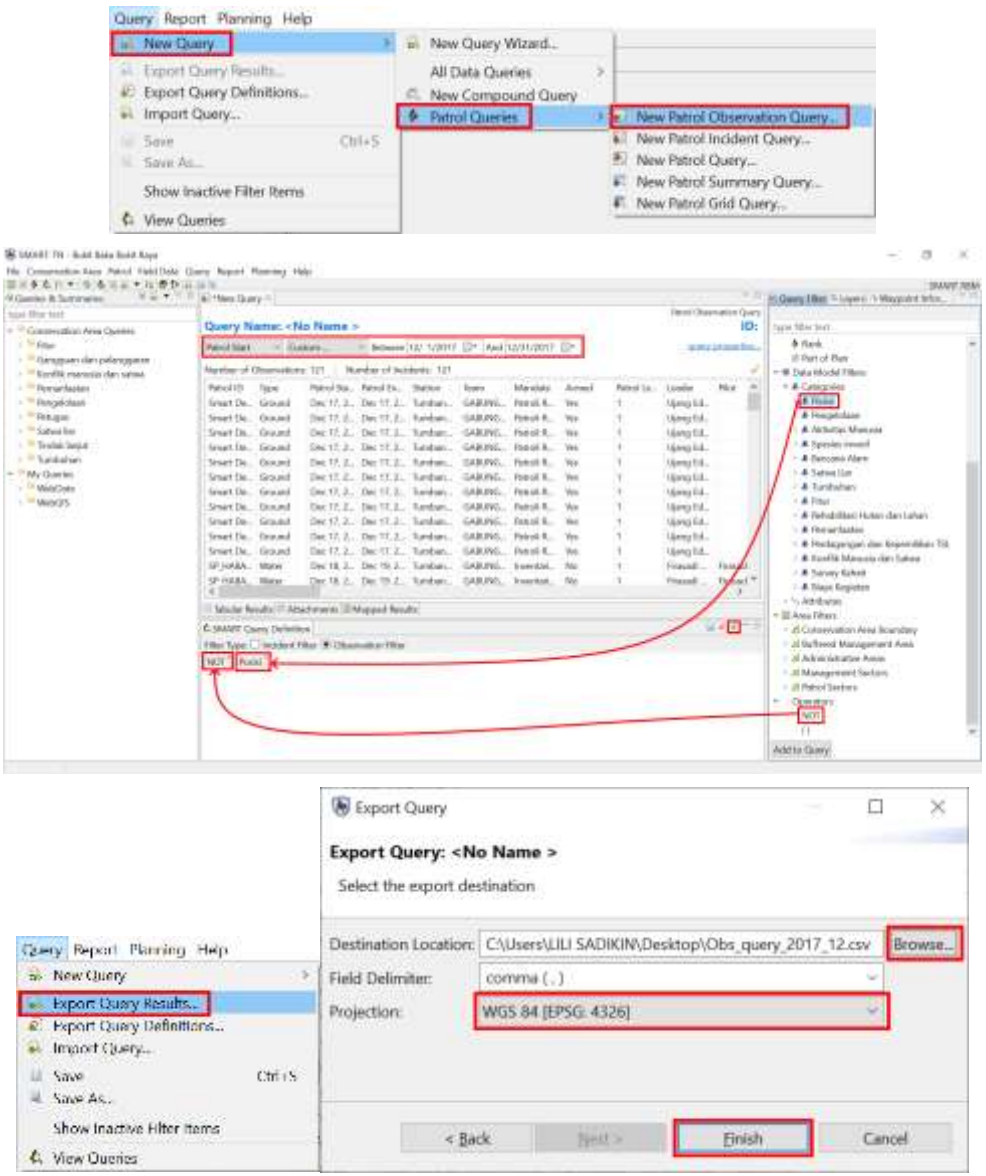

Langkah-langkah membuat Observation Query

### Membuat patrol effort summary query

Data patrol effort SMART RBM yang di-upload ke Dashboard hanya terdiri dari Patrol ID, jumlah hari masing-masing patrol ID, dan jarak tempuh masing-masing patrol ID per tipe transportasi.

Langkah membuat Patrol effort summary query pada aplikasi SMART

Desktop adalah sebagai berikut:

Misalnya data yang akan di-upload adalah data selama satu bulan yaitu data pada bulan Desember 2017. Pada filter tanggal, yang digunakan adalah Patrol Start, yang bertujuan agar apabila ada patroli yang dilakukan lintas bulan datanya tetap akan diambil sehingga tidak terpotong oleh filter tanggal.

- Buat summary query dengan klik pada Query, pilih Patrol Queries, lalu pilih New Patrol Summary Query..., kemudian SMART akan beralih ke tampilan Query,
- Pada filter tanggal, pilih **Patrol Start**, lalu pilih **Custom...**, masukkan tanggal 1 Desember 2017 sampai **31 Desember 2017**,
- Berbeda dengan tampilan observation query, pada summary query bagian SMART Query Definition terbagi menjadi 3 bagian yaitu Row Header, Column Header dan X Values,
- Kemudian pada Query Filter, klik ganda pada Patrol ID (yang berada pada Patrol group bys), lalu klik ganda pada Transport Types, kemudian drag dan drop Transport Types yang ada di Row header, pindahkan ke Column Header,
- Lalu klik ganda pada **Number of Days** (yang berada dibawah Patrol Value pada X Value Options),
- Lalu klik ganda pada **Distance (km)** (yang berada dibawah Patrol Value pada X Value Options),
- Lalu klik pada Run query...,
- Lalu klik pada menu Query, pilih Export Query Results...,
- Pada jendela Export Query, pilih Comma Separated Value (\*.csv),
- Lalu klik Finish, file csv yang dihasilkan siap untuk di-upload ke Dashboard.

| al New Query >                                                     | 10 | New Query Wizard                       |   | ŀ   |                                               |
|--------------------------------------------------------------------|----|----------------------------------------|---|-----|-----------------------------------------------|
| Export Query Results     Export Query Definitions     Import Query | 6  | All Data Queries<br>New Compound Query | 3 |     | Man Patrol Observation Orano                  |
| Seve Onl+5                                                         |    |                                        |   | 日田田 | New Patrol Incident Query<br>New Patrol Query |
| Show inactive Filter Items                                         |    |                                        |   | Ę   | New Patrol Summary Query.                     |
| C View Queries                                                     | 1  |                                        |   | -   | New Parton Grid Query                         |

| Charter & Sutationer     Part 1                                                                                                    | Cuery Name: «No Name Summary»                                                                                                    | N. Gowy Flow: "Clayers: 1 Mappedit 1976                                                                                                    |                                                                                                    |
|----------------------------------------------------------------------------------------------------|----------------------------------------------------------------------------------------------------|----------------------------------------------------------------------------------------------------|----------------------------------------------------------------------------------------------------|
| <ul> <li>Print</li> <li>Chargpoint this juding given</li> <li>Chargpoint this juding given</li> <li>Facility constraints (see notice)</li> <li>Prespitations</li> <li>Prespitations</li> <li>Status line</li> <li>Status line</li> </ul> | New Cristel         - Controll         - Schware 102 V0011         - Anni 102V           Start Control         - Schware 102 V0011         - Anni 102V           New Control         - Schware 102 V0011 | All Compare Ander<br>All Compare Ander<br>All Compare A | Microso Dy Cythem     Network Sea Ope     Southers     Southers |

Langkah-langkah membuat patrol Effort Summary Query

# 2. UPT yang hanya mengelola lebih dari satu kawasan konservasi

Di Indonesia, ada beberapa UPT yang mengelola lebih dari satu Kawasan konservasi seperti BKSDA, BB TN Betung Kerihun – Danau Sentarum, BTN Berbak – Sembilang, dan lain-lain. Akan tetapi, dalam pelaporan data di dashboard, SIDAK dan lainnya harus dipisahkan berdasarkan register Kawasan. Oleh karena itu, data dari aplikasi SMART harus dipisahkan dengan menggunakan satu atau lebih filter area (dengan syarat, polygon area konservasi sudah masuk ke dalam Define Area Boundaries...).

### **Membuat Observation Query**

Langkah membuat observation query hanya untuk satu Kawasan konservasi pada aplikasi SMART Desktop adalah sebagai berikut:

Misalnya data yang akan di-upload adalah data selama satu bulan yaitu data pada bulan Desember 2019 hanya untuk Kawasan TN Berbak. Selain itu, data yang di-upload tidak akan menyertakan data posisi karena posisi bukanlah data observasi melainkan hanya titik ikat untuk mengetahui pergerakan atau lokasi tim patroli pada waktu tertentu. Pada filter tanggal, yang digunakan adalah Patrol Start, yang bertujuan agar apabila ada patroli yang dilakukan lintas bulan datanya tetap akan diambil sehingga tidak terpotong oleh filter tanggal.

 Buat observation query dengan klik pada Query, pilih Patrol Queries, lalu pilih New Patrol Observation Query..., kemudian SMART akan beralih ke tampilan Query,

- Pada filter tanggal, pilih **Patrol Start**, lalu pilih **Custom...**, masukkan tanggal 1 Desember 2017 sampai **31 Desember 2017**,
- Kemudian pada Query Filter, klik ganda pada **NOT** (yang berada pada filter Operators),
- Lalu klik ganda pada **Posisi** (yang berada dibawah Data Model Filter, Categories),
- Hilangkan fungsi **AND** (yang berada diantara NOT dan POSISI) pada SMART Query Definition dengan mengklik tanda silang,
- Lalu klik ganda pada Berbak (yang ada pada Administrative Area, di bawah Area Filters),
- lalu klik pada Run query...,
- Pastikan data yang dihasilkan berada di area TN Berbak dengan melihat tab Mapped Result pada hasil query,
- Lalu klik pada menu Query, pilih Export Query Results...,
- Pada jendela Export Query, pilih Comma Separated Value (\*.csv), lalu klik Next,
- Tentukan lokasi penyimpanan hasil export, kemudian pada **Projection**, pilih **WGS 84 [EPSG: 4326]**,
- Lalu klik **Finish**, file csv yang dihasilkan siap untuk di-upload ke Dashboard.

Catatan: Lokasi area filter tergantung dari polygon yang tersedia pada Define area boundaries..., jika tidak ada, maka harus ditambahkan dahulu shapfile polygon area Kawasan konservasinya ke dalam Define area boundaries.

| Query Report Planning Help                                         |                                                                                                    |
|--------------------------------------------------------------------|----------------------------------------------------------------------------------------------------|
| In New Quary                                                       | New Query Wizard.                                                                                                    |
| Export Durry Results     Export Query Definitions     Import Query | All Data Queries > C. New Compound Query  Phyriol Queries  Phyriol Queries Phyriol Queries Phyriol Queries Phyriol Querie |
| Gave Ch1+5                                                         | New Patrol Incident Query.     New Patrol Query.                                                                                                    |
| Show inactive Filter Rems                                          | New Patrol Summary Query     New Patrol Grid Query                                                                                                    |

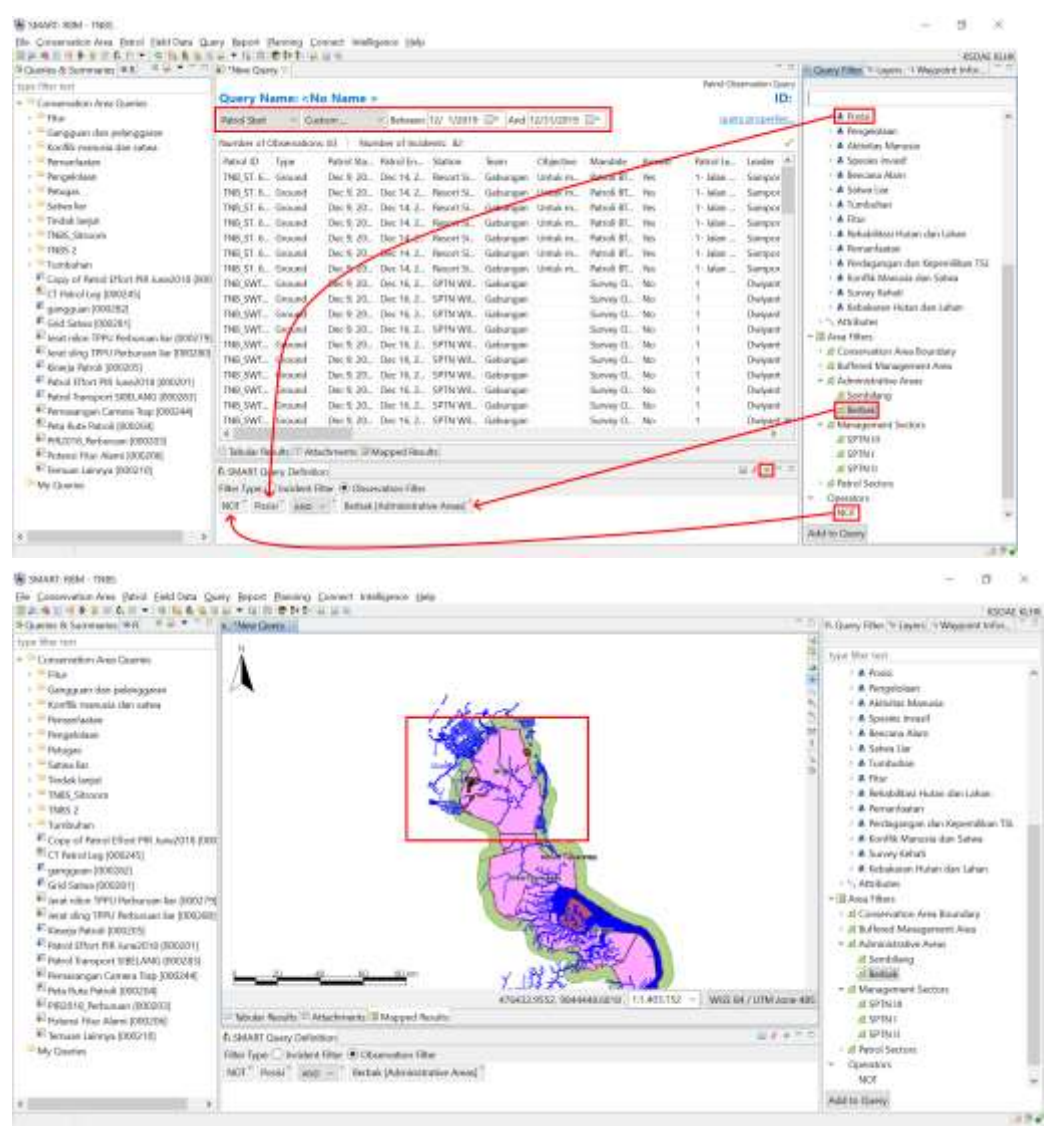

Langkah-langkah memisahkan data berdasarkan kawasan konservasi

### Membuat patrol effort summary query

Data patrol effort SMART RBM yang di-upload ke Dashboard hanya terdiri dari Patrol ID, jumlah hari masing-masing patrol ID, dan jarak tempuh masing-masing patrol ID per tipe transportasi.

Langkah membuat Patrol effort summary query untuk masing-masing Kawasan konservasi pada aplikasi SMART Desktop adalah sebagai berikut:

Misalnya data yang akan di-upload adalah data selama satu bulan yaitu data pada bulan Desember 2019. Pada filter tanggal, yang digunakan adalah Patrol Start, yang bertujuan agar apabila ada patroli yang dilakukan lintas bulan datanya tetap akan diambil sehingga tidak terpotong oleh filter tanggal.

- Buat summary query dengan klik pada Query, pilih Patrol Queries, lalu pilih New Patrol Summary Query..., kemudian SMART akan beralih ke tampilan Query,
- Pada filter tanggal, pilih **Patrol Start**, lalu pilih **Custom...**, masukkan tanggal 1 Desember 2017 sampai **31 Desember 2017**,
- Berbeda dengan tampilan observation query, pada summary query bagian SMART Query Definition terbagi menjadi 3 bagian yaitu Row Header, Column Header dan X Values,
- Kemudian pada Query Filter, klik ganda pada Patrol ID (yang berada pada Patrol group bys), lalu klik ganda pada Transport Types, kemudian drag dan drop Transport Types yang ada di Row header, pindahkan ke Column Header,
- Lalu klik ganda pada **Number of Days** (yang berada dibawah Patrol Value pada X Value Options),
- Lalu klik ganda pada **Distance (km)** (yang berada dibawah Patrol Value pada X Value Options),
- Kemudian klik pada tab **Filters** (yang ada pada SMART Query Definition), kemudian klik ganda pada **Area filters Berbak**,
- Lalu klik pada Run query...,
- Lalu klik pada menu Query, pilih Export Query Results...,
- Pada jendela Export Query, pilih Comma Separated Value (\*.csv),
- Lalu klik **Finish**, file csv yang dihasilkan siap untuk di-upload ke Dashboard.

| in New Query 3                                                     | New Query Wizard |   |                                           |
|--------------------------------------------------------------------|------------------|---|-------------------------------------------|
| Export Query Results     Export Query Definitions     Import Query | All Data Queries | 2 | New Patrol Observation Query              |
| Sove Col+5                                                         |                  |   | New Patrol Incident Query                 |
| Show inactive Filter items                                         |                  |   | New Patrol Summary Query                  |
| & View Queries                                                     |                  |   | <ul> <li>New Patrol God Query.</li> </ul> |

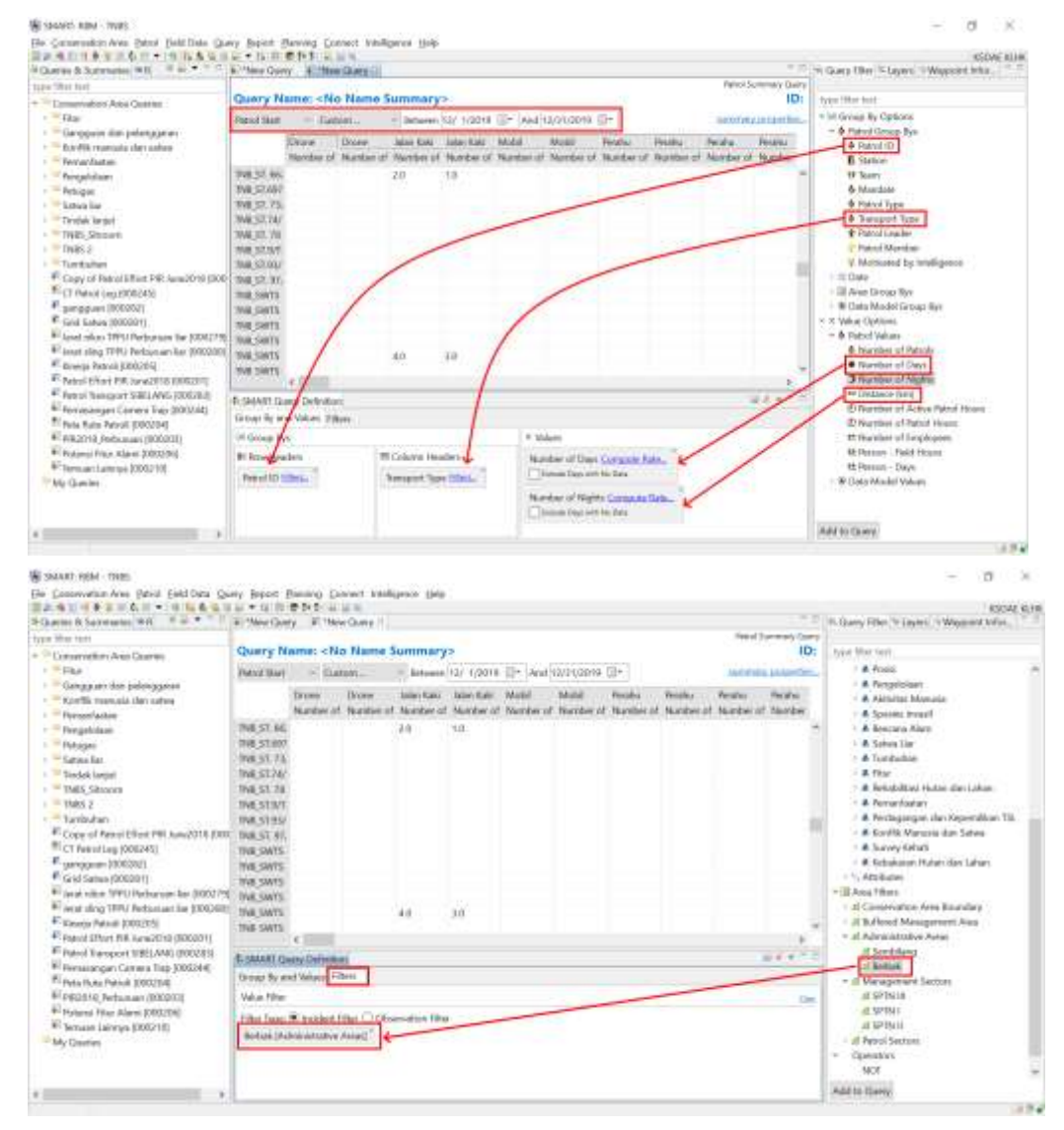

Langkah-langkah membuat patrol effort summary query untuk satu kawasan konservasi.

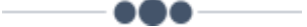